User Manual

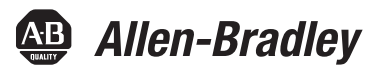

# **Dual-Port EtherNet/IP Communication Adapter**

Catalog Number 20-COMM-ER

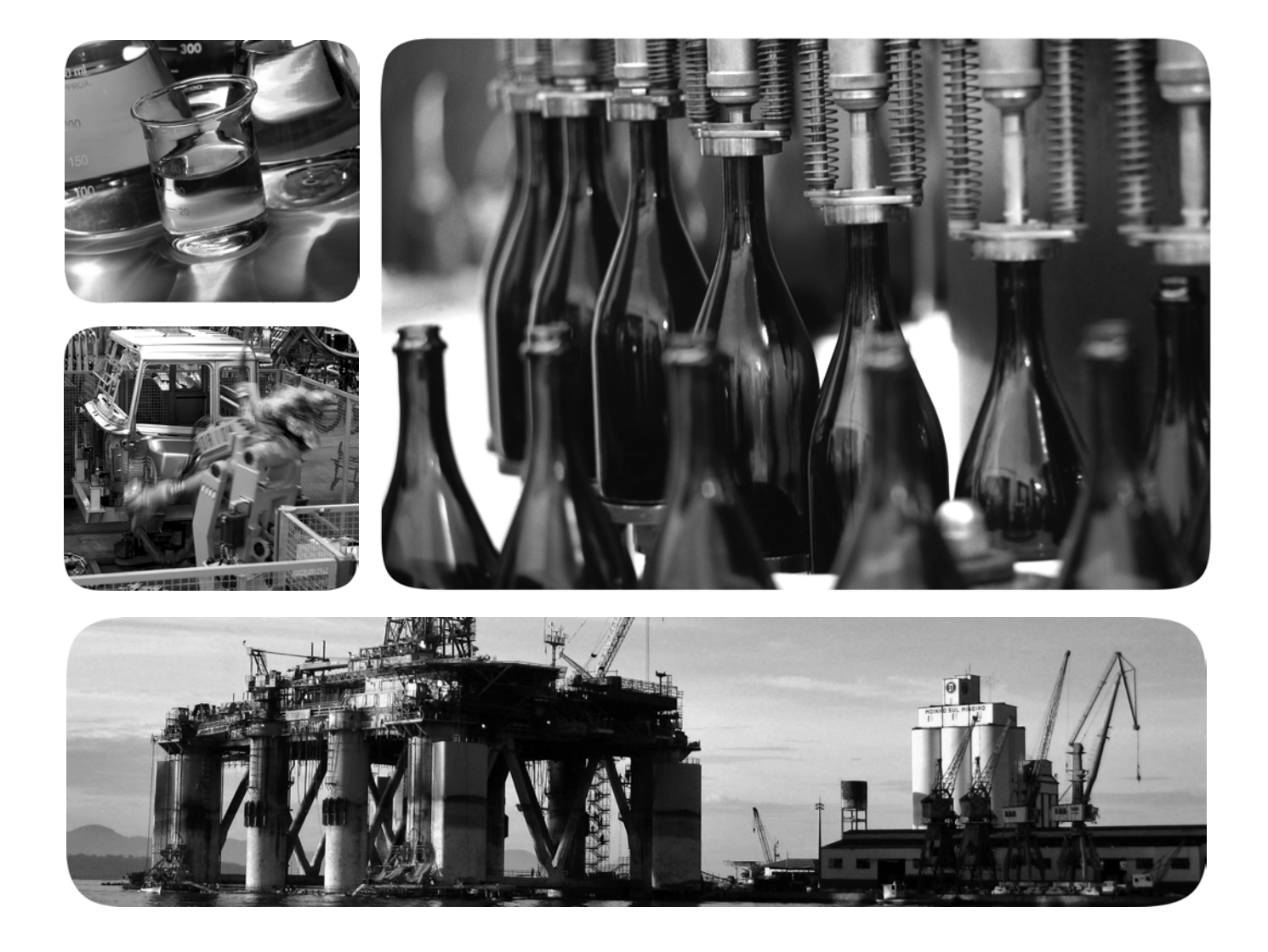

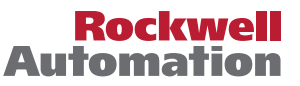

#### Important User Information

Solid state equipment has operational characteristics differing from those of electromechanical equipment. *Safety Guidelines for the Application, Installation and Maintenance of Solid State Controls* (Publication SGI-1.1 available from your local Rockwell Automation sales office or online at http://www.rockwellautomation.com/literature) describes some important differences between solid state equipment and hard-wired electromechanical devices. Because of this difference, and also because of the wide variety of uses for solid state equipment, all persons responsible for applying this equipment must satisfy themselves that each intended application of this equipment is acceptable.

In no event will Rockwell Automation, Inc. be responsible or liable for indirect or consequential damages resulting from the use or application of this equipment.

The examples and diagrams in this manual are included solely for illustrative purposes. Because of the many variables and requirements associated with any particular installation, Rockwell Automation, Inc. cannot assume responsibility or liability for actual use based on the examples and diagrams.

No patent liability is assumed by Rockwell Automation, Inc. with respect to use of information, circuits, equipment, or software described in this manual.

Reproduction of the contents of this manual, in whole or in part, without written permission of Rockwell Automation, Inc. is prohibited.

Throughout this manual, when necessary we use notes to make you aware of safety considerations.

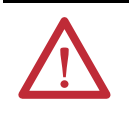

**WARNING:** Identifies information about practices or circumstances that can cause an explosion in a hazardous environment, which may lead to personal injury or death, property damage, or economic loss.

Important: Identifies information that is critical for successful application and understanding of the product.

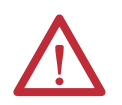

**ATTENTION:** Identifies information about practices or circumstances that can lead to personal injury or death, property damage, or economic loss. Attentions help you identify a hazard, avoid a hazard, and recognize the consequences.

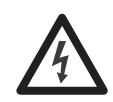

**Shock Hazard** labels may be located on or inside the equipment (e.g., drive or motor) to alert people that dangerous voltage may be present.

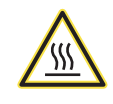

**Burn Hazard** labels may be located on or inside the equipment (e.g., drive or motor) to alert people that surfaces may be at dangerous temperatures.

Allen-Bradley, Rockwell Software, and TechConnect are trademarks of Rockwell Automation, Inc.

Trademarks not belonging to Rockwell Automation are property of their respective companies.

### Table of Contents

| Preface | About This Manual               | 7 |
|---------|---------------------------------|---|
|         | Conventions Used in This Manual | 7 |
|         | Rockwell Automation Support     | 8 |
|         | Additional Resources            | 8 |

### Chapter 1

**Getting Started** 

Installing the Adapter

Configuring the Adapter

| Components                         | <br>11 |
|------------------------------------|--------|
| Features                           | <br>12 |
| Compatible Products                | <br>13 |
| Required Equipment                 | <br>13 |
| Equipment Shipped with the Adapter | <br>13 |
| User-Supplied Equipment            | <br>13 |
| Safety Precautions                 | <br>15 |
| Quick Start                        | <br>16 |
|                                    |        |

### Chapter 2

| EMC Conformance                                | . 17 |
|------------------------------------------------|------|
| Preparing for an Installation                  | . 18 |
| Setting the Web Pages Switch                   | . 19 |
| Connecting the Adapter to the Drive or SMC     | . 20 |
| Connecting the Adapter to the Network          | . 23 |
| Applying Power                                 | . 24 |
| Start-Up Status Indications                    | . 24 |
| Configuring and Verifying Key Drive Parameters | . 26 |
| Commissioning the Adapter                      | 26   |
|                                                |      |

### Chapter 3

| Configuration Tools                                      | 27 |
|----------------------------------------------------------|----|
| Using the PowerFlex 7-Class HIM                          | 28 |
| Using an LED HIM                                         | 28 |
| Using an LCD HIM                                         | 28 |
| Using BOOTP                                              | 29 |
| Configure the Adapter Using a BOOTP Server               | 29 |
| Setting the IP Address, Subnet Mask, and Gateway Address | 32 |
| Disable the BOOTP Feature                                | 32 |
| Set an IP Address Using Parameters                       | 32 |
| Set a Subnet Mask Using Parameters                       | 33 |
| Set a Gateway Address Using Parameters                   | 33 |
| Setting the Data Rate                                    | 34 |
| Setting the I/O Configuration                            | 35 |
| Selecting Master-Slave or Peer-to-Peer                   | 36 |
| Setting a Master-Slave Hierarchy 36                      |    |
| Setting the Adapter to Transmit Peer-to-Peer Data        | 37 |
| Setting the Adapter to Receive Peer-to-Peer Data         | 38 |
| Setting the Reference Adjustment                         | 41 |
| Setting a Fault Action                                   | 41 |
|                                                          |    |

|                     | Changing the Fault Action                                            |
|---------------------|----------------------------------------------------------------------|
|                     | Setting the Fault Configuration Parameters                           |
|                     | Setting Web Access Control 42                                        |
|                     | Resetting the Adapter 43                                             |
|                     | Viewing the Adapter Status Using Parameters                          |
|                     | Updating the Adapter Firmware                                        |
|                     | Chapter 4                                                            |
| Configuring the I/O | Using RSLinx Classic Software 47                                     |
|                     | ControlLogix Controller Example                                      |
|                     | Adding the Bridge to the I/O Configuration                           |
|                     | Using RSLogix 5000 Device Add-on Profiles, Version 16.00 or Later 51 |
|                     | Using the RSLogix 5000 Classic Profile, Versions 13.0015.0060        |
|                     | Using the RSLogix 5000 Generic Profile, All Versions                 |
|                     | Limitations Using a MicroLogix 1100/1400 Controller                  |
|                     | MicroLogix 1100/1400 Controller Example                              |
|                     | Configuring Parameters for Network I/O                               |
|                     | Creating RSLogix 500 Project, Version 7.00 or Later                  |
|                     | Chapter 5                                                            |
| Usina the I/O       | About I/O Messaging                                                  |
| 5                   | Understanding the I/O Image                                          |
|                     | ControlLogix Controller Image                                        |
|                     | MicroLogix 1100/1400 Controller Image                                |
|                     | Using Logic Command/Status                                           |
|                     | Using Reference/Feedback                                             |
|                     | PowerFlex 7-Class Drives                                             |
|                     | Using Datalinks                                                      |
|                     | Rules for Using Datalinks                                            |
|                     | Using 16-Bit Datalinks to Read/Write 32-Bit Parameters               |
|                     | Example Ladder Logic Program Information                             |
|                     | Functions of the Example Programs                                    |
|                     | Logic Command/Status Words                                           |
|                     | ControlLogix Controller Example                                      |
|                     | Creating Ladder Logic Using the RSLogix 5000 Device Add-on           |
|                     | Profiles, Version 16.00 or Later                                     |
|                     | Creating Ladder Logic Using the RSLogix 5000 Classic Profile,        |
|                     | Versions 130015.00                                                   |
|                     | Creating Ladder Logic Using the RSLogix 5000 Generic Profile, All    |
|                     | versions                                                             |
|                     | NicroLogix 1100/1400 Controller Example                              |
|                     | University of the Construction Description of the All                |
|                     | Understanding Controller Data Table Addresses                        |

### Chapter 6

| Using Explicit Messaging                                            | About Explicit Messaging106Performing Explicit Messages106ControlLogix Controller Examples108Explicit Messaging Using RSLogix 5000 Software, Version 15.00 or108Later108Explicit Messaging Using RSLogix 5000 Software, All Versions121MicroLogix 1100/1400 Controller Examples124MicroLogix 1100/1400 Controller Explicit Messaging Using the125                                                                                                    |
|---------------------------------------------------------------------|----------------------------------------------------------------------------------------------------|
|                                                                     | MicroLogix 1100/1400 Controller Explicit Messaging Using the<br>Generic Get/Set Attribute Service 130                                                                                                    |
|                                                                     | Chapter 7                                                                                                    |
| Troubleshooting                                                     | Understanding the Status Indicators143Port Status Indicator144Network Status Indicator145Link (LS1, LS2) Status Indicator145NET A Status Indicator145Hardware Reset via Node Switches146Viewing Adapter Diagnostic Items146Viewing and Clearing Events149                                                                                                    |
|                                                                     | Chapter 8                                                                                                    |
| Viewing the Adapter Web Pages                                       | Accessing the Adapter Web Home Page.153Viewing the Web Pages153Title Bar on Adapter Web Pages154Navigation Pane on Adapter Web Pages155Process Display Home Page156Browse DPI Device Folder156Diagnostics Web Page157Diagnostic Overview link157Network Setting Link158EtherNet/IP Statistics Link159Ring Statistics link159Crash Display Link160Heap Statistics Display link160Device Identity Link161Network Configuration Link162Password Configuration165 |
|                                                                     | Chapter 9                                                                                                    |
| Using the Adapter in a DPI External<br>Comms Kit (20-XCOMM-DC-BASE) | Installing the Adapter 167                                                                                                    |

|                            | Appendix A                                                 |     |
|----------------------------|------------------------------------------------------------|-----|
| Specifications             | Communications                                             | 169 |
| •                          | Electrical                                                 | 169 |
|                            | Mechanical                                                 | 170 |
|                            | Environmental                                              | 170 |
|                            | Regulatory Compliance                                      | 170 |
|                            | Appendix B                                                 |     |
| Adapter Parameters         | About Parameter Numbers                                    | 171 |
|                            | Parameter List                                             | 171 |
|                            | Appendix C                                                 |     |
| EtherNet/IP Objects        | Supported Data Types                                       | 182 |
| ,                          | Identity Object.                                           | 182 |
|                            | Assembly Object                                            | 183 |
|                            | Register Object                                            | 184 |
|                            | Parameter Óbject                                           | 185 |
|                            | Parameter Group Object                                     | 188 |
|                            | Device Level Ring Object                                   | 189 |
|                            | Quality of Service Object                                  | 190 |
|                            | PCCC Object                                                | 190 |
|                            | DPI Device Object                                          | 196 |
|                            | DPI Parameter Object                                       | 198 |
|                            | DPI Fault Object                                           | 204 |
|                            | DPI Alarm Object                                           | 206 |
|                            | DPI Diagnostic Object                                      | 207 |
|                            |                                                            | 209 |
|                            | TCP/IP Interface Object                                    | 211 |
|                            | Ethernet Link Object                                       | 213 |
|                            | Appendix D                                                 |     |
| Logic Command/Status Words | PowerFlex 70/70EC, PowerFlex 700/700VC, and PowerFlex 700H |     |
|                            | Drives                                                     | 215 |
|                            | Logic Command Word                                         | 215 |
|                            | Logic Status Word                                          | 216 |
|                            | PowerFlex /00S Drives                                      | 217 |
|                            | Logic Command Word (Phase II Control)                      | 21/ |
|                            | SMC Elex Controllers /SMC 50 Controllers                   | 210 |
|                            | Logic Status Word                                          | 219 |
|                            | Logic Command Word (Control)                               | 220 |
|                            | Glossary                                                   | 221 |
|                            | Index                                                      | 231 |

## Preface

### **About This Manual**

**Conventions Used in This** 

**Rockwell Automation** 

Support

Manual

| Торіс                           | Page     |
|---------------------------------|----------|
| Conventions Used in This Manual | <u>7</u> |
| Rockwell Automation Support     | <u>7</u> |
| Additional Resources            | <u>8</u> |

This manual provides information about the adapter and using it with PowerFlex 7-Class (Architecture-Class) drives or Bulletin 150 SMC Soft Starters. The adapter can be used with other products that support a DPI<sup>™</sup> adapter, such as the DPI External Comms Kit (20-XCOMM-DC-BASE). See the documentation for your product for specific information about how it works with the adapter.

The following conventions are used throughout this manual:

- Parameter names are shown in the format **Parameter xx** [\*]. The xx represents the parameter number. The \* represents the parameter name—for example **Parameter 01** [**DPI Port**].
- Menu commands are shown in bold type face and follow the format Menu > Command. For example, if you read 'Select File > Open', you should click the File menu and then click the Open command.
- The firmware revision number (FRN) is displayed as FRN *X.xxx*, where '*X*' is the major revision number and '*xxx*' is the minor revision number.
- The screen images in this manual resulted from using the following software:
  - RSLinx<sup>®</sup> Classic software, version 2.51
  - RSLogix 5000 software, version 16

Different versions of the software may have screens that vary in appearance, and differences in procedures.

Rockwell Automation offers support services worldwide, with over 75 sales and support offices, over 500 authorized distributors, and over 250 authorized systems integrators located through the United States alone. In addition, Rockwell Automation representatives are in every major country in the world.

### **Local Product Support**

Contact your local Rockwell Automation representative for the following:

- Sales and order support
- Product technical training

- Warranty support
- Support service agreements

#### **Technical Product Assistance**

For technical assistance, please review the information in <u>Chapter 7</u>, <u>Troubleshooting</u>, first. If you still have problems, then access the Allen-Bradley Technical Support website at <u>www.ab.com/support/abdrives</u> or contact Rockwell Automation.

### **Additional Resources**

These documents contain additional information concerning related products from Rockwell Automation.

| Resource                                                                                                    | Description                                                                                                    |  |
|----------------------------------------------------------------------------------------------------|----------------------------------------------------------------------------------------------------|--|
| Industrial Automation wiring and grounding guidelines, publication 1770-4.1                                                                                                    | Provides general guidelines for installing a Rockwell Automation industrial system.                                             |  |
| Product certifications website, http://www.ab.com                                                                                                    | Provides declarations of conformity, certificates, and other certification details.                                             |  |
| Industrial Security Best Practices, publication SECUR-AT001                                                                                                    | Provides further information and guidelines on product and system security.                                                     |  |
| PowerFlex 7-Class DPI (Drive Peripheral Interface) Network Communication Adapter Installation<br>Instructions, publication 20COMM-IN004                                                                                                    | Information on the installation of PowerFlex <sup>®</sup><br>20-COMM-x Network Communication Adapters.                          |  |
| EtherNet/IP Media Planning and Installation Manual, ODVA publication 148 <sup>(1)</sup>                                                                                                    | Information on the planning, installation, and techniques                                                                       |  |
| EtherNet/IP Network Infrastructure Guidelines, ODVA publication 35 (1)                                                                                                    | used to implement an EtherNet/IP network.                                                                                       |  |
| Ethernet Design Considerations Reference Manual, publication ENET-RM002                                                                                                    |                                                                                                    |  |
| Connected Components Workbench website <u>http://www.ab.com/support/abdrives/webupdate/software.html</u> , and online help                                                                                                    | Information on the Connected Components<br>Workbench™ software tool—and includes a link for <b>free</b><br>software download.   |  |
| PowerFlex 20-HIM-A3/-A5/-C3S/-C5S HIM Quick Reference, publication 20HIM-QR001                                                                                                    | Information on the use of the PowerFlex 20-HIM-A3, 20-<br>HIM-A5, 20-HIM-C3S, and 20-HIM-C5S HIMs.                              |  |
| PowerFlex 20-HIM-A6/-C6S HIM (Human Interface Module) User Manual, publication 20HIM-UM001                                                                                                    | Information on the installation and use of the PowerFlex 20-HIM-A6 and 20-HIM-C6S HIMs.                                         |  |
| PowerFlex 70 User Manual, publication 20A-UM001<br>PowerFlex 70/700 Reference Manual, publication PFLEX-RM001<br>PowerFlex 70EC/700VC Reference Manual, publication PFLEX-RM004                                                                        | Information on installing, programming, and technical data of PowerFlex 70 and PowerFlex 70EC drives.                           |  |
| PowerFlex 700 Series A User Manual, publication 20B-UM001<br>PowerFlex 700 Series B User Manual, publication 20B-UM002<br>PowerFlex 70/700 Reference Manual, publication PFLEX-RM001<br>PowerFlex 70EC/700VC Reference Manual, publication PFLEX-RM004 | Information on installing, programming, and technical data of PowerFlex 700/700VC Series A and PowerFlex 700VC Series B drives. |  |
| PowerFlex 700H Installation Instructions, publication PFLEX-IN006<br>PowerFlex 700H Programming Manual, publication 20C-PM001                                                                                                    | Information on installing, programming, and technical data of PowerFlex 700H drives.                                            |  |

| Resource                                                                                                    | Description                                                                                                    |
|----------------------------------------------------------------------------------------------------|----------------------------------------------------------------------------------------------------|
| PowerFlex 700S w/Phase I Control Installation Manual (Frames 16), publication 20D-IN024<br>PowerFlex 700S w/Phase I Control Installation Manual (Frames 9 and 10), publication PFLEX-<br>IN006<br>PowerFlex 700S w/Phase I Control User Manual (All Frame Sizes), publication 20D-UM001<br>PowerFlex 700S w/Phase I Control Reference Manual, publication PFLEX-RM002<br>PowerFlex 700S w/Phase II Control Installation Manual (Frames 16), publication 20D-IN024<br>PowerFlex 700S w/Phase II Control Installation Manual (Frames 16), publication 20D-IN024<br>PowerFlex 700S w/Phase II Control Installation Manual (Frames 914), publication PFLEX-<br>IN006<br>PowerFlex 700S w/Phase II Control Programming Manual (All Frame Sizes), publication 20D-<br>PM001<br>PowerFlex 700S w/Phase II Control Reference Manual, publication PFLEX-RM003 | Information on installing, programming, and technical data of PowerFlex 700S drives.                                                                                                    |
| PowerFlex 700L User Manual, publication 20L-UM001                                                                                                    | Information on installing, programming, and technical data of PowerFlex 700L Liquid-Cooled AC drives.                                                                                                    |
| SMC Flex Smart Motor Controller User Manual, publication 150-UM008                                                                                                    | Information on installing, programming, and technical data of SMC Flex State Smart Motor Controller.                                                                                                    |
| SMC-50 Solid-State Smart Motor Controller User Manual, publication 150-UM011                                                                                                    | Information on installing, programming, and technical data of SMC-50 Solid-State Smart Motor Controller.                                                                                                    |
| PowerFlex Digital DC Drive User Manual, publication 20P-UM001                                                                                                    | Information on installing, programming, and technical data of PowerFlex Digital DC drives.                                                                                                    |
| Getting Results with RSLinx Guide, publication LINX-GR001and online help <sup>(1)</sup>                                                                                                    | Information on using RSLinx Classic software.                                                                                                    |
| RSLogix Emulate 5/500 Getting Results Guide, publication EMULAT-GR002 and online help                                                                                                    | Information on how to install and navigate the RSLogix<br>Emulate software for ladder logic programming with<br>Allen-Bradley <sup>®</sup> PLC-5 <sup>®</sup> and SLC <sup>™</sup> 500 processors.                      |
| RSLogix 500 Getting Results Guide, publication LG500-GR002 and online help $^{(1)}$                                                                                                    | Information on using RSLogix 500 software tool.                                                                                                    |
| RSLogix 5000 PIDE Autotuner Getting Results Guide, publication PIDE-GR001 and online help ${}^{(1)}$                                                                                                    | Information on using RSLogix 5000 software tool.                                                                                                    |
| EtherNet/IP Modules in Logix5000 Control Systems User Manual, publication ENET-UM001                                                                                                    | Information on using the ControlLogix <sup>®</sup> 1756-ENBT or 1756-EN2T EtherNet/IP communication modules with your Logix5000 controller and communicating with various devices on the EtherNet/IP network.           |
| Enhanced and Ethernet PLC-5 Programmable Controllers User Manual, publication 1785-<br>UM012                                                                                                    | Information to help design, operate and maintain an Enhanced and Ethernet PLC-5 programmable controller system.                                                                                                    |
| MicroLogix 1100 Programmable Controllers User Manual, publication 1763-UM001<br>MicroLogix 1400 Programmable Controllers User Manual, publication 1766-UM001                                                                                                    | Information to install, wire, and troubleshoot the MicroLogix™ 1100 and MicroLogix 1400 controllers respectively.                                                                                                    |
| Web Updates http://www.ab.com/support/abdrives/webupdate/                                                                                                    | Flash Update Files, Product Help Files, Control Bar<br>Files, GSD Files, EDS File links, DriveTools SP / Drive<br>AOP Database Files, and other downloads to keep your<br>Allen-Bradley brand drive products up to date |

(1) Use this link to the ODVA EtherNet/IP library: http://dva.org/Home/ODVATECHNOLOGIES/EtherNetIP/EtherNetIP/EtherNet/PLibrary/tabid/76/Default.aspx

Documentation can be obtained online at <u>http://</u> <u>literature.rockwellautomation.com</u>. To order paper copies of technical documentation, contact your local Rockwell Automation distributor or sales representative.

To find your local Rockwell Automation distributor or sales representative, visit <u>http://www.rockwellautomation.com/locations</u>.

For information such as firmware updates or answers to drive-related questions, go to the Drives Service & Support web site at <u>http://www.ab.com/support/</u><u>abdrives</u> and click on the Downloads or Knowledgebase link.

### Notes:

# **Getting Started**

The adapter is intended for installation in a PowerFlex 7-Class drive or Bulletin 150 SMC soft starter and is used for network communication.

| Торіс               | Page      |
|---------------------|-----------|
| Components          | <u>11</u> |
| Features            | <u>12</u> |
| Compatible Products | <u>13</u> |
| Required Equipment  | <u>13</u> |
| Safety Precautions  | <u>15</u> |
| Quick Start         | <u>16</u> |

## Components

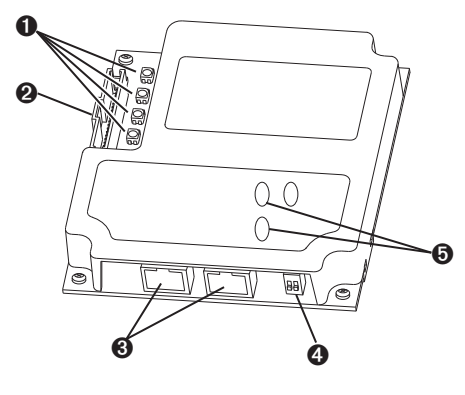

| ltem | Part                      | Description                                                                                                    |
|------|---------------------------|----------------------------------------------------------------------------------------------------|
| 0    | Status Indicators         | Four status indicators that indicate the status of the DPI, the adapter, and network connection. See <u>Chapter 7</u> , <u>Troubleshooting</u> .      |
| 0    | DPI Connector             | A 20-pin, single-row shrouded male header. An Internal Interface cable is connected to this connector and a connector on the drive.                   |
| 0    | Ethernet Connector        | RJ-45 connector for the Ethernet network cable. The connector is CAT-5 compliant to ensure reliable data transfer on 100Base-TX Ethernet connections. |
| 4    | Web Pages Switch<br>(SW4) | Enables or disables the adapter web pages. See <u>Setting the Web</u><br>Pages Switch on page 19.                                                     |
| 0    | Address/mode<br>switches  | Set IP address or DHCP/BootP mode.                                                                                                    |

### Features

The features of the adapter include the following:

- Typical mounting in a PowerFlex 7-Class drive or SMC soft starter.
- Captive screws to secure and ground the adapter to the drive.
- Compatibility with various configuration tools to configure the adapter and connected host drive, including the following tools:
  - PowerFlex HIM (Human Interface Module) on the drive or SMC, if available
  - Connected Components Workbench software, version 1.02 or later
  - DriveExplorer software, version 2.01 or later
  - DriveExecutive software, version 3.01 or later
  - RSLogix5000 version16 and later with Drives Add-on Profile version 4.05 and later

Additionally, you can use a BOOTP/DHCP server to configure the network address for the adapter.

- Status indicators that report the status of the drive communications, the adapter, and network. They are visible when the drive cover is open or closed.
- Parameter-configured I/O (Logic Command/Reference and up to four pairs of Datalinks) to accommodate application requirements.
- Explicit Messaging support.
- Master-Slave or Peer-to-Peer hierarchy that can be configured to transmit data to and from either a controller or another PowerFlex drive or SMC on the network.
- User-defined fault actions to determine how the adapter and connected PowerFlex drive respond to the following:
- I/O messaging communication disruptions (Comm Flt Action)
- Controllers in idle mode (Idle Flt Action)
- Web pages, viewed by using a web browser, that show information about the adapter, its connected host drive, and DPI devices connected to the drive.
- Configurable e-mail messaging to desired addresses when selected drive faults occur and/or are cleared, and/or when the adapter takes a communication or idle fault action.
- Access to any PowerFlex drive or SMC and its connected peripherals on the network to which the adapter is connected.
- Device Level Ring (DLR) or Star Topology support with Quality of Service (QoS) support.

### **Compatible Products**

At the time of publication, the adapter is compatible with the following products:

- PowerFlex 70/70EC drives
- PowerFlex 700/700VC drives
- PowerFlex 700H drives
- PowerFlex 700S drives
- PowerFlex 7000/7000-2 drives
- PowerFlex 700L drives
- PowerFlex Digital DC drives
- DPI External Comms Kit
- SMC<sup>™</sup>-50
- SMC<sup>™</sup> Flex

Note: The adapter is not compatible with PowerFlex 750 series drives.

### **Required Equipment**

Some of the equipment that is required for use with the adapter is shipped with the adapter, but some you must supply yourself.

#### **Equipment Shipped with the Adapter**

When you unpack the adapter, verify that the package includes the following:

- □ One 20-COMM-ER EtherNet/IP adapter
- One 2.54 cm (1 in.) long and one 15.24 cm (6 in.) long Internal Interface cable (only one cable is needed to connect the adapter to the drive; for which cable to use, see Figure 3 - on page 2-21)
- One PowerFlex 7-Class DPI (Drive Peripheral Interface) Network Communication Adapter Installation Instructions, publication 20COMM-IN004
- One LED Identification Label for use with Bulletin 150 SMC Flex and Bulletin 700 PowerFlex drives

#### **User-Supplied Equipment**

To install and configure the adapter, you must supply the following:

- □ A small flathead screwdriver
- Ethernet cable (for details, see the EtherNet/IP Media Planning and Installation Manual, ODVA publication 148 available on the ODVA website at <u>http://odva.org/Home/ODVATECHNOLOGIES/</u> EtherNetIP/EtherNetIPLibrary/tabid/76/Default.aspx)
- □ Ethernet switch (for details, see the Ethernet Design Considerations Reference Manual, publication ENET-RM002)
- □ Configuration tool, such as the following:
  - PowerFlex 20-HIM-xx HIM

- Connected Components Workbench software, version 1.02 or later

Connected Components Workbench is the recommended stand-alone software tool for use with PowerFlex drives. You can obtain a **free copy** by:

- Internet download at <u>http://www.ab.com/support/abdrives/webupdate/software.html</u>
- Requesting a DVD at http://www.ab.com/onecontact/controllers/micro800/

Your local distributor may also have copies of the DVD available.

Connected Components Workbench software cannot be used to configure SCANport-based drives or Bulletin 160 drives.

DriveExplorer software, version 2.01 or later

This software tool has been discontinued and is now available as **freeware** at

<u>http://www.ab.com/support/abdrives/webupdate/software.html</u>. There are no plans to provide future updates to this tool and the download is being provided 'as-is' for users that lost their DriveExplorer CD, or need to configure legacy products not supported by Connected Components Workbench software.

DriveExecutive software, version 3.01 or later

A Lite version of DriveExecutive software ships with RSLogix 5000, RSNetWorx MD, FactoryTalk AssetCentre, and ItelliCENTER software. All other versions are purchasable items:

- 9303-4DTE01ENE Drive Executive software
- 9303-4DTS01ENE DriveTools SP Suite (includes DriveExecutive and DriveObserver software)
- 9303-4DTE2S01ENE DriveExecutive software upgrade to DriveTools SP Suite (adds DriveObserver software)

DriveExecutive software updates (patches, and so forth) can be obtained at <u>http://www.ab.com/support/abdrives/webupdate/software.html</u>. It is highly recommended that you periodically check for and install the latest update.

- BOOTP server, version 2.1 or higher, for network setup only
- □ Controller configuration software, such as RSLogix 5/500/5000
- □ A computer connection to the EtherNet/IP network

### **Safety Precautions**

Please read the following safety precautions carefully.

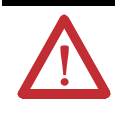

**ATTENTION:** Risk of injury or death exists. The PowerFlex drive may contain high voltages that can cause injury or death. Remove all power from the PowerFlex drive or SMC, and then verify power has been discharged before installing or removing an adapter.

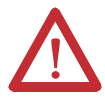

**ATTENTION:** Risk of injury or equipment damage exists. Only personnel familiar with drive and power products and the associated machinery should plan or implement the installation, start up, configuration, and subsequent maintenance of the product using an adapter. Failure to comply may result in injury and/or equipment damage.

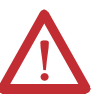

**ATTENTION:** Risk of equipment damage exists. The adapter contains electrostatic discharge (ESD) sensitive parts that can be damaged if you do not follow ESD control procedures. Static control precautions are required when handling the adapter. If you are unfamiliar with static control procedures, see Guarding Against Electrostatic Damage, publication 8000-4.5.2.

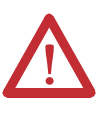

**ATTENTION:** Risk of injury or equipment damage exists. If the adapter is transmitting control I/O to the drive, the drive may fault when you reset the adapter. Determine how your drive will respond before resetting an adapter.

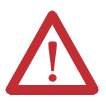

**ATTENTION:** Risk of injury or equipment damage exists. **Parameters 21 -[Comm Flt Action]**, **24 - [Idle Flt Action]**, and **43 - [Peer Flt Action]** let you determine the action of the adapter and connected drive if communication is disrupted or the controller is idle. By default, these parameters fault the drive. You may configure these parameters so that the drive continues to run, however, precautions should be taken to ensure that the settings of these parameters do not create a risk of injury or equipment damage. When commissioning the drive, verify that your system responds correctly to various situations (for example, a disconnected cable or a controller in idle state).

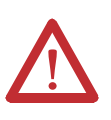

**ATTENTION:** Risk of injury or equipment damage exists. When a system is configured for the first time, there may be unintended or incorrect machine motion. Disconnect the motor from the machine or process during initial system testing.

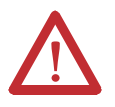

**ATTENTION:** Risk of injury or equipment damage exists. The examples in this publication are intended solely for purposes of example. There are many variables and requirements with any application. Rockwell Automation, Inc. does not assume responsibility or liability (to include intellectual property liability) for actual use of the examples shown in this publication.

### **Quick Start**

This section is provided to help experienced users quickly start using the adapter. If you are unsure how to complete a step, refer to the referenced chapter.

| Step | Action                                                                                                    | See                                                                                                    |
|------|----------------------------------------------------------------------------------------------------|----------------------------------------------------------------------------------------------------|
| 1    | Review the safety precautions for the drive or SMC                                                                                                    | Drive or SMC User<br>Manual                                                                                                    |
| 2    | Review the safety precautions for the adapter                                                                                                    | Throughout this manual                                                                                                    |
| 3    | Verify that the power control device is properly installed.                                                                                                    | Drive or SMC User<br>Manual                                                                                                    |
| 4    | <ul> <li>Install the adapter.</li> <li>a. Verify that the power control device is not powered.</li> <li>b. Connect the adapter to the device with the Internal Interface cable.</li> <li>c. Use the captive screws to secure and ground the adapter to the device.</li> <li>d. Connect the adapter to the network with an Ethernet cable.</li> <li>NOTE: When installing the adapter in the DPI External Comms Kit—see the 20-XCOMM-DC-BASE Installation Instructions, multiplication 2000 MM IN00-</li> </ul> | PowerFlex 7-Class DPI<br>Network Communication<br>Adapter Installation<br>Instructions, publication<br>20COMM-IN004, and<br><u>Chapter 2,</u><br><u>Installing the Adapter</u> |
| 5    | <ul> <li>Apply power to the adapter.</li> <li>a. Verify that the adapter is installed correctly.</li> <li>b. The adapter receives power from the drive or SMC. Apply power to the device.</li> <li>The status indicators should be green. If they flash red, there is a problem. See <u>Chapter 7</u>, <u>Troubleshooting</u>.</li> <li>c. Configure and verify key drive or SMC parameters.</li> </ul>                                                                                                    | Chapter 2,<br>Installing the Adapter                                                                                                    |
| 6    | Configure the adapter for your application.<br>Set adapter parameters for the following functions as required by<br>your application:<br>IP address, subnet mask, and gateway address<br>Data rate<br>I/O configuration<br>Master-Slave or Peer-to-Peer hierarchy<br>Fault actions                                                                                                    | Chapter 3,<br>Configuring the Adapter                                                                                                    |
| 7    | Configure the controller to communicate with the adapter.<br>Use a controller configuration tool, such as RSLogix software, to<br>configure the master on the network to recognize the adapter and<br>drive or SMC.                                                                                                    | Chapter 4,<br>Configuring the I/O                                                                                                    |
| 8    | <ul> <li>Create a ladder logic program.</li> <li>Use a controller configuration tool, such as RSLogix software, to create a ladder logic program that enables you to do the following:</li> <li>Control the connected device, via the adapter, by using I/O.</li> <li>Monitor or configure the device or SMC by using explicit messages.</li> </ul>                                                                                                    | Chapter 5,<br>Using the I/O<br>Chapter 6,<br>Using Explicit<br>Messaging                                                                                                    |

## **Installing the Adapter**

This chapter provides instructions for installing the adapter in a PowerFlex 7-Class drive.

| Торіс                                      | Page      |
|--------------------------------------------|-----------|
| Preparing for an Installation              | <u>18</u> |
| Setting the Web Pages Switch               | <u>19</u> |
| Connecting the Adapter to the Drive or SMC | <u>20</u> |
| Connecting the Adapter to the Network      | <u>23</u> |
| Applying Power                             | <u>24</u> |
| Commissioning the Adapter                  | <u>26</u> |

**EMC Conformance** 

For all PowerFlex 70 and 700 drive installations that require CE conformance per EN61800-3, a ferrite core must be installed on each EtherNet/IP cable connected to the drive.

These ferrites are not required for installation on SMC products.

A ferrite core such as FAIR-RITE part number 2643803802 needs to be installed according to the following diagram.

Note: the cable is wrapped 4 times around each core.

**Figure 1 - Ferrite Core Installation** 

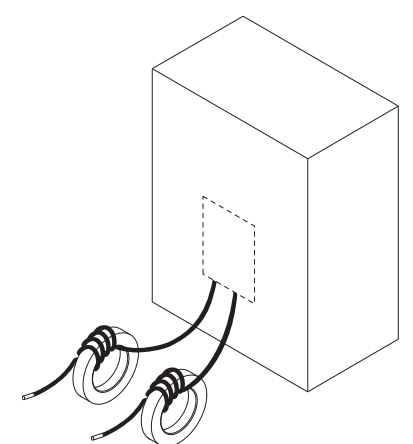

### Preparing for an Installation

Before installing the adapter, do the following:

- Make sure the Ethernet switch is the correct type. A 'managed' switch that supports IGMP snooping is usually recommended. An 'unmanaged' switch can be used instead if RSLogix 5000 software, version 18.00 or later, is used and all devices on the network are configured for 'unicast' I/O. For more details, see the following documents:
  - EtherNet/IP Media Planning and Installation Manual, ODVA publication 148
  - EtherNet/IP Network Infrastructure Guidelines, ODVA publication 35
  - Ethernet Design Considerations Reference Manual, publication ENET-RM002
- Understand IGMP Snooping/Ethernet Switches

The 20-COMM-ER adapter is a multicast device. In most situations, an IGMP snooping (managed) switch is required. If more than one or two 20-COMM-ER adapters are connected to the switch, a managed switch is required—otherwise the drive may fault on a DPI Port x network loss. The 20-COMM-ER, RSLogix 5000 software, version 18.00 or later, and a ControlLogix or CompactLogix controller will support unicast. Unicast setup is required when adding the drive to the I/O. When all adapters are set up as unicast devices, then an IGMP snooping (managed) switch is not needed.

Much of EtherNet/IP implicit (I/O) messaging uses IP multicast to distribute I/O control data, which is consistent with the CIP producer/ consumer model. Historically, most switches have treated multicast packets the same as broadcast packets. That is, all multicast packets are retransmitted to all ports.

IGMP snooping constrains the flooding of multicast traffic by dynamically configuring switch ports so that multicast traffic is forwarded only to ports associated with a particular IP multicast group.

Switches that support IGMP snooping (managed switches) 'learn' which ports have devices that are part of a particular multicast group and only forward the multicast packets to the ports that are part of the multicast group.

Be careful as to what level of support a switch has of IGMP snooping. Some layer 2 switches that support IGMP snooping require a router (which could be a layer 3 switch) to send out IGMP polls to learn what devices are part of the multicast group. Some layer 2 switches can use IGMP snooping without a router sending polls. If your control system is a standalone network or is required to continue performing if the router is out of service, make sure the switch you are using supports IGMP snooping without a router being present.

- See <u>Appendix A</u> for the number of CIP connections supported by the 20-COMM-ER adapter.
- Verify that you have all required equipment. See <u>Required Equipment on</u> page 13.

### Setting the Web Pages Switch

To use the adapter web pages, the Web Pages Switch must be set to its 'Enable Web' position. For information to enable or disable web pages for an adapter, see <u>Setting Web Access Control on page 42</u>.

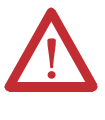

**ATTENTION:** Risk of equipment damage exists. The adapter contains electrostatic discharge (ESD) sensitive parts that can be damaged if you do not follow ESD control procedures. Static control precautions are required when handling the adapter. If you are unfamiliar with static control procedures, see Guarding Against Electrostatic Damage, publication 8000-4.5.2.

**Important:** A new switch setting is recognized only when power is applied to the adapter, or the adapter is reset. If you change a switch setting, cycle power or reset the adapter to apply the change.

Set the Web Pages Switch (SW4 in Figure 2) to enable or disable the adapter web pages. By default, the adapter web pages are disabled. For complete details on adapter web pages, see <u>Viewing the Adapter Web Pages on page 153</u>.

#### Figure 2 - Setting Web Pages Switch (only Series B Adapter)

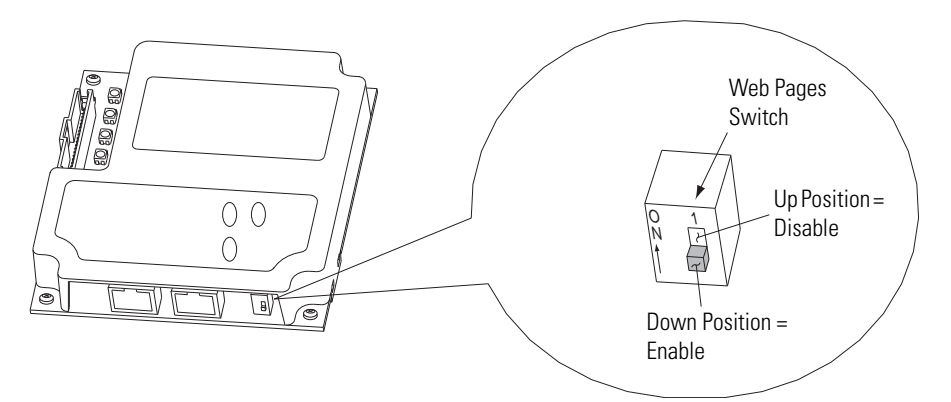

| Setting             | Description                      |
|---------------------|----------------------------------|
| Down (OFF) position | Web server enabled               |
| Up (ON) position    | Web server disabled (as shipped) |

# Connecting the Adapter to the Drive or SMC

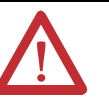

**ATTENTION:** Risk of injury or death exists. The PowerFlex drive or SMC may contain high voltages that can cause injury or death. Remove **ALL** power from the drive or SMC, and then verify power has been discharged before installing or removing the adapter.

- 1. Remove ALL power from the drive or SMC.
- 2. Use static control precautions.
- 3. Remove the drive or SMC cover or open the drive door.
- **4.** Connect the Internal Interface cable to the DPI port on the drive and then to the DPI connector on the adapter (see <u>Figure 3</u>).
- 5. Secure and ground the adapter to the drive or SMC (see <u>Figure 4</u>) by doing the following:
  - On a PowerFlex 70 drive, fold the Internal Interface cable behind the adapter and mount the adapter on the drive using the four captive screws.
  - On an SMC Flex, put the wire lug between the mounting screw and 20-COMM-ER board

**Important:** Tighten all screws to properly ground the adapter. Recommended torque is 0.9 N•m (8.0 lb•in).

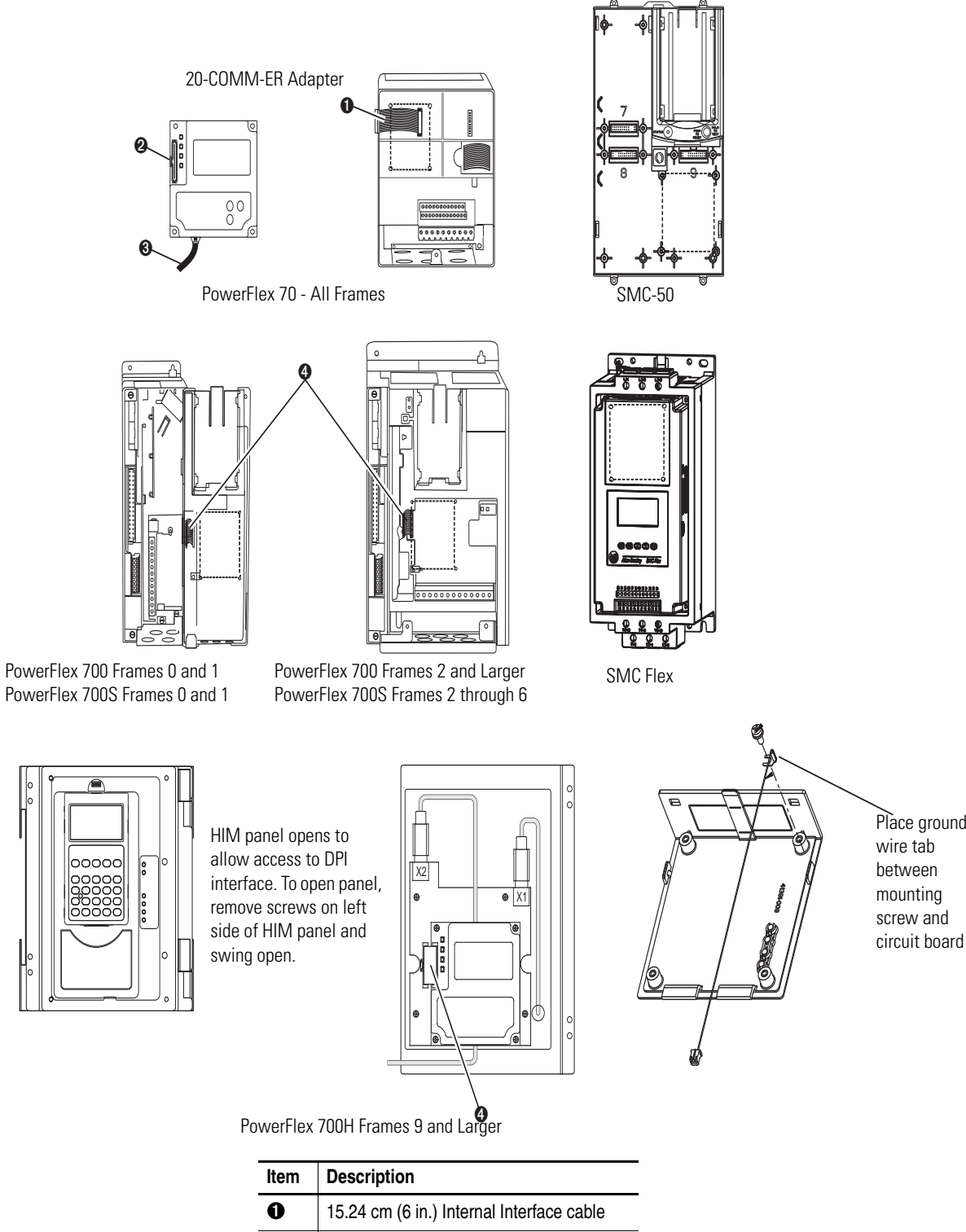

#### Figure 3 - DPI Ports and Internal Interface Cables

PowerFlex 700S Frames 0 and 1

Place ground

| Item | Description                               |
|------|-------------------------------------------|
| 0    | 15.24 cm (6 in.) Internal Interface cable |
| 0    | DPI Connector                             |
| 8    | Ethernet cable                            |
| 4    | 2.54 cm (1 in.) Internal Interface cable  |

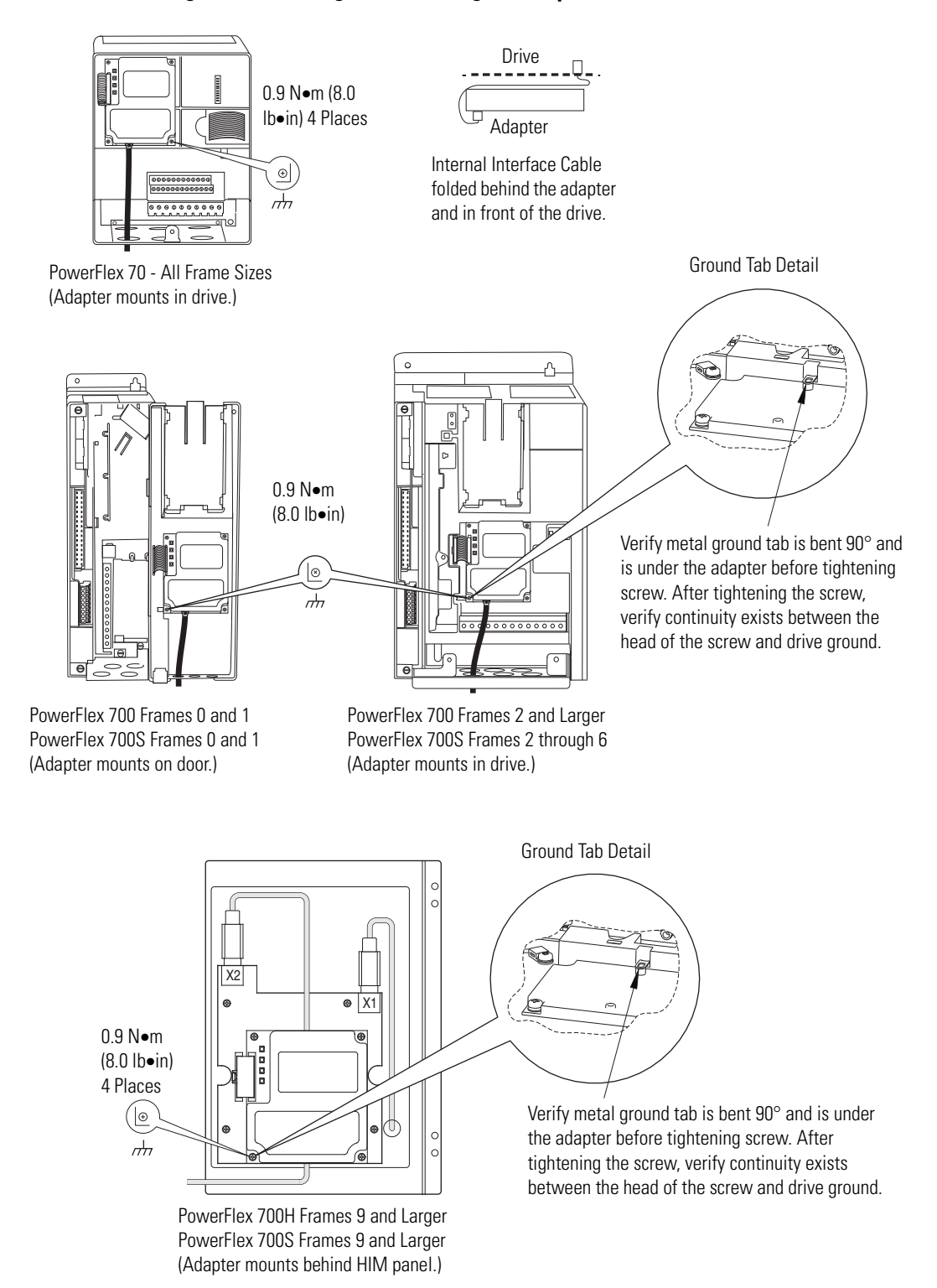

#### Figure 4 - Mounting and Grounding the Adapter

# **Connecting the Adapter to the Network**

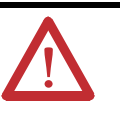

**ATTENTION:** Risk of injury or death exists. The PowerFlex drive may contain high voltages that can cause injury or death. Remove power from the drive, and then verify power has been discharged before installing or removing the adapter.

- **1.** Remove power from the drive.
- 2. Use static control precautions.
- **3.** Connect one end of an Ethernet cable to the network. See <u>Figure 5</u> for an example of wiring to an EtherNet/IP network.

#### Controller (Controllogix controller shown with 1756-EN2TR Bridge) To other EtherNet/IP networks Ethernet Switch Computer with Ethernet Switch Computer with Ethernet Connection

#### Figure 5 - Connecting the Ethernet Cable in a Linear Topology Network

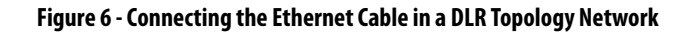

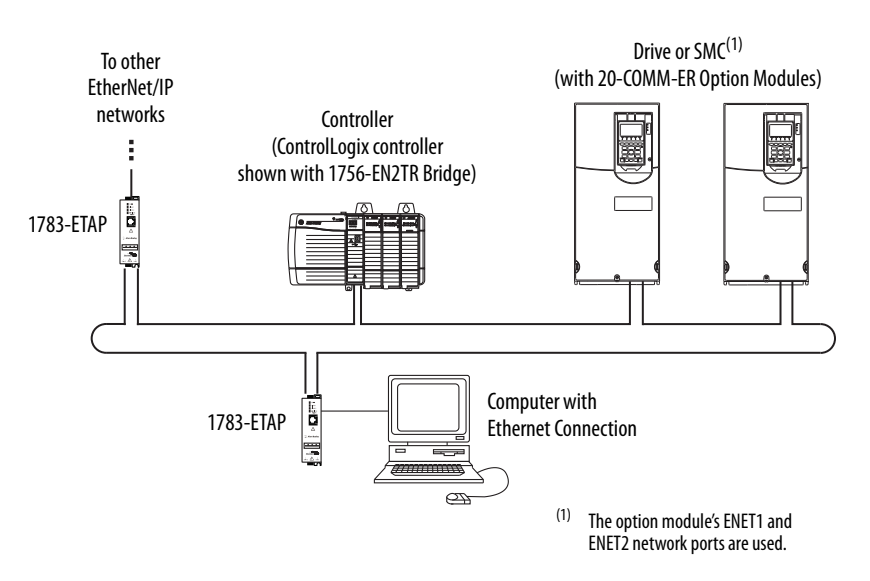

4. For Linear or DLR Network Topology, route the other end of the Ethernet cable from the network through the bottom of the first drive, and insert its cable plug into the option module ENET1 network port.

To connect to the second drive, attach another Ethernet cable between the first drive's option module ENET2 network port and the second drive's option module ENET1 network port.

To connect additional drives, repeat these daisy-chain connections in the same way.

 Route the other end of the Ethernet cable through the bottom of the PowerFlex drive (<u>Figure 4</u>) and insert its Ethernet cable plug into the mating adapter receptacle.

### **Applying Power**

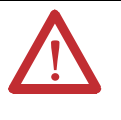

**ATTENTION:** Risk of equipment damage, injury, or death exists. Unpredictable operation may occur if you fail to verify that parameter settings are compatible with your application. Verify that settings are compatible with your application before applying power to the drive.

Install the device cover or close the drive door, and apply power to the device. The adapter receives its power from the connected device. When you apply power to the adapter for the first time, its topmost PORT status indicator should be steady green or flashing green after an initialization. If it is red, there is a problem. See <u>Chapter 7</u>, <u>Troubleshooting</u>.

#### **Start-Up Status Indications**

After power has been applied, the status indicators for the device and communications adapter can be viewed on the front of the device (Figure 7). Possible start-up status indications are shown in Table 1.

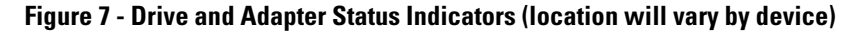

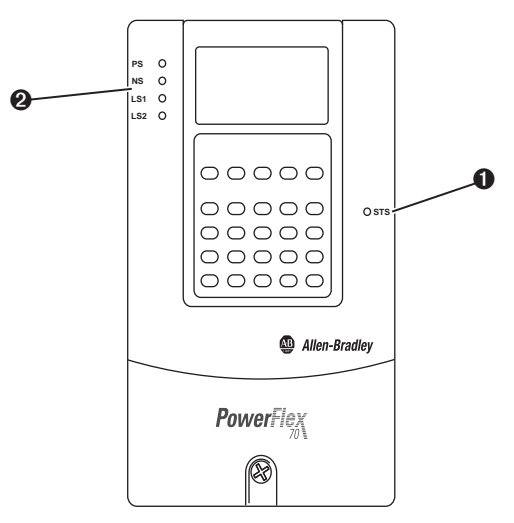

| Item | Name                           | Color         | State                       | Description                                                                                                    |
|------|--------------------------------|---------------|-----------------------------|----------------------------------------------------------------------------------------------------|
|      |                                |               |                             | Drive STS Indicator                                                                                                    |
| 0    | STS (Status)                   | Green         | Flashing                    | Device ready but not running, and no faults are present.                                                                         |
|      | or SMC<br>manual for<br>status |               | Steady                      | Device running, no faults are present.                                                                                           |
|      |                                | Yellow        | Flashing,<br>device stopped | An inhibit condition exists – the drive cannot be started. Check device Parameter 214 - [Start Inhibits].                        |
|      | indication<br>information)     |               | Flashing,<br>device running | An intermittent type 1 alarm condition is occurring. Check device Parameter 211 - [Drive Alarm 1].                               |
|      |                                |               | Steady,<br>device running   | A continuous type 1 alarm condition exists. Check device Parameter 211 - [Drive Alarm 1].                                        |
|      |                                | Red           | Flashing                    | A fault has occurred.                                                                                                    |
|      |                                |               | Steady                      | A non-resettable fault has occurred.                                                                                             |
|      |                                |               |                             | Adapter Status Indicators                                                                                                    |
| 0    | PS                             | Off           | Steady                      | No power                                                                                                    |
|      |                                | Orange        | Flashing                    | Requesting DPI I/O Connections                                                                                                   |
|      |                                |               | Steady                      | Peripheral is Connected to an incompatible product or no DPI ping events are detected.                                           |
|      |                                | Green         | Flashing                    | Normal Operation (DPI connected) - No I/O, or PLC in Program                                                                     |
|      |                                |               | Steady                      | Normal Operation (DPI connected) - I/O Operational                                                                               |
|      |                                | Red           | Flashing                    | DPI Problem, Bad CRC of Adapter Parameters or Flash Program                                                                      |
|      |                                |               | Steady                      | DPI Failure or Failed power-on diagnostic test (hardware failure)                                                                |
|      |                                | Green/<br>Red | Flashing                    | Flash update in progress                                                                                                    |
|      | NS                             | Off           | Steady                      | No power OR no IP Address                                                                                                    |
|      |                                | Green         | Flashing                    | An IP address is configured, but no CIP connections are established, and an Exclusive Owner connection has not timed out         |
|      |                                |               | Steady                      | At least one CIP connection (any transport class) is established, and an Exclusive Owner connection has not timed out            |
|      |                                | Red           | Flashing                    | Connection has timed out see the "The EtherNet Adaptation of CIP" Specification sections 9-4.4 for detailed behavior description |
|      |                                |               | Steady                      | Duplicate IP Address detected                                                                                                    |
|      |                                | Orange        | Steady                      | Adapter Failure (used in conjunction with PS orange)                                                                             |
|      |                                | Green/<br>Red | Flashing                    | Self-test on power up                                                                                                    |
|      | LS1                            | Off           | Steady                      | No Network Activity                                                                                                    |
|      |                                | Green         | Flashing                    | Network activity at 100 Mbps                                                                                                    |
|      |                                | Yellow        | Flashing                    | Network activity at 10 Mbps                                                                                                    |
|      | LS2                            | Off           | Steady                      | No Network Activity                                                                                                    |
|      |                                | Green         | Flashing                    | Network activity at 100 Mbps                                                                                                    |
|      |                                | Yellow        | Flashing                    | Network activity at 10 Mbps                                                                                                    |

#### Table 1 - Drive and Adapter Start-Up Status Indications

After verifying correct operation, close or install the drive cover. For more details on status indicator operation, see <u>page 144</u> and <u>page 145</u>.

### **Configuring and Verifying Key Drive Parameters**

|                           | The PowerFlex 7-Class drive can be separately configured for the control and<br>Reference functions in various combinations. For example, you could set the drive<br>to have its control come from a peripheral or terminal block with the Reference<br>coming from the network. Or you could set the drive to have its control come<br>from the network with the Reference coming from another peripheral or<br>terminal block. Or you could set the drive to have both its control and Reference<br>come from the network.                                                                                                    |
|---------------------------|----------------------------------------------------------------------------------------------------|
|                           | The following steps in this section assume that the drive will receive the Logic<br>Command and Reference from the network.                                                                                                    |
|                           | 1. Use drive Parameter 090 - [Speed Ref A Sel] to set the drive speed<br>Reference to '22' (DPI Port 5).                                                                                                    |
|                           | <ol> <li>If hard-wired discrete digital inputs are not used to control the drive, verify<br/>that unused digital input drive Parameters 361 - [Dig In1 Sel] and 362 -<br/>[Dig In2 Sel] are set to '0' (Not Used).</li> </ol>                                                                                                    |
|                           | 3. Verify that drive Parameter 213 - [Speed Ref Source] is reporting that the source of the Reference to the drive is '22' (DPI Port 5).                                                                                                    |
|                           | This ensures that any Reference commanded from the network can be<br>monitored by using drive Parameter 002 - [Commanded Speed]. If a<br>problem occurs, this verification step provides the diagnostic capability<br>to determine whether the drive/adapter or the network is the cause.                                                                                                    |
| Commissioning the Adapter | To commission the adapter, you must set a unique IP address on the network.<br>After installing the adapter and applying power, you can set the IP address by<br>using a BOOTP/DHCP server or adapter parameters. See <u>Setting the IP</u><br><u>Address, Subnet Mask, and Gateway Address on page 32</u> for details.                                                                                                    |
|                           | By default, the adapter is configured so that you must set the IP address using a BOOTP/DHCP server or by setting the adapter to a valid address, 1-254, via the rotary switches on the adapter. An invalid address 0 or >254 will cause the module to defer to the addressing mode selected by parameter 3 [BOOTP/DHCP]. If disabled, the adapter will use the address information stored in the adapters database. If that address is invalid, the adapter will try to contact a DHCP server on the network. To use adapter parameters, you must disable the BOOTP feature. For details, see Disable the BOOTP Feature on page 32. |
|                           | <ul> <li>Important: New settings for some adapter parameters (for example,<br/>Parameters 04 - [IP Addr Cfg 1] through 07 - [IP Addr Cfg<br/>4]) are recognized only when power is applied to the adapter or<br/>it is reset. After you change parameter settings, cycle power or<br/>reset the adapter.</li> </ul>                                                                                                    |

## **Configuring the Adapter**

This chapter provides instructions and information for setting the parameters in the adapter.

| Торіс                                                    | Page      |
|----------------------------------------------------------|-----------|
| Configuration Tools                                      | <u>27</u> |
| Using the PowerFlex 7-Class HIM                          | <u>28</u> |
| Using BOOTP                                              | <u>29</u> |
| Setting the IP Address, Subnet Mask, and Gateway Address | <u>32</u> |
| Setting the Data Rate                                    | <u>34</u> |
| Setting the I/O Configuration                            | <u>35</u> |
| Selecting Master-Slave or Peer-to-Peer                   | <u>36</u> |
| Setting the Reference Adjustment                         | <u>41</u> |
| Setting a Fault Action                                   | <u>41</u> |
| Setting Web Access Control                               | <u>42</u> |
| Resetting the Adapter                                    | <u>43</u> |
| Viewing the Adapter Status Using Parameters              | <u>44</u> |
| Updating the Adapter Firmware                            | <u>44</u> |

For a list of parameters, see <u>Appendix B</u>, <u>Adapter Parameters</u>. For definitions of terms in this chapter, see the .

### **Configuration Tools**

The adapter stores parameters and other information in its own nonvolatile storage (NVS) memory. You must, therefore, access the adapter to view and edit its parameters. The following tools can be used to access the adapter parameters.

| Tool                                                           | See                                                                                                    |
|----------------------------------------------------------------|----------------------------------------------------------------------------------------------------|
| PowerFlex 7-Class HIM                                          | page 28                                                                                                    |
| BOOTP/DHCP server                                              | page 29                                                                                                    |
| Connected Components Workbench software, version 1.02 or later | http://www.ab.com/support/abdrives/webupdate/<br>software.html, or online help (installed with the software) |

### Using the PowerFlex 7-Class HIM

If your drive has either an LED or LCD HIM (Human Interface Module), it can be used to access parameters in the adapter as shown below. It is recommended that you read through the steps for your HIM before performing the sequence. For additional information, see the drive documentation or the PowerFlex 7-Class HIM Quick Reference, publication 20HIM-QR001.

#### **Using an LED HIM**

| Step                                                                                                    | Example Screens |
|----------------------------------------------------------------------------------------------------|-----------------|
| <ol> <li>Press the AD key and then the Device Sel (Sel) key to<br/>display the Device Screen.</li> </ol>                                     |                 |
| 2. Press the for the adapter. Letters represent files in the drive, and numbers represent ports. The adapter is usually connected to port 5. | 5001            |
| <ol> <li>Press the</li></ol>                                                                                                    |                 |
| 4. Edit the parameters using the same techniques that you use to edit drive parameters.                                                      |                 |

### Using an LCD HIM

| Step                                                                                      | Example Screens                                         |
|-------------------------------------------------------------------------------------------|---------------------------------------------------------|
| <ol> <li>In the main menu, press the  or  key to scroll to<br/>Device Select.</li> </ol>  | F->  Stopped   Auto                                     |
| 2. Press the < (Enter) key to enter your selection.                                       | 0.00 Hz                                                 |
| <ol> <li>Press the  or  key to scroll to the adapter (20-<br/>COMM-ER).</li> </ol>        | Diagnostics<br>Parameter                                |
| 4. Press the < (Enter) key to select the adapter.                                         | Device Select                                           |
| A parameter database is constructed, and then the main menu for the adapter is displayed. | Port 5 Device<br>20-COMM-ER                             |
| 5. Edit the parameters using the same techniques that you use to edit drive parameters.   | Main Menu:<br>Diagnostics<br>Parameter<br>Device Select |

**NOTE:** All configuration procedures throughout this chapter use the PowerFlex 7-Class LCD HIM to access parameters in the adapter and show example LCD HIM screens.

**TIP** When using a PowerFlex 20-HIM-A6 or 20-HIM-C6S HIM, see its User Manual, publication 20-HIM-UM001.

SMC Flex controllers require an external HIM (A3 or A6) to program the adapter. The internal Human Interface of the SMC Flex does not allow programming of the Adapter.

### Using BOOTP

The IP address, subnet mask and gateway address can be configured multiple ways depending on the setting of the three rotary switches on the adapter. The switches are read on power up or reset.

- 1. If the switches are set to an address from 1...254, that value will be used as the LSB of the IP address 192.168.1.xxx
- 2. If the switches are set to an invalid number (000 or a value greater than 254), the unit will check if DHCP is enabled. If DHCP is enabled, the unit requests an address from a DHCP server. If DHCP is not enabled and switches are set to an illegal value, the adapter will use the IP address (along with other TCP configurable parameters) stored in nonvolatile memory. If the unit finds that the stored IP configuration is not usable (set to 0), then the unit will revert to the out-of-box behavior of DHCP being enabled.
- **3.** Any other switch setting will cause the adapter to use the IP address data set in the adapter's database parameters.

By default, the adapter is configured so that you can set its IP address, subnet mask, and gateway address by using a BOOTP or a DHCP server. There is a variety of BOOTP servers available. The following instructions use Rockwell Automation's BOOTP Server, version 2.3 or later, a **free** standalone program that incorporates the functionality of standard BOOTP utilities with a graphical interface. It is available from <a href="http://www.software.rockwell.com/support/download/detail.cfm?ID=3390">http://www.software.rockwell.com/support/download/detail.cfm?ID=3390</a>. See the Readme file and online Help for directions and more information.

**TIP** If desired, you can disable BOOTP and configure the IP address, subnet mask, and gateway address with adapter parameters. For details, see <u>Setting the IP Address</u>, <u>Subnet Mask, and Gateway Address on page 32</u>.

#### Configure the Adapter Using a BOOTP Server

- 1. On the adapter label, note the adapter's hardware Ethernet Address (MAC), which will be used in step 6.
- **2.** On a computer connected to the EtherNet/IP network, start the BOOTP software.

The BOOTP Server window appears.

| ntmintsec)<br>3:30:59 | Type Ethemet Ac<br>Olicionation<br>00:00:BC: | Idress (MAC)<br>03:60:09<br>08:60:09 | IP Address    | Hostname    |   |
|-----------------------|----------------------------------------------|--------------------------------------|---------------|-------------|---|
| 3:30:54<br>3:30:51    | 00:00:BC:<br>00:00:BC:                       | 08:60:09                             |               |             |   |
|                       |                                              |                                      |               |             |   |
| ation List            | Second Find te                               | estatue l'ous                        | NA FOOTP/OHCE | 1           |   |
| themet Addres         | s (MAC) Type                                 | IP Address                           | Hostname      | Description | T |
|                       |                                              |                                      |               |             |   |

3. Select Tools > Network Settings to display the Network Settings window.

| n:min:sec) Type Ethernet Add | ress (MAC)                                     | IP Address                           | Hostn                        | ame                      |   |
|------------------------------|------------------------------------------------|--------------------------------------|------------------------------|--------------------------|---|
|                              | Network Sett                                   | ings                                 |                              |                          |   |
| Non List                     | - Defaults<br>Subnet Ma<br>Gatew<br>Primary DI | usk: 255 .<br>Nay: 10 .<br>NS: 131 . | 255 . 2<br>91 . 9<br>200 . 7 | 48 . 0<br>6 . 1<br>8 . 4 |   |
| hemet Address (MAC) Type     | Secondary DI<br>Domain Na                      | NS: 131 ,<br>me: na.home             | 200 . 7<br>.ra-int.co        | 8 , 12<br>Jm             | - |
|                              |                                                |                                      | DK                           | Cancel                   |   |

To properly configure devices on your EtherNet/IP network, you must configure settings in the BOOTP software to match the network.

4. Edit the following:

| Box                        | Туре                                                                                                    |
|----------------------------|----------------------------------------------------------------------------------------------------|
| Subnet Mask <sup>(1)</sup> | The subnet mask for the adapter's network.                                                                                                    |
| Gateway (1)                | The IP address of the gateway device on the adapter's network.                                                                                                    |
| Primary DNS                | The address of the primary DNS server to be used on the local end of the link for negotiating with remote devices.                                                         |
| Secondary DNS              | Optional — the address of the secondary DNS server to be used on the local end of the link for negotiating with remote devices when the primary DNS server is unavailable. |
| Domain Name                | The text name corresponding to the numeric IP address that was assigned to the server that controls the network.                                                           |

(1) For definitions of these terms, refer to the .

5. Click OK to apply the settings.

Devices on the network issuing BOOTP requests appear in the BOOTP Request History list.

6. In the BOOTP Request History list, either double-click the adapter's Ethernet Address (MAC) noted in Step 1, or click New in the Relation List.

The New Entry dialog box appears.

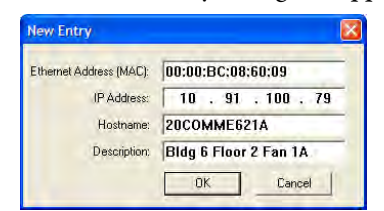

In the first case, the Ethernet Address (MAC) is automatically entered. In the latter case, you must manually enter it.

7. Edit the following:

| Box         | Туре                                |
|-------------|-------------------------------------|
| IP Address  | A unique IP address for the adapter |
| Host Name   | Optional                            |
| Description | Optional                            |

8. Click OK to apply the settings.

The adapter appears in the Relation List with the new settings.

| <b>\$</b> | BOOTP/DHCP Server                            | 2.3                                                                              |                  |                         |            |
|-----------|----------------------------------------------|----------------------------------------------------------------------------------|------------------|-------------------------|------------|
| File      | e Tools Help                                 |                                                                                  |                  |                         |            |
| F         | Request History<br>Clear History Add to      | Relation List                                                                    |                  |                         |            |
|           | (hr:min:sec) Type                            | Ethernet Address (MAC)                                                           | IP Address       | Hostname                |            |
|           | 13:31:00<br>13:30:59<br>13:30:54<br>13:30:51 | 00:00:BC:08:60:09<br>00:00:BC:08:60:09<br>00:00:BC:08:60:09<br>00:00:BC:08:60:09 | 10.91.100.79     | 20COMME621A             |            |
| F         | Relation List                                |                                                                                  |                  |                         |            |
|           | New Delete Enable                            | BOOTP Enable DHCP Dis                                                            | sable BOOTP/DHCP |                         |            |
|           | Ethernet Address (MAC)                       | Type IP Address                                                                  | Hostname         | Description             |            |
|           | 00:00:BC:08:60:09                            | 10.91.100.7                                                                      | 9 20COMME62      | 1A Bidg 6 Floor 2 Fan : | LA Entries |
| L         |                                              |                                                                                  |                  |                         | 0 of 256   |

**9.** To assign this configuration to the adapter permanently, select the device in the Relation List and click **Disable BOOTP/DHCP**.

When power is cycled on the adapter, it will use the configuration you assigned it and not issue new BOOTP requests.

**TIP** To enable BOOTP for an adapter that has had BOOTP disabled, first select the adapter in the Relation List, then click **Enable BOOTP**, and lastly reset the adapter or power cycle the drive.

10. Select File > Save to save the Relation List.

### Setting the IP Address, Subnet Mask, and Gateway Address

By default, the adapter is configured so that you set its IP address, subnet mask, and gateway address using a BOOTP/DHCP server. To use adapter parameters instead, you must disable BOOTP/DHCP and then set the associated adapter parameters.

The IP address can be set using the rotary switches on the adapter to an address from 1...254 that will be used as the lower byte of the IP address 192.168.1.xxx. The Subnet mask will be set to 255.255.255.0.

If the rotary switches are set to any invalid address (0 or >254), the address programmed in the adapter's internal data base will be used.

#### **Disable the BOOTP Feature**

1. Set the value of Parameter 03 - [BOOTP/DHCP] to '0' (Disabled).

| Port 5 Device   | Value | Setting           |
|-----------------|-------|-------------------|
| 20-COMM-ER      | 0     | Disabled          |
| Parameter #: 03 | 1     | Enabled (Default) |
| BOOTP           |       |                   |
| Disabled        |       |                   |

**Note:** The internal port used by the adapter is different for different products. The examples here show port 5, used by the SMC Flex and drive products. The SMC-50 uses port 4.

2. Reset the adapter; see <u>Resetting the Adapter on page 43</u>.

After disabling the BOOTP/DHCP feature, you can then configure the IP address, subnet mask, and gateway address using adapter parameters.

#### Set an IP Address Using Parameters

1. Verify that Parameter 03 - [BOOTP/DHCP] is set to '0' (Disabled).

2. Set the value of **Parameters 04** - **[IP Addr Cfg 1]** through **07** - **[IP Addr Cfg 4]** to a unique IP address.

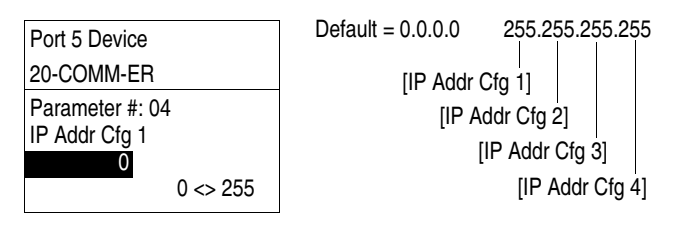

3. Reset the adapter; see <u>Resetting the Adapter on page 43</u>.

The Network status indicator will be steady green or flashing green if the IP address is correctly configured, and is connected to an operating ethernet network.

#### Set a Subnet Mask Using Parameters

- 1. Verify that Parameter 03 [BOOTP/DHCP] is set to '0' (Disabled).
- 2. Set the value of Parameters 08 [Subnet Cfg 1] through 11 [Subnet Cfg 4] to the desired value for the subnet mask.

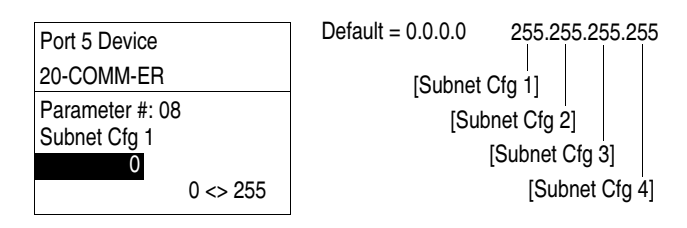

3. Reset the adapter; see <u>Resetting the Adapter on page 43</u>.

#### Set a Gateway Address Using Parameters

- 1. Verify that Parameter 03 [BOOTP] is set to '0' (Disabled).
- 2. Set the value of **Parameters 12** [Gateway Cfg 1] through 15 [Gateway Cfg 4] to the IP address of the gateway device.

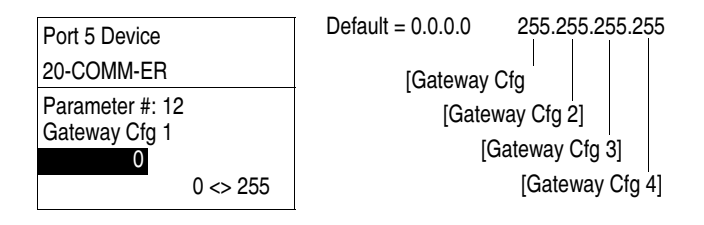

3. Reset the adapter; see <u>Resetting the Adapter on page 43</u>.

### **Setting the Data Rate**

By default, the adapter is set to autodetect, so it automatically detects the data rate and duplex setting used on the network. If you need to set a specific data rate and duplex setting, the value of **Parameter 16 - [EN P1 Rate Config]** determines the Ethernet data rate and duplex setting that the adapter will use to communicate. For definitions of data rate and duplex, see Glossary on <u>page 221</u>.

1. Set the value of **Parameter 16 - [EN P1 Rate Config]** to the data rate at which your network is operating.

| Port 5 Device     | Value | Data Rate            |
|-------------------|-------|----------------------|
| 20-COMM-ER        | 0     | Autodetect (default) |
| Parameter #: 16   | 1     | 10 Mbps Full         |
| EN P1 Rate Config | 2     | 10 Mbps Half         |
| Autodetect        | 3     | 100 Mbps Full        |
| Autodotoot        | 4     | 100 Mbps Half        |

- **TIP** Auto detection of baud rate and duplex works properly only if the device (usually a switch) on the other end of the cable is also set to automatically detect the baud rate/duplex. If one device has the baud rate/duplex hard-coded, the other device must be hard-coded to the same settings.
  - 2. Reset the adapter; see <u>Resetting the Adapter on page 43</u>.

By default, the adapter is set to autodetect, so it automatically detects the data rate and duplex setting used on the network. If you need to set a specific data rate and duplex setting, the value of **Parameter 18 - [EN P2 Rate Config]** determines the Ethernet data rate and duplex setting that the adapter will use to communicate. For definitions of data rate and duplex, see Glossary on <u>page 221</u>.

1. Set the value of **Parameter 18** - [ENEN P2 Rate Config] to the data rate at which your network is operating.

| Port 5 Device     | Value | Data Rate            |
|-------------------|-------|----------------------|
| 20-COMM-ER        | 0     | Autodetect (default) |
| Parameter #: 18   | 1     | 10 Mbps Full         |
| EN P2 Rate Config | 2     | 10 Mbps Half         |
| U<br>Autodetect   | 3     | 100 Mbps Full        |
|                   | 4     | 100 Mbps Half        |

- **TIP** Auto detection of baud rate and duplex works properly only if the device (usually a switch) on the other end of the cable is also set to automatically detect the baud rate/duplex. If one device has the baud rate/duplex hard-coded, the other device must be hard-coded to the same settings.
  - 2. Reset the adapter; see <u>Resetting the Adapter on page 43</u>.

# Setting the I/O Configuration

The I/O configuration determines the data that is sent to and from the drive. Logic Command/Status, Reference/Feedback, and Datalinks may be enabled or disabled. (Datalinks allow you to read/write directly to parameters in the drive using implicit I/O.) A '1' enables the I/O and a '0' disables the I/O.

1. Set the bits in Parameter 25 - [DPI I/O Cfg].

| Port 5 Device                                                 | Bit | Description                       |
|---------------------------------------------------------------|-----|-----------------------------------|
| 20-COMM-ER                                                    | 0   | Logic Command/Reference (Default) |
| Parameter #: 25                                               | 1   | Datalink A                        |
| DPI I/O Cfg<br>x x x x x x x x x x x 0 0 0 0 1<br>Cmd/Ref b00 | 2   | Datalink B                        |
|                                                               | 3   | Datalink C                        |
|                                                               | 4   | Datalink D                        |
|                                                               | 515 | Not Used                          |

Bit 0 is the right-most bit. It is highlighted above and equals '1'.

If a controller is used to control the drive, set adapter Parameters 37 - [M-S Input] and 38 - [M-S Output] for Master-Slave Hierarchy.

For details, see <u>Setting a Master-Slave Hierarchy (Scanner-to-Drive</u> <u>Communication) on page 36</u>.

3. If Logic Command/Reference is enabled, configure the parameters in the drive to accept the Logic Command and Reference from the adapter.

For example, set Parameter 90 - [Speed Ref A Sel] in a PowerFlex 70 or 700 drive to '22' (DPI Port 5) so that the drive uses the Reference from the adapter. Also, verify that the mask parameters (for example, Parameter 276 - [Logic Mask]) in the drive are configured to receive the desired logic from the adapter. See the documentation for your drive for details.

The the SMC devices do not currently use the reference data sent in the IO frame. No reference configuration is required. Refer to the applicable SMC user manual for the latest reference configuration information.

4. If you enabled one or more Datalinks, configure parameters in the drive to determine the source and destination of data in the Datalink(s).

When using Datalinks, up to 8 [Data In xx] parameters and/or up to 8 [Data Out xx] parameters must be assigned to point to the appropriate parameters for your application. See <u>Chapter 4</u> for an example.

5. Reset the adapter; see <u>Resetting the Adapter on page 43</u>.

The adapter is ready to receive I/O. You must now configure the adapter to receive I/O from a master or peer device. See <u>Selecting Master-Slave or Peer-to-</u><u>Peer</u>. If you select a Master-Slave hierarchy, you must also configure the master to communicate with the adapter. See <u>Chapter 4</u>, <u>Configuring the I/O</u>.

### Selecting Master-Slave or Peer-to-Peer

A hierarchy determines the type of device with which the adapter exchanges data. In a Master-Slave hierarchy, the adapter exchanges data with a master, such as a scanner or bridge (1756-ENBT, 1756-EN2T, 1747-L5-xxx, and so forth). In a Peer-to-Peer hierarchy, the adapter exchanges data with one or more EtherNet/IP adapters in other devices. (The devices must have compatible Logic Command/ Status words.)

For both Master-Slave and Peer-to-Peer hierarchies, the devices exchanging data must be on the same IP subnet. See 'IP Addresses' in the for information about IP subnets.

# Setting a Master-Slave Hierarchy (Scanner-to-Drive Communication)

1. Enable the desired I/O in Parameter 25 - [DPI I/O Cfg].

See <u>Setting the I/O Configuration on page 35</u>.

2. Set the bits in Parameter 37 - [M-S Input].

This parameter determines the data received from the master by the device. A '1' enables the I/O and a '0' disables the I/O.

| Port 5 Device                 | Bit | Description                       |
|-------------------------------|-----|-----------------------------------|
| 20-COMM-ER                    | 0   | Logic Command/Reference (Default) |
| Parameter #: 37               | 1   | Datalink A Input                  |
| M-S Input                     | 2   | Datalink B Input                  |
| X X X X X X X X X X X 0 0 0 0 | 3   | Datalink C Input                  |
|                               | 4   | Datalink D Input                  |
|                               | 515 | Not Used                          |

Bit 0 is the right-most bit. It is highlighted above and equals '1'.

3. Set the bits in Parameter 38 - [M-S Output].

This parameter determines the data transmitted from the device to the scanner. A '1' enables the I/O and a '0' disables the I/O.

| Port 5 Device                                                                     | Bit | Description               |
|-----------------------------------------------------------------------------------|-----|---------------------------|
| 20-COMM-ER                                                                        | 0   | Status/Feedback (Default) |
| Parameter #: 38<br>M-S Output<br>x x x x x x x x x x 0 0 0 0 1<br>Status/Fdbk b00 | 1   | Datalink A Output         |
|                                                                                   | 2   | Datalink B Output         |
|                                                                                   | 3   | Datalink C Output         |
|                                                                                   | 4   | Datalink D Output         |
|                                                                                   | 515 | Not Used                  |

Bit 0 is the right-most bit. It is highlighted above and equals '1'.

4. Reset the adapter; see <u>Resetting the Adapter on page 43</u>.
The adapter is ready to receive I/O from the master (that is, scanner). You must now configure the scanner to recognize and transmit I/O to the adapter. See <u>Chapter 4</u>, <u>Configuring the I/O</u>.

# Setting the Adapter to Transmit Peer-to-Peer Data (Drive-to-Drive Communication)

1. Verify that Parameter 53 - [Peer Out Enable] is set to '0' (Off).

This parameter must be Off while you configure peer output parameters.

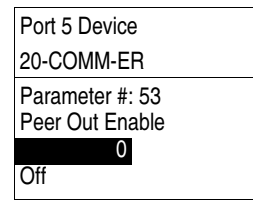

| Value | Setting       |
|-------|---------------|
| 0     | Off (Default) |
| 1     | On            |
|       |               |

2. Set Parameter 51 - [Peer A Output] to select the source of the data to output to the network.

| Port 5 Device   | Value | Description                   |
|-----------------|-------|-------------------------------|
| 20-COMM-ER      | 0     | Off (Default)                 |
| Parameter #: 51 | 1     | Logic Command/Reference       |
| Peer A Output   | 25    | Datalink A, B, C, or D Input  |
| Cmd/Ref         | 69    | Datalink A, B, C, or D Output |
|                 |       |                               |

**3.** If desired, set **Parameter 52 - [Peer B Output]** to select an additional source of the data to output to the network.

| Port 5 Device   | Value | Description                   |
|-----------------|-------|-------------------------------|
| 20-COMM-ER      | 0     | Off (Default)                 |
| Parameter #: 52 | 1     | Logic Command/Reference       |
| Peer B Output   | 25    | Datalink A, B, C, or D Input  |
| 2<br>DL A Input | 69    | Datalink A, B, C, or D Output |
|                 |       |                               |

**4.** Set **Parameters 54 - [Peer Out Time]** and **55 - [Peer Out Skip]** to establish the minimum and maximum intervals between peer messages.

Because the adapter transmits peer messages when a change-of-state condition occurs, minimum and maximum intervals are required.

- The minimum interval ensures that the adapter does not transmit messages on the network too often, thus minimizing network traffic. Set it with Parameter 54 - [Peer Out Time].
- The maximum interval ensures that the adapter transmits messages often enough so that the receiving adapter(s) can receive recent data and verify that communications are working or, if communications are not working, can timeout. The maximum interval is the value of Parameter 54 [Peer Out Time] multiplied by the value of Parameter 55 [Peer Out Skip].

In the example below, the minimum interval is set to 2.00 seconds (**Parameter 54 - [Peer Out Time]**), and the maximum interval is set to 4.00 seconds (2.00 x '2' setting of **Parameter 55 - [Peer Out Skip]**).

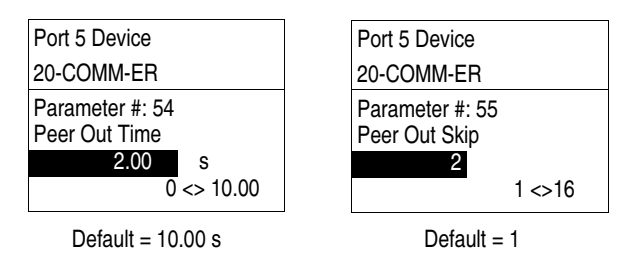

5. Set Parameter 53 - [Peer Out Enable] to '1' (On).

The adapter will transmit the data selected in **Parameters 51 - [Peer A Output]** and **52 - [Peer B Output]** to the network. Another adapter must be configured to receive the peer I/O data.

#### Setting the Adapter to Receive Peer-to-Peer Data

1. Verify that Parameter 49 - [Peer Inp Enable] is set to '0' (Off).

This parameter must be Off while you configure the peer input parameters.

| Port 5 Device                      | ] • | Value | Setting       |
|------------------------------------|-----|-------|---------------|
| 20-COMM-ER                         | •   | 0     | Off (Default) |
| Parameter #: 49<br>Peer Inp Enable | -   | 1     | On            |
| 0<br>Off                           |     |       |               |

2. Set Parameters 44 - [Peer Inp Addr 1] through 47 - [Peer Inp Addr 4] to the IP address of the node from which you want to receive data.

Valid nodes must have 20-COMM-ER adapters connected to drives with compatible Logic Command/Status words.

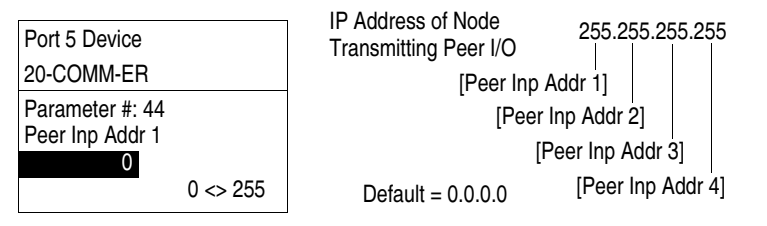

3. Set Parameter 40 - [Peer A Input] to select the destination of the data that is input to the drive as Peer A.

| Port 5 Device   | Value | Description                  |
|-----------------|-------|------------------------------|
| 20-COMM-ER      | 0     | Off (Default)                |
| Parameter #: 40 | 1     | Logic Command/Reference      |
| Peer A Input    | 25    | Datalink A, B, C, or D Input |
| Cmd/Ref         |       |                              |

Data is used from the least significant word in the event of a mismatch in Reference or Datalink sizes.

4. If desired, set Parameter 41 - [Peer B Input] to select the destination of the data to input to the device as Peer B.

| Port 5 Device   | Value | Description                  |
|-----------------|-------|------------------------------|
| 20-COMM-ER      | 0     | Off (Default)                |
| Parameter #: 41 | 1     | Logic Command/Reference      |
| Peer B Input    | 25    | Datalink A, B, C, or D Input |
| DL A Input      |       |                              |

5. If the adapter receives a Logic Command, set the bits in Parameter 42 -[Peer Cmd Mask] that the device should use.

The bit definitions for the Logic Command word will depend on the drive to which the adapter is connected. See Appendix D or the device documentation.

| Port 5 Device                                                              |              |
|----------------------------------------------------------------------------|--------------|
| 20-COMM-ER                                                                 |              |
| Parameter #: 42<br>Peer Cmd Mask<br>0 0 0 0 0 0 0 0 0 0 0 0 0 0 0<br>Bit 0 | 0 0 0<br>B00 |

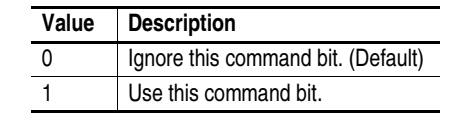

If the adapter receives a Logic Command from both a master device and a peer device, each command bit must have only one source. The source of command bits set to '0' will be the master device. The source of command bits set to '1' will be the peer device.

- 6. Reset the adapter (see <u>Resetting the Adapter on page 43</u>) so that changes to **Parameter 42 [Peer Cmd Mask]** take effect.
- 7. Set **Parameter 48** [**Peer Inp Timeout**] to the maximum amount of time the adapter will wait for a message before timing out.
- Important: This value must be greater than the product of Parameter 54 [Peer Out Time] multiplied by Parameter 55 [Peer Out Skip] in the adapter from which you are receiving I/O.

For example, if the value of **Parameter 54 - [Peer Out Time]** is 2.00 seconds and the value of **Parameter 55 - [Peer Out Skip]** is 2 (see example screen in step 4 on page 37), then **Parameter 48 - [Peer Inp Timeout]** needs to have a value greater than 4.00, such as 5.00 in the example screen below.

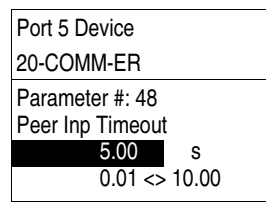

Default = 10.00 s

8. Set Parameter 43 - [Peer Flt Action] to the action that the adapter will take if it times out.

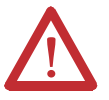

**ATTENTION:** Risk of injury or equipment damage exists. **Parameter 43 -[Peer Flt Action]** lets you determine the action of the adapter and connected device if peer communication is disrupted. By default, this parameter faults the device. You can set this parameter so that the device continues to run, however, precautions should be taken to ensure that the setting of this parameter does not create a hazard of injury or equipment damage. When commissioning the device, verify that your system responds correctly to various situations (for example, a disconnected cable).

| Port 5 Device   | Value | Description     |
|-----------------|-------|-----------------|
| 20-COMM-ER      | 0     | Fault (Default) |
| Parameter #: 43 | 1     | Stop            |
| Peer Flt Action | 2     | Zero Data       |
| 0<br>Fault      | 3     | Hold Last       |
| 1 ddit          | 4     | Send Flt Cfg    |

For more details, see Setting a Fault Action on page 41.

9. Set Parameter 49 - [Peer Inp Enable] to '1' (On).

The adapter is now configured to receive peer I/O from the specified node. Ensure that the specified node is configured to transmit peer I/O.

### Setting the Reference Adjustment

A Reference Adjustment is a percent scaling factor for the Reference from the network. It can be set from 0.00...200.00% to allow the drive's Reference to either match the network Reference (= 100.00%), scale below the network Reference (< 100.00%), or scale above the network Reference (> 100.00%).

The SMC controllers do not currently use the reference data sent in the IO frame. No Reference configuration is required. Refer to the applicable SMC user manual for the latest reference configuration information.

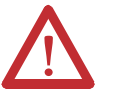

**ATTENTION:** To guard against equipment damage and/or personal injury, note that changes to adapter **Parameter 39 - [Ref Adjust]** take effect immediately. A drive receiving its Reference from the adapter will receive the newly scaled Reference, resulting in a change of speed.

If the adapter is receiving a Reference, set **Parameter 39 - [Ref Adjust]** to the desired scaling factor.

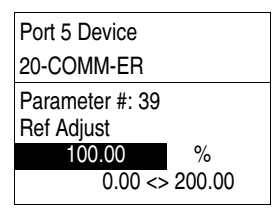

Default = 100.00%

The adjustment takes effect as soon as it is entered.

### **Setting a Fault Action**

By default, when I/O communication is disrupted (for example, a cable is disconnected) or the controller is idle (in program mode or faulted), the drive responds by faulting if it is using I/O from the network. You can configure a different response to these events:

- Disrupted I/O communication by using Parameter 23 [Comm Flt Action]
- An idle controller by using Parameter 24 [Idle Flt Action]

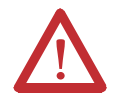

**ATTENTION:** Risk of injury or equipment damage exists. **Parameters 23 -[Comm Flt Action]** and **24 - [Idle Flt Action]** let you determine the action of the adapter and connected device if I/O communication is disrupted or the controller is idle. By default, these parameters fault the device. You can set these parameters so that the device continues to run, however, precautions should be taken to ensure that the settings of these parameters do not create a risk of injury or equipment damage. When commissioning the device, verify that your system responds correctly to various situations (for example, a disconnected cable or faulted controller).

### **Changing the Fault Action**

Set the values of **Parameters 23 - [Comm Flt Action]** and **24 - [Idle Flt Action]** to any of these desired responses.

| Value | Action       | Description                                                                                                    |
|-------|--------------|----------------------------------------------------------------------------------------------------|
| 0     | Fault        | The device is faulted and stopped. (Default)                                                                                                    |
| 1     | Stop         | The device is stopped, but not faulted.                                                                                                    |
| 2     | Zero Data    | The device is sent 0 for output data. This does not command a stop.                                                                                            |
| 3     | Hold Last    | The device continues in its present state.                                                                                                    |
| 4     | Send Flt Cfg | The device is sent the data that you set in the fault configuration parameters ( <b>Parameters 27 - [FIt Cfg Logic]</b> through <b>36 - [FIt Cfg D2 In]</b> ). |

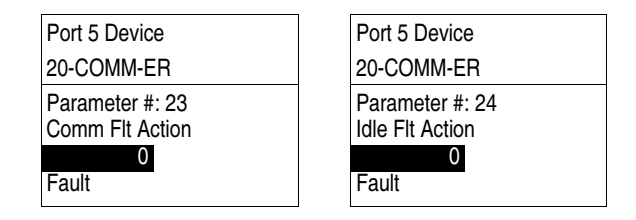

Changes to these parameters take effect immediately. A reset is not required.

If communication is disrupted and then is re-established, the drive will automatically take commands from the network again.

### **Setting the Fault Configuration Parameters**

If you set **Parameter 23 - [Comm Flt Action**] or **24 - [Idle Flt Action**] to 'Send Flt Cfg', the values in the following parameters are sent to the drive after an I/O communications fault and/or idle fault occurs. You must set these parameters to values required by your application.

| Parameter                                               | Description                                                                                                    |
|---------------------------------------------------------|----------------------------------------------------------------------------------------------------|
| 27 - [Flt Cfg Logic]                                    | A 16-bit value sent to the device for Logic Command.                                                                                                    |
| 28 - [Flt Cfg Ref]                                      | A 32-bit value (04294967295) sent to the device as a Reference or                                                                                                    |
| 29 - [Flt Cfg x1 ln]<br>through<br>36 - [Flt Cfg x2 ln] | Datalink.<br>Important: If the device uses a 16-bit Reference or 16-bit Datalinks, the most significant word of the value must be set to zero (0) or a fault will occur. |

Changes to these parameters take effect immediately. A reset is not required.

### Setting Web Access Control

By using a web browser to access the IP address set for the adapter, you can view the adapter's web pages for information about the adapter, its connected device, and other DPI devices connected to the device, such as HIMs or converters. Additionally, the adapter can be configured to automatically send e-mail messages to desired addresses when selected device faults occur and/or are cleared, and/or when the adapter takes a communication or idle fault action. For more details on the adapter's web pages, refer to <u>Chapter 8</u>, <u>Viewing the Adapter Web Pages</u>.

By default, the adapter web pages are disabled. See <u>Figure 2</u> and set the Web Pages Switch (SW4) to the 'Enable Web' (up) position. **Parameter 56** [Web Enabled] reflects the position of the web enable DIP switch on the adapter.

**Important:** For a change to the switch setting to take effect, the adapter must be reset (see <u>Resetting the Adapter on page 43</u>).

Bit 0 of **Parameter 57** - [**Web Features**] is used to protect the configured settings for e-mail messaging. By default, settings are not protected and the user can make changes. To protect the configured settings, set the value of E-mail Cfg Bit 0 to '0' (Disabled). You can unprotect the configuration by changing Bit 0 back to '1' (Enabled). E-mail messaging will always remain active regardless of whether or not its settings are protected—unless e-mail messaging was **never** configured. For more information about configuring adapter e-mail messaging or to stop e-mail messages, see <u>Email Configuration Link on page 162</u>.

| Port 5 Device                           |                    |
|-----------------------------------------|--------------------|
| 20-COMM-ER                              |                    |
| Parameter #: 57<br>Web Features         |                    |
| x x x x x x x x x x x x x<br>E-mail Cfg | x x x x x 1<br>b00 |

| Bit | Description                         |
|-----|-------------------------------------|
| 0   | E-mail Cfg (Default = 0 = Disabled) |
| 17  | Not Used                            |

Bit 0 is the right-most bit. It is highlighted above and equals '1'.

Changes to this parameter take effect immediately. A reset is not required.

### **Resetting the Adapter**

Changes to switch settings and some adapter parameters require that you reset the adapter before the new settings take effect. You can reset the adapter by power cycling the drive or by using **Parameter 22-** [**Reset Module**].

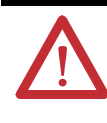

**ATTENTION:** Risk of injury or equipment damage exists. If the adapter is transmitting control I/O to the drive, the drive may fault when you reset the adapter. Determine how your drive will respond before resetting a connected adapter.

| Set Parameter 22 - | [Reset Module | ] to '1' ( | (Reset Mod | ule) | ) |
|--------------------|---------------|------------|------------|------|---|
|--------------------|---------------|------------|------------|------|---|

| Port 5 Device                   |  |
|---------------------------------|--|
| 20-COMM-ER                      |  |
| Parameter #: 22<br>Reset Module |  |
| 1<br>Reset Module               |  |

|  | Value | e Description   |  |
|--|-------|-----------------|--|
|  | 0     | Ready (Default) |  |
|  | 1     | Reset Module    |  |
|  | 2     | Set Defaults    |  |
|  |       |                 |  |

When you enter '1' (Reset Module), the adapter will be immediately reset. When you enter '2' (Set Defaults), the adapter will set all adapter parameters to their factory-default values. After performing a Set Defaults, enter '1' (Reset Module) so that the new values take effect. The value of this parameter will be restored to '0' (Ready) after the adapter is reset.

### Viewing the Adapter Status Using Parameters

The following parameters provide information about the status of the adapter. You can view these parameters at any time.

| Parameter              | Description                                                                                                    |  |  |
|------------------------|----------------------------------------------------------------------------------------------------|--|--|
| 17 - [EN P1 Rate Act]  | The data rate used on port 1 of the adapter                                                                                                    |  |  |
| 19 - [EN P2 Rate Act]  | The data rate used on port 2 of the adapter                                                                                                    |  |  |
| 20 - [Ref/Fdbk Size]   | The size of the Reference/Feedback. It will either be 16 bits or 32 bits. It is set in the device and the adapter automatically uses the correct size.                                                                                                  |  |  |
| 21 - [Datalink Size]   | The size of the Datalinks. It will either be 16 bits or 32 bits. It is set in the device and the adapter automatically uses the correct size.                                                                                                    |  |  |
| 26 - [DPI I/O Act]     | The Reference/Feedback and Datalinks used by the adapter. This value<br>is the same as <b>Parameter 25 - [DPI I/O Cfg]</b> unless the parameter was<br>changed and the adapter was not reset.<br>$\begin{array}{c c c c c c c c c c c c c c c c c c c $ |  |  |
| 50 - [Peer Inp Status] | The status of the consumed peer input connection.<br><u>Values</u><br>0 = Off<br>1 = Waiting<br>2 = Running<br>3 = Faulted                                                                                                    |  |  |

### Updating the Adapter Firmware

The adapter firmware can be updated over the network or serially through a direct connection from a computer to the drive using a 1203-USB or 1203-SSS serial converter.

When updating firmware over the network, you can use the Allen-Bradley ControlFLASH software tool, the built-in update capability of DriveExplorer Full software, or the built-in update capability of DriveExecutive software.

When updating firmware through a direct serial connection from a computer to a drive, you can use the same Allen-Bradley software tools described above, or you can use terminal emulation software set to the X-modem protocol.

If using a direct serial connection, you can use DriveExplorer Lite software.

To obtain a firmware update for this adapter, go to <u>http://www.ab.com/support/</u> <u>abdrives/webupdate</u>. This website contains all firmware update files and associated Release Notes that describe the following items:

- Firmware update enhancements and anomalies
- How to determine the existing firmware revision
- How to update firmware using DriveExplorer, DriveExecutive, ControlFLASH, or HyperTerminal software

# Configuring the I/O

This chapter provides instructions on how to configure a Rockwell Automation ControlLogix or MicroLogix 1100/1400 controller to communicate with the adapter and connected PowerFlex drive.

| Торіс                                   | Page      |
|-----------------------------------------|-----------|
| Using RSLinx Classic Software           | <u>47</u> |
| ControlLogix Controller Example         | <u>48</u> |
| MicroLogix 1100/1400 Controller Example | <u>68</u> |

Using RSLinx Classic Software

RSLinx Classic software, in all its variations (Lite, Gateway, OEM, and so forth), is used to provide a communication link between the computer, network, and controller. RSLinx Classic software requires its network-specific driver to be configured before communication is established with network devices. To configure the RSLinx driver, follow this procedure.

- Start RSLinx Classic software and select Communications > Configure Drivers to display the Configure Drivers screen.
- 2. From the Available Driver Types pull-down menu, choose EtherNet/IP Driver.
- 3. Click Add New... to display the Add New RSLinx Driver screen.
- **4.** Use the default name or type a new name and click **OK**. The 'Configure driver:' screen appears.
- **5.** Depending on your application, select either the browse local or remote subnet option.
- 6. Click OK.

 Configure Drivers
 Image: Configure Driver

 Available Driver Types:
 Image: Configure Driver

 EtherNet/IP Driver
 Add New,..

 Configured Driver:
 Image: Configured Driver:

 Name and Description
 Status

 AB\_ETHIP-1 A-B Ethernet RUNNING
 Running

 Status
 Status

 Status
 Status

 Biop
 Ethelite

The Configure Drivers screen reappears with the new driver in the Configured Drivers list.

- 7. Click Close to close the Configure Drivers screen.
- 8. Keep RSLinx running and verify that the computer recognizes the drive.
- a. Select Communications > RSWho.
- **b.** In the menu tree, click '+' next to the Ethernet driver.

If the 'EtherNet/IP driver' cannot see your drive, as an alternative, use either the 'Ethernet devices' or 'Remote Devices via Linx Gateway' RSLinx driver.

### ControlLogix Controller Example

After the adapter is configured, the connected drive and adapter will be a single node on the network. This section provides the steps needed to configure a simple EtherNet/IP network (see Figure 8). In our example, we will configure a ControlLogix controller with 1756-ENBT (Series A) bridge to communicate with a drive using Logic Command/Status, Reference/Feedback, and 16 Datalinks (8 to read and 8 to write) over the network.

#### Figure 8 - Example ControlLogix EtherNet/IP Network

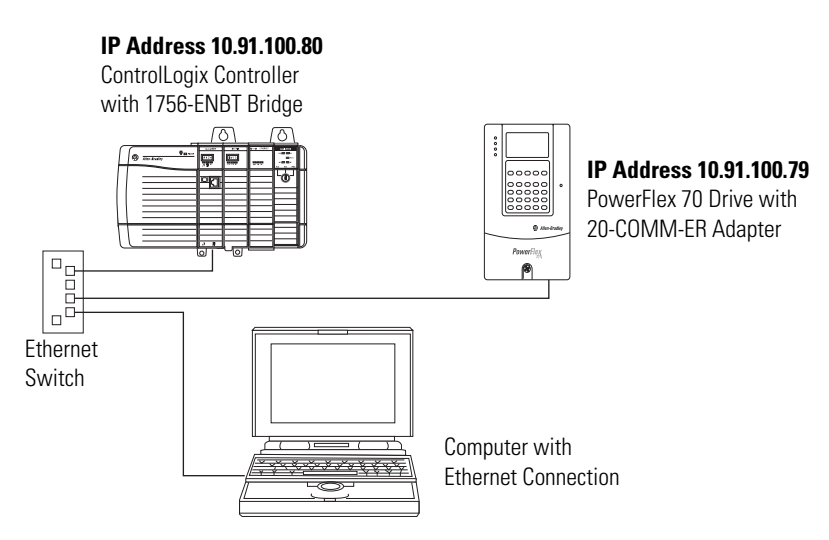

#### Adding the Bridge to the I/O Configuration

To establish communications between the controller and adapter over the network, you must first add the ControlLogix controller and its bridge to the I/O configuration. This procedure is similar for all RSLogix 5000 versions.

- 1. Start RSLogix 5000 software.
- 2. Select File > New to display the New Controller screen.

| New Controlle | r                                                                                                    |        |
|---------------|----------------------------------------------------------------------------------------------------|--------|
| Vendor:       | Allen-Bradley                                                                                                    |        |
| Туре:         | 1756-L63 ControlLogix5563 Controller                                                                                               | ОК     |
| Revision:     | 16 💌                                                                                                    | Cancel |
|               | Redundancy Enabled                                                                                                    | Help   |
| Name:         | v16_Example_using_20COMME                                                                                                    |        |
| Description:  | Example showing how to control a PowerFlex 70 EC<br>drive with a 20-CDMM-E EtherNet/IP adapter using<br>RSLogix 5000 v16 software. |        |
| Chassis Type: | 1756-A7 7-Slot ControlLogix Chassis                                                                                                |        |
| Slot          | 0 Safety Partner Slot:                                                                                                    |        |
| Create In:    | C:\RSLogix 5000\Projects                                                                                                    | Browse |
|               |                                                                                                    |        |

- **a.** Choose the appropriate choices for the fields in the screen to match your application.
- b. Click OK.

The RSLogix 5000 window reappears with the treeview in the left pane.

3. In the treeview, right-click the I/O Configuration folder and choose New Module...

The Select Module screen appears.

**4.** Expand the Communications group to display all of the available communication modules.

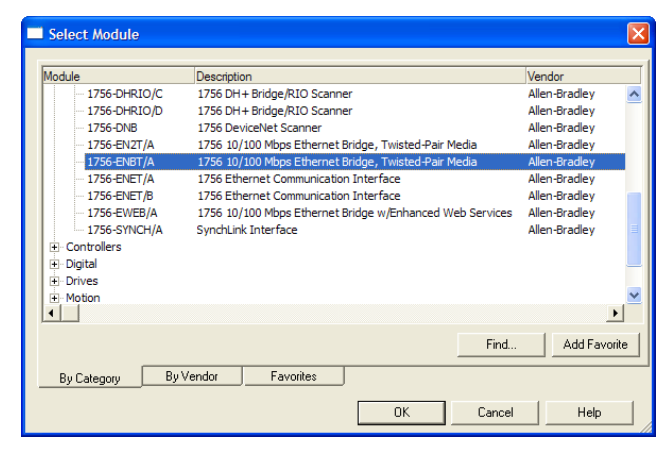

5. In the list, select the EtherNet/IP bridge used by your controller.

In this example, we use a 1756-ENBT EtherNet/IP Bridge (Series A), so the 1756-ENBT/A option is selected.

- 6. Click OK.
- 7. In the Select Major Revision pop-up dialog box, select the major revision of its firmware.
- 8. Click OK.

The bridge's New Module screen appears.

| New Module                  |                                                                                    |                                                   | X                      |
|-----------------------------|------------------------------------------------------------------------------------|---------------------------------------------------|------------------------|
| Type:<br>Vendor:<br>Parent: | 1756-ENBT/A 1756 10/100 Mbps Ethen<br>Twisted-Pair Media<br>Allen-Bradley<br>Local | net Bridge,                                       | <u>Crimer () m</u>     |
| Name:<br>Description:       | My_EtherNet_IP_Bridge                                                              | Address / Host N     IP Address:     O Host Name: | ame 10 . 91 . 100 . 80 |
| Slot:<br>Revision:          | 5 <u>÷</u><br>3 ▼ 6 ÷                                                              | Electronic Keying.                                | Compatible Keying      |
| C Open Moo                  | ule Properties                                                                     | DK                                                | Cancel Help            |

9. Edit the following:

| Box                          | Setting                                                                                                    |
|------------------------------|----------------------------------------------------------------------------------------------------|
| Name                         | A name to identify the EtherNet/IP bridge.                                                                                                    |
| Description                  | Optional – description of the EtherNet/IP bridge.                                                                                                    |
| IP Address                   | The IP address of the EtherNet/IP bridge.                                                                                                    |
| Host Name                    | Not used.                                                                                                    |
| Slot                         | The slot of the EtherNet/IP bridge in the rack.                                                                                                    |
| Revision                     | The minor revision of the firmware in the bridge. (You already set the major revision by selecting the bridge series in step 5.)                                                                                                    |
| Electronic<br>Keying         | <b>Compatible Keying</b> . The 'Compatible Keying' setting for Electronic Keying ensures the physical module is consistent with the software configuration before the controller and bridge make a connection. Therefore, be sure that you have set the correct revision in this screen. See the online Help for additional information on this and other Electronic Keying settings. If keying is not required, select 'Disable Keying'. Disable keying is recommended. |
| Open<br>Module<br>Properties | When this box is checked, clicking <b>OK</b> opens additional module properties screens to further configure the bridge. When unchecked, clicking <b>OK</b> closes the bridge's New Module screen. For this example, uncheck this box.                                                                                                    |

#### 10. Click OK.

The bridge is now configured for the EtherNet/IP network, added to the RSLogix 5000 project, and appears in the I/O Configuration folder. In our example, a 1756-ENBT bridge appears under the I/O Configuration folder with its assigned name.

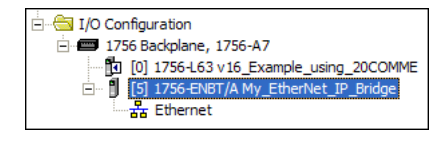

For convenience, keep the project open. Later in this chapter the project will need to be downloaded to the controller.

There are three ways to add the adapter into the I/O configuration:

- Device Add-on Profiles (RSLogix 5000 software, version 16.00 or later)
- Classic Profile (RSLogix 5000 software, versions 13.00...15.00)
- Generic Profile (RSLogix 5000 software, all versions)

These are described in separate sections below. If your version of RSLogix 5000 software supports device Add-on Profiles, we recommend that you use this method.

#### Using RSLogix 5000 Device Add-on Profiles, Version 16.00 or Later

When compared to using the RSLogix 5000 Classic Profile (versions 13.00...15.00) or Generic Profile (all versions), the RSLogix 5000 device Add-on Profiles provide the following advantages:

- Profiles for specific drives that provide descriptive controller tags for basic control I/O words (Logic Command/Status and Reference/Feedback) and Datalinks. Additionally, Datalinks automatically take the name of the drive parameter to which they are assigned. These profiles virtually eliminate I/O mismatch errors and substantially reduce drive configuration time.
- New Drive tab eliminates the need for a separate drive software configuration tool.
- Drive configuration settings are saved as part of the RSLogix 5000 software, version 16.00 or later, project file (.ACD) and also downloaded to the controller.
- Unicast connection (RSLogix 5000 software, version 18.00 or later)
- Device Add-on Profiles can be updated anytime. When a new drive is used or to benefit from new updates for Add-on Profiles, you will need the newest Add-on Profile update. Go to <u>www.ab.com/support/abdrives/</u> <u>webupdate</u> to download the latest RSLogix 5000 device Add-on Profile. To determine your device Add-on Profile version, see Allen-Bradley Knowledgebase document #65882.

#### Add the Drive/Adapter to the I/O Configuration

To transmit data between the bridge and the drive, you must add the drive as a child device to the parent bridge. In this example, RSLogix 5000 software, version 16.00 is used with device Add-on Profile version 4.05 or later.

1. In the treeview, right-click on the bridge and choose **New Module...** to display the Select Module screen.

In our example, we right-click on the 1756-ENBT/A bridge. Expand the Drives group to display all of the available drives with their communication adapters.

- **TIP** If the PowerFlex drive is not shown, go to <u>www.ab.com/support/abdrives/</u> <u>webupdate</u> and download the latest RSLogix 5000 device Add-on Profile.
  - 2. From the list, select the drive and its connected adapter.

For this example, we selected 'PowerFlex 70 EC-E'.

3. Click OK.

The drive's New Module screen appears.

4. On the General tab, edit the following data about the drive/adapter.

| Box         | Setting                                      |
|-------------|----------------------------------------------|
| Name        | A name to identify the drive.                |
| Description | Optional – description of the drive/adapter. |
| IP Address  | The IP address of the adapter.               |

 On the New Module screen in the Module Definition section, click Change... to launch the Module Definition screen and begin the drive/ adapter configuration process.

In this example, Datalinks are used to do the following.

| Read                          | Write to                                  |
|-------------------------------|-------------------------------------------|
| Output Current (Parameter 3)  | Accel Time 1 (Parameter 140)              |
| DC Bus Voltage (Parameter 12) | Decel Time 1 (Parameter 142)              |
| Fault 1 Code (Parameter 243)  | High Resolution Reference (Parameter 308) |

**TIP** To get the latest RSLogix 5000 device Add-on Profile, go to <u>www.ab.com/support/abdrives/webupdate</u>.

| Box                                | Setting                                                                                                    |
|------------------------------------|----------------------------------------------------------------------------------------------------|
| Revision                           | The major and minor revision of the firmware (database) in the drive. If the drive's major and minor revision is not available, the drive database is not installed on your computer. To get the correct database revision, use one of the following buttons at the bottom left of the Module Definition screen:                                                                                                    |
|                                    | • <b>Create Database:</b> Creates a database from an online network drive. Clicking this button displays an RSLinx software RSWho window. Browse to the online drive (for this example, PowerFlex 70 EC), select it, and click <b>OK</b> . The database will be uploaded and stored on the computer. Thereafter, close the Module Definition screen and then re-open it to display the new revision.                                                                                                    |
|                                    | • Web Update: When a drive is not available online, opens the Allen-Bradley<br>Drives Web Updates website to download a specific database file. After<br>downloading the file, close the Module Definition screen and then re-open it<br>to display the new revision.                                                                                                    |
|                                    | • <b>Match Drive:</b> Use this button when the drive being added to the network matches the drive profile (revision, rating, configuration settings, and so forth) of an existing online network drive. Click this button to conveniently create a duplicate drive profile from the online drive, and automatically load this identical information into the Module Definition screen. This eliminates the need to manually enter the information each time a new drive with a matching profile is added to the network.               |
| Electronic<br>Keying               | <b>Compatible Module</b> . The 'Compatible Module' setting for Electronic Keying<br>ensures that the physical module is consistent with the software configuration<br>before the controller and bridge make a connection. Therefore, be sure that you<br>have set the correct revision in this screen. See the online Help for additional<br>information on this and other Electronic Keying settings. If keying is not<br>required, select 'Disable Keying'. Drives do not require keying, and so 'Disable<br>Keying' is recommended. |
| Drive<br>Rating                    | The voltage and current rating of the drive. If the drive rating is not listed, the drive database is not installed on your computer. To get the correct drive rating, use the <b>Create Database</b> , <b>Web Update</b> , or <b>Match Drive</b> button described above.                                                                                                    |
| Connection                         | <b>Parameters via Datalinks.</b> When selecting 'Parameters via Datalinks' (default), the controller tags for the Datalinks use the drive parameter names to which they are assigned. When selecting 'Datalinks', the controller tags for the Datalinks have non-descriptive UserDefinedData[n] names like those used in RSLogix 5000 software, version 15.00.                                                                                                    |
| Data<br>Format                     | <b>Parameters.</b> When the Connection field is set to 'Parameters via Datalinks', 'Parameters' is automatically selected. When the Connection field is set to 'Datalinks', you must select the number of Datalinks required for your application in the 'Data Format' field.                                                                                                    |
| Datalink<br>A, B, C, D             | In the Input Data column, assigns selected drive parameters to be READ by the controller. In the Output Data column, assigns selected drive parameters to be WRITTEN by the controller.                                                                                                    |
| Sort Input/<br>Output<br>selection | When this box is checked, sorts the Input Data and Output Data assigned parameters by name and then by number, and enables parameter search by name. When unchecked, sorts the assigned parameters by parameter number and then by name, and enables parameter search by number.                                                                                                    |
| Use<br>Network<br>Reference        | Conveniently selects the speed reference for the drive to come from the network. This box is checked by default.                                                                                                    |

| 6. | 6. In the Module Definition screen, edit the follo | wing information. |
|----|----------------------------------------------------|-------------------|

When a 32-bit parameter is selected for Input Data or Output Data for a drive with 16-bit Datalinks, two contiguous Datalinks (for example, x1 and x2, where x = A, B, C or D) are automatically assigned as a pair to

represent that parameter. See Datalink examples in the screen shown on the previous page. For more information on Datalinks, see <u>Using</u>. <u>Datalinks on page 86</u>.

On the Module Definition screen, notice that the automatically-assigned controller tags DriveStatus, OutputFreq, DriveLogicRslt, and CommandedFreq are always used.

When a Datalink is enabled, the following 20-COMM-ER adapter I/O parameters are automatically set:

- Parameter 25 [DPI I/O Cfg] turns on the enabled Datalink bit so the 20-COMM-ER adapter will communicate that Datalink's information with the drive.
- Parameter 37 [M-S Input] turns on the enabled Datalink bit so the 20-COMM-ER adapter will input that Datalink's information from the controller.
- Parameter 38 [M-S Output] turns on the enabled Datalink bit so the 20-COMM-ER adapter will output that Datalink's information to the controller.
- 7. Click **OK** on the Module Definition screen to save the drive and adapter configuration and close the screen.

The drive's New Module screen reappears.

| Module Properties: My_EtherNet_IP_Bridge (PowerFile General Connection Module Info Port Configuration Drive Requested Packet Interval (RPI): 20.0 mm (2.0 - 9993.9) Inhibit Module Major Fault On Controller If Connection Fails While in Run Mode Module Fault                                 | x 70 | EC-E 3.2) |        |      | Screen for<br>RSLogix 5000<br>software, version<br>16.00 or 17.00 |
|----------------------------------------------------------------------------------------------------|------|-----------|--------|------|-------------------------------------------------------------------|
| Status: Uttime 0 New Module General Connection Module Info Port Configuration Drive Requested Packet Interval (RPI): 200 ms (2.0-9993-9) Inhibit Module Major Fault On Controller If Connection Fails While in Run Mode V Use Unicast Connection over EtherNet/IP Module Fault Status: Creating | ~    | Cancel    | Cancel | Help | Screen for<br>RSLogix 5000<br>software, version<br>18.00 or later |

8. On the New Module screen, click the Connection tab.

9. In the 'Requested Packet Interval (RPI)' box, set the value to 5.0 milliseconds or greater.

This value determines the maximum interval that a controller should use to move data to and from the adapter. To conserve bandwidth, use higher values for communicating with low priority devices.

The 'Inhibit Module' box, when checked, inhibits the module from communicating with the RSLogix 5000 project. When the 'Major Fault on ...' box is checked, a major controller fault will occur when the module's connection fails while the controller is in the Run Mode. For this example, leave the 'Inhibit Module' and 'Major Fault On ...' boxes unchecked.

**Important:** Unicast support has been added to RSLogix 5000 software, version 18.00 or later. However, to also support unicast, the controller firmware must be version 18.00 or later. Unicast is recommended whenever possible. For the benefits of unicast operation, see <u>Preparing for an Installation on page 18</u>.

10. On the New Module screen, click the Port Configuration tab.

| New Module                       |                         |            |           |
|----------------------------------|-------------------------|------------|-----------|
| General Connection Module Info F | ort Configuration Drive |            |           |
| IP Address: 10 . 91              | . 100 . 79              |            |           |
| Subnet <u>M</u> ask: 0 . 0       | . 0 . 0                 |            |           |
| Gateway Address: 0 . 0           | . 0 . 0                 |            |           |
|                                  |                         |            |           |
| Enable BootP                     |                         |            |           |
|                                  |                         |            |           |
|                                  |                         |            |           |
|                                  |                         |            | Set L     |
|                                  |                         |            | <u></u> , |
|                                  |                         |            |           |
| Status: Offline                  | ОК                      | Cancel App | Help      |

11. In the Port Configuration tab screen, edit the following information.

| Box                | Setting                                                                                                    |
|--------------------|----------------------------------------------------------------------------------------------------|
| IP Address         | The IP address of the adapter that was already set in the General tab. This field is not configurable (grayed out).                                                                                                    |
| Subnet Mask        | The Subnet Mask configuration setting of the network. This setting must match the setting of other devices on the network (for example, 255.255.255.255.0).                                                                                                    |
| Gateway<br>Address | The Gateway Address configuration setting of the network. This setting must match the setting of other devices on the network (for example, 10.91.100.1).                                                                                                    |
| Enable BootP       | When this box is checked, BOOTP is enabled in the adapter and will ignore<br>the IP address set in the General tab. When unchecked, the controller uses<br>the set IP address. This is another method to enable/disable BOOTP in the<br>adapter. For this example, leave this box unchecked. |

- **12.** Click **Set** to save the Port Configuration information which sets the corresponding offline Subnet Cfg x and Gateway Cfg x parameters in the adapter.
- 13. Click OK on the New Module screen.

The new node ('My\_PowerFlex\_70\_EC\_Drive' in this example) now appears under the bridge ('My\_EtherNet\_IP\_Bridge' in this example) in the I/O Configuration folder. If you double-click the Controller Tags, you will see that module-defined data types and tags have been automatically created (Figure 9). Note that all tag names are defined and Datalinks include the assigned drive parameter name. After you save and download the configuration, these tags allow you to access the Input and Output data of the drive via the controller's ladder logic.

| Name 🛆                                                 | Value 🔸 | Force Mask 🗲 | Style   | Data Type       |
|--------------------------------------------------------|---------|--------------|---------|-----------------|
| <ul> <li>My_PowerFlex_70_EC_Drive:1</li> </ul>         | {}      | {}           |         | AB:PowerFlex70E |
| Hy_PowerFlex_70_EC_Drive:I.DriveStatus                 | 2#0000  |              | Binary  | INT             |
| -My_PowerFlex_70_EC_Drive:I.DriveStatus_Ready          | 0       |              | Decimal | BOOL            |
| -My_PowerFlex_70_EC_Drive:I.DriveStatus_Active         | 0       |              | Decimal | BOOL            |
| -My_PowerFlex_70_EC_Drive:I.DriveStatus_CommandDir     | 0       |              | Decimal | BOOL            |
| -My_PowerFlex_70_EC_Drive:I.DriveStatus_ActualDir      | 0       |              | Decimal | BOOL            |
| -My_PowerFlex_70_EC_Drive:I.DriveStatus_Accelerating   | 0       |              | Decimal | BOOL            |
| -My_PowerFlex_70_EC_Drive:I.DriveStatus_Decelerating   | 0       |              | Decimal | BOOL            |
| -My_PowerFlex_70_EC_Drive:I.DriveStatus_Alarm          | 0       |              | Decimal | BOOL            |
| My_PowerFlex_70_EC_Drive:I.DriveStatus_Faulted         | 0       |              | Decimal | BOOL            |
| My_PowerFlex_70_EC_Drive:I.DriveStatus_AtSpeed         | 0       |              | Decimal | BOOL            |
| -My_PowerFlex_70_EC_Drive:I.DriveStatus_LocalID0       | 0       |              | Decimal | BOOL            |
| -My_PowerFlex_70_EC_Drive:I.DriveStatus_LocalID1       | 0       |              | Decimal | BOOL            |
| -My_PowerFlex_70_EC_Drive:I.DriveStatus_LocalID2       | 0       |              | Decimal | BOOL            |
| My_PowerFlex_70_EC_Drive:I.DriveStatus_SpdRefID0       | 0       |              | Decimal | BOOL            |
| -My_PowerFlex_70_EC_Drive:I.DriveStatus_SpdRefID1      | 0       |              | Decimal | BOOL            |
| -My_PowerFlex_70_EC_Drive:I.DriveStatus_SpdRefID2      | 0       |              | Decimal | BOOL            |
| -My_PowerFlex_70_EC_Drive:I.DriveStatus_SpdRefID3      | 0       |              | Decimal | BOOL            |
| Hy_PowerFlex_70_EC_Drive:I.OutputFreq                  | 0       |              | Decimal | INT             |
| Hy_PowerFlex_70_EC_Drive:I.OutputCurrent               | 0       |              | Decimal | DINT            |
| Hy_PowerFlex_70_EC_Drive:I.DCBusVoltage                | 0       |              | Decimal | INT             |
| Hy_PowerFlex_70_EC_Drive:I.Fault1Code                  | 0       |              | Decimal | INT             |
| My_PowerFlex_70_EC_Drive:0                             | {}      | {}           |         | AB:PowerFlex70E |
| Hy_PowerFlex_70_EC_Drive:0.DriveLogicRslt              | 2#0000  |              | Binary  | INT             |
| -My_PowerFlex_70_EC_Drive:0.DriveLogicRsIt_Stop        | 0       |              | Decimal | BOOL            |
| -My_PowerFlex_70_EC_Drive:0.DriveLogicRsIt_Start       | 0       |              | Decimal | BOOL            |
| -My_PowerFlex_70_EC_Drive:0.DriveLogicRslt_Jog         | 0       |              | Decimal | BOOL            |
| -My_PowerFlex_70_EC_Drive:0.DriveLogicRsIt_ClearFault  | 0       |              | Decimal | BOOL            |
| -My_PowerFlex_70_EC_Drive:0.DriveLogicRsIt_Forward     | 0       |              | Decimal | BOOL            |
| My_PowerFlex_70_EC_Drive:0.DriveLogicRsIt_Reverse      | 0       |              | Decimal | BOOL            |
| -My_PowerFlex_70_EC_Drive:0.DriveLogicRslt_LocalContrl | 0       |              | Decimal | BOOL            |
| -My_PowerFlex_70_EC_Drive:0.DriveLogicRslt_M0PInc      | 0       |              | Decimal | BOOL            |
| -My_PowerFlex_70_EC_Drive:0.DriveLogicRsIt_Accel1      | 0       |              | Decimal | BOOL            |
| -My_PowerFlex_70_EC_Drive:0.DriveLogicRsIt_Accel2      | 0       |              | Decimal | BOOL            |
| My_PowerFlex_70_EC_Drive:0.DriveLogicRslt_Decel1       | 0       |              | Decimal | BOOL            |
| My_PowerFlex_70_EC_Drive:0.DriveLogicRslt_Decel2       | 0       |              | Decimal | BOOL            |
| My_PowerFlex_70_EC_Drive:0.DriveLogicRsIt_SpdRefID0    | 0       |              | Decimal | BOOL            |
| -My_PowerFlex_70_EC_Drive:0.DriveLogicRslt_SpdRefID1   | 0       |              | Decimal | BOOL            |

Figure 9 - Controller Tags

Save the I/O Configuration to the Controller

After adding the bridge and drive/adapter to the I/O configuration, you must download the configuration to the controller. You should also save the configuration to a file on your computer.

1. In the RSLogix 5000 window, select Communications > Download.

The Download dialog box appears.

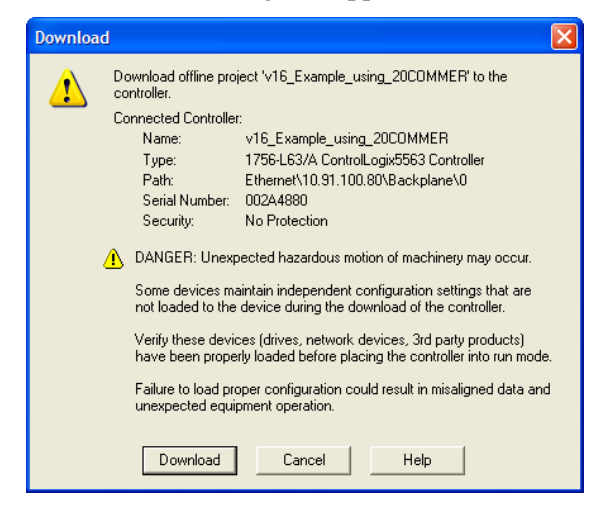

- TIP If a message box reports that RSLogix 5000 software is unable to go online, select Communications > Who Active to find your controller in the Who Active screen. After finding and selecting the controller, click Set Project Path to establish the path. If your controller does not appear, you need to add or configure the EtherNet/IP driver with RSLinx software. See Using RSLinx. Classic Software on page 47 and RSLinx online help for details.
  - 2. Click Download to download the configuration to the controller.

When the download is successfully completed, RSLogix 5000 software goes into the Online mode and the I/O Not Responding box in the upper-left of the window should be flashing green. Also, a yellow warning symbol  $\bigwedge$  should be displayed on the I/O Configuration folder in the treeview and on the drive profile.

If the controller was in Run Mode before clicking **Download**, RSLogix 5000 software prompts you to change the controller mode back to Remote Run. In this case, choose the appropriate mode for your application. If the controller was in Program Mode before clicking **Download**, this prompt will not appear.

3. Select File > Save.

If this is the first time you saved the project, the Save As dialog box appears.

- a. Navigate to a folder.
- **b.** Type a file name.
- c. Click Save to save the configuration to a file on your computer.

To be sure that the present project configuration values are saved, RSLogix 5000 software prompts you to upload them. Click **Yes** to upload and save the values.

#### Correlate the Drive with the Controller

You must now correlate the drive settings to the RSLogix 5000 project I/O settings so that they match. This requires loading the project I/O settings into the drive.

 In the treeview under I/O Configuration, right-click on the drive profile (for this example, My\_PowerFlex\_70\_EC\_Drive) and choose Properties. 2. Click the Drive tab.

| Module Properties: My_EtherNet_IP_Bridge (PowerFlex 70 EC-E 3.2)                                                                       |
|----------------------------------------------------------------------------------------------------|
| General Connection Module Info Port Configuration Drive                                                                                |
| P P Drive: Not Connected Connect to Drive                                                                                              |
|                                                                                                    |
|                                                                                                    |
|                                                                                                    |
|                                                                                                    |
|                                                                                                    |
|                                                                                                    |
| Correlation with online drive has not been completed. No drive                                                                         |
| Click the Connect to Drive button to begin completed. In our of the click the Connect to Drive button to begin completed successfully. |
|                                                                                                    |
|                                                                                                    |
| Status: Faulted OK Cancel Apply Help                                                                                                   |

3. Click Connect to Drive to begin the correlation process.

After the drive configuration data has been verified, a pop-up dialog box appears, which synchronizes ports from the online drive to the project to be sure that correct Datalinks are assigned.

4. Click OK.

If the Differences Found screen appears—which is typical, click **Download**. This will download the project settings from the controller to the drive and its connected adapter. If **Upload** is clicked, the drive and adapter settings are uploaded to the controller.

| Differences I   | Found           |                   |           |
|-----------------|-----------------|-------------------|-----------|
| Differences wer | e found between | the project and t | ne drive. |
| How do you wa   | nt to proceed?  |                   |           |
|                 |                 |                   |           |
|                 |                 |                   |           |
| Upload          | Download        | Cancel            | Help      |
| Show Detail     | s               |                   |           |

- TIP On subsequent connections to the drive (after initial download), click Upload.
  - **5.** When the Reset Comm Module screen appears, click **Yes** to reset the communication adapter so that the new I/O settings take effect.

| Reset Co  | omm Module 📃                                                                                                    |
|-----------|----------------------------------------------------------------------------------------------------|
| <b>()</b> | Datalink enable values have been downloaded to the Comm module<br>Downloading new Datalink enable values requires the Comm module<br>to be reset before the new settings will be activated.<br>Do you want to reset the Comm module now? |
| -         |                                                                                                    |

After resetting the communication module, which may take up to a minute to complete, the I/O OK box in the upper-left of the RSLogix 5000 window should now be steady green and the yellow warning symbols  $\pounds$  in

the treeview under the I/O Configuration folder and drive profile should be gone.

- **TIP** If the yellow warning symbol  $\bigwedge$  for your drive remains displayed, first try power cycling the drive. Otherwise, double-click the drive under the I/O tree and click the Connection tab to find the cause of the problem.
  - 6. The Module Properties Drive Tab screen re-appears.

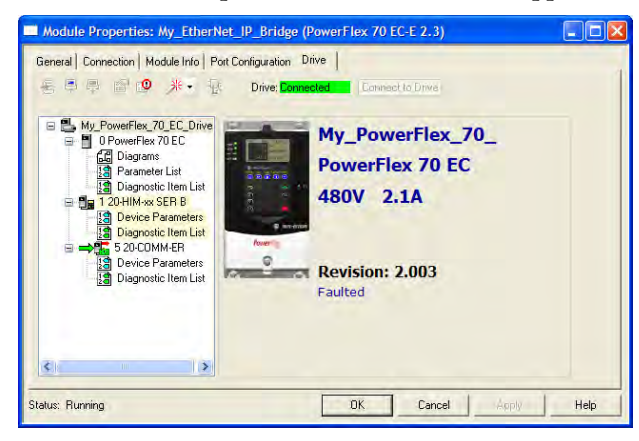

You can view the drive's Parameter List, Diagnostic Items List, and lists for any connected peripheral, including the 20-COMM-ER. While connected to the drive, you can dynamically change values of parameters. Diagnostic items and diagram views can be used for troubleshooting. <u>Table 24 on page 147</u> provides diagnostic items for troubleshooting the adapter.

7. Click **OK** when finished to close the Module Properties screen for the drive.

#### Using the RSLogix 5000 Classic Profile, Versions 13.00...15.00

When compared to using the RSLogix 5000 Generic Profile (all versions), the RSLogix 5000 Classic Profile provides these advantages:

- Profiles for specific drives (<u>Figure 10</u>) that provide descriptive controller tags for basic control I/O words (Logic Command/Status and Reference/ Feedback). The controller tags for Datalinks, however, have nondescriptive UserDefinedData[n] names.
- Improved I/O configuration—no I/O assembly configuration required. Basic control I/O is defined, but Datalinks still need to be configured/ mapped.

- The Setup tab includes a DriveExecutive icon link to conveniently launch DriveExecutive software (when installed on computer) to match the adapter I/O configuration with the controller, and to assign the Datalink parameters in the drive. This reduces I/O mismatches.
- **TIP** Since the RSLogix 5000 Classic Profile has been significantly improved upon by RSLogix 5000 Device Add-on Profiles, version 16.00 or later, we recommend using RSLogix 5000 Device Add-on Profiles to take advantage of its benefits (more intuitive, time saving, and less likely to make I/O configuration errors).

#### **Figure 10 - Classic Profile Screens for Drives**

| 🗆 Selec | t Module                    |                                                                                   |
|---------|-----------------------------|-----------------------------------------------------------------------------------|
|         |                             | 1                                                                                 |
| Module  |                             | Description                                                                       |
| 🖃 Driv  | es                          |                                                                                   |
|         | 150 SMC Flex-E              | 150 SMC Flex via 20-COMM-E                                                        |
|         | 1305-ACDrive-EN1            | 1305 AC Drive via 1203-EN1                                                        |
|         | 1336E-IMPACTDrive-EN1       | 1336 IMPACT Drive via 1203-EN1                                                    |
| -       | 1336F-PLUSIIDrive-EN1       | 1336 PLUS II Drive via 1203-EN1                                                   |
|         | 1336R-REGENBrake-EN1        | 1336 REGEN Brake via 1203-EN1                                                     |
|         | 1336T-FORCEDriveCNA-EN1     | 1336 FORCE Drive (ControlNet Adapter) via 1203-EN1                                |
|         | 1336T-FORCEDrivePLC-EN1     | 1336 FORCE Drive (PLC Comm Adapter) via 1203-EN1                                  |
|         | 1336T-FORCEDriveStd-EN1     | 1336 FORCE Drive (Standard Adapter) via 1203-EN1                                  |
|         | 1397DigitalDCDrive-EN1      | 1397 Digital DC Drive via 1203-EN1                                                |
|         | PowerFlex 70 EC-E           | PowerFlex 70 EC Drive via 20-COMM-E                                               |
|         | PowerFlex 70-E              | PowerFlex 70 Drive via 20-COMM-E                                                  |
|         | PowerFlex 700 Vector-200V-E | PowerFlex /00 Vector Drive (208/240V) via 20-COMM-E                               |
|         | Module Properties: M        | ly_EtherNet_IP_Bridge (PowerFlex 70 EC-E 3.2)                                     |
|         | General Connection Mod      | dule Info Power Setup                                                             |
| By C    | Type: PowerFlex 7           | 0 EC-E PowerFlex 70 EC Drive via 20-COMM-ER                                       |
|         | Vendor: Allen-Bradles       | u                                                                                 |
|         | Mu David                    | Address / Host Name                                                               |
|         | Name: My_PowerP             | Hex_/U_EC_Drive                                                                   |
|         | Description:                |                                                                                   |
|         |                             | C Host Name:                                                                      |
|         | Comm <u>F</u> ormat: Data   |                                                                                   |
|         |                             | Datalinks: 4<br>Each datalink has two<br>inputs and two outputs<br>size: (16-bit) |
|         | <u>R</u> evision: 3 2       | Electronic Keying: Compatible Keying                                              |
|         | Status: Offline             | OK Cancel Apply Help                                                              |

When Datalinks are used, you must enable the desired Datalinks and assign names to their non-descriptive controller tags. When a Datalink is enabled, you must set the following adapter I/O parameters:

- **Parameter 25** [**DPI I/O Cfg**] turns on the enabled Datalink bit so the 20-COMM-ER adapter will communicate that Datalink's information with the drive.
- **Parameter 37** [**M-S Input**] turns on the enabled Datalink bit so the 20-COMM-ER adapter will input that Datalink's information from the controller.
- **Parameter 38** [**M-S Output**] turns on the enabled Datalink bit so the 20-COMM-ER adapter will output that Datalink's information to the controller.

When using Datalinks, up to 8 [Data In xx] parameters and/or up to 8 [Data Out xx] parameters must be assigned to point to the appropriate drive parameters for your application.

### Using the RSLogix 5000 Generic Profile, All Versions

We recommend that you use the basic RSLogix 5000 Generic Profile for only the following reasons:

- A specific drive profile in other versions of RSLogix 5000 software is unavailable.
- Users are already familiar with a drive Generic Profile and do not want to convert an existing project to a Classic Profile, versions 13.00...15.00, or to a device Add-on Profile (RSLogix 5000 software, version 16.00 or later).
- A project must maintain specific revision level control.
- The controller cannot be taken offline. RSlogix 5000 software, version 16.00 or later, enables the drive Generic Profile to be added while the controller is online and in the Run mode.

#### Add the Drive/Adapter to the I/O Configuration

To transmit data between the bridge and the drive, you must add the drive as a child device to the parent bridge.

1. In the treeview, right-click the bridge and select **New Module...** to display the Select Module screen.

| Select Module                 |                                                          | X |  |
|-------------------------------|----------------------------------------------------------|---|--|
|                               |                                                          |   |  |
| Module                        | Description                                              |   |  |
| - 1769-L35E Ethernet Port     | 10/100 Mbps Ethernet Port on CompactLogix5335E           | ^ |  |
| 1788-EN2DN/A                  | 1788 Ethernet to DeviceNet Linking Device                |   |  |
| 1788-ENBT/A                   | 1788 10/100 Mbps Ethernet Bridge, Twisted-Pair Media     |   |  |
| 1788-EWEB/A                   | 1788 10/100 Mbps Ethernet Bridge w/Enhanced Web Services |   |  |
| 1794-AENT/A                   | 1794 10/100 Mbps Ethernet Adapter, Twisted-Pair Media    |   |  |
| Drivelogix 5730 Ethernet Port | 10/100 Mbps Ethernet Port on DriveLogix5730              |   |  |
| ETHERNET-BRIDGE               | Generic EtherNet/IP CIP Bridge                           |   |  |
| ETHERNET-MODULE               | Generic Ethernet Module                                  |   |  |
| EtherNet/IP                   | SoftLogix5800 EtherNet/IP                                |   |  |
| PH-PSSCENA/A                  | Ethernet Adapter, Twisted-Pair Media                     | = |  |
| + Drives                      |                                                          |   |  |
|                               |                                                          |   |  |
|                               |                                                          | ~ |  |
|                               | Þ                                                        |   |  |
|                               | Find Add Favorit                                         | e |  |
| By Category By Vendor         | Favorites                                                |   |  |
|                               | OK Cancel Help                                           |   |  |

In our example, we right-click on the 1756-ENBT/A bridge.

**2.** Expand the Communications group to display all of the available communication modules.

- **3.** Select "ETHERNET-MODULE" from the list to configure the drive and its connected 20-COMM-ER adapter.
- 4. Click OK.

The drive's New Module screen appears.

| New Module                   |                                                                           |                   |                       |       |          | × |
|------------------------------|---------------------------------------------------------------------------|-------------------|-----------------------|-------|----------|---|
| Type:<br>Vendor:<br>Parent:  | ETHERNET-MODULE Generic Etherne<br>Allen-Bradley<br>My_EtherNet_IP_Bridge | t Module          |                       |       |          |   |
| Name:<br>Description:        | My_PowerFlex_70_EC_Drive                                                  | - Connection Para | Assembly<br>Instance: | Size: |          |   |
|                              |                                                                           | Input:            | 1                     |       | (16-bit) |   |
|                              |                                                                           | Output:           | 2                     |       | (16-bit) |   |
| Comm Format:                 | Data · INT                                                                | Configuration:    | 6                     | 0     | (8-bit)  |   |
| <ul> <li>IP Addre</li> </ul> | ss: 10 . 91 . 100 . 79                                                    | Status Input:     |                       |       |          |   |
| C Host Na                    | me:                                                                       | Status Output:    |                       |       |          |   |
| 🔽 Open Modu                  | ile Properties                                                            | OK                | Can                   |       | Help     |   |

5. Edit the following information about the drive and adapter.

| Box                       | Setting                                                                                                    |
|---------------------------|----------------------------------------------------------------------------------------------------|
| Name                      | A name to identify the drive and adapter.                                                                                                    |
| Description               | Optional – description of the drive/adapter.                                                                                                    |
| Comm Format               | Data - INT (This setting formats the data in 16-bit words.)                                                                                                    |
| IP Address                | The IP address of the adapter.                                                                                                    |
| Open Module<br>Properties | When this box is checked, clicking <b>OK</b> opens additional module properties screens to further configure the drive/adapter. When unchecked, clicking <b>OK</b> closes the drive's New Module screen. For this example, check this box. |

6. Under Connection Parameters, edit the following information.

| Box           | Assembly Instance                     | Size                                                                                                    |
|---------------|---------------------------------------|----------------------------------------------------------------------------------------------------|
| Input         | 1<br>(This value is required.)        | The value will vary based on your application<br>(setting of <b>Parameters 25 - [DPI I/O Cfg]</b> and <b>38 -</b><br>[ <b>M-S Output]</b> ) and the size (16-bit or 32-bit) of the<br>Reference/Feedback and Datalinks in the drive.<br>See <u>Table 2</u> , <u>Table 3</u> , or <u>Table 4</u> on <u>page 64</u> . |
| Output        | 2<br>(This value is required.)        | The value will vary based on your application<br>(setting of <b>Parameters 25 - [DPI I/O Cfg]</b> and <b>37 -</b><br><b>[M-S Input]</b> ) and the size (16-bit or 32-bit) of the<br>Reference/Feedback and Datalinks in the drive.<br>See <u>Table 2</u> , <u>Table 3</u> , or <u>Table 4</u> on <u>page 64</u> .   |
| Configuration | <b>6</b><br>(This value is required.) | 0 (This value is required.)                                                                                                    |

The following tables define the number of 16-bit words that you need to enter for the Input Size and Output Size boxes depending on your configuration.

#### Table 2 - Devices with 16-bit Reference/Feedback and 16-bit Datalinks

These products include the following:

PowerFlex 70 drives with standard or enhanced control

PowerFlex 700 drives with standard control

- SMC Flex smart motor controllers
- SMC-50 smart motor controllers

PowerFlex 700H drives

| Logic<br>Command/<br>Status | Ref/Fdbk | Data | alink | s (16- | ·bit) | User C        | onfigured | ed Settings   |             |              |  |
|-----------------------------|----------|------|-------|--------|-------|---------------|-----------|---------------|-------------|--------------|--|
|                             | (16-bit) | ٨    | B     | c      | D     | Size in Words |           | Par. 23 -     | Par. 35 -   | Par. 36 -    |  |
|                             |          | ~    | В     |        |       | Input         | Output    | [DPI I/O Cfg] | [M-S Input] | [M-S Output] |  |
| ~                           | ~        |      |       |        |       | 4             | 2         | 0 0001        | 0 0001      | 0 0001       |  |
| ~                           | ~        | ~    |       |        |       | 6             | 4         | 0 0011        | 0 0011      | 0 0011       |  |
| ~                           | ~        | ~    | ~     |        |       | 8             | 6         | 0 0111        | 0 0111      | 0 0111       |  |
| ~                           | ~        | ~    | ~     | ~      |       | 10            | 8         | 0 1111        | 0 1111      | 0 1111       |  |
| ~                           | ~        | ~    | ~     | ~      | ~     | 12            | 10        | 1 1111        | 1 1111      | 1 1111       |  |

#### Table 3 - Devices with 16-bit Reference/Feedback and 32-bit Datalinks

These products include the following:

- PowerFlex 700 drives with vector control
- · PowerFlex Digital DC drives
- PowerFlex 700L drives with 700 control
- SMC Controllers

| Logic<br>Command/<br>Status | Ref/Fdbk<br>(16-bit) | Datalinks (32-bit) |   |   | User Configured Settings |         |        |               |                          |                           |
|-----------------------------|----------------------|--------------------|---|---|--------------------------|---------|--------|---------------|--------------------------|---------------------------|
|                             |                      |                    | В | с | D                        | Size in | Words  | Par. 23 -     | Par. 35 -<br>[M-S Input] | Par. 36 -<br>[M-S Output] |
|                             |                      | A                  |   |   |                          | Input   | Output | [DPI I/O Cfg] |                          |                           |
| <ul> <li></li> </ul>        | ~                    |                    |   |   |                          | 4       | 2      | 0 0001        | 0 0001                   | 0 0001                    |
| <ul> <li></li> </ul>        | ~                    | ~                  |   |   |                          | 8       | 6      | 0 0011        | 0 0011                   | 0 0011                    |
| <ul> <li></li> </ul>        | ~                    | ~                  | ~ |   |                          | 12      | 10     | 0 0111        | 0 0111                   | 0 0111                    |
| <ul> <li></li> </ul>        | ~                    | ~                  | ~ | ~ |                          | 16      | 14     | 0 1111        | 0 1111                   | 0 1111                    |
| <b>~</b>                    | ~                    | ~                  | ~ | ~ | ~                        | 20      | 18     | 1 1111        | 1 1111                   | 1 1111                    |

#### Table 4 - Drives with 32-bit Reference/Feedback and 32-bit Datalinks

These products include the following:

PowerFlex 700L drives with 700S control

- PowerFlex 700S drives with Phase I or Phase II control
- PowerFlex 753 drives PowerFlex 755 drives

| Logic                | Ref/Fdbk<br>(32-bit) | Datalinks (32-bit) |   |   |   | User Configured Settings |        |               |                          |                           |  |
|----------------------|----------------------|--------------------|---|---|---|--------------------------|--------|---------------|--------------------------|---------------------------|--|
| Command/<br>Status   |                      |                    | P | ~ | D | Size in                  | Words  | Par. 23 -     | Par. 35 -<br>[M-S Input] | Par. 36 -<br>[M-S Output] |  |
| Status               |                      | A                  | в | C |   | Input                    | Output | [DPI I/O Cfg] |                          |                           |  |
| <ul> <li></li> </ul> | ~                    |                    |   |   |   | 6                        | 4      | 0 0001        | 0 0001                   | 0 0001                    |  |
| <b>~</b>             | ~                    | ~                  |   |   |   | 10                       | 8      | 0 0011        | 0 0011                   | 0 0011                    |  |
| <b>~</b>             | ~                    | ~                  | ~ |   |   | 14                       | 12     | 0 0111        | 0 0111                   | 0 0111                    |  |
| <b>~</b>             | ~                    | ~                  | ~ | ~ |   | 18                       | 16     | 0 1111        | 0 1111                   | 0 1111                    |  |
| <b>v</b>             | ~                    | ~                  | ~ | ~ | ~ | 22                       | 20     | 1 1111        | 1 1111                   | 1 1111                    |  |

TIP For instructions on configuring the I/O for the adapter using Parameter 25 -[DPI I/O Cfg] and its Master-Slave Hierarchy using Parameters 37 - [M-S Input] and 38 - [M-S Output], see

Setting the I/O Configuration on page 35.

When using Datalinks, up to 8 [Data In xx] parameters and/or up to 8 [Data Out xx] parameters must be assigned to point to the appropriate device parameters for your application.

7. After setting the information in the device's New Module screen, click OK.

The Module Properties screen appears.

8. Click the Connection tab.

| Module Properties: My_EtherNet_IP_Bridge (ETHERNET-MODULE 1.1)                                                                                                    |
|----------------------------------------------------------------------------------------------------|
| General Connection Module Info                                                                                                    |
| <u>Bequested Packet Interval (RPI):</u> 10.0 → ms (1.0 - 3200.0 ms) Inhibit Module Major Fault On Controller If Connection Fails While in Run Mode Use Scheduled Connection over ControlNet. Module Fault |
| Status: Offline OK Cancel Apply Help                                                                                                    |

9. In the 'Requested Packet Interval (RPI)' box, set the value to 5.0 ms or greater.

This value determines the maximum interval that a controller should use to move data to and from the adapter. To conserve bandwidth, use higher values for communicating with low priority devices. For this example, leave the 'Inhibit Module' and 'Major Fault ...' boxes unchecked.

10. Click OK.

The new node ('My\_PowerFlex\_70\_EC\_Drive' in this example) now appears under the bridge ('My\_EtherNet\_IP\_Bridge' in this example) in the I/O Configuration folder. If you double-click the Controller Tags, you will see that module-defined data types and tags have been automatically created (Figure 11). After you save and download the configuration, these tags allow you to access the Input and Output data of the drive via the controller's ladder logic.

For this example, all Datalinks (A, B, C, and D) are enabled. The Input Size is set to 12 words and the Output Size is set to 10 words. Also, the following adapter I/O parameters are set to the following values.

| Adapter Parameter No. | Setting             |
|-----------------------|---------------------|
| 25 - [DPI I/O Cfg]    | xxxx xxxx xxx1 1111 |
| 37 - [M-S Input]      | xxxx xxxx xxx1 1111 |
| 38 - [M-S Output]     | xxxx xxxx xxx1 1111 |

11. Reset the adapter (see <u>Resetting the Adapter on page 43</u>) or power cycle the device.

For the device speed reference and Datalink parameter values and the adapter setup parameter values, see <u>Drive and Adapter Parameter</u> <u>Settings on page 90</u>.

Figure 11 - Controller Tags

| Name 🛆                                                                    | Value 🔸 | Force Mask 🗲 | Style   | Data Type   |
|---------------------------------------------------------------------------|---------|--------------|---------|-------------|
| H-My_PowerFlex_70_EC_Drive:C                                              | {}      | {}           |         | AB:ETHERNET |
| - My_PowerFlex_70_EC_Drive:1                                              | {}      | {}           |         | AB:ETHERNET |
| My_PowerFlex_70_EC_Drive:I.Data                                           | {}      | {}           | Decimal | INT[12]     |
| My_PowerFlex_70_EC_Drive:I.Data[0]                                        | 0       |              | Decimal | INT         |
| My_PowerFlex_70_EC_Drive:I.Data[1]                                        | 0       |              | Decimal | INT         |
| My_PowerFlex_70_EC_Drive:I.Data[2]                                        | 0       |              | Decimal | INT         |
| My_PowerFlex_70_EC_Drive:I.Data[3]                                        | 0       |              | Decimal | INT         |
| Hy_PowerFlex_70_EC_Drive:I.Data[4]                                        | 0       |              | Decimal | INT         |
| Hy_PowerFlex_70_EC_Drive:I.Data[5]                                        | 0       |              | Decimal | INT         |
| Hy_PowerFlex_70_EC_Drive:I.Data[6]                                        | 0       |              | Decimal | INT         |
| Hy_PowerFlex_70_EC_Drive:I.Data[7]                                        | 0       |              | Decimal | INT         |
| Hy_PowerFlex_70_EC_Drive:I.Data[8]                                        | 0       |              | Decimal | INT         |
| Hy_PowerFlex_70_EC_Drive:I.Data[9]                                        | 0       |              | Decimal | INT         |
| Hy_PowerFlex_70_EC_Drive:I.Data[10]                                       | 0       |              | Decimal | INT         |
| + My_PowerFlex_70_EC_Drive:I.Data[11]                                     | 0       |              | Decimal | INT         |
| - My_PowerFlex_70_EC_Drive:0                                              | {}      | {}           |         | AB:ETHERNET |
| My_PowerFlex_70_EC_Drive:0.Data                                           | {}      | {}           | Decimal | INT[10]     |
| Hy_PowerFlex_70_EC_Drive:0.Data[0]                                        | 0       |              | Decimal | INT         |
| Hy_PowerFlex_70_EC_Drive:0.Data[1]                                        | 0       |              | Decimal | INT         |
| Hy_PowerFlex_70_EC_Drive:0.Data[2]     My_PowerFlex_70_EC_Drive:0.Data[2] | 0       |              | Decimal | INT         |
| Hy_PowerFlex_70_EC_Drive:0.Data[3]     My_PowerFlex_70_EC_Drive:0.Data[3] | 0       |              | Decimal | INT         |
| My_PowerFlex_70_EC_Drive:0.Data[4]                                        | 0       |              | Decimal | INT         |
| My_PowerFlex_70_EC_Drive:0.Data[5]                                        | 0       |              | Decimal | INT         |
| My_PowerFlex_70_EC_Drive:0.Data[6]                                        | 0       |              | Decimal | INT         |
| My_PowerFlex_70_EC_Drive:0.Data[7]                                        | 0       |              | Decimal | INT         |
| Hy_PowerFlex_70_EC_Drive:0.Data[8]                                        | 0       |              | Decimal | INT         |
| Hy_PowerFlex_70_EC_Drive:0.Data[9]                                        | 0       |              | Decimal | INT         |

Save the I/O Configuration to the Controller

After adding the bridge and drive/adapter to the I/O configuration, you must download the configuration to the controller. You should also save the configuration to a file on your computer.

- **TIP** When using RSLogix 5000 software, version 16.00 or later, you can add the I/O configuration of a Generic Profile while the controller is online and in the Run mode.
  - 1. In the RSLogix 5000 window, select Communications > Download.

The Download dialog box appears.

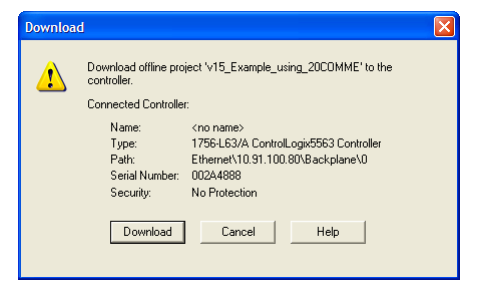

- TIP If a message box reports that RSLogix 5000 software is unable to go online, select **Communications > Who Active** to find your controller in the Who Active screen. After finding and selecting the controller, click **Set Project Path** to establish the path. If your controller does not appear, you need to add or configure the EtherNet/IP driver with RSLinx software. See <u>Using RSLinx Classic</u> <u>Software on page 47</u> and RSLinx online help for details.
  - 2. Click Download to download the configuration to the controller.

When the download is successfully completed, RSLogix 5000 software goes into the Online mode and the I/O OK box in the upper-left of the screen should be steady green.

3. Select File > Save.

If this is the first time you saved the project, the Save As dialog box appears. Navigate to a folder, type a file name, and click **Save** to save the configuration to a file on your computer.

To be sure that the present project configuration values are saved, RSLogix 5000 software prompts you to upload them. Click **Yes** to upload and save the values.

4. Configure any Datalinks in the drive (for example, Datalink parameters 300...317 in PowerFlex 70 drives) that were enabled in the controller and adapter during I/O configuration (Table 2, Table 3, or Table 4).

Each Datalink being used must be assigned to a specific parameter in the drive or connected peripheral. If this is not done, the controller will receive or send placeholder data instead of actual drive or peripheral parameter values.

5. Place the controller in Remote Run or Run Mode.

### Limitations Using a MicroLogix 1100/1400 Controller

Controlling I/O with explicit messages is relatively complex compared to normal implicit I/O control.

ControlLogix and CompactLogix controllers with EtherNet/IP provide the easiest and most integrated form of implicit I/O control for a device. RSLogix 5000 software, version 16.00 or later, for ControlLogix and CompactLogix controllers contains integrated profiles for PowerFlex drives that, with a few clicks of the mouse, automatically create all controller tags and an implicit connection at the specified Requested Packet Interval to control the drive. This connection is monitored at both ends to verify that the controller and drive are communicating. A watchdog will cause a drive fault if the drive does not respond within approximately 100 milliseconds. Therefore, using a ControlLogix or CompactLogix controller is by far the much preferred method of controlling drives on EtherNet/IP.

If you are not using either of these type of controllers, then devices on EtherNet/IP can be controlled with explicit messages using MicroLogix 1100/1400 controllers with the following limitations:

- An explicit message is a much slower form of control and is nondeterministic. This means that you cannot guarantee how long the device will take to start up or stop when the command is given. Therefore, all equipment used in this manner should be subject to a risk assessment, taking into account the mechanical and electrical implementation.
- A timeout value (in seconds) in the EtherNet/IP adapter will issue a device fault if a message is not received from the controller within the specified time. However, the controller has no way of detecting a loss of communication to the device until the next cycle of explicit messages. This is another factor in the risk assessment.
- Any additional devices to be controlled will require additional explicit messages for their control, and they need to be carefully sequenced. Most controllers have small communication queues (see the User Manual), which need to be carefully managed if messages are not to be lost.
- Each controller has a limited number of communication connections (see its User Manual for maximum connections), which will limit the number of drives that can be connected.

In summary, unlike a ControlLogix or CompactLogix controller, programming a MicroLogix 1100/1400 controller by using RSLogix 500 software with explicit messages is more difficult, and produces a more complex program.

### MicroLogix 1100/1400 Controller Example

After the adapter is configured, the connected drive and adapter will be a single node on the network. This section provides the steps needed to configure a simple EtherNet/IP network (see Figure 12). In our example, we will configure a MicroLogix 1100 controller to communicate with a drive using Logic Command/Status, Reference/Feedback, and Datalinks over the network.

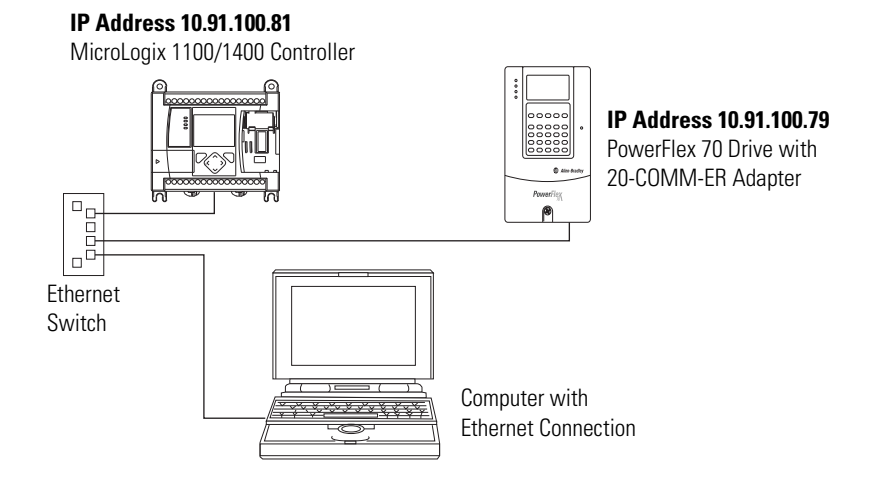

#### Figure 12 - Example MicroLogix 1100/1400 Controller EtherNet/IP Network

**TIP** Information for PowerFlex 750-Series drives has been added where applicable.

### **Configuring Parameters for Network I/O**

Because the I/O for the drive is message-based, there is no need to configure any I/O inside the RSLogix 500 project, version 7.00 or later, until using the I/O as described in <u>Chapter 5</u>.

However, to get the adapter to operate with the I/O created in <u>Chapter 5</u>, we need to configure the adapter to accept the I/O and drive to point to the appropriate Datalinks.

1. For this example, the following adapter I/O parameters are set to the following values.

| Adapter Parameter No. | Setting             |
|-----------------------|---------------------|
| 25 - [DPI I/O Cfg]    | xxxx xxxx xxx1 1111 |
| 37 - [M-S Input]      | xxxx xxxx xxx1 1111 |
| 38 - [M-S Output]     | xxxx xxxx xxx1 1111 |

2. Reset the adapter (see <u>Resetting the Adapter on page 43</u>) or power cycle the drive.

For the drive speed reference and Datalink parameter values and the adapter setup parameter values, refer to <u>Drive and Adapter Parameter</u> <u>Settings on page 96</u>.

### Creating RSLogix 500 Project, Version 7.00 or Later

To transmit (read and write) data between the controller and drive, you must create message instructions that allocate data table addresses in the controller for Logic Command/Status, Reference/Feedback, and Datalinks.

Select the Controller

1. Start RSLogix 500 software.

The RSLogix 500 window appears.

2. Select File > New to display the Select Processor Type screen.

| Select Processor                                                                                              | Туре                                                                                                    |
|----------------------------------------------------------------------------------------------------|----------------------------------------------------------------------------------------------------|
| Pro                                                                                                    | Cessor Name: EXAMPLE OK                                                                                                    |
| Bul.1764<br>Bul.1764<br>Bul.1762<br>Bul.1762<br>Bul.1762<br>Bul.1762                                          | Micrologix 1500 LSP Series B<br>Micrologix 1500 LSP Series A<br>Micrologix 1200 Series C (1 or 2 Comm Ports)<br>Micrologix 1200 Series B<br>Micrologix 1200 Series A                                                                                                    |
| Bul.1763<br>Bul.1761<br>Bul.1761<br>Bul.1761<br>1747-L40A<br>1747-L40B<br>1747-L40E<br>1747-L40E<br>1747-L40E | MicroLogix 1100 Series A<br>MicroLogix 1000 DH-485/HDSlave<br>MicroLogix 1000 DH-485/HDSlave<br>MicroLogix 1000<br>24-115 VAC In. 16-RIY Out<br>24-115 VAC In. 16-RIX Out<br>24-DC SNK In. 16-TRANS SNC Out<br>24-DC SNK In. 16-TRANS SNC Out<br>24-DC SNK In. 16-TRANS SNC Out |
| Communication sett<br>Driver<br>Ethernet                                                                      | Ings     Processor Node:     Reply Timeout:       43     Decimal<br>(=61 Octal)     Who Active     10     (Sec.)                                                                                                    |

- 3. Assign a name for the processor.
- 4. In the list, select the MicroLogix 1100.
- **5.** Choose the appropriate choices for the fields in the screen to match your application.
- 6. Click OK.

The RSLogix 500 project window appears.

Create MicroLogix 1100/1400 Ladder Logic for the Control Timeout

- 1. In the RSLogix 500 project window treeview under Program Files doubleclick on LAD 2.
- 2. Insert a ladder rung.
- 3. Double-click on the rung to display the rung editor.
- 4. Enter MSG MGxx:n, where:

xx is an unused data file number (for example, MG<u>10</u>:n), and n is an unused element of the data file chosen for xx (for example, MG10:<u>0</u>)

- 5. Press Enter.
- 6. Insert another separate rung.
- 7. Double-click on the rung to display the rung editor.
- 8. Enter BST XIC MGxx:n/DN NXB XIC MGxx:n/ER BND OTU MGxx:n/EN, where:

xx and n must correspond to the assigned data file number and element (for example, MG10:0) for the message created in steps 2...5.

- **Important:** The information must be entered with appropriate numbers for 'xx' and 'n' for your application, and with spaces and forward slashes exactly as shown.
- 9. Press Enter.
- **10.** In the MSG instruction (Figure 13), double-click Setup Screen to launch the message configuration screen (Figure 14).

Figure 13 - MicroLogix 1100/1400 Ladder Logic for the Control Timeout

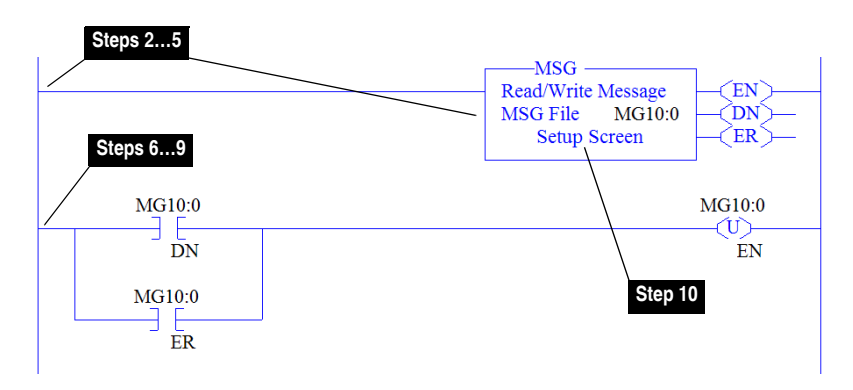

**11.** Configure the General tab fields by entering or verifying the information shown in the message configuration screen.

| General MultiHop This Controller Channel: [[Integral] Communication Command: Data Table Address: Size in Elements: Target Device Message Timeout: Data Table Address: Local / Remote : Routing Information File: | 500CPU Write<br>N20:0<br>1<br>5<br>N42:3<br>Local MultiHo<br>R19:0 | up: Yes         | Control Bits<br>Ignore if timed out (T0): ①<br>Break Connection (BK): ②<br>Awaiting Execution (EW): ③<br>Error (ER): ③<br>Message done (DN): ③<br>Message Transmitting (ST): ③<br>Message Enabled (EN): ③ |
|----------------------------------------------------------------------------------------------------|--------------------------------------------------------------------|-----------------|----------------------------------------------------------------------------------------------------|
| MSG - Rung #2:0 - MG1                                                                                                    | 0:0                                                                |                 |                                                                                                    |
| General [mail(100)]                                                                                                    |                                                                    |                 |                                                                                                    |
| Ins = Add Hop                                                                                                    |                                                                    | Del = F         | lemove Hop                                                                                                    |
| From Device                                                                                                    | From Port                                                          | To Address Type | To Address                                                                                                    |
|                                                                                                    |                                                                    | EN NUMBER 1 (1) | 10.01.100.70                                                                                                    |

## Figure 14 - MicroLogix 1100/1400 Message Configuration Screens for the Control Timeout

| General Tab Box                   | Fab Box     Setting                                                                                                    |  |  |  |  |  |
|-----------------------------------|----------------------------------------------------------------------------------------------------|--|--|--|--|--|
| This Controller (data for Micro   | DLogix 1100)                                                                                                    |  |  |  |  |  |
| Channel                           | 1 (integral). Controller port to which the network is connected.                                                                                                    |  |  |  |  |  |
| Communication Command             | <b>500CPU Write</b> . The controller type and command type for the controller to read or write data.<br>Because the MicroLogix 1100 is part of the SLC-500 controller family, the '500CPU' controller type was selected. The 'Write' command type was selected to write the control timeout value to the drive. |  |  |  |  |  |
| Data Table Address (1)            | N20:0. An unused controller data table address containing the control timeout value to be written.                                                                                                    |  |  |  |  |  |
| Size in Elements <sup>(2)</sup>   | 1. Number of elements (words) to be transferred. Each element size is a 16-bit integer.                                                                                                    |  |  |  |  |  |
| Target Device (data for adapt     | er/drive)                                                                                                    |  |  |  |  |  |
| Message Timeout                   | 5. Message timeout duration in seconds.                                                                                                    |  |  |  |  |  |
| Data Table Address <sup>(3)</sup> | N42:3. Specific starting address of the destination file in the drive.                                                                                                    |  |  |  |  |  |
| Routing Information File          | RI9:0. An unused routing information file for the controller.                                                                                                    |  |  |  |  |  |
| MultiHop Tab Box                  | Setting                                                                                                    |  |  |  |  |  |
| To Address                        | 10.91.100.79. The IP address of the adapter connected to the drive.                                                                                                    |  |  |  |  |  |

(1) For details on data table addresses for this example project, see <u>Table 11</u>...<u>Table 14</u> starting on page 98.

(2) For details to determine element size for a specific drive, see <u>Understanding Controller Data Table Addresses on page 97</u>.

(3) For details on setting the control timeout value and its function, see <u>N-Files on page 192</u>. The Control Timeout (N42:3) is stored in RAM. If the 20-COMM-ER adapter is power cycled, the Control Timeout Message must be re-sent. If the Control Timeout is not changed from a non-zero value, the control message (<u>page 75</u>) will error out.

**TIP** The Control Timeout (N42:3) must be changed to a non-zero value (5...20 seconds recommended). If the Control Timeout is not changed from a non-zero value, the control message (<u>page 75</u>) will error out. The Control Timeout is stored in RAM. If the adapter is power cycled, the Control Timeout Message must be re-sent.
*Create MicroLogix 1100/1400 Ladder Logic for the Logic Status, Feedback, and Datalink Out* 

- 1. Insert another separate rung.
- 2. Double-click on the rung to display the rung editor.
- 3. Enter MSG MGxx:n, where:

xx is an unused data file number (for example, MG<u>11</u>:n), and n is an unused element of the data file chosen for xx (for example, MG11:<u>0</u>)

- 4. Press Enter.
- 5. Insert another separate rung.
- 6. Double-click on the rung to display the rung editor.
- 7. Enter BST XIC MGxx:n/DN NXB XIC MGxx:n/ER BND OTU MGxx:n/EN, where:

xx and n must correspond to the assigned data file number and element (for example, MG<u>11:0</u>) for the message created in steps 1...4.

- **Important:** The information must be entered with appropriate numbers for 'xx' and 'n' for your application, and with spaces and forward slashes exactly as shown.
- 8. Press Enter.
- 9. In the MSG instruction (<u>Figure 15</u>), double-click Setup Screen to launch the message configuration screen (<u>Figure 16</u>).

Figure 15 - MicroLogix 1100/1400 Ladder Logic for the Logic Status, Feedback, and Datalink Out

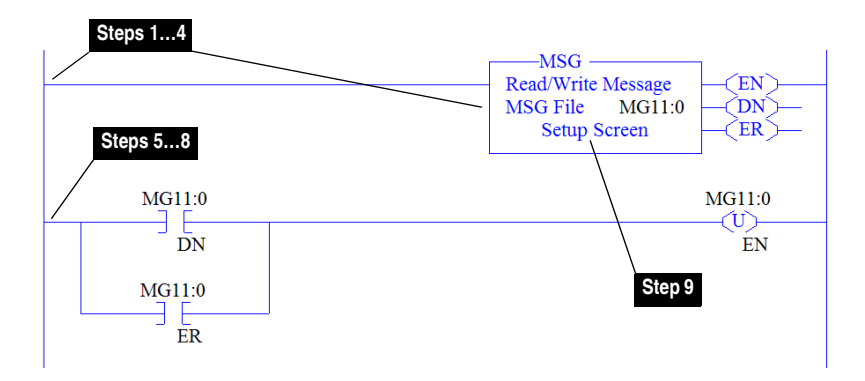

**10.** Configure the General tab fields by entering or verifying the information shown in the message configuration screen.

| General       MultiHop         This Controller       Channet:         Channet:       1 (Integral)         Communication Command:       9         Data Table Address:       9         Size in Elements:       1         Target Device       Message Timeout:         Data Table Address:       9         Local / Remote:       1         Routing Information File:       1 | eral MultiHop<br>his Controller<br>Channel: <u>1 (Integral)</u><br>Communication Command: <u>500CPU Read</u><br>Data Table Address: <u>N20.1</u><br>Size in Elements: <u>19</u><br>arget Device<br>Message Timeout : <u>5</u><br>Data Table Address: <u>N41:0</u><br>Local / Remote : <u>Local</u> MultiHop: <u>Yes</u><br>Routing Information File: <u>FII9:1</u> |         | Control Bits<br>Ignore if timed out (TO); ①<br>Break Connection (BK): ①<br>Awaiting Execution (EW): ②<br>Error (ER): ③<br>Message done (DN): ③<br>Message Transmitting (ST): ③<br>Message Transmitting (ST): ③ |
|----------------------------------------------------------------------------------------------------|----------------------------------------------------------------------------------------------------|---------|----------------------------------------------------------------------------------------------------|
| 🔀 MSG - Rung #2:2 - MG11                                                                                                    | 1:0                                                                                                    |         |                                                                                                    |
| General MultiHop                                                                                                    |                                                                                                    |         |                                                                                                    |
| Ins = Add Hop                                                                                                    |                                                                                                    | Del = F | Remove Hop                                                                                                    |
|                                                                                                    |                                                                                                    |         |                                                                                                    |

## Figure 16 - MicroLogix 1100/1400 Message Configuration Screens for the Logic Status, Feedback, and Datalink Out

| General Tab Box                                                                                                    | Setting                                                                                                    |  |  |  |
|----------------------------------------------------------------------------------------------------|----------------------------------------------------------------------------------------------------|--|--|--|
| This Controller (data for MicroLogix 1100)                                                                                    |                                                                                                    |  |  |  |
| Channel                                                                                                    | I (integral). Controller port to which the network is connected.                                                                                                    |  |  |  |
| Communication Command                                                                                                    | <b>500CPU Read</b> . The controller type and command type for the controller to read or write data. Because the MicroLogix 1100 is part of the SLC-500 controller family, the '500CPU' controller type was selected. The 'Read' command type was selected to read data from the drive. |  |  |  |
| Data Table Address <sup>(1)</sup> N20:1. An unused controller data table address containing the data to be read from the driv |                                                                                                    |  |  |  |
| Size in Elements <sup>(2)</sup>                                                                                               | Size in Elements <sup>(2)</sup> <b>19</b> . Number of elements (words) to be transferred. Each element size is a 16-bit integer.                                                                                                    |  |  |  |
| Target Device (data for adapt                                                                                                 | er/drive)                                                                                                    |  |  |  |
| Message Timeout 5. Message timeout duration in seconds.                                                                       |                                                                                                    |  |  |  |
| Data Table Address <sup>(3)</sup> N41:0. Specific starting address of the source file in the drive.                           |                                                                                                    |  |  |  |
| Routing Information File <b>RI9:1</b> . An unused routing information file for the controller.                                |                                                                                                    |  |  |  |
| MultiHop Tab Box                                                                                                    | Setting                                                                                                    |  |  |  |
| To Address <b>10.91.100.79.</b> The IP address of the adapter connected to the drive.                                         |                                                                                                    |  |  |  |

(1) For details on data table addresses for this example project, see <u>Table 11</u>...<u>Table 14</u> starting on page 98.

(2) For details to determine element size for a specific drive, see <u>Understanding Controller Data Table Addresses on page 97</u>.

(3) For N-File details, see N-Files on page 192.

*Create MicroLogix 1100/1400 Ladder Logic for the Logic Command, Reference, and Datalink In* 

- 1. Insert another separate rung.
- 2. Double-click on the rung to display the rung editor.
- 3. Enter MSG MGxx:n, where:

xx is an unused data file number (for example, MG<u>12</u>:n), and n is an unused element of the data file chosen for xx (for example, MG12:<u>0</u>)

- 4. Press Enter.
- 5. Insert another separate rung.
- 6. Double-click on the rung to display the rung editor.
- 7. Enter BST XIC MGxx:n/DN NXB XIC MGxx:n/ER BND OTU MGxx:n/EN, where:

xx and n must correspond to the assigned data file number and element (for example, MG<u>12:0</u>) for the message created in steps 1...4.

- **Important:** The information must be entered with appropriate numbers for 'xx' and 'n' for your application, and with spaces and forward slashes exactly as shown.
- 8. Press Enter.
- **9.** In the MSG instruction (<u>Figure 17</u>), double-click Setup Screen to launch the message configuration screen (<u>Figure 18</u>).

Figure 17 - MicroLogix 1100/1400 Ladder Logic for the Logic Command, Reference, and Datalink In

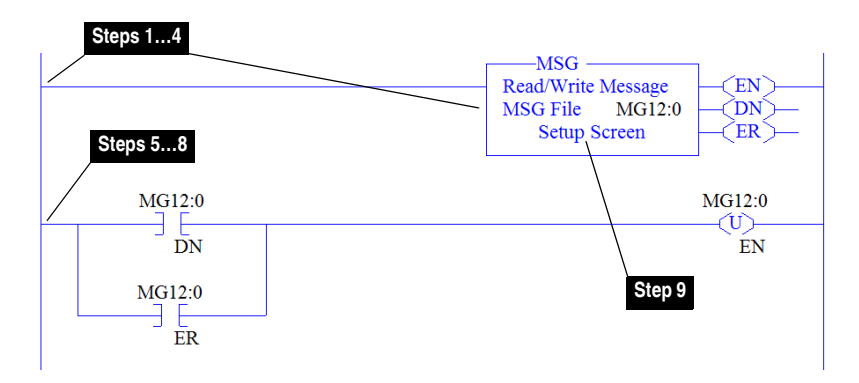

**10.** Configure the General tab fields by entering or verifying the information shown in the message configuration screen.

| General MultiHop This Controller Channet: [1 [Integral] Communication Command: 500CPU Write Data Table Address: N20:20 Size in Elements: [19 Target Device Message Timeout : [5 Data Table Address: N41:0 Local / Remote : [cocal MultiHop: Yes Routing Information File: [RI9:2] |     | Control Bits<br>Ignore if timed out (TO): [0]<br>Break Connection (BK): [0]<br>Awaiting Execution (EW): [0]<br>Error (ER): [0]<br>Message done (DN): [0]<br>Message Transmitting (ST): [0]<br>Message Enabled (EN): [0]<br>Error |               |
|----------------------------------------------------------------------------------------------------|-----|----------------------------------------------------------------------------------------------------|---------------|
| 📓 MSG - Rung #2;4 - MG1                                                                                                    | 2:0 |                                                                                                    |               |
| General MultiHop                                                                                                    |     |                                                                                                    |               |
|                                                                                                    |     |                                                                                                    | Personal Here |
| Ins = Add Hop                                                                                                    |     | Del = I                                                                                                    | nemove hop    |

## Figure 18 - MicroLogix 1100/1400 Message Configuration Screens for the Logic Command, Reference, and Datalink In

| General Tab Box                                                                                                    | Setting                                                                                                    |  |  |  |
|----------------------------------------------------------------------------------------------------|----------------------------------------------------------------------------------------------------|--|--|--|
| This Controller (data for MicroLogix 1100)                                                                                      |                                                                                                    |  |  |  |
| Channel                                                                                                    | (integral). Controller port to which the network is connected.                                                                                                    |  |  |  |
| Communication Command                                                                                                    | <b>500CPU Write</b> . The controller type and command type for the controller to read or write data. Because the MicroLogix 1100 is part of the SLC-500 controller family, the '500CPU' controller type was selected. The 'Write' command type was selected to write data to the drive. |  |  |  |
| Data Table Address <sup>(1)</sup> N20:20. An unused controller data table address containing the data to be written to the driv |                                                                                                    |  |  |  |
| Size in Elements <sup>(2)</sup>                                                                                                 | 19. Number of elements (words) to be transferred. Each element size is a 16-bit integer.                                                                                                    |  |  |  |
| Target Device (data for adapter/drive)                                                                                          |                                                                                                    |  |  |  |
| Message Timeout                                                                                                    | 5. Message timeout duration in seconds.                                                                                                    |  |  |  |
| Data Table Address <sup>(3)</sup> N41:0. Specific starting address of the destination file in the drive.                        |                                                                                                    |  |  |  |
| Routing Information File                                                                                                    | outing Information File <b>RI9:2</b> . An unused routing information file for the controller.                                                                                                    |  |  |  |
| MultiHop Tab Box                                                                                                    | Setting                                                                                                    |  |  |  |
| To Address                                                                                                    | 10.91.100.79. The IP address of the adapter connected to the drive.                                                                                                    |  |  |  |

(1) For details on data table addresses for this example project, see Table 11...Table 14 starting on page 98.

(2) For details to determine element size for a specific drive, see <u>Understanding Controller Data Table Addresses on page 97</u>.

(3) For N-File details, see <u>N-Files on page 192</u>.

- **TIP** This message will error out if the Control Timeout value is not changed from a nonzero value. Refer to <u>page 71</u> for writing a value to the Control Timeout.
- **TIP** If the controller is controlling more than one drive, it is recommended to intersperse the control I/O messaging for each drive to conserve network bandwidth and decrease response time. That is, sequence the message instructions for each drive so that its group of messages will occur at a different time than those for another drive.

Notes:

## Using the I/O

This chapter provides information and examples that explain how to control, configure, and monitor a PowerFlex 7-Class drive or SMC using the configured I/O.

| Торіс                                    | Page      |
|------------------------------------------|-----------|
| About I/O Messaging                      | <u>79</u> |
| Understanding the I/O Image              | <u>80</u> |
| Using Logic Command/Status               | <u>84</u> |
| Using Reference/Feedback                 | <u>84</u> |
| Using Datalinks                          | <u>86</u> |
| Example Ladder Logic Program Information | <u>87</u> |
| ControlLogix Controller Example          | <u>88</u> |

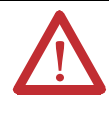

**ATTENTION:** Risk of injury or equipment damage exists. The examples in this publication are intended solely for purposes of example. There are many variables and requirements with any application. Rockwell Automation, Inc. does not assume responsibility or liability (to include intellectual property liability) for actual use of the examples shown in this publication.

### About I/O Messaging

On CIP-based networks, including EtherNet/IP, I/O connections are used to transfer the data which controls the PowerFlex drive or SMC and sets its Reference. I/O can also be used to transfer data to and from Datalinks.

The adapter provides many options for configuring and using I/O, including the following:

- Configuring the size of I/O by enabling or disabling the Logic Command/ Reference and Datalinks.
- Setting a Master-Slave or Peer-to-Peer hierarchy.

<u>Chapter 3, Configuring the Adapter</u>, and <u>Chapter 4</u>, <u>Configuring the I/O</u>, discuss how to configure the adapter and controller on the network for these options. The defines the different options. This chapter discusses how to use I/O after you have configured the adapter and controller.

### Understanding the I/O Image

The terms 'input' and 'output' are defined from the controller's point of view. Therefore, output I/O is data that is produced by the controller and consumed by the adapter. Input I/O is status data that is produced by the adapter and consumed as input by the controller. The I/O image will vary based on the following:

- Size (either 16-bit or 32-bit) of the Reference/Feedback words and Datalink words used by the device. To determine the size of the Reference/ Feedback and Datalinks, view adapter Parameters 20 - [Ref/Fdbk Size] and 21- [Datalink Size]. For information to access parameters, see Using. the PowerFlex 7-Class HIM on page 28.
- Configuration of I/O (**Parameter 25** [**DPI I/O Cfg**]). If all I/O is not enabled, the image is truncated. The image always uses consecutive words starting at word 0.
- ControlLogix/CompactLogix Controllers only—The drive profile used in RSLogix 5000 software (device Add-on Profile in version 16.00 or later, Classic Profile in versions 13.00...15.00, or Generic Profile in all versions).

### **ControlLogix Controller Image**

Since the device Add-on Profile in RSLogix 5000 software, version 16.00 or later, and the Classic Profile, versions 13.00...15.00, provide descriptive controller tags, the I/O image (tag size and location) is automatically configured based on the device being used. When using the Generic Profile (page 62) in RSLogix 5000 software, however, controller tags are not descriptive or defined.

The ControlLogix controller I/O image changes depending on the size of the device's Reference/Feedback and Datalinks. <u>Table</u>, <u>Table</u>, and <u>Table</u> show the I/O image when using various PowerFlex 7-Class drives, and all Datalinks enabled.

#### Table 5 - ControlLogix Controller I/O Image for Devices with 16-bit Reference/ Feedback and 16-bit Datalinks – Using Generic Profile

These products include the following:

- PowerFlex 70 drives with standard or enhanced control
- SMC Flex smart motor controllers
- PowerFlex 700 drives with standard control
- SMC-50 smart motor controllers

PowerFlex 700H drives

| Word | Output I/O     | Word | Input I/O       |
|------|----------------|------|-----------------|
| 0    | Logic Command  | 0    | Pad Word        |
| 1    | Reference      | 1    | Pad Word        |
| 2    | Datalink In A1 | 2    | Logic Status    |
| 3    | Datalink In A2 | 3    | Feedback        |
| 4    | Datalink In B1 | 4    | Datalink Out A1 |
| 5    | Datalink In B2 | 5    | Datalink Out A2 |
| 6    | Datalink In C1 | 6    | Datalink Out B1 |
| 7    | Datalink In C2 | 7    | Datalink Out B2 |
| 8    | Datalink In D1 | 8    | Datalink Out C1 |
| 9    | Datalink In D2 | 9    | Datalink Out C2 |
|      |                | 10   | Datalink Out D1 |
|      |                | 11   | Datalink Out D2 |

#### Table 6 - ControlLogix Controller I/O Image for Devices with 16-bit Reference/ Feedback and 32-bit Datalinks – Using Generic Profile

These products include the following:

- PowerFlex Digital DC drives
- PowerFlex 700 drives with vector control
  PowerFlex 700L drives with 700 control
- SMC-50 smart motor controllers
- Word Output I/O 0 Logic Command 1 Reference 2 Datalink In A1 (LSW) 3 Datalink In A1 (MSW) 4 Datalink In A2 (LSW) 5 Datalink In A2 (MSW) Datalink In B1 (LSW) 6 7 Datalink In B1 (MSW) 8 Datalink In B2 (LSW) 9 Datalink In B2 (MSW) 10 Datalink In C1 (LSW) 11 Datalink In C1 (MSW) 12 Datalink In C2 (LSW) 13 Datalink In C2 (MSW) Datalink In D1 (LSW) 14 15 Datalink In D1 (MSW) 16 Datalink In D2 (LSW) 17 Datalink In D2 (MSW)

| Word | Input I/O             |
|------|-----------------------|
| 0    | Pad Word              |
| 1    | Pad Word              |
| 2    | Logic Status          |
| 3    | Feedback              |
| 4    | Datalink Out A1 (LSW) |
| 5    | Datalink Out A1 (MSW) |
| 6    | Datalink Out A2 (LSW) |
| 7    | Datalink Out A2 (MSW) |
| 8    | Datalink Out B1 (LSW) |
| 9    | Datalink Out B1 (MSW) |
| 10   | Datalink Out B2 (LSW) |
| 11   | Datalink Out B2 (MSW) |
| 12   | Datalink Out C1 (LSW) |
| 13   | Datalink Out C1 (MSW) |
| 14   | Datalink Out C2 (LSW) |
| 15   | Datalink Out C2 (MSW) |
| 16   | Datalink Out D1 (LSW) |
| 17   | Datalink Out D1 (MSW) |
| 18   | Datalink Out D2 (LSW) |
| 19   | Datalink Out D2 (MSW) |

## Table 7 - ControlLogix Controller I/O Image for Drives with 32-bit Reference/ Feedback and 32-bit Datalinks – Using Generic Profile

These products include the following:

- PowerFlex 700S drives with Phase I or Phase II control
   PowerFlex 753 drives
- PowerFlex 700L drives with 700S control
- PowerFlex 755 drives

| Word | Output I/O           | Word | Input I/O             |
|------|----------------------|------|-----------------------|
| 0    | Logic Command        | 0    | Pad Word              |
| 1    | Not Used             | 1    | Pad Word              |
| 2    | Reference (LSW)      | 2    | Logic Status          |
| 3    | Reference (MSW)      | 3    | Not Used              |
| 4    | Datalink In A1 (LSW) | 4    | Feedback (LSW)        |
| 5    | Datalink In A1 (MSW) | 5    | Feedback (MSW)        |
| 6    | Datalink In A2 (LSW) | 6    | Datalink Out A1 (LSW) |
| 7    | Datalink In A2 (MSW) | 7    | Datalink Out A1 (MSW) |
| 8    | Datalink In B1 (LSW) | 8    | Datalink Out A2 (LSW) |
| 9    | Datalink In B1 (MSW) | 9    | Datalink Out A2 (MSW) |
| 10   | Datalink In B2 (LSW) | 10   | Datalink Out B1 (LSW) |
| 11   | Datalink In B2 (MSW) | 11   | Datalink Out B1 (MSW) |
| 12   | Datalink In C1 (LSW) | 12   | Datalink Out B2 (LSW) |
| 13   | Datalink In C1 (MSW) | 13   | Datalink Out B2 (MSW) |
| 14   | Datalink In C2 (LSW) | 14   | Datalink Out C1 (LSW) |
| 15   | Datalink In C2 (MSW) | 15   | Datalink Out C1 (MSW) |
| 16   | Datalink In D1 (LSW) | 16   | Datalink Out C2 (LSW) |
| 17   | Datalink In D1 (MSW) | 17   | Datalink Out C2 (MSW) |
| 18   | Datalink In D2 (LSW) | 18   | Datalink Out D1 (LSW) |
| 19   | Datalink In D2 (MSW) | 19   | Datalink Out D1 (MSW) |
|      | ·                    | 20   | Datalink Out D2 (LSW) |
|      |                      | 21   | Datalink Out D2 (MSW) |

### MicroLogix 1100/1400 Controller Image

The I/O image for these controllers always has 19 words of output and 19 words of input. However, depending on the size of the device's Reference/Feedback and Datalinks, specific words in the I/O image may not be used. <u>Table 8</u>, <u>Table 9</u>, and <u>Table 10</u> show the I/O image when using various PowerFlex 7-Class drives, and all Datalinks enabled.

| Word | Output I/O           | Word | Input I/O             |
|------|----------------------|------|-----------------------|
| 0    | Logic Command        | 0    | Logic Status          |
| 1    | Not used             | 1    | Not used              |
| 2    | Reference (MSW)      | 2    | Feedback (MSW)        |
| 3    | Not used             | 3    | Not used              |
| 4    | Datalink In A1 (MSW) | 4    | Datalink Out A1 (MSW) |
| 5    | Not used             | 5    | Not used              |
| 6    | Datalink In A2 (MSW) | 6    | Datalink Out A2 (MSW) |
| 7    | Not used             | 7    | Not used              |
| 8    | Datalink In B1 (MSW) | 8    | Datalink Out B1 (MSW) |
| 9    | Not used             | 9    | Not used              |
| 10   | Datalink In B2 (MSW) | 10   | Datalink Out B2 (MSW) |
| 11   | Not used             | 11   | Not used              |
| 12   | Datalink In C1 (MSW) | 12   | Datalink Out C1 (MSW) |
| 13   | Not used             | 13   | Not used              |
| 14   | Datalink In C2 (MSW) | 14   | Datalink Out C2 (MSW) |
| 15   | Not used             | 15   | Not used              |
| 16   | Datalink In D1 (MSW) | 16   | Datalink Out D1 (MSW) |
| 17   | Not used             | 17   | Not used              |
| 18   | Datalink In D2 (MSW) | 18   | Datalink Out D2 (MSW) |

Table 8 - MicroLogix 1100/1400 I/O Image for PowerFlex 70/ 700/700H Drives and SMC Flex (16-bit Reference/Feedback and 16-bit Datalinks)

Table 9 - MicroLogix 1100/1400 I/O Image for PowerFlex 700 VC Drives and SMC-50 Controllers (16-bit Reference/Feedback and 32-bit Datalinks)

| Word | Output I/O           |
|------|----------------------|
| 0    | Logic Command        |
| 1    | Not used             |
| 2    | Reference (MSW)      |
| 3    | Datalink In A1 (LSW) |
| 4    | Datalink In A1 (MSW) |
| 5    | Datalink In A2 (LSW) |
| 6    | Datalink In A2 (MSW) |
| 7    | Datalink In B1 (LSW) |
| 8    | Datalink In B1 (MSW) |
| 9    | Datalink In B2 (LSW) |
| 10   | Datalink In B2 (MSW) |
| 11   | Datalink In C1 (LSW) |
| 12   | Datalink In C1 (MSW) |
| 13   | Datalink In C2 (LSW) |
| 14   | Datalink In C2 (MSW) |
| 15   | Datalink In D1 (LSW) |
| 16   | Datalink In D1 (MSW) |
| 17   | Datalink In D2 (LSW) |
| 18   | Datalink In D2 (MSW) |

| Word | Input I/O             |
|------|-----------------------|
| 0    | Logic Status          |
| 1    | Not used              |
| 2    | Feedback (MSW)        |
| 3    | Datalink Out A1 (LSW) |
| 4    | Datalink Out A1 (MSW) |
| 5    | Datalink Out A2 (LSW) |
| 6    | Datalink Out A2 (MSW) |
| 7    | Datalink Out B1 (LSW) |
| 8    | Datalink Out B1 (MSW) |
| 9    | Datalink Out B2 (LSW) |
| 10   | Datalink Out B2 (MSW) |
| 11   | Datalink Out C1 (LSW) |
| 12   | Datalink Out C1 (MSW) |
| 13   | Datalink Out C2 (LSW) |
| 14   | Datalink Out C2 (MSW) |
| 15   | Datalink Out D1 (LSW) |
| 16   | Datalink Out D1 (MSW) |
| 17   | Datalink Out D2 (LSW) |
| 18   | Datalink Out D2 (MSW) |

| Word | Output I/O           | _ | Word | Input I/O             |
|------|----------------------|---|------|-----------------------|
| 0    | Logic Command        | - | 0    | Logic Status          |
| 1    | Reference (LSW)      |   | 1    | Feedback (LSW)        |
| 2    | Reference (MSW)      | _ | 2    | Feedback (MSW)        |
| 3    | Datalink In A1 (LSW) | _ | 3    | Datalink Out A1 (LSW) |
| 4    | Datalink In A1 (MSW) | - | 4    | Datalink Out A1 (MSW) |
| 5    | Datalink In A2 (LSW) | - | 5    | Datalink Out A2 (LSW) |
| 6    | Datalink In A2 (MSW) | - | 6    | Datalink Out A2 (MSW) |
| 7    | Datalink In B1 (LSW) | - | 7    | Datalink Out B1 (LSW) |
| 8    | Datalink In B1 (MSW) | - | 8    | Datalink Out B1 (MSW) |
| 9    | Datalink In B2 (LSW) | - | 9    | Datalink Out B2 (LSW) |
| 10   | Datalink In B2 (MSW) | _ | 10   | Datalink Out B2 (MSW) |
| 11   | Datalink In C1 (LSW) | _ | 11   | Datalink Out C1 (LSW) |
| 12   | Datalink In C1 (MSW) | _ | 12   | Datalink Out C1 (MSW) |
| 13   | Datalink In C2 (LSW) | _ | 13   | Datalink Out C2 (LSW) |
| 14   | Datalink In C2 (MSW) | - | 14   | Datalink Out C2 (MSW) |
| 15   | Datalink In D1 (LSW) | - | 15   | Datalink Out D1 (LSW) |
| 16   | Datalink In D1 (MSW) | - | 16   | Datalink Out D1 (MSW) |
| 17   | Datalink In D2 (LSW) | - | 17   | Datalink Out D2 (LSW) |
| 18   | Datalink In D2 (MSW) | - | 18   | Datalink Out D2 (MSW) |

Table 10 - MicroLogix 1100/1400 I/O Image for PowerFlex 700S Series Drives (32-bit Reference/Feedback and 32-bit Datalinks)

### Using Logic Command/ Status

The Logic Command is a 16-bit word of control data produced by the scanner and consumed by the adapter. The Logic Status is a 16-bit word of status data produced by the adapter and consumed by the scanner.

This manual contains the bit definitions for most compatible products available at the time of publication in <u>Appendix D</u>, <u>Logic Command/Status Words</u>. For other products, see their documentation.

### **Using Reference/Feedback**

The Reference is produced by the controller and consumed by the adapter. The Feedback is produced by the adapter and consumed by the controller. The size of the Reference/Feedback is determined by the drive and displayed using adapter **Parameter 20 - [Ref/Fdbk Size]**.

| Size   | Valid Values              |
|--------|---------------------------|
| 16-bit | -32768 to 32767           |
| 32-bit | -2147483648 to 2147483647 |

When the Reference and Feedback are enabled and a ControlLogix controller with a device Add-on Profile or Classic Profile is used, specific controller tags are automatically created, sized (16-bit or 32-bit), and placed in the I/O image.

### **PowerFlex 7-Class Drives**

The Reference value is an unscaled value; it is NOT in Hertz or RPM. The Reference uses a '32767' scale. The '32767' endpoint of the scale is equal to the value of drive parameter 55 - [Maximum Freq], which has a default value of 130 Hz. For all PowerFlex 70/700 drives, default scaling is 0...15123 which is equal to 0...60.0 Hz. This is based on the formula shown below. Reference scaling is limited by drive parameter 82 - [Maximum Speed]. If the default value of 60 Hz. for parameter 82 - [Maximum Speed] is changed, the speed Reference scaling also changes. To determine Reference scaling, use the following formula:

#### (Parameter 82 ÷ Parameter 55) \* 32767 = Scaling

Using drive parameter 82 and 55 default values, speed Reference scaling is:

$$(60 \text{ Hz} \div 130 \text{ Hz}) * 32767 = 15123$$

Therefore, 0...15123 = 0...60.0 Hz.

If parameter 82 - [Maximum Speed] is changed to 90 Hz, then:

 $(90 \text{ Hz} \div 130 \text{ Hz}) * 32767 = 22685$ 

Therefore, 0...22685 = 0...90.0 Hz.

A graphic representation of this Reference scaling is shown below.

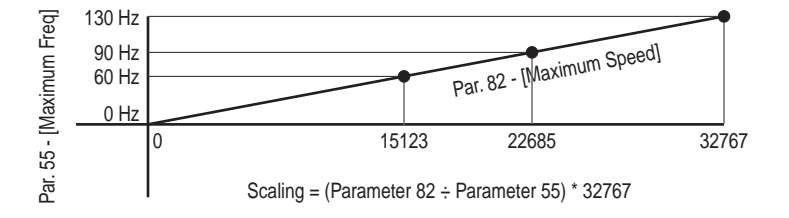

For PowerFlex 70 EC drives, firmware 2.xxx or later, or PowerFlex 700 VC drives, firmware 3.xxx or later, drive parameter 298 - [DPI Ref Select] was added to simplify scaling for the speed Reference. When drive parameter 298 - [DPI Ref Select] is set to its default '0' (Max Freq), the speed Reference scaling is as shown above. However, when parameter 298 - [DPI Ref Select] is set to '1' (Max Speed), the speed Reference scaling is equal to parameter 82 - [Max Speed]:

#### Parameter 82 = Scaling

Using the parameter 82 default value, speed Reference scaling is:

0...32767 = 0...60.0 Hz.

If parameter 82 - [Maximum Speed] is changed to 90 Hz, then:

90 Hz = 32767

Speed Feedback uses the same scaling as the speed Reference.

| For PowerFlex 700 VC drives, firmware 3.xxx or later, parameter 299 - [DPI Fdbk Select]   |
|-------------------------------------------------------------------------------------------|
| enables you to select the feedback data coming from the drive over DPI. The default is    |
| 'Speed Fdbk' in Hz or RPM determined by parameter 079 - [Speed Units]. The data           |
| selection for parameter 299 is also displayed on the 1st line of the HIM and on           |
| DriveExplorer and DriveExecutive software screens in the drive status area of the screen. |
|                                                                                           |

The controller in the system sends a reference to the SMC, but it is not used for control purposes in the current release.

The SMC products use the feedback to send motor current information.

### **Using Datalinks**

A Datalink is a mechanism used by PowerFlex drives and SMCs to transfer data to and from the controller. Datalinks allow a device parameter value to be read or written without using an Explicit Message. When enabled, each Datalink occupies two 16-bit or 32-bit words in both the input and output image. Use adapter **Parameter 21 - [Datalink Size]** to determine whether the drive uses 16bit or 32-bit words for Datalinks.

### **Rules for Using Datalinks**

- Each set of Datalink parameters in a device can be used by only one adapter. If more than one adapter is connected to a single device, multiple adapters cannot use the same Datalink.
- Parameter settings in the device determine the data passed through the Datalink mechanism. See the documentation for your device.
- When you use a Datalink to change a value, the value is NOT written to the Nonvolatile Storage (NVS). The value is stored in volatile memory and lost when the device loses power. Therefore, use Datalinks when you need to change a value of a parameter frequently.

#### Using 16-Bit Datalinks to Read/Write 32-Bit Parameters

This subsection only pertains to the SMC Flex and PowerFlex 70 (SC or EC), PowerFlex 700 (SC), and PowerFlex 700H drives which use 16-bit Datalinks. To read or write a 32-bit parameter using 16-bit Datalinks, typically both Datalinks of a pair (A, B, C, D) are set to the same 32-bit parameter. For example, to read parameter 10 - [Elapsed Run Time] in a PowerFlex 70 drive, both Datalink A1 Out (Parameter 310) and Datalink A2 Out (Parameter 311) are set to '10'. Datalink A1 Out will contain the least significant word (LSW) and Datalink A2 Out will contain the most significant word (MSW).

| 32-bit | data is | stored | in | binary | as | follows: |
|--------|---------|--------|----|--------|----|----------|

| MSW | 2 <sup>31</sup> through 2 <sup>16</sup> |
|-----|-----------------------------------------|
| LSW | 2 <sup>15</sup> through 2 <sup>0</sup>  |

In this example, the parameter 10 - [Elapsed Run Time] value of 6553.9 Hrs is read as '6553.9' in Datalink A1 Out (Parameter 310) and Datalink A2 Out (Parameter 311).

| Datalink Word |     | Parameter | Data (Hex) |  |
|---------------|-----|-----------|------------|--|
| A1 Out        | LSW | 10        | 0003       |  |
| A2 Out        | MSW | 10        | 0001       |  |

Conversion Example:

Parameter 010 - [Elapsed Run Time] = 6553.9 Hrs  $MSW = 0001_{hex} = 0001_{binary} = 2^{16} = 65536$   $LSW = 0003_{hex} = 3$ Engineering Value = 65536 + 3 = 65539 Parameter 10 Displayed Value = 6553.9 Hrs

Regardless of the Datalink combination, Datalink x1 Out will always contain the LSW and Datalink x2 Out will always contain the MSW. In the following example, the PowerFlex 70 drive parameter 242 - [Power Up Marker] contains a value of 88.4541 hours.

| Datalink | Word | Parameter | Data (Hex) |
|----------|------|-----------|------------|
| A2 Out   | MSW  | 242       | 000D       |
| B1 Out   | LSW  | 242       | 7F3D       |

#### Conversion Example:

 $\begin{array}{l} \mbox{Parameter } 242 \mbox{ - [Power Up Marker]} = 88.4541 \mbox{ hours} \\ \mbox{MSW} = 000D_{hex} = 1101_{binary} = 2^{19} + 2^{18} + 2^{16} = 851968 \\ \mbox{LSW} = 7F3D_{hex} = 32573 \\ \mbox{Engineering Value} = 851968 + 32573 = 884541 \\ \mbox{Parameter } 242 \mbox{ Displayed Value} = 88.4541 \mbox{ Hrs} \\ \end{array}$ 

### Example Ladder Logic Program Information

The example ladder logic programs in the sections of this chapter are intended for and operate PowerFlex 7-Class drives and SMC Flex controllers.

#### **Functions of the Example Programs**

The example programs enable you to do the following:

- Receive Logic Status information from the drive.
- Send a Logic Command to control the drive (for example, start, stop).
- Send a Reference to the drive and receive Feedback from the drive.
- Send/receive Datalink data to/from the drive.

**ControlLogix Controller** 

**Example** 

#### Logic Command/Status Words

These examples use the Logic Command word and Logic Status word for PowerFlex 70/700 drives. See Appendix D to view details. The definition of the bits in these words may vary if you are using a different DPI device. See the documentation for your device.

### Creating Ladder Logic Using the RSLogix 5000 Device Add-on Profiles, Version 16.00 or Later

Because the device Add-on Profile automatically created descriptive controller tags (Figure 9) for the entire I/O image in <u>Chapter 4</u>, you can use these tags to directly control and monitor the device without creating any ladder logic program. However, if you intend to use Human Machine Interface devices (PanelView, and so forth) to operate the device and view its status, you will need to create descriptive user-defined Program tags (<u>Figure 19</u>) and a ladder logic program that will pass the Controller tag data to the Program tags.

#### Figure 19 - ControlLogix Program Tags for Device Add-on Profile Ladder Logic **Program Example**

| Name 🛆                  | Style   | Data Type |
|-------------------------|---------|-----------|
| Command_Clear_Faults    | Decimal | BOOL      |
| Command_Forward_Reverse | Decimal | BOOL      |
| Command_Jog             | Decimal | BOOL      |
| Command_Start           | Decimal | BOOL      |
| Command_Stop            | Decimal | BOOL      |
| + Speed_Feedback        | Decimal | DINT      |
|                         | Decimal | DINT      |
| Status_Active           | Decimal | BOOL      |
| Status_At_Speed         | Decimal | BOOL      |
| Status_Faulted          | Decimal | BOOL      |
| Status_Forward          | Decimal | BOOL      |
| Status_Ready            | Decimal | BOOL      |
| Status_Reverse          | Decimal | BOOL      |

An example ladder logic program that uses the automatically created descriptive Controller tags and passes their data to the user-defined Program tags is shown in Figure 20 and Figure 21. Note that the prefix for the device Controller tags is determined by the name assigned when configuring the I/O ( $\underline{Chapter 4}$ ).

## Figure 20 - ControlLogix Example Ladder Logic Program Using a Device Add-on Profile for Logic Status/Feedback

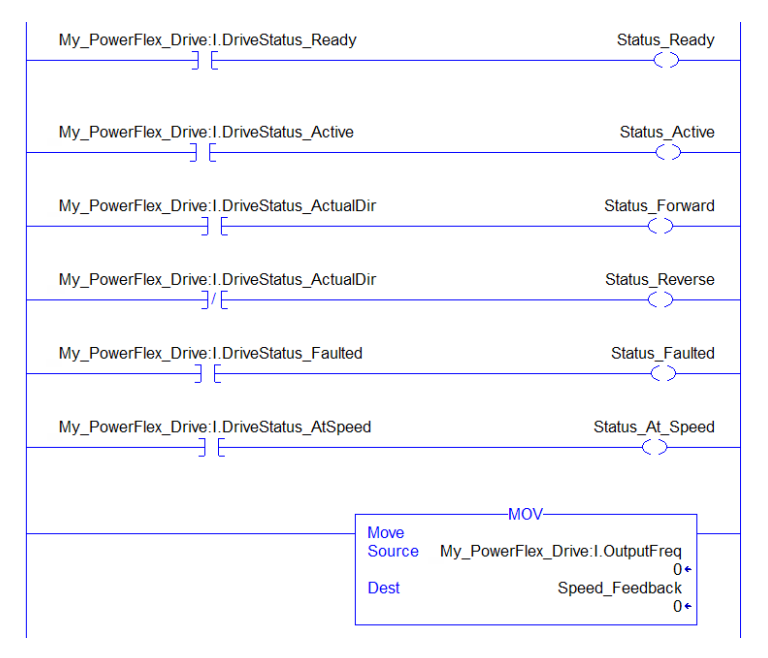

## Figure 21 - ControlLogix Example Ladder Logic Program Using a Device Add-on Profile for Logic Command/Reference

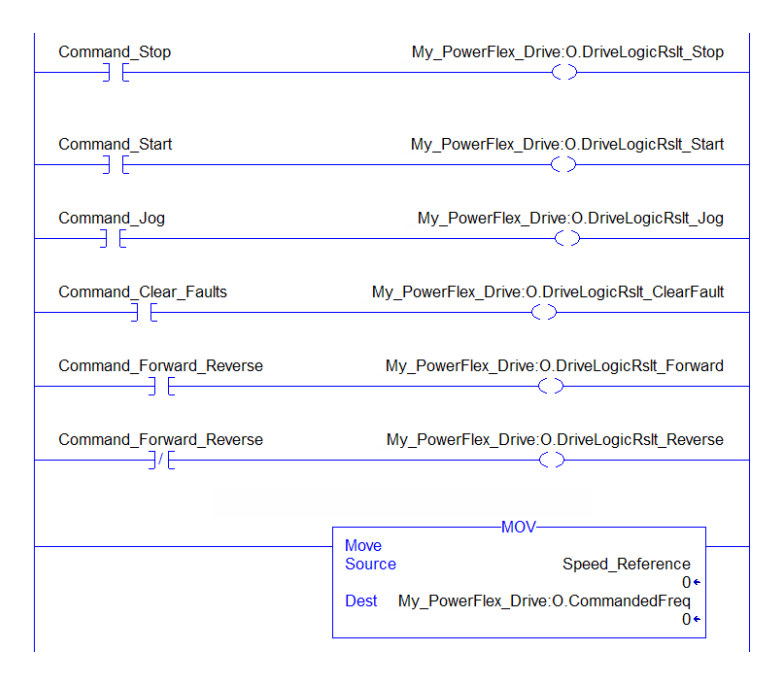

### Creating Ladder Logic Using the RSLogix 5000 Classic Profile, Versions 1300...15.00

Since the RSLogix 5000 Classic Profile has been significantly improved upon by RSLogix 5000 device Add-on Profiles, version 16.00 or later, we highly

recommended using the RSLogix 5000 device Add-on Profiles to take advantage of their benefits (more intuitive, time saving, and less likely to make ladder logic program errors).

## Creating Ladder Logic Using the RSLogix 5000 Generic Profile, All Versions

#### Drive and Adapter Parameter Settings

| Device                | Parameter                                         | Value           | Description                                                                                |  |  |
|-----------------------|---------------------------------------------------|-----------------|--------------------------------------------------------------------------------------------|--|--|
| PowerFlex 70 EC       | 90 - [Speed Ref A Sel]                            | 22 (DPI Port 5) | Assigns 20-COMM-ER to be used for the Reference.                                           |  |  |
| Drive                 | 300 - [Data In A1]                                | 140             | Points to Par. 140 - [Accel Time 1]                                                        |  |  |
|                       | 301 - [Data In A2]                                | 142             | Points to Par. 142 - [Decel Time 1]                                                        |  |  |
|                       | 302 - [Data In B1]                                | 100             | Points to Par. 100 - [Jog Speed]                                                           |  |  |
|                       | 303 - [Data In B2]                                | 155             | Points to Par. 155 - [Stop Mode A]                                                         |  |  |
|                       | 304 - [Data In C1]                                | 101             | Points to Par. 101 - [Preset Speed 1]                                                      |  |  |
|                       | 305 - [Data In C2]                                | 102             | Points to Par. 102 - [Preset Speed 2]                                                      |  |  |
|                       | 306 - [Data In D1]                                | 103             | Points to Par. 103 - [Preset Speed 3]                                                      |  |  |
|                       | 307 - [Data In D2]                                | 104             | Points to Par. 104 - [Preset Speed 4]                                                      |  |  |
|                       | 310 - [Data Out A1]                               | 140             | Points to Par. 140 - [Accel Time 1]                                                        |  |  |
|                       | 311 - [Data Out A2]                               | 142             | Points to Par. 142 - [Decel Time 1]                                                        |  |  |
|                       | 312 - [Data Out B1]                               | 100             | Points to Par. 100 - [Jog Speed]                                                           |  |  |
|                       | 313 - [Data Out B2]                               | 155             | Points to Par. 155 - [Stop Mode A]                                                         |  |  |
|                       | 314 - [Data Out C1]                               | 101             | Points to Par. 101 - [Preset Speed 1]                                                      |  |  |
|                       | 315 - [Data Out C2]                               | 102             | Points to Par. 102 - [Preset Speed 2]                                                      |  |  |
|                       | 316 - [Data Out D1]                               | 103             | Points to Par. 103 - [Preset Speed 3]                                                      |  |  |
|                       | 317 - [Data Out D2]                               | 104             | Points to Par. 104 - [Preset Speed 4]                                                      |  |  |
| 20-COMM-ER<br>Adapter | 04 - [IP Addr Cfg 1]<br>:<br>07 - [IP Addr Cfg 4] | 10.91.100.79    | IP address for the adapter.                                                                |  |  |
|                       | 08 - [Subnet Cfg 1]<br>:<br>11 - [Subnet Cfg 4]   | 255.255.248.0   | Subnet mask for the adapter.                                                               |  |  |
|                       | 23 - [DPI I/O Cfg]                                | xxx1 1111       | Enables Cmd/Ref and Datalinks AD.                                                          |  |  |
|                       | 35 - [M-S Input]                                  | xxx1 1111       | Configures the I/O Data to be transferred from the controller on the network to the drive. |  |  |
|                       | 36 - [M-S Output]                                 | xxx1 1111       | Configures the I/O Data to be transferred from the drive to the controller on the network. |  |  |

The following drive and adapter settings were used for the example ladder logic program in this section.

**TIP** Data In parameters are inputs into the device that come from controller outputs (for example, data to write to a device parameter). Data Out parameters are outputs from the device that go to controller inputs (for example, data to read a device parameter).

#### Controller Tags

When you add the adapter and drive to the I/O configuration (<u>Chapter 4</u>), RSLogix 5000 software automatically creates generic (non-descriptive) controller tags for them. In this example program, the following controller tags are used.

## Figure 22 - ControlLogix Controller Tags for Drive Generic Profile Example Ladder Logic Program

|   | Name 🛆               | Data Type | Description |
|---|----------------------|-----------|-------------|
| 1 | Hy_PowerFlex_Drive:C | AB:ETHER  |             |
|   | Hy_PowerFlex_Drive:I | AB:ETHER  |             |
|   | Hy_PowerFlex_Drive:0 | AB:ETHER  |             |

You can expand the Input and Output tags to reveal the input and output configuration.

## Figure 23 - ControlLogix Input Image for Drive Generic Profile Example Ladder Logic Program

| Name 🛆                                                        | Data Type | Description     |
|---------------------------------------------------------------|-----------|-----------------|
| My_PowerFlex_Drive:I                                          | AB:ETHER  |                 |
| -My_PowerFlex_Drive:I.Data                                    | INT[12]   | Input Image     |
| My_PowerFlex_Drive:I.Data[0]                                  | INT       | Pad Word        |
| Hy_PowerFlex_Drive:I.Data[1]                                  | INT       | Pad Word        |
| Hy_PowerFlex_Drive:I.Data[2]                                  | INT       | Logic Status    |
|                                                               | INT       | Speed Feedback  |
| Hy_PowerFlex_Drive:I.Data[4]                                  | INT       | Datalink Out A1 |
|                                                               | INT       | Datalink Out A2 |
| Hy_PowerFlex_Drive:I.Data[6]                                  | INT       | Datalink Out B1 |
| Hy_PowerFlex_Drive:I.Data[7]     Hy_PowerFlex_Drive:I.Data[7] | INT       | Datalink Out B2 |
|                                                               | INT       | Datalink Out C1 |
| +-My_PowerFlex_Drive:I.Data[9]                                | INT       | Datalink Out C2 |
| Hy_PowerFlex_Drive:I.Data[10]                                 | INT       | Datalink Out D1 |
| Hy_PowerFlex_Drive:I.Data[11]                                 | INT       | Datalink Out D2 |

| Name                                     | Δ | Data Type | Description           |
|------------------------------------------|---|-----------|-----------------------|
| <ul> <li>My_PowerFlex_Drive:I</li> </ul> |   | AB:ETHER  |                       |
| -My_PowerFlex_Drive:I.Data               |   | INT[22]   | Input Image           |
| Hy_PowerFlex_Drive:I.Data[0]             |   | INT       | Pad Word              |
| Hy_PowerFlex_Drive:I.Data[1]             |   | INT       | Pad Word              |
| My_PowerFlex_Drive:I.Data[2]             |   | INT       | Logic Status          |
| Hy_PowerFlex_Drive:I.Data[3]             |   | INT       | Not Used              |
| My_PowerFlex_Drive:I.Data[4]             |   | INT       | FeedBack (LSW)        |
| Hy_PowerFlex_Drive:I.Data[5]             |   | INT       | Feedback (MSW)        |
| Hy_PowerFlex_Drive:I.Data[6]             |   | INT       | Datalink Out A1 (LSW) |
| Hy_PowerFlex_Drive:I.Data[7]             |   | INT       | Datalink Out A1 (MSW) |
| Hy_PowerFlex_Drive:I.Data[8]             |   | INT       | Datalink Out A2 (LSW) |
| + My_PowerFlex_Drive:I.Data[9]           |   | INT       | Datalink Out A2 (MSW) |
| Hy_PowerFlex_Drive:I.Data[10]            |   | INT       | Datalink Out B1 (LSW) |
| Hy_PowerFlex_Drive:I.Data[11]            |   | INT       | Datalink Out B1 (MSW) |
| Hy_PowerFlex_Drive:I.Data[12]            |   | INT       | Datalink Out B2 (LSW) |
| Hy_PowerFlex_Drive:I.Data[13]            |   | INT       | Datalink Out B2 (MSW) |
| Hy_PowerFlex_Drive:I.Data[14]            |   | INT       | Datalink Out C1 (LSW) |
| Hy_PowerFlex_Drive:I.Data[15]            |   | INT       | Datalink Out C1 (MSW) |
| Hy_PowerFlex_Drive:I.Data[16]            |   | INT       | Datalink Out C2 (LSW) |
| Hy_PowerFlex_Drive:I.Data[17]            |   | INT       | Datalink Out C2 (MSW) |
| Hy_PowerFlex_Drive:I.Data[18]            |   | INT       | Datalink Out D1 (LSW) |
| Hy_PowerFlex_Drive:I.Data[19]            |   | INT       | Datalink Out D1 (MSW) |
| Hy_PowerFlex_Drive:I.Data[20]            |   | INT       | Datalink Out D2 (LSW) |
| Hy_PowerFlex_Drive:I.Data[21]            |   | INT       | Datalink Out D2 (MSW) |

PowerFlex 700S-Series Drive 32-bit Speed Feedback and Datalinks

## Figure 24 - ControlLogix Output Image for Drive Generic Profile Example Ladder Logic Program

| Name 🛆                             |     | Data Type | Description            |
|------------------------------------|-----|-----------|------------------------|
| -My_PowerFlex_Drive:0              |     | AB:ETHEF  | 3                      |
|                                    |     | INT[10]   | Output Image           |
| Hy_PowerFlex_Drive:0.Data[0]     ■ |     | INT       | Logic Command          |
| ⊕ My_PowerFlex_Drive:0.Data[1]     |     | INT       | Speed Reference        |
| Hy_PowerFlex_Drive:0.Data[2]       |     | INT       | Datalink In A1         |
| + My_PowerFlex_Drive:0.Data[3]     |     | INT       | Datalink In A2         |
| Hy_PowerFlex_Drive:0.Data[4]       |     | INT       | Datalink In B1         |
| + My_PowerFlex_Drive:0.Data[5]     |     | INT       | Datalink In B2         |
| + My_PowerFlex_Drive:0.Data[6]     |     | INT       | Datalink In C1         |
| +-My_PowerFlex_Drive:0.Data[7]     |     | INT       | Datalink In C2         |
| +-My_PowerFlex_Drive:0.Data[8]     |     | INT       | Datalink In D1         |
| + My_PowerFlex_Drive:0.Data[9]     |     | INT       | Datalink In D2         |
| -                                  |     |           |                        |
| Name 🛆                             | D   | ata Type  | Description            |
| -My_PowerFlex_Drive:0              | Α   | B:ETHER   |                        |
| My_PowerFlex_Drive:0.Data          | IN  | IT[20]    | Output Image           |
| Hy_PowerFlex_Drive:0.Data[0]       | IN  | 1T        | Logic Command          |
| Hy_PowerFlex_Drive:0.Data[1]       | IN  | 1T        | Not Used               |
| Hy_PowerFlex_Drive:0.Data[2]       | 11  | 1T        | Reference (LSW)        |
| Hy_PowerFlex_Drive:0.Data[3]       | 11  | 1T        | Reference (MSW)        |
| Hy_PowerFlex_Drive:0.Data[4]       | 11  | 1T        | Datalink In A1 (LSW)   |
| Hy_PowerFlex_Drive:0.Data[5]       | 11  | 1T        | Datalink In A1 (MSW)   |
| Hy_PowerFlex_Drive:0.Data[6]       | 11  | 1T        | Datalink In A2 (LSW)   |
| Hy_PowerFlex_Drive:0.Data[7]       |     | 1T        | Datalink In A2 (MSW)   |
| Hy_PowerFlex_Drive:0.Data[8]       |     | 1T        | Datalink In B1 (LSW)   |
| Hy_PowerFlex_Drive:0.Data[9]       | 11  | 1T        | Datalink In B1 (MSW)   |
| Hy_PowerFlex_Drive:0.Data[10]      | 11  | 1T        | Datalink In B2 (LSW)   |
| + My PowerFlex Drive:0.Data[11]    |     | IT        | Distation In D2 (MC)(0 |
|                                    | 112 | 41        | Datalink m bz (Mow)    |

My\_PowerFlex\_Drive:D.Data[13] INT
 My\_PowerFlex\_Drive:D.Data[14] INT

+ My\_PowerFlex\_Drive:0.Data[16] INT

+-My\_PowerFlex\_Drive:0.Data[18] INT

+-My\_PowerFlex\_Drive:0.Data[19] INT

My\_PowerFlex\_Drive:0.Data[15] INT

My\_rowerFlex\_Drive:0.Data[17] INT

PowerFlex 70 Drive 16-bit Speed Reference and Datalinks

PowerFlex 700S-Series Drive 32-bit Speed Reference and Datalinks

#### Program Tags

To use the Controller tags that are automatically created, you need to create the following Program tags for this example program.

Datalink In C1 (MSW) Datalink In C2 (LSW)

Datalink In C2 (MSW)

Datalink In D1 (LSW)

Datalink In D1 (MSW)

Datalink In D2 (LSW)

Datalink In D2 (MSW)

## Figure 25 - ControlLogix Program Tags for Drive Generic Profile Example Ladder Logic Program

| Name 🛆                  | Style   | Data Type |
|-------------------------|---------|-----------|
| Command_Clear_Faults    | Decimal | BOOL      |
| Command_Forward_Reverse | Decimal | BOOL      |
| Command_Jog             | Decimal | BOOL      |
| Command_Start           | Decimal | BOOL      |
| Command_Stop            | Decimal | BOOL      |
| +-Speed_Feedback        | Decimal | DINT      |
| + Speed_Reference       | Decimal | DINT      |
| Status_Active           | Decimal | BOOL      |
| Status_At_Speed         | Decimal | BOOL      |
| Status_Faulted          | Decimal | BOOL      |
| Status_Forward          | Decimal | BOOL      |
| Status_Ready            | Decimal | BOOL      |
| Status_Reverse          | Decimal | BOOL      |

For information on speed Reference and Feedback scaling, see <u>PowerFlex 7-Class</u> <u>Drives on page 85</u>.

| My_PowerFlex_Drive:1.Data[2].0 | Status_Ready                                                                        | -                                       |
|--------------------------------|-------------------------------------------------------------------------------------|-----------------------------------------|
| My_PowerFlex_Drive:I.Data[2].1 | Status_Active                                                                       | -                                       |
| My_PowerFlex_Drive:I.Data[2].3 | Status_Forward                                                                      | PowerFlex 70<br>Series Drives           |
| My_PowerFlex_Drive:I.Data[2].3 | Status_Reverse                                                                      | -                                       |
| My_PowerFlex_Drive:I.Data[2].7 | Status_Faulted                                                                      | -                                       |
| My_PowerFlex_Drive:1.Data[2].8 | Status_At_Speed                                                                     | -                                       |
|                                | Move<br>Source My_PowerFlex_Drive:I.Data[3]<br>0 ←<br>Dest Speed_Feedback<br>0 ←    | PowerFlex 70<br>Drive Speed<br>Feedback |
| Coj<br>Soi<br>De:<br>Ler       | COP-<br>py File<br>urce My_PowerFlex_Drive:I.Data[4]<br>st Speed_Feedback<br>ngth 2 | PowerFlex<br>Drive Speed<br>Feedback    |

## Figure 26 - ControlLogix Example Ladder Logic Program Using a Drive Generic Profile for Logic Status/Feedback

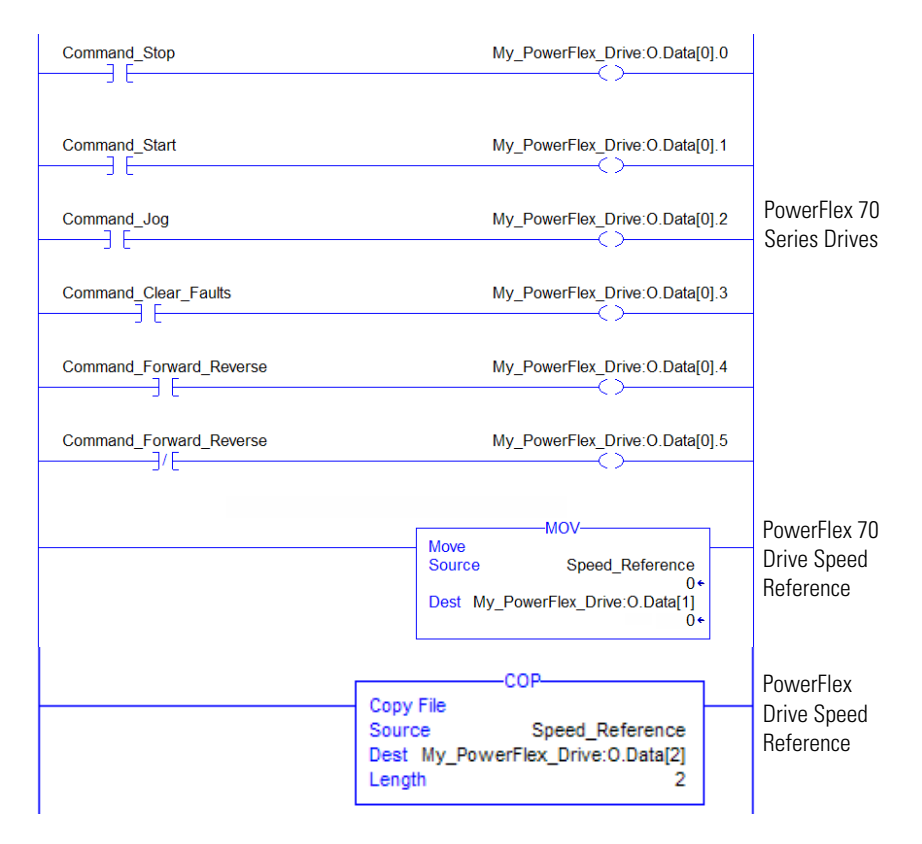

## Figure 27 - ControlLogix Example Ladder Logic Program Using a Drive Generic Profile for Logic Command/Reference

Example Datalink Data

The Datalink data used in the example program is shown in <u>Figure 28</u>. Note that to describe the parameters to which the Datalinks are assigned, you may want to add descriptions to the automatically-created generic controller tags or create a User Defined Data Types (UDDT).

| Figure 28 - ControlLogix Example Datalinks for Ladder Logic Program Using | a Drive |
|---------------------------------------------------------------------------|---------|
| Generic Profile                                                           |         |

| Name                           | Δ | Value 🔸 | Data Type | Description     |
|--------------------------------|---|---------|-----------|-----------------|
| My_PowerFlex_Drive:I           |   | {}      | AB:ETHER  |                 |
| My_PowerFlex_Drive:I.Data      |   | {}      | INT[12]   | Input Image     |
| Hy_PowerFlex_Drive:I.Data[0]   |   | 0       | INT       | Pad Word        |
| Hy_PowerFlex_Drive:I.Data[1]   |   | 0       | INT       | Pad Word        |
| My_PowerFlex_Drive:I.Data[2]   |   | 0       | INT       | Logic Status    |
| Hy_PowerFlex_Drive:I.Data[3]   |   | 0       | INT       | Speed Feedback  |
| Hy_PowerFlex_Drive:I.Data[4]   |   | 50      | INT       | Datalink Out A1 |
| My_PowerFlex_Drive:I.Data[5]   |   | 50      | INT       | Datalink Out A2 |
| Hy_PowerFlex_Drive:I.Data[6]   |   | 100     | INT       | Datalink Out B1 |
| Hy_PowerFlex_Drive:I.Data[7]   |   | 1       | INT       | Datalink Out B2 |
| My_PowerFlex_Drive:I.Data[8]   |   | 200     | INT       | Datalink Out C1 |
| Hy_PowerFlex_Drive:I.Data[9]   |   | 300     | INT       | Datalink Out C2 |
| Hy_PowerFlex_Drive:I.Data[10]  |   | 400     | INT       | Datalink Out D1 |
| Hy_PowerFlex_Drive:I.Data[11]  |   | 500     | INT       | Datalink Out D2 |
| My_PowerFlex_Drive:0           |   | {}      | AB:ETHER  |                 |
| - My_PowerFlex_Drive:0.Data    |   | {}      | INT[10]   | Output Image    |
| Hy_PowerFlex_Drive:0.Data[0]   |   | 0       | INT       | Logic Command   |
| Hy_PowerFlex_Drive:0.Data[1]   |   | 0       | INT       | Speed Reference |
| Hy_PowerFlex_Drive:0.Data[2]   |   | 50      | INT       | Datalink In A1  |
| Hy_PowerFlex_Drive:0.Data[3]   |   | 50      | INT       | Datalink In A2  |
| Hy_PowerFlex_Drive:0.Data[4]   |   | 100     | INT       | Datalink In B1  |
| + My_PowerFlex_Drive:0.Data[5] |   | 1       | INT       | Datalink In B2  |
| Hy_PowerFlex_Drive:0.Data[6]   |   | 200     | INT       | Datalink In C1  |
| Hy_PowerFlex_Drive:0.Data[7]   |   | 300     | INT       | Datalink In C2  |
| + My_PowerFlex_Drive:0.Data[8] |   | 400     | INT       | Datalink In D1  |
| + My_PowerFlex_Drive:0.Data[9] |   | 500     | INT       | Datalink In D2  |

| Name 🛆                          | Value 🗧 🗲 | Data Type | Description           |
|---------------------------------|-----------|-----------|-----------------------|
| - My_PowerFlex_Drive:I          | {}        | AB:ETHER  |                       |
| My_PowerFlex_Drive:I.Data       | {}        | INT[22]   | Input Image           |
| Hy_PowerFlex_Drive:I.Data[0]    | 0         | INT       | Pad Word              |
| Hy_PowerFlex_Drive:I.Data[1]    | 0         | INT       | Pad Word              |
| + My_PowerFlex_Drive:I.Data[2]  | 1295      | INT       | Logic Status          |
| Hy_PowerFlex_Drive:I.Data[3]    | 0         | INT       | Not Used              |
| My_PowerFlex_Drive:I.Data[4]    | 25000     | INT       | Feedback (LSW)        |
| + My_PowerFlex_Drive:I.Data[5]  | 0         | INT       | Feedback (MSW)        |
| Hy_PowerFlex_Drive:I.Data[6]    | -26970    | INT       | Datalink Out A1 (LSW) |
| + My_PowerFlex_Drive:I.Data[7]  | 17432     | INT       | Datalink Out A1 (MSW) |
| Hy_PowerFlex_Drive:I.Data[8]    | 15562     | INT       | Datalink Out A2 (LSW) |
| Hy_PowerFlex_Drive:I.Data[9]    | 5457      | INT       | Datalink Out A2 (MSW) |
| Hy_PowerFlex_Drive:I.Data[10]   | 0         | INT       | Datalink Out B1 (LSW) |
| My_PowerFlex_Drive:I.Data[11]   | 16840     | INT       | Datalink Out B1 (MSW) |
| + My_PowerFlex_Drive:I.Data[12] | 0         | INT       | Datalink Out B2 (LSW) |
| + My_PowerFlex_Drive:I.Data[13] | 0         | INT       | Datalink Out B2 (MSW) |
| My_PowerFlex_Drive:I.Data[14]   | 0         | INT       | Datalink Out C1 (LSW) |
| + My_PowerFlex_Drive:I.Data[15] | 0         | INT       | Datalink Out C1 (MSW) |
| Hy_PowerFlex_Drive:I.Data[16]   | 0         | INT       | Datalink Out C2 (LSW) |
| Hy_PowerFlex_Drive:I.Data[17]   | 0         | INT       | Datalink Out C2 (MSW) |
| + My_PowerFlex_Drive:I.Data[18] | 0         | INT       | Datalink Out D1 (LSW) |
| Hy_PowerFlex_Drive:I.Data[19]   | 0         | INT       | Datalink Out D1 (MSW) |
| + My_PowerFlex_Drive:I.Data[20] | 0         | INT       | Datalink Out D2 (LSW) |
| Hy_PowerFlex_Drive:I.Data[21]   | 0         | INT       | Datalink Out D2 (MSW) |
| - My_PowerFlex_Drive:0          | {}        | AB:ETHER  |                       |
| My_PowerFlex_Drive:0.Data       | {}        | INT[20]   | Output Image          |
| Hy_PowerFlex_Drive:0.Data[0]    | 0         | INT       | Logic Command         |
| + My_PowerFlex_Drive:0.Data[1]  | 0         | INT       | Not Used              |
| Hy_PowerFlex_Drive:0.Data[2]    | 25000     | INT       | Reference (LSW)       |
| + My_PowerFlex_Drive:0.Data[3]  | 0         | INT       | Reference (MSW)       |
| Hy_PowerFlex_Drive:0.Data[4]    | 0         | INT       | Datalink In A1 (LSW)  |
| + My_PowerFlex_Drive:0.Data[5]  | 16680     | INT       | Datalink In A1 (MSW)  |
| + My_PowerFlex_Drive:0.Data[6]  | 4430      | INT       | Datalink In A2 (LSW)  |
| + My_PowerFlex_Drive:0.Data[7]  | 1909      | INT       | Datalink In A2 (MSW)  |
| + My_PowerFlex_Drive:0.Data[8]  | -2621     | INT       | Datalink In B1 (LSW)  |
| + My_PowerFlex_Drive:0.Data[9]  | 16664     | INT       | Datalink In B1 (MSW)  |
| + My_PowerFlex_Drive:0.Data[10] | 0         | INT       | Datalink In B2 (LSW)  |
| + My PowerFlex Drive:0.Data[11] | 0         | INT       | Datalink In B2 (MSW)  |

PowerFlex 70 Drive

PowerFlex 700S-Series Drive

For PowerFlex 7-Class drives, the scaling may need to be multiplied by 10 or 100, depending on the parameter. For more information, see <u>Using Datalinks on page 86</u>.

### MicroLogix 1100/1400 Controller Example

### **Drive and Adapter Parameter Settings**

The following drive and adapter settings were used for the example ladder logic program in this section.

| Device                | Parameter                                       | Value           | Description                                                                                |
|-----------------------|-------------------------------------------------|-----------------|--------------------------------------------------------------------------------------------|
| PowerFlex 70 EC       | 90 - [Speed Ref A Sel]                          | 22 (DPI Port 5) | Assigns 20-COMM-ER to be used for the Reference.                                           |
| Drive                 | 300 - [Data In A1]                              | 140             | Points to Par. 140 - [Accel Time 1]                                                        |
|                       | 301 - [Data In A2]                              | 142             | Points to Par. 142 - [Decel Time 1]                                                        |
|                       | 302 - [Data In B1]                              | 100             | Points to Par. 100 - [Jog Speed]                                                           |
|                       | 303 - [Data In B2]                              | 155             | Points to Par. 155 - [Stop Mode A]                                                         |
|                       | 304 - [Data In C1]                              | 101             | Points to Par. 101 - [Preset Speed 1]                                                      |
|                       | 305 - [Data In C2]                              | 102             | Points to Par. 102 - [Preset Speed 2]                                                      |
|                       | 306 - [Data In D1]                              | 103             | Points to Par. 103 - [Preset Speed 3]                                                      |
|                       | 307 - [Data In D2]                              | 104             | Points to Par. 104 - [Preset Speed 4]                                                      |
|                       | 310 - [Data Out A1]                             | 140             | Points to Par. 140 - [Accel Time 1]                                                        |
|                       | 311 - [Data Out A2]                             | 142             | Points to Par. 142 - [Decel Time 1]                                                        |
|                       | 312 - [Data Out B1]                             | 100             | Points to Par. 100 - [Jog Speed]                                                           |
|                       | 313 - [Data Out B2]                             | 155             | Points to Par. 155 - [Stop Mode A]                                                         |
|                       | 314 - [Data Out C1]                             | 101             | Points to Par. 101 - [Preset Speed 1]                                                      |
|                       | 315 - [Data Out C2]                             | 102             | Points to Par. 102 - [Preset Speed 2]                                                      |
|                       | 316 - [Data Out D1]                             | 103             | Points to Par. 103 - [Preset Speed 3]                                                      |
|                       | 317 - [Data Out D2]                             | 104             | Points to Par. 104 - [Preset Speed 4]                                                      |
| 20-COMM-ER<br>Adapter | 04 - [IP Addr Cfg 1]<br>:<br>07 [IP Addr Cfg 4] | 10.91.100.79    | IP address for the adapter.                                                                |
|                       | 07 - [IP Addi Cig 4]                            | 255 255 249 0   | Subnot mook for the adaptor                                                                |
|                       |                                                 | 200.200.240.0   | Subher mask for the adapter.                                                               |
|                       | 11 - [Subnet Cfg 4]                             |                 |                                                                                            |
|                       | 23 - [DPI I/O Cfg]                              | xxx1 1111       | Enables Cmd/Ref and Datalinks AD.                                                          |
|                       | 35 - [M-S Input]                                | xxx1 1111       | Configures the I/O Data to be transferred from the controller on the network to the drive. |
|                       | 36 - [M-S Output]                               | xxx1 1111       | Configures the I/O Data to be transferred from the drive to the controller on the network. |

**TIP** Data In parameters are inputs into the drive that come from controller outputs (for example, data to write to a drive parameter). Data Out parameters are outputs from the drive that go to controller inputs (for example, data to read a drive parameter).

**TIP** When using a drive that has 16-bit Datalinks (PowerFlex 70, PowerFlex 700, and PowerFlex 700H drives) to transfer a 32-bit parameter, two contiguous drive Datalink parameters (for example, Data Out A1/A2, B1/B2, etc.) are required. To determine if a parameter is a 32-bit parameter, see the Parameter section in the drive documentation

and look for a 💱 symbol in the 'No.' column. (All parameters in PowerFlex 700 Series B drives are 32-bit parameters.) For example, parameter 3 - [Output Current] in a PowerFlex 70 EC drive is a 32-bit parameter. When using a drive that has 32-bit Datalinks (PowerFlex 700 VC and PowerFlex 700S), only one drive Datalink parameter is required to transfer any parameter.

#### Understanding Controller Data Table Addresses

Because MicroLogix 1100/1400 controllers are 16-bit platforms and are used with the 32-bit 20-COMM-ER adapter, the data will be transposed from the least-significant word (LSW) to the most-significant word (MSW) in the controller.

When the I/O was configured (<u>Chapter 4</u>), an available data table address (N20) was used. <u>Figure 29</u> shows the entire data file address structure for this example.

Figure 29 - Data File Table for Example Ladder Logic Program

| 🖀 Data File N20 (dec) |    |      |         |       |            |     |   |              |         |         |
|-----------------------|----|------|---------|-------|------------|-----|---|--------------|---------|---------|
| Offset                | 0  | 1    | 2       | 3     | 4          | 5   | 6 | 7            | 8       | 9       |
| N20:0                 | 5  | 3855 | 0       | 15123 | 0          | 0   | 0 | 0            | 0       | 0       |
| N20:10                | 0  | 0    | 0       | 0     | 0          | 0   | 0 | 0            | 0       | 0       |
| N20:20                | 2  | 0    | 15123   | 0     | 0          | 0   | 0 | 0            | 0       | 0       |
| N20:30                | 0  | 0    | 0       | 0     | 0          | 0   | 0 | 0            | 0       |         |
|                       |    |      |         |       |            |     |   |              |         |         |
|                       |    |      |         |       |            |     |   |              |         | •-      |
| <br>N20               | :0 |      |         |       |            |     |   | Radix        | Decimal | -       |
| Symbol:               |    |      |         |       |            |     |   |              | Column  | s: 10 💌 |
| Desc:                 |    |      |         |       |            |     |   |              |         |         |
| N20 ·                 |    | Prop | perties |       | <u>U</u> s | age |   | <u>H</u> elp |         |         |

Important: The N20:0 data table address in this example is used to set a control timeout value (in seconds) which determines how long it will take the adapter to detect a communication loss. Enter a valid value (1...32767) for N20:0. A value of zero (0) is not valid, because it disables the timeout and all I/O connections (Logic Command/Status, Reference/Feedback, and Datalinks) intended for the drive will not execute. A timeout value of 5...20 seconds is recommended.

Depending on the drive you are using, <u>Table 11</u>, <u>Table 12</u>, <u>Table 13</u>, or <u>Table 14</u> show the I/O definitions as they relate to the N20 data table (<u>Figure 29</u>) being used in this example.

When using PowerFlex 70 or 70 EC, PowerFlex 700, PowerFlex 700VC drives, or SMC Flex controllers—which all contain INT (16-bit format) data types, you will read from and write to the MSW data table address in the controller.

When using PowerFlex 700 VC drives or SMC-50 controllers, which contain DINT (32-bit format) data types, you will read from and write to the LSW data table address in the controller.

When using PowerFlex 700S drives, which contain both DINT (32-bit format) and REAL (floating point format) data types, you will always read from and write to the LSW data table address in the controller first. Then if the data value exceeds 16 bits, the remaining value will be in the MSW data table address.

| Data Table Address | Description                                                    |
|--------------------|----------------------------------------------------------------|
| N20:1              | Logic Status (see Appendix D)                                  |
| N20:2              | Reserved                                                       |
| N20:3              | Speed Feedback                                                 |
| N20:4              | Value of parameter assigned to Parameter 310 [Data Out A1] LSW |
| N20:5              | Value of parameter assigned to Parameter 310 [Data Out A1] MSW |
| N20:6              | Value of parameter assigned to Parameter 311 [Data Out A2] LSW |
| N20:7              | Value of parameter assigned to Parameter 311 [Data Out A2] MSW |
| N20:8              | Value of parameter assigned to Parameter 312 [Data Out B1] LSW |
| N20:9              | Value of parameter assigned to Parameter 312 [Data Out B1] MSW |
| N20:10             | Value of parameter assigned to Parameter 313 [Data Out B2] LSW |
| N20:11             | Value of parameter assigned to Parameter 313 [Data Out B2] MSW |
| N20:12             | Value of parameter assigned to Parameter 314 [Data Out C1] LSW |
| N20:13             | Value of parameter assigned to Parameter 314 [Data Out C1] MSW |
| N20:14             | Value of parameter assigned to Parameter 315 [Data Out C2] LSW |
| N20:15             | Value of parameter assigned to Parameter 315 [Data Out C2] MSW |
| N20:16             | Value of parameter assigned to Parameter 316 [Data Out D1] LSW |
| N20:17             | Value of parameter assigned to Parameter 316 [Data Out D1] MSW |
| N20:18             | Value of parameter assigned to Parameter 317 [Data Out D2] LSW |
| N20:19             | Value of parameter assigned to Parameter 317 [Data Out D2] MSW |
| N20:20             | Logic Command (see Appendix D)                                 |
| N20:21             | Reserved                                                       |
| N20:22             | Speed Reference                                                |
| N20:23             | Value of parameter assigned to Parameter 300 [Data In A1] LSW  |
| N20:24             | Value of parameter assigned to Parameter 300 [Data In A1] MSW  |
| N20:25             | Value of parameter assigned to Parameter 301 [Data In A2] LSW  |
| N20:26             | Value of parameter assigned to Parameter 301 [Data In A2] MSW  |
| N20:27             | Value of parameter assigned to Parameter 302 [Data In B1] LSW  |
| N20:28             | Value of parameter assigned to Parameter 302 [Data In B1] MSW  |
| N20:29             | Value of parameter assigned to Parameter 303 [Data In B2] LSW  |
| N20:30             | Value of parameter assigned to Parameter 303 [Data In B2] MSW  |
| N20:31             | Value of parameter assigned to Parameter 304 [Data In C1] LSW  |
| N20:32             | Value of parameter assigned to Parameter 304 [Data In C1] MSW  |
| N20:33             | Value of parameter assigned to Parameter 305 [Data In C2] LSW  |
| N20:34             | Value of parameter assigned to Parameter 305 [Data In C2] MSW  |
| N20:35             | Value of parameter assigned to Parameter 306 [Data In D1] LSW  |
| N20:36             | Value of parameter assigned to Parameter 306 [Data In D1] MSW  |
| N20:37             | Value of parameter assigned to Parameter 307 [Data In D2] LSW  |
| N20:38             | Value of parameter assigned to Parameter 307 [Data In D2] MSW  |

 Table 11 - Controller Data Table Addresses for PowerFlex 70/70 EC,

 PowerFlex 700 Drives, and SMC Flex Controllers

| Data Table Address | Description                                                    |
|--------------------|----------------------------------------------------------------|
| N20:1              | Logic Status (see Appendix D)                                  |
| N20:2              | Reserved                                                       |
| N20:3              | Speed Feedback                                                 |
| N20:4              | Value of parameter assigned to Parameter 310 [Data Out A1] LSW |
| N20:5              | Value of parameter assigned to Parameter 310 [Data Out A1] MSW |
| N20:6              | Value of parameter assigned to Parameter 311 [Data Out A2] LSW |
| N20:7              | Value of parameter assigned to Parameter 311 [Data Out A2] MSW |
| N20:8              | Value of parameter assigned to Parameter 312 [Data Out B1] LSW |
| N20:9              | Value of parameter assigned to Parameter 312 [Data Out B1] MSW |
| N20:10             | Value of parameter assigned to Parameter 313 [Data Out B2] LSW |
| N20:11             | Value of parameter assigned to Parameter 313 [Data Out B2] MSW |
| N20:12             | Value of parameter assigned to Parameter 314 [Data Out C1] LSW |
| N20:13             | Value of parameter assigned to Parameter 314 [Data Out C1] MSW |
| N20:14             | Value of parameter assigned to Parameter 315 [Data Out C2] LSW |
| N20:15             | Value of parameter assigned to Parameter 315 [Data Out C2] MSW |
| N20:16             | Value of parameter assigned to Parameter 316 [Data Out D1] LSW |
| N20:17             | Value of parameter assigned to Parameter 316 [Data Out D1] MSW |
| N20:18             | Value of parameter assigned to Parameter 317 [Data Out D2] LSW |
| N20:19             | Value of parameter assigned to Parameter 317 [Data Out D2] MSW |
| N20:20             | Logic Command (see Appendix D)                                 |
| N20:21             | Reserved                                                       |
| N20:22             | Speed Reference                                                |
| N20:23             | Value of parameter assigned to Parameter 300 [Data In A1] LSW  |
| N20:24             | Value of parameter assigned to Parameter 300 [Data In A1] MSW  |
| N20:25             | Value of parameter assigned to Parameter 301 [Data In A2] LSW  |
| N20:26             | Value of parameter assigned to Parameter 301 [Data In A2] MSW  |
| N20:27             | Value of parameter assigned to Parameter 302 [Data In B1] LSW  |
| N20:28             | Value of parameter assigned to Parameter 302 [Data In B1] MSW  |
| N20:29             | Value of parameter assigned to Parameter 303 [Data In B2] LSW  |
| N20:30             | Value of parameter assigned to Parameter 303 [Data In B2] MSW  |
| N20:31             | Value of parameter assigned to Parameter 304 [Data In C1] LSW  |
| N20:32             | Value of parameter assigned to Parameter 304 [Data In C1] MSW  |
| N20:33             | Value of parameter assigned to Parameter 305 [Data In C2] LSW  |
| N20:34             | Value of parameter assigned to Parameter 305 [Data In C2] MSW  |
| N20:35             | Value of parameter assigned to Parameter 306 [Data In D1] LSW  |
| N20:36             | Value of parameter assigned to Parameter 306 [Data In D1] MSW  |
| N20:37             | Value of parameter assigned to Parameter 307 [Data In D2] LSW  |
| N20:38             | Value of parameter assigned to Parameter 307 [Data In D2] MSW  |

 
 Table 12 - Controller Data Table Addresses for PowerFlex 700 VC Drives and SMC-50 Controllers

| Data Table Address | Description                                                        |
|--------------------|--------------------------------------------------------------------|
| N20:1              | Logic Status (see Appendix D)                                      |
| N20:2              | Speed Feedback LSW                                                 |
| N20:3              | Speed Feedback MSW                                                 |
| N20:4              | Value of parameter assigned to Parameter 724/725 [Data Out A1] LSW |
| N20:5              | Value of parameter assigned to Parameter 724/725 [Data Out A1] MSW |
| N20:6              | Value of parameter assigned to Parameter 726/727 [Data Out A2] LSW |
| N20:7              | Value of parameter assigned to Parameter 726/727 [Data Out A2] MSW |
| N20:8              | Value of parameter assigned to Parameter 728/729 [Data Out B1] LSW |
| N20:9              | Value of parameter assigned to Parameter 728/729 [Data Out B1] MSW |
| N20:10             | Value of parameter assigned to Parameter 730/731 [Data Out B2] LSW |
| N20:11             | Value of parameter assigned to Parameter 730/731 [Data Out B2] MSW |
| N20:12             | Value of parameter assigned to Parameter 732/733 [Data Out C1] LSW |
| N20:13             | Value of parameter assigned to Parameter 732/733 [Data Out C1] MSW |
| N20:14             | Value of parameter assigned to Parameter 734/735 [Data Out C2] LSW |
| N20:15             | Value of parameter assigned to Parameter 734/735 [Data Out C2] MSW |
| N20:16             | Value of parameter assigned to Parameter 736/737 [Data Out D1] LSW |
| N20:17             | Value of parameter assigned to Parameter 736/737 [Data Out D1] MSW |
| N20:18             | Value of parameter assigned to Parameter 738/739 [Data Out D2] LSW |
| N20:19             | Value of parameter assigned to Parameter 738/739 [Data Out D2] MSW |
| N20:20             | Logic Command (see Appendix D)                                     |
| N20:21             | Speed Reference LSW                                                |
| N20:22             | Speed Reference MSW                                                |
| N20:23             | Value of parameter assigned to Parameter 707/708 [Data In A1] LSW  |
| N20:24             | Value of parameter assigned to Parameter 707/708 [Data In A1] MSW  |
| N20:25             | Value of parameter assigned to Parameter 709/710 [Data In A2] LSW  |
| N20:26             | Value of parameter assigned to Parameter 709/710 [Data In A2] MSW  |
| N20:27             | Value of parameter assigned to Parameter 711/712 [Data In B1] LSW  |
| N20:28             | Value of parameter assigned to Parameter 711/712 [Data In B1] MSW  |
| N20:29             | Value of parameter assigned to Parameter 713/714 [Data In B2] LSW  |
| N20:30             | Value of parameter assigned to Parameter 713/714 [Data In B2] MSW  |
| N20:31             | Value of parameter assigned to Parameter 715/716 [Data In C1] LSW  |
| N20:32             | Value of parameter assigned to Parameter 715/716 [Data In C1] MSW  |
| N20:33             | Value of parameter assigned to Parameter 717/718 [Data In C2] LSW  |
| N20:34             | Value of parameter assigned to Parameter 717/718 [Data In C2] MSW  |
| N20:35             | Value of parameter assigned to Parameter 719/720 [Data In D1] LSW  |
| N20:36             | Value of parameter assigned to Parameter 719/720 [Data In D1] MSW  |
| N20:37             | Value of parameter assigned to Parameter 721/722 [Data In D2] LSW  |
| N20:38             | Value of parameter assigned to Parameter 721/722 [Data In D2] MSW  |

Table 13 - Controller Data Table Addresses for PowerFlex 700S Drives with Phase I Control

| Data Table Address | Description                                                        |
|--------------------|--------------------------------------------------------------------|
| N20:1              | Logic Status (see Appendix D)                                      |
| N20:2              | Speed Feedback LSW                                                 |
| N20:3              | Speed Feedback MSW                                                 |
| N20:4              | Value of parameter assigned to Parameter 660 [DPI Data Out A1] LSW |
| N20:5              | Value of parameter assigned to Parameter 660 [DPI Data Out A1] MSW |
| N20:6              | Value of parameter assigned to Parameter 661 [DPI Data Out A2] LSW |
| N20:7              | Value of parameter assigned to Parameter 661 [DPI Data Out A2] MSW |
| N20:8              | Value of parameter assigned to Parameter 662 [DPI Data Out B1] LSW |
| N20:9              | Value of parameter assigned to Parameter 662 [DPI Data Out B1] MSW |
| N20:10             | Value of parameter assigned to Parameter 663 [DPI Data Out B2] LSW |
| N20:11             | Value of parameter assigned to Parameter 663 [DPI Data Out B2] MSW |
| N20:12             | Value of parameter assigned to Parameter 664 [DPI Data Out C1] LSW |
| N20:13             | Value of parameter assigned to Parameter 664 [DPI Data Out C1] MSW |
| N20:14             | Value of parameter assigned to Parameter 665 [DPI Data Out C2] LSW |
| N20:15             | Value of parameter assigned to Parameter 665 [DPI Data Out C2] MSW |
| N20:16             | Value of parameter assigned to Parameter 666 [DPI Data Out D1] LSW |
| N20:17             | Value of parameter assigned to Parameter 666 [DPI Data Out D1] MSW |
| N20:18             | Value of parameter assigned to Parameter 667 [DPI Data Out D2] LSW |
| N20:19             | Value of parameter assigned to Parameter 667 [DPI Data Out D2] MSW |
| N20:20             | Logic Command (see Appendix D)                                     |
| N20:21             | Speed Reference LSW                                                |
| N20:22             | Speed Reference MSW                                                |
| N20:23             | Value of parameter assigned to Parameter 651 [DPI Data In A1] LSW  |
| N20:24             | Value of parameter assigned to Parameter 651 [DPI Data In A1] MSW  |
| N20:25             | Value of parameter assigned to Parameter 652 [DPI Data In A2] LSW  |
| N20:26             | Value of parameter assigned to Parameter 652 [DPI Data In A2] MSW  |
| N20:27             | Value of parameter assigned to Parameter 653 [DPI Data In B1] LSW  |
| N20:28             | Value of parameter assigned to Parameter 653 [DPI Data In B1] MSW  |
| N20:29             | Value of parameter assigned to Parameter 654 [DPI Data In B2] LSW  |
| N20:30             | Value of parameter assigned to Parameter 654 [DPI Data In B2] MSW  |
| N20:31             | Value of parameter assigned to Parameter 655 [DPI Data In C1] LSW  |
| N20:32             | Value of parameter assigned to Parameter 655 [DPI Data In C1] MSW  |
| N20:33             | Value of parameter assigned to Parameter 656 [DPI Data In C2] LSW  |
| N20:34             | Value of parameter assigned to Parameter 656 [DPI Data In C2] MSW  |
| N20:35             | Value of parameter assigned to Parameter 657 [DPI Data In D1] LSW  |
| N20:36             | Value of parameter assigned to Parameter 657 [DPI Data In D1] MSW  |
| N20:37             | Value of parameter assigned to Parameter 658 [DPI Data In D2] LSW  |
| N20:38             | Value of parameter assigned to Parameter 658 [DPI Data In D2] MSW  |

 Table 14 - Controller Data Table Addresses for PowerFlex 700S Drives with Phase II

 Control

You can use the controller data table addresses to directly control and monitor the drive without creating any ladder logic program. However, if you intend to use Human Machine Interface devices (PanelView, and so forth) to operate the drive and view its status, you will need to create descriptive controller data table addresses (Table 15 and Table 16) and a ladder logic program that will pass that data to the data table addresses used for messaging.

| Description Controller Data<br>Table Address |         | Description     | Program Data<br>Table Address |  |
|----------------------------------------------|---------|-----------------|-------------------------------|--|
| Drive Ready                                  | N20:1/0 | Status Ready    | B3:1/0                        |  |
| Drive Active                                 | N20:1/1 | Status Active   | B3:1/1                        |  |
| Actual Direction (XIO)                       | N20:1/3 | Status Forward  | B3:1/3                        |  |
| Actual Direction (XIC)                       | N20:1/3 | Status Reverse  | B3:1/4                        |  |
| Drive Faulted                                | N20:1/7 | Status Faulted  | B3:1/7                        |  |
| Drive At Speed                               | N20:1/8 | Status At Speed | B3:1/8                        |  |
| Speed Feedback                               | N20:3   | Speed Feedback  | B30:3                         |  |

## Table 15 - Controller and Program Data Table Address Descriptions for Example Logic Status/Feedback Ladder Logic Program

## Table 16 - Program and Controller Data Table Address Descriptions for Example Logic Command/Reference Ladder Logic Program

| Description                   | Program Data<br>Table Address |   | Description        | Controller Data<br>Table Address |
|-------------------------------|-------------------------------|---|--------------------|----------------------------------|
| Command Stop                  | B3:20/0                       |   | Drive Stop         | N20:20/0                         |
| Command Start                 | B3:20/1                       | _ | Drive Start        | N20:20/1                         |
| Command Jog                   | B3:20/2                       | _ | Drive Jog          | N20:20/2                         |
| Command Clear Faults          | B3:20/3                       | _ | Drive Clear Faults | N20:20/3                         |
| Command Forward Reverse (XIO) | B3:20/4                       | _ | Drive Forward      | N20:20/4                         |
| Command Forward Reverse (XIC) | B3:20/4                       | _ | Drive Reverse      | N20:20/5                         |
| Speed Reference               | N30:22                        |   | Speed Reference    | N20:22                           |

An example ladder logic program that uses these descriptive controller data table addresses and passes their data to the descriptive program data table addresses is shown in Figure 30, Figure 31, Figure 32, and Figure 33.

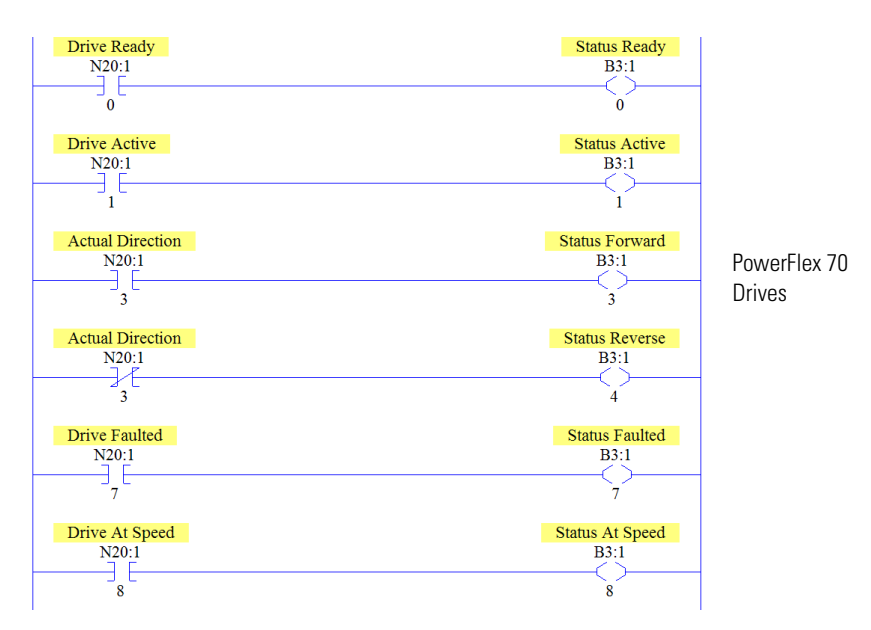

#### Figure 30 - MicroLogix 1100/1400 Example Ladder Logic Program for Logic Status

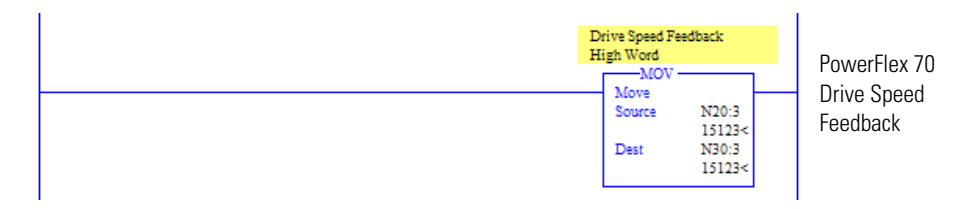

## Figure 31 - MicroLogix 1100/1400 Example Ladder Logic Program for Speed Feedback

Figure 32 - MicroLogix 1100/1400 Example Ladder Logic Program for Logic Command

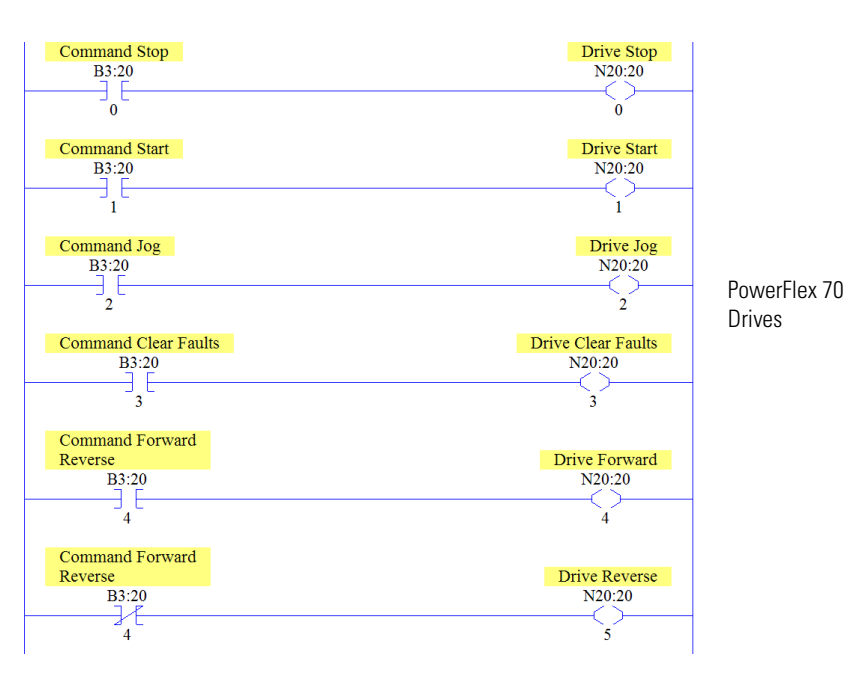

Figure 33 - MicroLogix 1100/1400 Example Ladder Logic Program for Speed Reference

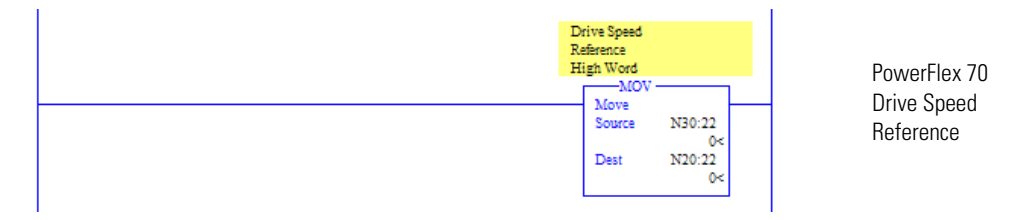

## **Using Explicit Messaging**

This chapter provides information and examples that explain how to use Explicit Messaging to configure and monitor the adapter and connected PowerFlex 7-Class drive or SMC.

| Торіс                                    |            |
|------------------------------------------|------------|
| About Explicit Messaging                 | <u>106</u> |
| Performing Explicit Messages             | <u>106</u> |
| ControlLogix Controller Examples         | <u>108</u> |
| MicroLogix 1100/1400 Controller Examples | <u>124</u> |

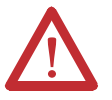

**ATTENTION:** Risk of injury or equipment damage exists. The examples in this publication are intended solely for purposes of example. There are many variables and requirements with any application. Rockwell Automation, Inc. does not assume responsibility or liability (to include intellectual property liability) for actual use of the examples shown in this publication.

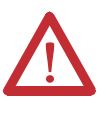

**ATTENTION:** Risk of equipment damage exists. If Explicit Messages are programmed to write parameter data to Nonvolatile Storage (NVS) frequently, the NVS will quickly exceed its life cycle and cause the drive to malfunction. Do not create a program that frequently uses Explicit Messages to write parameter data to NVS. Datalinks do not write to NVS and should be used for frequently changed parameters.

See <u>Chapter 5</u> for information about the I/O Image, using Logic Command/ Status, Reference/Feedback, and Datalinks.

### **About Explicit Messaging**

Explicit Messaging is used to transfer data that does not require continuous updates. With Explicit Messaging, you can configure and monitor a slave device's parameters on the network.

**Important:** When an explicit message is performed, by default no connection is made since it is an 'unconnected' message. When timing of the message transaction is important, you can create a dedicated message connection between the controller and drive by checking the 'Connected' box on the Communications tab message configuration screen during message setup. These message connections are in addition to the I/O connection. However, the trade off for more message connections is decreased network performance. If your application cannot tolerate this, do not check the 'Connected' box, which is recommended.

**Important:** PowerFlex 7-Class drives have explicit messaging limitations. <u>Table 17</u> shows the EtherNet/IP Object Class code compatibilities for these drives.

| Table 17 - Ex | plicit Messaging | <b>Class Code Com</b> | patibility with Drives |
|---------------|------------------|-----------------------|------------------------|
|---------------|------------------|-----------------------|------------------------|

| EtherNet/IP Object<br>Class Code | PowerFlex<br>7-Class Drives | Explicit Messaging Function                 |
|----------------------------------|-----------------------------|---------------------------------------------|
| Parameter Object 0x0F            | Yes                         | Single parameter reads/writes               |
| DPI Parameter Object<br>0x93     | Yes                         | Single and scattered parameter reads/writes |

### Performing Explicit Messages

There are five basic events in the Explicit Messaging process. The details of each step will vary depending on the type of controller being used. See the documentation for your controller.

**Important:** There must be a request message and a response message for all Explicit Messages, whether you are reading or writing data.

#### Set up and send Explicit 0 Message Request **Complete Explicit** 6 Message 4 Retrieve Explicit 4 Message Response 0 6 Ethernet -----Switch Event Description You format the required data and set up the ladder logic program to send an Explicit 0 Message request to the scanner or bridge module (download). The scanner or bridge module transmits the Explicit Message Request to the slave device 0 over the network. The slave device transmits the Explicit Message Response back to the scanner. The data is € stored in the scanner buffer. 0 The controller retrieves the Explicit Message Response from the scanner's buffer (upload). 0 The Explicit Message is complete.

#### Figure 34 - Explicit Message Process

For information on the maximum number of Explicit Messages that can be executed at a time, see the documentation for the scanner or bridge and/or controller that is being used.

### ControlLogix Controller Examples

**TIP** To display the Message Configuration screen in RSLogix 5000 software, add a message instruction (MSG), create a new tag for the message (Properties: Base tag type, MESSAGE data type, controller scope), and click the \_\_\_\_\_ button in the message instruction.

For supported classes, instances, and attributes, see <u>Appendix C</u>, <u>EtherNet/IP</u> <u>Objects</u>.

# Explicit Messaging Using RSLogix 5000 Software, Version 15.00 or Later

*ControlLogix Controller Example Ladder Logic Program to Read a Single Parameter* 

A Parameter Read message is used to read a single parameter. This read message example reads the value of parameter 003 - [Output Current] in a PowerFlex 7-Class drive.

Table 18 - Example Controller Tags to Read a Single Parameter

| Operand | Controller Tags for Single Read Message | Data Type |
|---------|-----------------------------------------|-----------|
| XIC     | Execute_Single_Read_Message             | BOOL      |
| MSG     | Single_Read_Message                     | MESSAGE   |

#### Figure 35 - Example Ladder Logic to Read a Single Parameter

| Execute Single Read Message |                                                 | MSG                 | Т |
|-----------------------------|-------------------------------------------------|---------------------|---|
|                             | <ul> <li>Message<br/>Message Control</li> </ul> | Single_Read_Message | - |
|                             |                                                 |                     |   |
*ControlLogix Controller – Formatting a Message to Read a Single Parameter, RSLogix 5000 Software, Version 15.00 or Later* 

| Message Configuration - Single_Read_Message                    |      |
|----------------------------------------------------------------|------|
| Configuration Communication Tag Name: Single_Read_Message      |      |
| Message Configuration - Single_Read_Message                    | 3    |
| Configuration Communication Tag                                |      |
| Path: My_PowerFlex_Drive Browse                                |      |
| Message Configuration - Single_Read_Message                    |      |
| Configuration Communication Tag                                |      |
| Message Type: CIP Generic  (Octal)                             |      |
| Service Parameter Read Source Element                          |      |
| Service le (Hex) Class: f (Hex) Destination Output_Current     | Help |
| Instance: 3 Attribute: 1 (Hex) New Tag                         |      |
|                                                                |      |
| Enable      Enable Waiting      Start      Done Done Length: 0 |      |
| Error Code:                                                    | _    |
| Error Path:<br>Error Text:                                     |      |
| OK Cancel Apply Help                                           |      |

Figure 36 - Parameter Read Single Message Configuration Screens

The following table identifies the data that is required in each box to configure a message to read a single parameter.

| Configuration Tab                                                                                                    | Example Value       | Description                                                                                                    |  |  |
|----------------------------------------------------------------------------------------------------|---------------------|----------------------------------------------------------------------------------------------------|--|--|
| Message Type     CIP Generic       Service Type <sup>(1)</sup> Parameter Read       Service Code <sup>(1)</sup> e (Hex.)       Class     f (Hex.)       Instance <sup>(2)</sup> 3 (Dec.)       Attribute     1 (Hex.)       Destination     Output_Current <sup>(4)</sup> |                     | Used to access the Parameter Object in the adapter.<br>This service is used to read a parameter value.<br>Code for the requested service.<br>Class ID for the DPI Parameter Object.<br>Instance number is the same as parameter number.<br>Attribute number for the Parameter Value attribute.<br>The tag where the data that is read is stored. |  |  |
| Communication Tab                                                                                                    | Example Value       | Description                                                                                                    |  |  |
| Path <sup>(3)</sup>                                                                                                    | My_PowerFlex_Drive  | The path is the route that the message will follow.                                                                                                    |  |  |
| Tag Tab                                                                                                    | Example Value       | Description                                                                                                    |  |  |
| Name                                                                                                    | Single_Read_Message | The name for the message.                                                                                                    |  |  |

(1) The default setting for Service Type is 'Custom', enabling entry of a Service Code not available from the Service Type pull-down menu. When choosing a Service Type other than 'Custom' from the pull-down menu, an appropriate Hex. value is automatically assigned to the Service Code box which is dimmed (unavailable).

(2) Only drive parameters (Port 0) can be read using Parameter Object Class code 0x0F. To read a parameter of a peripheral in another port, use DPI Parameter Object Class code 0x93 (see <u>page 121</u>).

- (3) Click Browse to find the path, or type in the name of the device listed in the I/O Configuration folder.
- (4) In this example, Output Current is a 32-bit parameter requiring the Data Type field to be set to 'DINT' when creating the controller tag. If the parameter being read is a 16-bit parameter, the tag Data Type field must be set to 'INT'. When using a PowerFlex 700S drive, Output Current is a floating point parameter requiring the Data Type field to be set to 'REAL' when creating the controller tag. See the drive documentation to determine the size of the parameter and its data type (16-bit or 32-bit integer or REAL).

*ControlLogix Controller Example Ladder Logic Program to Write a Single Parameter, RSLogix 5000 Software, Version 15.00 or Later* 

A Parameter Write message is used to write to a single parameter. This write message example writes a value to parameter 140 - [Accel Time 1] in a PowerFlex 7-Class drive.

Table 19 - Example Controller Tags to Write a Single Parameter

| Operand | Controller Tags for Single Write Message | Data Type |
|---------|------------------------------------------|-----------|
| XIC     | Execute_Single_Write_Message             | BOOL      |
| MSG     | Single_Write_Message                     | MESSAGE   |

### Figure 37 - Example Ladder Logic to Write a Single Parameter

| Evecute Single Write Message |                 | MSG                  | - 1 |
|------------------------------|-----------------|----------------------|-----|
|                              | Massaga         | (EN)                 |     |
| JC                           | Message Control | Single_Write_Message | _   |

**Important:** If the explicit message single write must be written continuously, use DPI Parameter Object Class code 0x93. This writes to RAM—not NVS (EEPROM) memory. This example single write message using Class code F writes to NVS. Over time, continuous writes will exceed the EEPROM life cycle and cause the drive to malfunction.

*ControlLogix Controller – Formatting a Message to Write a Single Parameter, RSLogix 5000 Software, Version 15.00 or Later* 

### Figure 38 - Parameter Write Single Message Configuration Screens

| Message Configuration - Single_Write_Message                    |      |
|-----------------------------------------------------------------|------|
| Configuration Communication Tag                                 |      |
| Name: Single_Write_Message                                      |      |
| Message Configuration - Single Write Message                    |      |
| Configuration Communication Tag                                 |      |
| n-st. My PowerRey Drive                                         |      |
|                                                                 |      |
| Message Configuration - Single_write_Message                    |      |
| Configuration Communication Tag                                 |      |
| Message Type: CIP Generic                                       |      |
| Service Parameter Write  Source Element: Accel_Time_1           |      |
| Source Length: 2 + (Bytes)                                      |      |
| Service 10 (Hex) Class: f (Hex) Destination                     | Help |
| Instance: 140 Attribute: 1 (Hex) New Tag                        |      |
|                                                                 |      |
| Help                                                            |      |
| Enable Inable Waiting Istart Interview Done Length: 0           |      |
| Error Code: Extended Error Code:      Timed Out      Fror Path: |      |
| Error Text:                                                     |      |
| OK Cancel Apply Help                                            |      |

| Configuration Tab                                                                                                    | Example Value                                                                                                    | Description                                                                                                    |
|----------------------------------------------------------------------------------------------------|----------------------------------------------------------------------------------------------------|----------------------------------------------------------------------------------------------------|
| Message Type<br>Service Type <sup>(1)</sup><br>Service Code <sup>(1)</sup><br>Class<br>Instance <sup>(2)</sup><br>Attribute<br>Source Element<br>Source Length | CIP Generic<br>Parameter Write<br>10 (Hex.)<br>f (Hex.)<br>140 (Dec.)<br>1 (Hex.)<br>Accel_Time_1 <sup>(4)</sup><br>2 <sup>(4)</sup> | Used to access the Parameter Object in the adapter.<br>This service is used to write a parameter value.<br>Code for the requested service.<br>Class ID for the DPI Parameter Object.<br>Instance number is the same as parameter number.<br>Attribute number for the Parameter Value attribute.<br>Name of the tag for any service data to be sent from the scanner or bridge to the adapter/drive.<br>Number of bytes of service data to be sent in the message. |
| Communication Tab                                                                                                    | Example Value                                                                                                    | Description                                                                                                    |
| Path <sup>(3)</sup>                                                                                                    | My_PowerFlex_Drive                                                                                                    | The path is the route that the message will follow.                                                                                                    |
| Tag Tab                                                                                                    | Example Value                                                                                                    | Description                                                                                                    |
| Name                                                                                                    | Single_Write_Message                                                                                                    | The name for the message.                                                                                                    |

The following table identifies the data that is required in each box to configure a message to write a single parameter.

(1) The default setting for Service Type is 'Custom', enabling entry of a Service Code not available from the Service Type pull-down menu. When choosing a Service Type other than 'Custom' from the pull-down menu, an appropriate Hex. value is automatically assigned to the Service Code box which is dimmed (unavailable).

(2) Only drive parameters (Port 0) can be written to using Parameter Object Class code 0x0F. To write to a parameter of a peripheral in another port, use DPI Parameter Object Class code 0x93 (see page 123).

(3) Click Browse to find the path, or type in the name of the device listed in the I/O Configuration folder.

(4) In this example, Accel Time 1 is a 16-bit parameter requiring the tag Data Type field to be set to 'INT' when creating the controller tag. If the parameter being written to is a 32-bit parameter, the tag Data Type field must be set to 'DINT'. Also, the Source Length field on the Message Configuration screen must correspond to the selected Data Type in bytes (for example, 4 bytes for a DINT or a REAL). When using a PowerFlex 700S drive, Accel Time 1 is a floating point number requiring the Data Type field to be set to 'REAL' when creating the controller tag. See the drive documentation to determine the size of the parameter and its data type (16-bit or 32-bit integer or REAL).

*ControlLogix Controller Example Ladder Logic Program to Read Multiple Parameters, RSLogix 5000 Software, All Versions* 

A Scattered Read message is used to read the values of multiple parameters. Up to 22 parameters can be read. This read message example reads the values of these five parameters.

| PowerFlex 7-Class Drive                                                                                                    |  |  |
|----------------------------------------------------------------------------------------------------|--|--|
| <ul> <li>Parameter 001 - [Output Freq]</li> <li>Parameter 003 - [Output Current]</li> <li>Parameter 006 - [Output Voltage]</li> <li>Parameter 012 - [DC Bus Voltage]</li> <li>Parameter 017 - [Analog In1 Value]</li> </ul> |  |  |

See <u>DPI Parameter Object on page 198</u> (Class code 0x93) for parameter numbering.

**Important:** See <u>Table 17 on page 106</u> for limitations of PowerFlex 7-Class drives when using Class code 0x93.

### Table 20 - Example Controller Tags to Read Multiple Parameters

| Operand | Controller Tags for Read Multiple Message | Data Type |
|---------|-------------------------------------------|-----------|
| XIC     | Execute_Scattered_Read_Message            | BOOL      |
| MSG     | Scattered_Read_Message                    | MESSAGE   |

### Figure 39 - Example Ladder Logic to Read Multiple Parameters

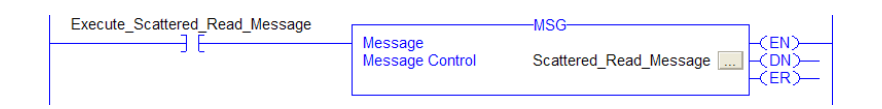

*ControlLogix Controller – Formatting a Message to Read Multiple Parameters, RSLogix 5000 Software, All Versions* 

| Message Configu                                                                                                    | ration - Scattered_Read_Message |        |
|----------------------------------------------------------------------------------------------------|---------------------------------|--------|
| Configuration Con<br>Name: Sc                                                                                                    | munication Tag                  |        |
| Message Configuration - Scatt                                                                                                    | ered_Read_Message               |        |
| Configuration Communication Ta                                                                                                    | ag                              | Browse |
| Message Configuration - Scattered_Read_M                                                                                                    | essage                          |        |
| Configuration Communication Tag                                                                                                    |                                 |        |
| Message Type: CIP Generic                                                                                                    |                                 |        |
| Type:                                                                                                    | Source Length: 30 + (Byte       | s)     |
| Service         4b         (Hex)         Class:         93         (Hex)           Instance:         0         Attribute:         0         (Hex) | Destination Scattered_Read_Re   |        |
|                                                                                                    |                                 |        |
| Enable Start                                                                                                    | Done Done Length: 0             | Help   |
| Error Code: Extended Error Code: Error Path: Error Text:                                                                                          | ☐ Timed Out ←                   |        |
| ОК                                                                                                    | Cancel Apply He                 | lp     |

**Figure 40 - Scattered Read Message Configuration Screens** 

The following table identifies the data that is required in each box to configure a message to read multiple parameters.

| Configuration Tab                                                                               | Example Value                                                                                     | Description                                                                                                    |
|-------------------------------------------------------------------------------------------------|---------------------------------------------------------------------------------------------------|----------------------------------------------------------------------------------------------------|
| Message Type<br>Service Type <sup>(1)</sup><br>Service Code <sup>(1)</sup><br>Class<br>Instance | CIP Generic<br>Custom<br>4b (Hex.)<br>93 or 9F (Hex.) <sup>(3)</sup><br>0 (Dec.)                  | Used to access Parameter Object in the adapter.<br>Required for scattered messages.<br>Code for the requested service.<br>Class ID for the DPI Parameter Object.<br>Required for scattered messages.                                             |
| Attribute<br>Source Element<br>Source Length<br>Destination                                     | 0 (Hex.)<br>Scattered_Read_Request <sup>(4)</sup><br>30 <sup>(4)</sup><br>Scattered_Read_Response | Required for scattered messages.<br>Name of the tag for any service data to be sent from scanner or bridge to the adapter/drive.<br>Number of bytes of service data to be sent in the message.<br>The tag where the data that is read is stored. |
| Communication Tab                                                                               | Example Value                                                                                     | Description                                                                                                    |
| Path <sup>(2)</sup>                                                                             | My_PowerFlex_Drive                                                                                | The path is the route that the message will follow.                                                                                                    |
| Tag Tab                                                                                         | Example Value                                                                                     | Description                                                                                                    |
| Name                                                                                            | Scattered_Read_Message                                                                            | The name for the message.                                                                                                    |

(1) The default setting for Service Type is 'Custom', enabling entry of a Service Code not available from the Service Type pull-down menu. When choosing a Service Type other than 'Custom' from the pull-down menu, an appropriate Hex. value is automatically assigned to the Service Code box which is dimmed (unavailable).

(2) Click Browse to find the path, or type in the name of the device listed in the I/O Configuration folder.

(3) See Table 17 on page 106 for limitations of PowerFlex 7-Class drives when using DPI Parameter Object Class code 0x93 for explicit messaging.

(4) In this example, we are reading five parameters. Each parameter being read requires an array of three INT registers. Therefore, a controller tag was created with its Data Type field set to 'INT[15]'. Also, the Source Length field on the Message Configuration screen must correspond to the selected Data Type in bytes (for this example, 30 bytes for an INT[15] array). Scattered read messages always assume that every parameter being read is a 32-bit parameter, regardless of its actual size. Maximum length is 132 bytes or 66 words which equates to 22 parameters. For parameter numbering, see <u>DPI Parameter Object on page 198</u> (Class code 0x93).

ControlLogix Controller Example Scattered Read Request Data

In this message example, we use the data structure in <u>Figure 41</u> or <u>Figure</u> in the source tag named Scattered\_Read\_Request to read these five parameters.

| Parameter 001 - [Output Freq]<br>Parameter 003 - [Output Current]<br>Parameter 006 - [Output Voltage]<br>Parameter 012 - [DC Bus Voltage]<br>Parameter 017 - [Analog In1 Value] |
|----------------------------------------------------------------------------------------------------|
|----------------------------------------------------------------------------------------------------|

See <u>DPI Parameter Object on page 198</u> (Class code 0x93) for parameter numbering.

| Name 🛆                       | Value 🗧 🗲 | Data Type | Description                |
|------------------------------|-----------|-----------|----------------------------|
| Scattered_Read_Request       | {}        | INT[15]   |                            |
| E Scattered_Read_Request[0]  | 1         | INT       | Parameter Number (decimal) |
| + Scattered_Read_Request[1]  | 0         | INT       | Pad Word                   |
| Scattered_Read_Request[2]    | 0         | INT       | Pad Word                   |
| E Scattered_Read_Request[3]  | 3         | INT       | Parameter Number (decimal) |
| Scattered_Read_Request[4]    | 0         | INT       | Pad Word                   |
| Scattered_Read_Request[5]    | 0         | INT       | Pad Word                   |
| E Scattered_Read_Request[6]  | 6         | INT       | Parameter Number (decimal) |
| + Scattered_Read_Request[7]  | 0         | INT       | Pad Word                   |
| Scattered_Read_Request[8]    | 0         | INT       | Pad Word                   |
| + Scattered_Read_Request[9]  | 12        | INT       | Parameter Number (decimal) |
| Scattered_Read_Request[10]   | 0         | INT       | Pad Word                   |
|                              | 0         | INT       | Pad Word                   |
| Scattered_Read_Request[12]   | 17        | INT       | Parameter Number (decimal) |
| Scattered_Read_Request[13]   | 0         | INT       | Pad Word                   |
| +-Scattered Read Request[14] | 0         | INT       | Pad Word                   |

### ControlLogix Controller Example Scattered Read Response Data

The Scattered Read Request message reads the multiple parameters and returns their values to the destination tag (Scattered\_Read\_Response). <u>Figure 42</u> or <u>Figure</u> shows the parameter values.

Figure 42 - Example Scattered Read Response Data for PowerFlex 7-Class Drive

| Name 🛆                        | Value 🗧 🗲 | Data Type | Description                |
|-------------------------------|-----------|-----------|----------------------------|
| Scattered_Read_Response       | {}        | INT[15]   |                            |
| E Scattered_Read_Response[0]  | 1         | INT       | Parameter Number (decimal) |
| Scattered_Read_Response[1]    | 325       | INT       | Parameter Value LSW        |
| + Scattered_Read_Response[2]  | 0         | INT       | Parameter Value MSW        |
| Scattered_Read_Response[3]    | 3         | INT       | Parameter Number (decimal) |
| + Scattered_Read_Response[4]  | 1         | INT       | Parameter Value LSW        |
| Scattered_Read_Response[5]    | 0         | INT       | Parameter Value MSW        |
| + Scattered_Read_Response[6]  | 6         | INT       | Parameter Number (decimal) |
| + Scattered_Read_Response[7]  | 1187      | INT       | Parameter Value LSW        |
| Scattered_Read_Response[8]    | 0         | INT       | Parameter Value MSW        |
| + Scattered_Read_Response[9]  | 12        | INT       | Parameter Number (decimal) |
| Scattered_Read_Response[10]   | 3292      | INT       | Parameter Value LSW        |
| + Scattered_Read_Response[11] | 0         | INT       | Parameter Value MSW        |
|                               | 17        | INT       | Parameter Number (decimal) |
| Scattered_Read_Response[13]   | 8318      | INT       | Parameter Value LSW        |
| + Scattered_Read_Response[14] | 0         | INT       | Parameter Value MSW        |

| In tl | his | message | example | , the | parameters | have | the | fol | lowing v | alues |
|-------|-----|---------|---------|-------|------------|------|-----|-----|----------|-------|
|-------|-----|---------|---------|-------|------------|------|-----|-----|----------|-------|

| 1 - [Output Freq]       32.5 Hz         3 - [Output Current]       0.01 Amp         6 - [Output Voltage]       118.7 VAC         12 - [DC Bus Voltage]       329.2 VDC         17 - [Analog In2 Value]       8.318 mA | PowerFlex 7-Class Drive Parameter | Read Value |
|----------------------------------------------------------------------------------------------------|-----------------------------------|------------|
| 3 - [Output Current]       0.01 Amp         6 - [Output Voltage]       118.7 VAC         12 - [DC Bus Voltage]       329.2 VDC         17 - [Analog In2 Value]       8.318 mA                                         | 1 - [Output Freq]                 | 32.5 Hz    |
| 6 - [Output Voltage]         118.7 VAC           12 - [DC Bus Voltage]         329.2 VDC           17 - [Analog In2 Value]         8.318 mA                                                                           | 3 - [Output Current]              | 0.01 Amp   |
| 12 - [DC Bus Voltage]         329.2 VDC           17 - [Analog In2 Value]         8.318 mA                                                                                                    | 6 - [Output Voltage]              | 118.7 VAC  |
| 17 - [Analog In2 Value] 8.318 mA                                                                                                    | 12 - [DC Bus Voltage]             | 329.2 VDC  |
|                                                                                                    | 17 - [Analog In2 Value]           | 8.318 mA   |

*ControlLogix Controller Example Ladder Logic Program to Write Multiple Parameters, RSLogix 5000 Software, All Versions* 

A Scattered Write message is used to write to multiple parameters. This write message example writes the following values to these five parameters.

| PowerFlex 7-Class<br>Drive Parameter | Write Value |
|--------------------------------------|-------------|
| 141 - [Accel Time 2]                 | 11.1 Sec.   |
| 143 - [Decel Time 2]                 | 22.2 Sec.   |
| 105 - [Preset Speed 5]               | 33.3 Hz.    |
| 106 - [Preset Speed 6]               | 44.4 Hz.    |
| 107 - [Preset Speed 7]               | 55.5 Hz.    |

See <u>DPI Parameter Object on page 198</u> (Class code 0x93) for parameter numbering.

**Important:** See <u>Table 17 on page 106</u> for limitations of PowerFlex 7-Class drives when using Class code 0x93 for explicit messaging.

### **Table 21 - Example Controller Tags to Write Multiple Parameters**

| Operand | Controller Tags for Write Multiple Message | Data Type |
|---------|--------------------------------------------|-----------|
| XIC     | Execute_Scattered_Write_Message            | BOOL      |
| MSG     | Scattered_Write_Message                    | MESSAGE   |

### Figure 43 - Example Ladder Logic to Write Multiple Parameters

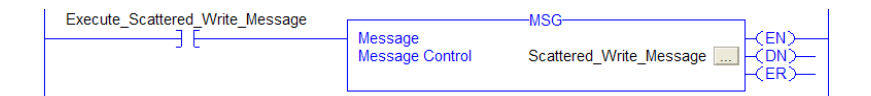

**Important:** If the explicit message scattered write must be written continuously, then use a separate explicit message single write for each parameter using DPI Parameter Object Class code 0x93 and attribute A (10 decimal; see <u>page 123</u>). Attribute A writes to RAM—not NVS (EEPROM) memory. This example scattered write message using attribute 0 writes to NVS. Over time, continuous writes will exceed the EEPROM life cycle and cause the drive to malfunction. ControlLogix Controller – Formatting a Message to Write Multiple Parameters, RSLogix 5000 Software, All Versions

| Message Configuration - Scattered_Write_Message                                                                                                    |      |  |  |  |  |
|----------------------------------------------------------------------------------------------------|------|--|--|--|--|
| Configuration Communication Tag Name: Scattered_Write_Message                                                                                                    |      |  |  |  |  |
| Message Configuration - Scattered_Write_Message         Configuration         Configuration         Configuration         Tag                                                                                                    |      |  |  |  |  |
| Path: My_PowerRex_Drive  Path: My_PowerRex_Drive  Browse  Brows |      |  |  |  |  |
| Message Type: CIP Generic CIT (Crtai)                                                                                                    |      |  |  |  |  |
| Service     4c     (Hex)     Class:     93     (Hex)     Destination     Scattered_Write_Ret ↓                                                                                                    | Help |  |  |  |  |
| Instance: 0 Attribute: 0 (Hex) <u>New Tag</u>                                                                                                    |      |  |  |  |  |
| Enable © Enable Waiting © Start © Done Done Length: 0                                                                                                    |      |  |  |  |  |
| Error Code: Extended Error Code: I limed Out      Error Path: Error Text:                                                                                                    |      |  |  |  |  |
| OK Cancel Apply Help                                                                                                    |      |  |  |  |  |

Figure 44 - Scattered Write Multiple Message Configuration Screens

The following table identifies the data that is required in each box to configure a message to write multiple parameters.

| Configuration Tab                                     | Example Value                  | Description                                                                                  |  |  |  |
|-------------------------------------------------------|--------------------------------|----------------------------------------------------------------------------------------------|--|--|--|
| Message Type                                          | CIP Generic                    | Used to access Parameter Object in the adapter.                                              |  |  |  |
| Service Type (1)                                      | Custom                         | Required for scattered messages.                                                             |  |  |  |
| Service Code (1)                                      | 4c (Hex.)                      | Code for the requested service.                                                              |  |  |  |
| Class                                                 | 93 or 9F (Hex.) <sup>(3)</sup> | Class ID for the DPI Parameter Object.                                                       |  |  |  |
| Instance                                              | 0 (Dec.)                       | Required for scattered messages.                                                             |  |  |  |
| Attribute                                             | 0 (Hex.)                       | Required for scattered messages.                                                             |  |  |  |
| Source Element Scattered Write Request <sup>(4)</sup> |                                | Name of the tag for any service data to be sent from scanner or bridge to the adapter/drive. |  |  |  |
| Source Length                                         | 30 <sup>(4)</sup>              | Number of bytes of service data to be sent in the message.                                   |  |  |  |
| Destination                                           | Scattered_Write_Response       | The tag where the data that is read is stored.                                               |  |  |  |
| Communication Tab                                     | Example Value                  | Description                                                                                  |  |  |  |
| Path <sup>(2)</sup>                                   | My_PowerFlex_Drive             | The path is the route that the message will follow.                                          |  |  |  |
| Tag Tab                                               | Example Value                  | Description                                                                                  |  |  |  |
| Name                                                  | Scattered_Write_Message        | The name for the message.                                                                    |  |  |  |

(1) The default setting for Service Type is 'Custom', enabling entry of a Service Code not available from the Service Type pull-down menu. When choosing a Service Type other than 'Custom' from the pull-down menu, an appropriate Hex. value is automatically assigned to the Service Code box which is dimmed (unavailable).

(2) Click Browse to find the path, or type in the name of the device listed in the I/O Configuration folder.

- (3) See Table 17 on page 106 for limitations of PowerFlex 7-Class drives when using DPI Parameter Object Class code 0x93 for explicit messaging.
- (4) In this example, we are writing to five parameters. Each parameter being written to requires an array of three INT registers. Therefore, a controller tag was created with its Data Type field set to 'INT[15]'. Also, the Source Length field on the Message Configuration screen must correspond to the selected Data Type in bytes (for this example, 30 bytes for an INT[15] array). Scattered write messages always assume that every parameter being written to is a 32-bit parameter, regardless of its actual size. Maximum length is 132 bytes or 66 words which equates to 22 parameters. For parameter numbering, see <u>DPI Parameter Object on page 198</u> (Class code 0x93).

ControlLogix Controller Example Scattered Write Request Data

In this message example, we use the data structure in <u>Figure 45</u> or <u>Figure</u> in the source tag (Scattered\_Write\_Request) to write new values to these parameters.

| PowerFlex 7-Class<br>Drive Parameter | Write Value |
|--------------------------------------|-------------|
| 141 - [Accel Time 2]                 | 11.1 Sec.   |
| 143 - [Decel Time 2]                 | 22.2 Sec.   |
| 105 - [Preset Speed 5]               | 33.3 Hz.    |
| 106 - [Preset Speed 6]               | 44.4 Hz.    |
| 107 - [Preset Speed 7]               | 55.5 Hz.    |

See <u>DPI Parameter Object on page 198</u> (Class code 0x93) for parameter numbering.

Figure 45 shows the parameter values.

| Name 🛆                  | Value 🔷 🗲 | Data Type | Description                |
|-------------------------|-----------|-----------|----------------------------|
| Scattered_Write_Request | {}        | INT[15]   |                            |
|                         | 141       | INT       | Parameter Number (decimal) |
|                         | 111       | INT       | Parameter Value LSW        |
|                         | 0         | INT       | Parameter Value MSW        |
|                         | 143       | INT       | Parameter Number (decimal) |
|                         | 222       | INT       | Parameter Value LSW        |
|                         | 0         | INT       | Parameter Value MSW        |
|                         | 105       | INT       | Parameter Number (decimal) |
|                         | 333       | INT       | Parameter Value LSW        |
|                         | 0         | INT       | Parameter Value MSW        |
|                         | 106       | INT       | Parameter Number (decimal) |
|                         | 444       | INT       | Parameter Value LSW        |
|                         | 0         | INT       | Parameter Value MSW        |
|                         | 107       | INT       | Parameter Number (decimal) |
|                         | 555       | INT       | Parameter Value LSW        |
|                         | 0         | INT       | Parameter Value MSW        |

### ControlLogix Controller Example Scattered Write Response Data

The results of the message appear in the destination tag named Scattered\_Write\_Response (<u>Figure 46</u>). Values of '0' indicate no errors occurred.

| Name 🛆                    | Value 🔷 🗲 | Data Type | Description                |
|---------------------------|-----------|-----------|----------------------------|
| -Scattered_Write_Response | {}        | INT[15]   |                            |
|                           | 141       | INT       | Parameter Number (decimal) |
|                           | 0         | INT       | Pad Word or Error Code     |
|                           | 0         | INT       | Pad Word                   |
|                           | 143       | INT       | Parameter Number (decimal) |
|                           | 0         | INT       | Pad Word or Error Code     |
|                           | 0         | INT       | Pad Word                   |
|                           | 105       | INT       | Parameter Number (decimal) |
|                           | 0         | INT       | Pad Word or Error Code     |
|                           | 0         | INT       | Pad Word                   |
|                           | 106       | INT       | Parameter Number (decimal) |
|                           | 0         | INT       | Pad Word or Error Code     |
|                           | 0         | INT       | Pad Word                   |
|                           | 107       | INT       | Parameter Number (decimal) |
|                           | 0         | INT       | Pad Word or Error Code     |
|                           | 0         | INT       | Pad Word                   |

Figure 46 - Example Scattered Write Response Data for PowerFlex 7-Class Drive

*ControlLogix Controller – Explanation of Request and Response Data for Read/Write Multiple Messaging, RSLogix 5000 Software, All Versions* 

The data structures in Figure 47 and Figure 48 use 16-bit words and can accommodate up to 22 parameters in a single message. In the Response Message, a parameter number with the high bit set indicates that the associated parameter value field contains an error code (parameter number in response data will be negative).

**Important:** See <u>Table 17 on page 106</u> for limitations of PowerFlex 7-Class drives when using Class code 0x93 for explicit messaging.

| Request (Source Data) |                  |  |  |  |  |  |
|-----------------------|------------------|--|--|--|--|--|
| Word 0                | Parameter Number |  |  |  |  |  |
| 1                     | Pad Word         |  |  |  |  |  |
| 2                     | Pad Word         |  |  |  |  |  |
| 3                     | Parameter Number |  |  |  |  |  |
| 4                     | Pad Word         |  |  |  |  |  |
| 5                     | Pad Word         |  |  |  |  |  |
| 6                     | Parameter Number |  |  |  |  |  |
| 7                     | Pad Word         |  |  |  |  |  |
| 8                     | Pad Word         |  |  |  |  |  |
| 9                     | Parameter Number |  |  |  |  |  |
| 10                    | Pad Word         |  |  |  |  |  |
| 11                    | Pad Word         |  |  |  |  |  |
| 12                    | Parameter Number |  |  |  |  |  |
| 13                    | Pad Word         |  |  |  |  |  |
| 14                    | Pad Word         |  |  |  |  |  |
| :                     |                  |  |  |  |  |  |
| 63                    | Parameter Number |  |  |  |  |  |
| 64                    | Pad Word         |  |  |  |  |  |
| 65                    | Pad Word         |  |  |  |  |  |

| Figure 47 - Data Structures for Scattered Read Messa | qes |
|------------------------------------------------------|-----|
|------------------------------------------------------|-----|

|        | Response (Destination Data) |
|--------|-----------------------------|
| Word 0 | Parameter Number            |
| 1      | Parameter Value LSW         |
| 2      | Parameter Value MSW         |
| 3      | Parameter Number            |
| 4      | Parameter Value LSW         |
| 5      | Parameter Value MSW         |
| 6      | Parameter Number            |
| 7      | Parameter Value LSW         |
| 8      | Parameter Value MSW         |
| 9      | Parameter Number            |
| 10     | Parameter Value LSW         |
| 11     | Parameter Value MSW         |
| 12     | Parameter Number            |
| 13     | Parameter Value LSW         |
| 14     | Parameter Value MSW         |
| :      |                             |
| 63     | Parameter Number            |
| 64     | Parameter Value LSW         |
| 65     | Parameter Value MSW         |

### Figure 48 - Data Structures for Scattered Write Messages

| Request (Source Data) |                     |  |  |  |
|-----------------------|---------------------|--|--|--|
| Word 0                | Parameter Number    |  |  |  |
| 1                     | Parameter Value LSW |  |  |  |
| 2                     | Parameter Value MSW |  |  |  |
| 3                     | Parameter Number    |  |  |  |
| 4                     | Parameter Value LSW |  |  |  |
| 5                     | Parameter Value MSW |  |  |  |
| 6                     | Parameter Number    |  |  |  |
| 7                     | Parameter Value LSW |  |  |  |
| 8                     | Parameter Value MSW |  |  |  |
| 9                     | Parameter Number    |  |  |  |
| 10                    | Parameter Value LSW |  |  |  |
| 11                    | Parameter Value MSW |  |  |  |
| 12                    | Parameter Number    |  |  |  |
| 13                    | Parameter Value LSW |  |  |  |
| 14                    | Parameter Value MSW |  |  |  |
| :                     |                     |  |  |  |
| 63                    | Parameter Number    |  |  |  |
| 64                    | Parameter Value LSW |  |  |  |
| 65                    | Parameter Value MSW |  |  |  |

| Response | (Destination Data | ) |
|----------|-------------------|---|
|----------|-------------------|---|

| Word 0 | Parameter Number |
|--------|------------------|
| 1      | Pad Word         |
| 2      | Pad Word         |
| 3      | Parameter Number |
| 4      | Pad Word         |
| 5      | Pad Word         |
| 6      | Parameter Number |
| 7      | Pad Word         |
| 8      | Pad Word         |
| 9      | Parameter Number |
| 10     | Pad Word         |
| 11     | Pad Word         |
| 12     | Parameter Number |
| 13     | Pad Word         |
| 14     | Pad Word         |
| :      |                  |
| 63     | Parameter Number |
| 64     | Pad Word         |
| 65     | Pad Word         |
|        |                  |

### Explicit Messaging Using RSLogix 5000 Software, All Versions

*ControlLogix Controller Example Ladder Logic Program to Read a Single Parameter* 

A Get Attribute Single message is used to read a single parameter. This read message example reads the value of parameter 003 - [Output Current] in a PowerFlex 7-Class drive.

**Important:** See <u>Table 17 on page 106</u> for limitations of PowerFlex 7-Class drives when using DPI Parameter Object Class code 0x93 for explicit messaging.

Table 22 - Example Controller Tags to Read a Single Parameter

| Operand | Controller Tags for Single Read Message | Data Type |
|---------|-----------------------------------------|-----------|
| XIC     | Execute_Single_Read_Message             | BOOL      |
| MSG     | Single_Read_Message                     | MESSAGE   |

Figure 49 - Example Ladder Logic to Read a Single Parameter

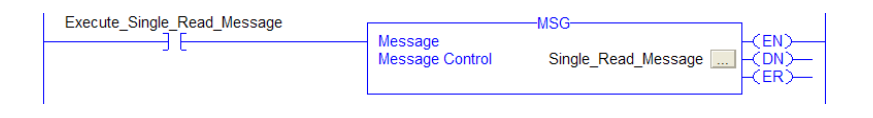

*ControlLogix Controller – Formatting a Message to Read a Single Parameter, RSLogix 5000 Software, All Versions* 

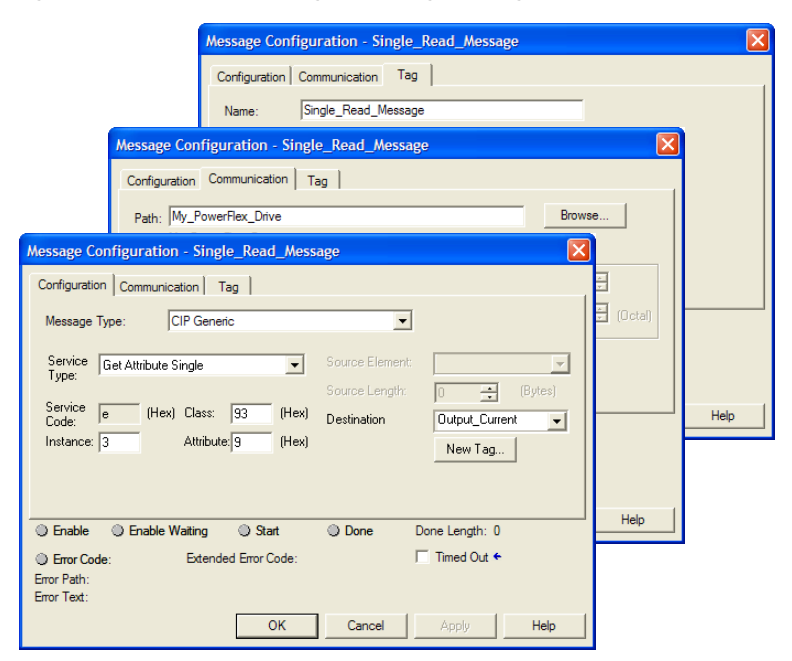

### Figure 50 - Get Attribute Single Message Configuration Screens

The following table identifies the data that is required in each box to configure a message to read a single parameter.

| Configuration Tab                                                                                                    | Example Value                                                                                                    | Description                                                                                                    |
|----------------------------------------------------------------------------------------------------|----------------------------------------------------------------------------------------------------|----------------------------------------------------------------------------------------------------|
| Message Type<br>Service Type <sup>(1)</sup><br>Service Code <sup>(1)</sup><br>Class<br>Instance <sup>(2)</sup><br>Attribute<br>Destination | CIP Generic<br>Get Attribute Single<br>e (Hex.)<br>93 or 9F (Hex.) <sup>(4)</sup><br>3 (Dec.)<br>9 (Hex.)<br>Output_Current <sup>(5)</sup> | Used to access the Parameter Object in the adapter.<br>This service is used to read a parameter value.<br>Code for the requested service.<br>Class ID for the DPI Parameter Object.<br>Instance number is the same as parameter number.<br>Attribute number for the Parameter Value attribute.<br>The tag where the data that is read is stored. |
| Communication Tab                                                                                                    | Example Value                                                                                                    | Description                                                                                                    |
| Path <sup>(3)</sup>                                                                                                    | My_PowerFlex_Drive                                                                                                    | The path is the route that the message will follow.                                                                                                    |
| Tag Tab                                                                                                    | Example Value                                                                                                    | Description                                                                                                    |
| Name                                                                                                    | Single_Read_Message                                                                                                    | The name for the message.                                                                                                    |

(1) The default setting for Service Type is 'Custom', enabling entry of a Service Code not available from the Service Type pull-down menu. When choosing a Service Type other than 'Custom' from the pull-down menu, an appropriate Hex. value is automatically assigned to the Service Code box which is dimmed (unavailable).

- (2) The instance is the parameter number in the drive (Port 0). For example, to read parameter 4 of a peripheral in Port 5 of an SMC-50 controller, the instance would be 21504 + 4 = 21508. See <u>DPI Parameter Object on page 198</u> (Class code 0x93) to determine the instance number.
- (3) Click Browse to find the path, or type in the name of the device listed in the I/O Configuration folder.
- (4) See Table 17 on page 106 for limitations of PowerFlex 7-Class drives when using DPI Parameter Object Class code 0x93 for explicit messaging.
- (5) In this example, Output Current is a 32-bit parameter requiring the Data Type field to be set to 'DINT' when creating the controller tag. If the parameter being read is a 16-bit parameter, the tag Data Type field must be set to 'INT'. When using a PowerFlex 700S drive, Output Current is a floating point number requiring the Data Type field to be set to 'REAL' when the creating controller tag. See the drive documentation to determine the size of the parameter and its data type (16-bit or 32-bit integer or REAL).

*ControlLogix Controller Example Ladder Logic Program to Write a Single Parameter, RSLogix 5000 Software, All Versions* 

A Set Attribute Single message is used to write to a single parameter. This write message example writes a value to parameter 140 - [Accel Time 1] in a PowerFlex 7-Class drive.

Table 23 - Example Controller Tags to Write a Single Parameter

| Operand | Controller Tags for Single Write Message | Data Type |
|---------|------------------------------------------|-----------|
| XIC     | Execute_Single_Write_Message             | BOOL      |
| MSG     | Single_Write_Message                     | MESSAGE   |

### Figure 51 - Example Ladder Logic to Write a Single Parameter

| Execute Single Write Message | MSG             |                              |  |
|------------------------------|-----------------|------------------------------|--|
| Execute_onigie_write_message | Message         | MOO L(EN)                    |  |
| 50                           | Message Control | Single_Write_Message CDN CER |  |
|                              |                 |                              |  |

*ControlLogix Controller – Formatting a Message to Write a Single Parameter, RSLogix 5000 Software, All Versions* 

### Figure 52 - Set Attribute Single Message Configuration Screens

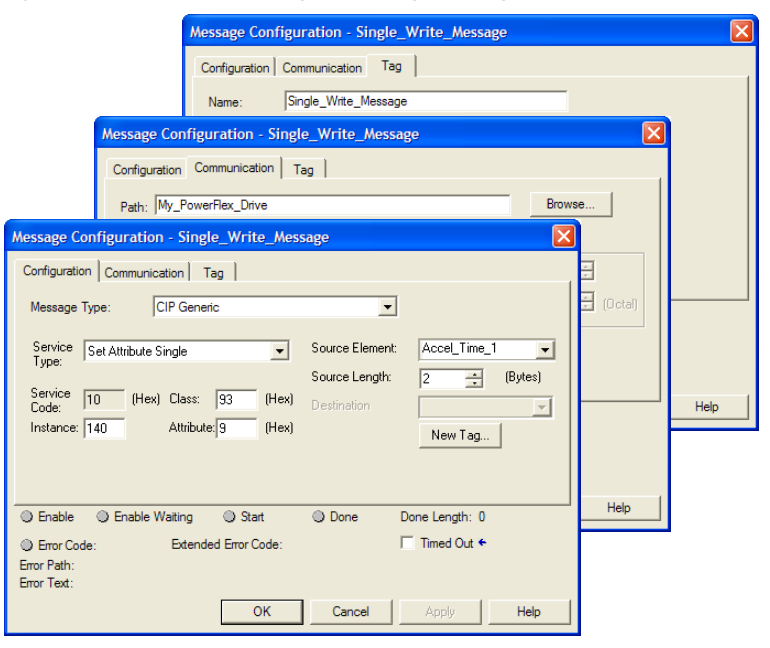

| Configuration Tab                                                                                                    | Example Value                                                                                                    | Description                                                                                                    |
|----------------------------------------------------------------------------------------------------|----------------------------------------------------------------------------------------------------|----------------------------------------------------------------------------------------------------|
| Message Type<br>Service Type <sup>(1)</sup><br>Service Code <sup>(1)</sup><br>Class<br>Instance <sup>(2)</sup><br>Attribute <sup>(3)</sup><br>Source Element<br>Source Length | CIP Generic<br>Set Attribute Single<br>10 (Hex.)<br>93 or 9F (Hex.) $^{(5)}$<br>140 (Dec.)<br>9 or A (Hex.)<br>Accel_Time_1 $^{(6)}$<br>2 $^{(6)}$ | Used to access the Parameter Object in the adapter.<br>This service is used to write a parameter value.<br>Code for the requested service.<br>Class ID for the DPI Parameter Object.<br>Instance number is the same as parameter number.<br>Attribute number for the Parameter Value attribute.<br>Name of the tag for any service data to be sent from the scanner or bridge to the adapter/drive.<br>Number of bytes of service data to be sent in the message. |
| Communication Tab                                                                                                    | Example Value                                                                                                    | Description                                                                                                    |
| Path <sup>(4)</sup>                                                                                                    | My_PowerFlex_Drive                                                                                                    | The path is the route that the message will follow.                                                                                                    |
| Tag Tab                                                                                                    | Example Value                                                                                                    | Description                                                                                                    |
| Name                                                                                                    | Single_Write_Message                                                                                                    | The name for the message.                                                                                                    |

The following table identifies the data that is required in each box to configure a message to write a single parameter.

(1) The default setting for Service Type is 'Custom', enabling entry of a Service Code not available from the Service Type pull-down menu. When choosing a Service Type other than 'Custom' from the pull-down menu, an appropriate Hex. value is automatically assigned to the Service Code box which is dimmed (unavailable).

- (2) The instance is the parameter number in the drive (Port 0). For example, to write to parameter 4 of a peripheral in Port 7 of an SMC-50 controller, the instance would be 21504 + 4 = 21508. See <u>DPI Parameter Object on page 198</u> (Class code 0x93) to determine the instance number.
- (3) Setting the Attribute value to '9' will write the parameter value to the drive's Nonvolatile Storage (EEPROM) memory, which retains the parameter value even after the drive is power cycled. **Important:** When set to '9', the EEPROM may quickly exceed its life cycle and cause the drive to malfunction. Setting the Attribute value to 'A' (10 decimal) will write the parameter value to temporary memory, which deletes the parameter value after the drive is power cycled. When frequent write messages are required, we recommend using the 'A' (10 decimal) setting.
- (4) Click Browse to find the path, or type in the name of the device listed in the I/O Configuration folder.
- (5) See Table 17 on page 106 for limitations of PowerFlex 7-Class drives when using DPI Parameter Object Class code 0x93 for explicit messaging.
- (6) In this example, Accel Time 1 is a 16-bit parameter requiring the tag Data Type field to be set to 'INT' when creating the controller tag. If the parameter being written to is a 32-bit parameter, the tag Data Type field must be set to 'DINT'. Also, the Source Length field on the Message Configuration screen must correspond to the selected Data Type in bytes (for example, 4 bytes for a DINT or a REAL). When using a PowerFlex 700S drive, Accel Time 1 is a floating point number requiring the Data Type field to be set to 'REAL' when creating the controller tag. See the drive documentation to determine the size of the parameter and its data type (16-bit or 32-bit integer or REAL).

*ControlLogix Controller Example Ladder Logic Program to Read or Write Multiple Parameters, RSLogix 5000 Software, All Versions* 

Because the example ladder logic rungs, configuration screens, and request/ response data to read or write multiple parameters using RSLogix 5000 software, all versions, are identical to those for RSLogix 5000 software, version 15.00 or later, see the information contained on <u>page 112</u> through <u>page 119</u> for complete details.

### MicroLogix 1100/1400 Controller Examples

When using RSLogix 500 software, version 7.10 and earlier, explicit messaging must be performed using the PCCC N-File method. For RSLogix 500 software, version 7.20 and later, the CIP messaging method has been added along with the PCCC N-File method. However, it is recommended to use the CIP method because it is easier to use and understand. For this reason, only instructions for the CIP method are provided.

The CIP messaging method provides two ways to perform explicit messaging:

- Read/Write Parameter Service simplifies setup by requiring less data to be entered in message configuration screens. However, the Read/Write Parameter Service can only be used to perform single parameter read or single parameter write explicit messages. (Multiple parameter reads or writes must be performed using the Generic Get/Set Attribute Service described below.)
- **Important:** When performing a Write Parameter message, the data will always be written to the drive's Nonvolatile Storage (NVS). Continuous NVS writes may damage the drive's EEPROM. If continuous writes are necessary, use the Generic Set Attribute Single Service and attribute A (10 decimal; see page 133).
- Generic Get/Set Attribute Service requires more setup data to be entered in message configuration screens, but can be used to perform single parameter read or write and multiple parameter read or write explicit messages. Also, the Generic Set Attribute Service offers the choice of writing the data to the drive's Nonvolatile Storage (NVS) or the drive's Random Access Memory (RAM; for Generic Set Attribute Single service only, see <u>page 133</u>). Note that when selecting the data to be written to RAM, the data will be lost if the drive loses power.

For supported classes, instances, and attributes, see <u>Appendix C</u>, <u>EtherNet/IP</u>. <u>Objects</u>.

# MicroLogix 1100/1400 Controller Explicit Messaging Using the Read/Write Parameter Service

*MicroLogix 1100/1400 Controller Example Ladder Logic Program to Read a Single Parameter* 

A Read Parameter message is used to read a single parameter. This read message example reads the value of parameter 003 - [Output Current] in a PowerFlex 7-Class drive.

### Figure 53 - Example Ladder Logic to Read a Single Parameter

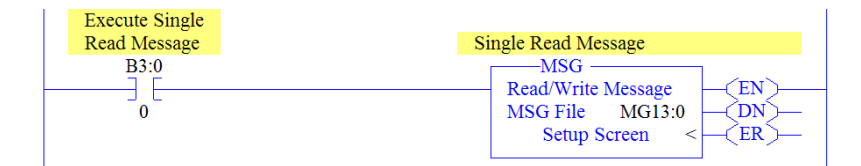

*MicroLogix 1100/1400 Controller – Formatting a Message to Read a Single Parameter Using Read/Write Parameter Service* 

| Ser 18                                                                                                    | SG - MG13:0 : (1 Elem                                               | nents)                                                                    |                                                                                                    |                                                                   |
|----------------------------------------------------------------------------------------------------|---------------------------------------------------------------------|---------------------------------------------------------------------------|----------------------------------------------------------------------------------------------------|-------------------------------------------------------------------|
| Gen                                                                                                    | eral MultiHop Send Dat                                              | a   Receive Data                                                          | Del = Remove                                                                                                    | Нор                                                               |
|                                                                                                    | From Device                                                         | From Port                                                                 | To Address Type<br>EtherNet/IP Device [str:]                                                                                                    | To Address                                                        |
| MSG - MG13:0 : (     General) MultiHop   S     This Controller     Channet   Integ     Communication     Dat Table Address     Size in Bytes     Target Device     Message     Local.     Extended Rouling Inf     Service: <u>Fead Para</u> Inste     Cnot Description     No errors | (1 Elements)           end Data         Receive Data           ralj | (Send): <u>N/A</u><br>NiHop: <u>Yes</u><br>itice Code (hex): [E<br>1<br>1 | Control Bits<br>Ignore If timed out<br>Break Connection<br>Avvaiting Execution<br>Error<br>Message done<br>Message done<br>Message Transmitting<br>Message Enabled | (TO) 0<br>(BK) 0<br>(ER) 0<br>(ER) 0<br>(N) 0<br>(ST) 0<br>(EN) 0 |

Figure 54 - Read Parameter Message Configuration Screens

The following table identifies the data that is required in each box to configure a message to read a single parameter.

| General Tab             | Example Value    | Description                                                                                                    |
|-------------------------|------------------|----------------------------------------------------------------------------------------------------|
| Channel                 | 1                | Controller port to which the network is connected.                                                                                        |
| Comm Command            | CIP Generic      | Used to access the Parameter Object in the adapter.                                                                                       |
| Data Table Address      | N40:0            | An unused controller data table address containing the message<br>instruction. This address is the starting word of the destination file. |
| Size in Bytes           | 4 <sup>(3)</sup> | Number of bytes to be transferred. Each byte size is an 8-bit integer.                                                                    |
| Extended Routing        | RIX15:0          | An unused routing information file for the controller.                                                                                    |
| Service <sup>(1)</sup>  | Read Parameter   | Code for the requested service.                                                                                                    |
| Instance <sup>(2)</sup> | 3 (Dec.)         | Instance number is the same as the parameter number.                                                                                      |
| MultiHop Tab            | Example Value    | Description                                                                                                    |
| To Address              | 10.91.100.79     | IP address of the adapter connected to the drive.                                                                                         |

(1) The default setting for Service is 'Custom', enabling entry of a Service Code not available from the Service pull-down menu. When choosing a Service other than 'Custom' from the pull-down menu, an appropriate Hex. value is automatically assigned to the Service Code box which is dimmed (unavailable).

(2) Only drive parameters (Port 0) can be read using Parameter Object Class code 0x0F. To read a parameter of a peripheral in another port, use DPI Parameter Object Class code 0x93 (see page 130).

(3) In this example, Output Current is a 32-bit parameter. If the parameter being read is a 16-bit parameter, the Size in Bytes would be set to 2. When the parameter being read is a 32-bit REAL (floating point) data type, the size in bytes would be set to 4. See the drive documentation to determine the size of the parameter and its data type (16-bit or 32-bit integer or REAL).

### MicroLogix 1100/1400 Controller Example Read Single Response Data

In this message example, we use the data table address in <u>Figure 55</u> to store the response value (0.13 amps) that was read from drive parameter 003 - [Output Current]. To determine the data type for the parameter and its required scaling, see the specific drive documentation.

### Figure 55 - Example Read Single Response Data File

| 闣 Data File | N40 (dec | )     |       |   |             |    |   |     | (         | . 🗆 🗙    |
|-------------|----------|-------|-------|---|-------------|----|---|-----|-----------|----------|
| Offset      | 0        | 1     | 2     | 3 | 4           | 5  | 6 | 7   | 8         | 9        |
| N40:0       | 13       | 0     |       |   |             |    |   |     |           |          |
| •           |          |       |       |   |             |    |   |     |           | • -      |
| N40:0       | )        |       |       |   |             |    |   | Rad | x: Decima | · •      |
| Symbol:     |          |       |       |   |             |    |   |     | Colum     | ns: 10 🔻 |
| Desc:       |          |       |       |   |             |    |   |     |           |          |
| N40 ÷       |          | Prope | rties |   | <u>U</u> sa | ge |   | He  | p         |          |

<u>Figure 56</u> shows example ladder logic to correctly format the three possible data types for read messages in the MicroLogix 1100/1400 controller.

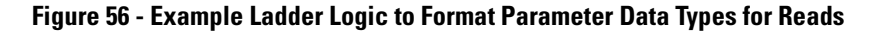

| A 16 bit integer parameter, the data will be in N40:0                                                                                                    |                                                              |                                                                       |
|----------------------------------------------------------------------------------------------------|--------------------------------------------------------------|-----------------------------------------------------------------------|
|                                                                                                    | MOV<br>Source N40:0<br>-14254<<br>Dest N41:0<br>-14254<      | For 16-bit Integer<br>Parameters – All<br>PowerFlex 7-Class           |
| There is no 32 bit integers in the MicroLogix, so the data rem<br>N40:0 = Parameter value LSW from network<br>N40:1 = Parameter value MSW from network<br>N41:2 = Parameter value LSW<br>N41:3 = Parameter value MSW | COP<br>Copy File<br>Source #N40:0<br>Dest #N41:2<br>Length 2 | For 32-bit Integer<br>Parameters – All<br>PowerFlex 7-Class           |
| To read a floating point tag correctly, the CPW instruction is a<br>N40:0 = Parameter value LSW from network<br>N40:1 = Parameter value MSW from network<br>F8:3 = Parameter Floating Point value                    | CPW Copy Word<br>Source #N40:0<br>Dest #F8:3<br>Length 2     | For 32-bit REAL<br>(Floating Point)<br>Parameters –<br>PowerFlex 700S |

*MicroLogix 1100/1400 Controller Example Ladder Logic Program to Write a Single Parameter Using Read/Write Parameter Service* 

A Write Parameter message is used to write to a single parameter. This write message example writes a value to parameter 140 - [Accel Time 1] in a PowerFlex 7-Class drive.

### Figure 57 - Example Ladder Logic to Write a Single Parameter

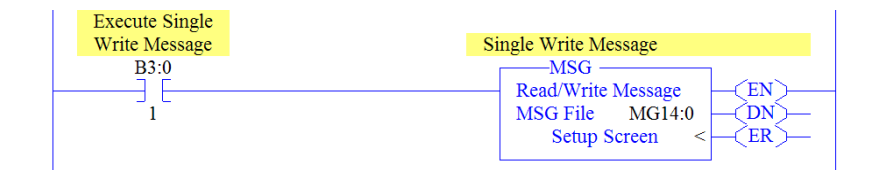

**Important:** If the explicit message single write must be written continuously, use DPI Parameter Object Class code 0x93 and attribute A (10 decimal; see <u>page 133</u>). This writes to RAM not NVS (EEPROM) memory. This example single write message using Class code F writes to NVS. Over time, continuous writes will exceed the EEPROM life cycle and cause the drive to malfunction.

*MicroLogix 1100/1400 Controller – Formatting a Message to Write a Single Parameter Using Read/Write Parameter Service* 

### Figure 58 - Write Parameter Message Configuration Screens

| General       MultiHop       Send Data       Receive Data         Ins = Add Hop       Del = Remove Hop         From Device       From Port       To Address         This MicroLogik       Dhannel 1       EthelNet/IP Device [str.)       10.51.100.79         MSG - MG14:0 : (1 Elements)       Image: Control Bits       Image: Control Bits       Image: Control Bits         Channet       [[Integral]       Control Bits       Ignore if timed out [T0]: 0       Break Connection [BK]: 0         Communication Command:       ['P Generic'       [Send]: N50: 0       Size in Bytes (Receive): N/A       [Send]: 2       Error (ER): 0         Target Device       NAG       [Send]: 2       Error (ER): 0       Message Transmitting [ST]: 0         Message Timeout:       33       Error       Error       Error Code(Hex): 0         Class [hex]:       ['dec]:       15       Intrance (hex): 6C       ['dec]:       Error         Error Description       No errors       ['dec]:       ['dec]:       Error       Error Code(Hex): 0       Error                                                                                                    | 🔀 MSG - MG14:0 : (1 Elements)                                                                                                    |                                                                                                    |               |
|----------------------------------------------------------------------------------------------------|----------------------------------------------------------------------------------------------------|----------------------------------------------------------------------------------------------------|---------------|
| From Device       From Port       To Address         This MicroLogic       Dhannel 1       EtherNet/IP Device [str:]       10 91 100.73         Image: Strength 1       Image: Strength 2       Image: Strength 2       Image: Strength 2         Image: Strength 2       Image: Strength 2       Image: Strength 2       Image: Strength 2         Image: Strength 2       Image: Strength 2       Image: Strength 2       Image: Strength 2         Image: Strength 2       Image: Strength 2       Image: Strength 2       Image: Strength 2         Image: Strength 2       Image: Strength 2       Image: Strength 2       Image: Strength 2         Image: Strength 2       Image: Strength 2       Image: Strength 2       Image: Strength 2         Image: Strength 2       Image: Strength 2       Image: Strength 2       Image: Strength 2         Image: Strength 2       Image: Strength 2       Image: Strength 2       Image: Strength 2         Image: Strength 2       Image: Strength 2       Image: Strength 2       Image: Strength 2       Image: Strength 2         Image: Strength 2       Image: Strength 2       Image: Strength 2       Image: Strength 2       Image: Strength 2       Image: Strength 2       Image: Strength 2         Image: Strength 2       Image: Strength 2       Image: Strength 2       Image: Strength 2 | General MultiHop Send Data   Receive Data                                                                                                    | Del = Remove Hop                                                                                                    |               |
| MSG - MC14:D : (1 Elements)         General MultiHop Send Data Receive Data         This Controller         Channet 1 [Integral]         Communication Command: []P Generic         Size in Bytes (Receive): N/A         Size in Bytes (Receive): N/A         Message Timeout:         33         Local / Remote:         Local / Remote:         Local / Remote:         Cass (hex):         [dec):         10         Attribute (hex):         110         Attribute (hex):         110         Attribute (hex):         110         No errors                                                                                                    | From Device From Port To A<br>This MicroLogix Channel 1                                                                                                    | Address Type To Addr<br>EtherNet/IP Device (str.) 10.91.1                                                                                                    | ess<br>100.79 |
| General       MultiHop       Send Data       Receive Data         This Controller       Ignore if timed out [T0]: ①       Ignore if timed out [T0]: ①         Communication Command:       [CP Generic       Ignore if timed out [T0]: ①         Size in Bytes (Receive):       N/A       (Send): 2         Target Device       Message Timeout : 33       Error (ER): ①         Local / Remote :       Local / MultiHop:       Yes         Extended Routing Info File[RK):       Rick160       Error         Service:       Write Parameter       Service Code (hex): ①         Instance (hex): ①       (dec): 15       Error Code(Hex): ①         Error Description       No errors       No errors                                                                                                    | MSG - MG14:0 : (1 Elements)                                                                                                    |                                                                                                    |               |
|                                                                                                    | General        MultiHop       Send Data       Receive Data         This Controller       Communication Command: []P Generic       [Send]         Communication Command:       []P Generic       [Send]         Size in Bytes (Receive):       N/A       [Send]       [Send]         Target Device       Message Timeout:       [33]         Local / Remote :       Local       MultiHop:       Yes         Extended Routing Info Fle(FIN2):       [RK16:0]       Service:       [10]         Class (hex):       []       [dec]:       [16]         Instance (hex):       []       []       []         Attribute (hex):       []       []       []         Error Description       No errors       No errors | Control Bits<br>Ignore if timed out (TO): (1)<br>Break Connection (BK); (2)<br>Awaiting Execution (EW): (2)<br>Message done (DN): (2)<br>Message Transmitting (ST): (2)<br>Message Enabled (EN): (1)<br>Error<br>Error Code(Hex): (1) |               |

| General Tab             | Example Value    | Description                                                                                                    |
|-------------------------|------------------|----------------------------------------------------------------------------------------------------|
| Channel                 | 1                | Controller port to which the network is connected.                                                                                     |
| Comm Command            | CIP Generic      | Used to access the Parameter Object in the adapter.                                                                                    |
| Data Table Address      | N50:0            | An unused controller data table address containing the message instruction. This address is the starting word of the destination file. |
| Size in Bytes           | 2 <sup>(3)</sup> | Number of bytes to be transferred. Each byte size is an 8-bit integer.                                                                 |
| Extended Routing        | RIX16:0          | An unused routing information file for the controller.                                                                                 |
| Service <sup>(1)</sup>  | Write Parameter  | Code for the requested service.                                                                                                    |
| Instance <sup>(2)</sup> | 140 (Dec.)       | Instance number is the same as the parameter number.                                                                                   |
| MultiHop Tab            | Example Value    | Description                                                                                                    |
| To Address              | 10.91.100.79     | IP address of the adapter connected to the drive.                                                                                      |

The following table identifies the data that is required in each box to configure a message to write a single parameter.

(1) The default setting for Service is 'Custom', enabling entry of a Service Code not available from the Service pull-down menu. When choosing a Service other than 'Custom' from the pull-down menu, an appropriate Hex. value is automatically assigned to the Service Code box which is dimmed (unavailable).

(2) Only drive parameters (Port 0) can be written to using Parameter Object Class code 0x0F. To write to a parameter of a peripheral in another port, use DPI Parameter Object Class code 0x93 (see page 133).

(3) In this example, Accel Time 1 is a 16-bit parameter. If the parameter being written to is a 32-bit parameter, the Size in Bytes would be set to 4. When the parameter being written to is a 32-bit REAL (floating point) data type, the size in bytes would be set to 4. See the drive documentation to determine the size of the parameter and its data type (16-bit or 32-bit integer or REAL).

### MicroLogix 1100/1400 Controller Example Write Single Request Data

In this message example, we use the data table address in <u>Figure 59</u> to store the request value (10.0 sec.) that was written to drive parameter 140 - [Accel Time 1]. To determine the data type for the parameter and its required scaling, see the specific drive documentation.

### Figure 59 - Example Write Single Request Data File

| 🗃 Data  | File N50 (de | c)      |     |   |                      |    |   |            |            |            |
|---------|--------------|---------|-----|---|----------------------|----|---|------------|------------|------------|
| Offset  | 0            | 1       | 2   | 3 | 4                    | 5  | 6 | 7          | 8          | 9          |
| N50:0   | 100          |         |     |   |                      |    |   |            |            |            |
| •       |              |         |     |   |                      |    |   |            |            | •-         |
|         | N50:0        |         |     |   |                      |    |   | Rad        | ix: Decima | I <b>-</b> |
| Symbol: |              |         |     |   |                      |    |   |            | Colum      | ns: 10 💌   |
| Desc:   |              |         |     |   |                      |    |   |            |            |            |
| N50     | -<br>-       | Propert | ies |   | <u>U</u> sa <u>c</u> | je |   | <u>H</u> e | p          |            |

<u>Figure 60</u> shows example ladder logic to correctly format the three possible data types for write messages in the MicroLogix 1100/1400 controller.

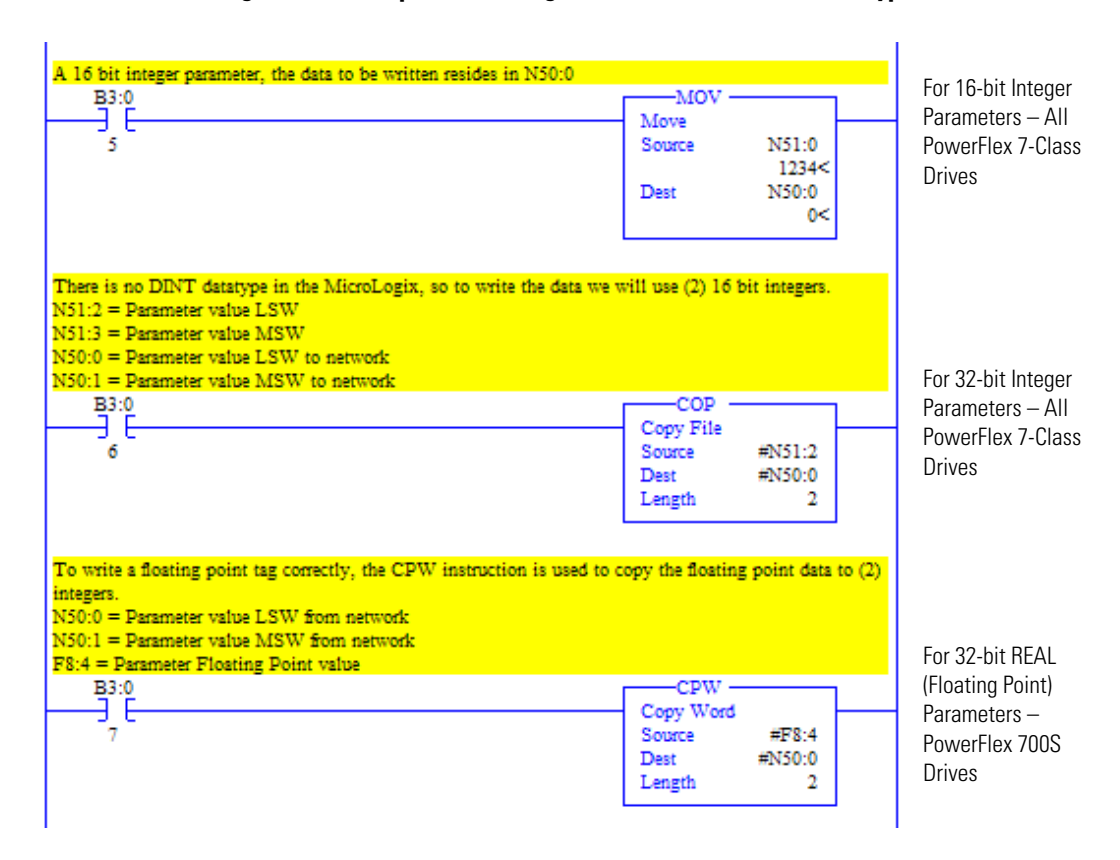

### Figure 60 - Example Ladder Logic to Format Parameter Data Types for Writes

# MicroLogix 1100/1400 Controller Explicit Messaging Using the Generic Get/Set Attribute Service

*MicroLogix 1100/1400 Controller Example Ladder Logic Program to Read a Single Parameter* 

A Generic Get Attribute Single message is used to read a single parameter. This read message example reads the value of parameter 003 - [Output Current] in a PowerFlex 7-Class drive.

**Important:** See <u>Table 17 on page 106</u> for limitations of PowerFlex 7-Class drives when using Class code 0x93 for explicit messaging.

### Figure 61 - Example Ladder Logic to Read a Single Parameter

| Execute Single |                                                                   |
|----------------|-------------------------------------------------------------------|
| Read Message   | Single Read Message                                               |
| B3:0           | MSG<br>Read/Write Message<br>MSG File MG13:0<br>Setup Screen < ER |

*MicroLogix 1100/1400 Controller – Formatting a Message to Read a Single Parameter Using Generic Get/Set Attribute Service* 

| MSG - MG13:0 : (1 Elements)                                                                                                    |                                                                                                    |                                                                                      |
|----------------------------------------------------------------------------------------------------|----------------------------------------------------------------------------------------------------|--------------------------------------------------------------------------------------|
| General MultiHop Send Data   Receive Data  <br>Ins = Add Hop                                                                                                    | Del = Remove                                                                                                    | Нор                                                                                  |
| From Device From Port To<br>This MicroLogix Channel 1                                                                                                    | Address Type<br>EtherNet/IP Device (str.)                                                                                                    | To Address<br>10.91.100.79                                                           |
| MSG - MG3:0 : (1 Elements)     General MutiHop Send Data Receive Data     This Controller     Channel: [1 [Integral]     Communication Command: [IP Generic     Data Table Address (Receive): M40.0     Size in Bytes (Receive): 4 (Send): N/A     Target Device     Message Timeout : 33     Local / Remote : Local MutiHop: Yes     Extended Routing Info File(RK): [Enc)50     Service: Generic Get Attribute Single Service Code (hex): E     Class (hex): 93 (dec): 147     Instance (hex): 93 (dec): 9     Error Description     No errors | Control Bits<br>Ignore if timed out<br>Break Connection<br>Awaiting Execution<br>Error<br>Message drom<br>Message Enabled<br>Error<br>Error Code(Hex): 0 | (TO) ()<br>(EX) ()<br>(EX) ()<br>(ER) ()<br>(ER) ()<br>(ER) ()<br>(ER) ()<br>(ER) () |

Figure 62 - Generic Get Attribute Single Message Configuration Screens

The following table identifies the data that is required in each box to configure a message to read a single parameter.

| General Tab             | Example Value                  | Description                                                                                                    |
|-------------------------|--------------------------------|----------------------------------------------------------------------------------------------------|
| Channel                 | 1                              | Controller port to which the network is connected.                                                                                     |
| Comm Command            | CIP Generic                    | Used to access the Parameter Object in the adapter.                                                                                    |
| Data Table Address      | N40:0                          | An unused controller data table address containing the message instruction. This address is the starting word of the destination file. |
| Size in Bytes           | 4 <sup>(3)</sup>               | Number of bytes to be transferred. Each byte size is an 8-bit integer.                                                                 |
| Extended Routing        | RIX15:0                        | An unused routing information file for the controller.                                                                                 |
| Service <sup>(1)</sup>  | Generic Get Attribute Single   | Code for the requested service.                                                                                                    |
| Class                   | 93 or 9F (Hex.) <sup>(4)</sup> | Class ID for the DPI Parameter Object.                                                                                                 |
| Instance <sup>(2)</sup> | 3 (Dec.)                       | Instance number is the same as the parameter number.                                                                                   |
| Attribute               | 9 (Dec.)                       | Attribute number for the Parameter Value attribute.                                                                                    |
| MultiHop Tab            | Example Value                  | Description                                                                                                    |
| To Address              | 10.91.100.79                   | IP address of the adapter connected to the drive.                                                                                      |

(1) The default setting for Service is 'Custom', enabling entry of a Service Code not available from the Service pull-down menu. When choosing a Service other than 'Custom' from the pull-down menu, an appropriate Hex. value is automatically assigned to the Service Code box which is dimmed (unavailable).

- (2) The instance is the parameter number in the drive (Port 0). For example, to read parameter 4 of a peripheral in Port 7 of an SMC-50 controller, the instance would be 21504 + 4 = 21508. See <u>DPI Parameter Object on page 198</u> (Class code 0x93) to determine the instance number.
- (3) In this example, Output Current is a 32-bit parameter. If the parameter being read is a 16-bit parameter, the Size in Bytes would be set to 2. When the parameter being read is a 32-bit REAL (floating point) data type, the size in bytes would be set to 4. See the drive documentation to determine the size of the parameter and its data type (16-bit or 32-bit integer or REAL).
- (4) See <u>Table 17 on page 106</u> for limitations of PowerFlex 7-Class drives when using DPI Parameter Object Class code 0x93 for explicit messaging.

*MicroLogix 1100/1400 Controller Example Get Attribute Single Response Data* 

In this message example, we use the data table address in <u>Figure 63</u> to store the response value (0.13 amps) that was read from drive parameter 003 - [Output Current]. To determine the data type for the parameter and its required scaling, see the specific drive documentation.

### Figure 63 - Example Get Attribute Single Response Data File

| 📕 Data Fi | le N40 (dec | )      |      |   |              |   |   |             |        | . 🗆 🛛    |
|-----------|-------------|--------|------|---|--------------|---|---|-------------|--------|----------|
| Offset    | 0           | 1      | 2    | 3 | 4            | 5 | 6 | 7           | 8      | 9        |
| N40:0     | 13          | 0      |      |   |              |   |   |             |        |          |
| •         |             |        |      |   |              |   |   |             |        | • -      |
| N4        | 0:0         |        |      |   |              |   |   | Radi        | Decima | · •      |
| Symbol:   |             |        |      |   |              |   |   |             | Colum  | ns: 10 💌 |
| Desc:     |             |        |      |   |              |   |   |             |        |          |
| N40 ·     |             | Proper | ties |   | <u>U</u> sag | • |   | <u>H</u> el |        |          |

<u>Figure 64</u> shows example ladder logic to correctly format the three possible data types for read messages in the MicroLogix 1100/1400 controller.

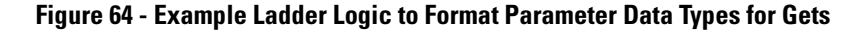

| A 16 bit integer parameter, the data will be in N40:0                                                                                                    |                                                              | 5 10 11 1                                                                                                    |
|----------------------------------------------------------------------------------------------------|--------------------------------------------------------------|----------------------------------------------------------------------------------------------------|
|                                                                                                    | MOV<br>Source N40:0<br>-14254<<br>Dest N41:0<br>-14254<      | For 16-bit Integer<br>Parameters – All<br>PowerFlex 7-Class<br>Drives                                        |
| There is no 32 bit integers in the MicroLogix, so the data remain<br>N40:0 = Parameter value LSW from network<br>N40:1 = Parameter value MSW from network<br>N41:2 = Parameter value LSW<br>N41:3 = Parameter value MSW | ns split into (2) 16-bit integers.                           | For 32-bit Integer                                                                                           |
|                                                                                                    | COP<br>Copy File<br>Source #N40:0<br>Dest #N41:2<br>Length 2 | Parameters – All<br>PowerFlex 7-Class<br>Drives                                                              |
| To read a floating point tag correctly, the CPW instruction is us<br>N40:0 = Parameter value LSW from network<br>N40:1 = Parameter value MSW from network<br>F8:3 = Parameter Floating Point value                      | CPW<br>Copy Word<br>Source #N40:0<br>Dest #F8:3<br>Length 2  | For 32-bit REAL<br>(Floating Point)<br>Parameters –<br>PowerFlex 700S<br>and PowerFlex 750-<br>Series Drives |

*MicroLogix 1100/1400 Controller Example Ladder Logic Program to Write a Single Parameter Using Generic Get/Set Attribute Service* 

A Generic Set Attribute Single message is used to write to a single parameter. This write message example writes a value to parameter 140 - [Accel Time 1] in a PowerFlex 7-Class drive.

**Important:** See <u>Table 17 on page 106</u> for limitations of PowerFlex 7-Class drives when using Class code 0x93 for explicit messaging.

### Figure 65 - Example Ladder Logic to Write a Single Parameter

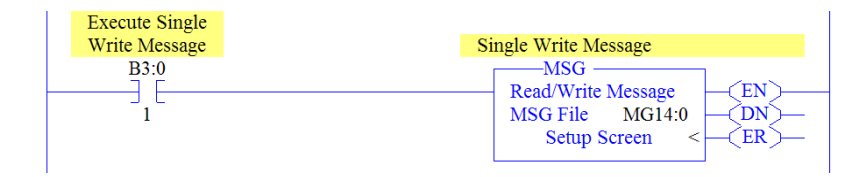

*MicroLogix 1100/1400 Controller – Formatting a Message to Write a Single Parameter Using Generic Get/Set Attribute Service* 

| MS MS                                                                                                    | G - MG14:0 : (1 Elem                                                                 | ients)                                                                   |                                                                                                    |                                                                    |
|----------------------------------------------------------------------------------------------------|--------------------------------------------------------------------------------------|--------------------------------------------------------------------------|----------------------------------------------------------------------------------------------------|--------------------------------------------------------------------|
| Gene                                                                                                    | eral MultiHop Send Date                                                              | a   Receive Data                                                         |                                                                                                    |                                                                    |
|                                                                                                    | Ins = Add Hop                                                                        |                                                                          | Del = Remove                                                                                                    | Нор                                                                |
|                                                                                                    | From Device<br>This MicroLogix                                                       | From Port<br>Channel 1                                                   | o Address Type<br>EtherNet/IP Device (str.)                                                                                                    | To Address<br>10.91.100.79                                         |
| 🗮 MSG - MG14:0 : (1                                                                                                    | Elements)                                                                            |                                                                          |                                                                                                    |                                                                    |
| General) MultiHop Sea<br>This Controller<br>Channel: [[Integra<br>Communication Co<br>Size in Bytes (F<br>Target Device<br>Message 1<br>Local /1<br>Extended Routing Info<br>Service: Generic Set<br>Da<br>Instan<br>Attribu<br>Error Description<br>No errors | nd Data   Receive Data  <br>a)<br>a)<br>a)<br>a)<br>a)<br>a)<br>a)<br>a)<br>a)<br>a) | (Send): N50.0<br>(Send): 2<br>iHop: Yes<br>ce Code (hex): 10<br>147<br>9 | Control Bits<br>Ignore if timed out<br>Break Connection<br>Awaiting Execution<br>Error<br>Message done<br>Message Transmitting<br>Message Enabled<br>Error<br>Error Code(Hex): 0 | (TD) 0<br>(EK) 0<br>(EV) 0<br>(EP) 0<br>(DN) 1<br>(ST) 0<br>(EN) 0 |

Figure 66 - Generic Set Attribute Single Message Configuration Screens

| General Tab              | Example Value                  | Description                                                                                                    |
|--------------------------|--------------------------------|----------------------------------------------------------------------------------------------------|
| Channel                  | 1                              | Controller port to which the network is connected.                                                                                     |
| Comm Command             | CIP Generic                    | Used to access the Parameter Object in the adapter.                                                                                    |
| Data Table Address       | N50:0                          | An unused controller data table address containing the message instruction. This address is the starting word of the destination file. |
| Size in Bytes            | 2 (4)                          | Number of bytes to be transferred. Each byte size is an 8-bit integer.                                                                 |
| Extended Routing         | RIX16:0                        | An unused routing information file for the controller.                                                                                 |
| Service <sup>(1)</sup>   | Generic Set Attribute Single   | Code for the requested service.                                                                                                    |
| Class                    | 93 or 9F (Hex.) <sup>(5)</sup> | Class ID for the DPI Parameter Object.                                                                                                 |
| Instance <sup>(2)</sup>  | 140 (Dec.)                     | Instance number is the same as the parameter number.                                                                                   |
| Attribute <sup>(3)</sup> | 9 or 10 (Dec.)                 | Attribute number for the Parameter Value attribute.                                                                                    |
| MultiHop Tab             | Example Value                  | Description                                                                                                    |
| To Address               | 10.91.100.79                   | IP address of the adapter connected to the drive.                                                                                      |

The following table identifies the data that is required in each box to configure a message to write a single parameter.

(1) The default setting for Service is 'Custom', enabling entry of a Service Code not available from the Service pull-down menu. When choosing a Service other than 'Custom' from the pull-down menu, an appropriate Hex. value is automatically assigned to the Service Code box which is dimmed (unavailable).

(2) The instance is the parameter number in the drive (Port 0). For example, to write to parameter 4 of a peripheral in Port 5 of an SMC-50 controller, the instance would be 21504 + 4 = 21508. See <u>DPI Parameter Object on page 198</u> (Class code 0x93) to determine the instance number.

(3) Setting the Attribute value to '9' will write the parameter value to the drive's Nonvolatile Storage (EEPROM) memory, which retains the parameter value even after the drive is power cycled. Important: When set to '9', the EEPROM may quickly exceed its life cycle and cause the drive to malfunction. Setting the Attribute value to '10' will write the parameter value to temporary memory, which deletes the parameter value after the drive is power cycled. When frequent write messages are required, we recommend using the '10' setting.

(4) In this example, Accel Time 1 is a 16-bit parameter. If the parameter being written to is a 32-bit parameter, the Size in Bytes would be set to 4.

(5) See Table 17 on page 106 for limitations of PowerFlex 7-Class drives when using DPI Parameter Object Class code 0x93 for explicit messaging.

MicroLogix 1100/1400 Controller Example Set Attribute Single Request Data

In this message example, we use the data table address in <u>Figure 67</u> to store the request value (10.0 sec.) that was written to drive parameter 140 - [Accel Time 1]. To determine the data type for the parameter and its required scaling, see the specific drive documentation.

### Figure 67 - Example Set Attribute Single Request Data File

| 🖉 Data  | File N50 (de | c)     |      |   |             |     |   |            | (          |          |
|---------|--------------|--------|------|---|-------------|-----|---|------------|------------|----------|
| Offset  | 0            | 1      | 2    | 3 | 4           | 5   | 6 | 7          | 8          | 9        |
| N50:0   | 100          |        |      |   |             |     |   |            |            |          |
| •       |              |        |      |   |             |     |   |            |            | •-       |
|         | N50:0        |        |      |   |             |     |   | Rad        | ix: Decima | i 🔽      |
| Symbol: |              |        |      |   |             |     |   |            | Colum      | ns: 10 💌 |
| Desc:   |              |        |      |   |             |     |   |            |            |          |
| N50     | -1<br>-1     | Proper | ties |   | <u>U</u> sa | ige |   | <u>H</u> e | lp 🛛       |          |

<u>Figure 68</u> shows example ladder logic to correctly format the three possible data types for write messages in the MicroLogix 1100/1400 controller.

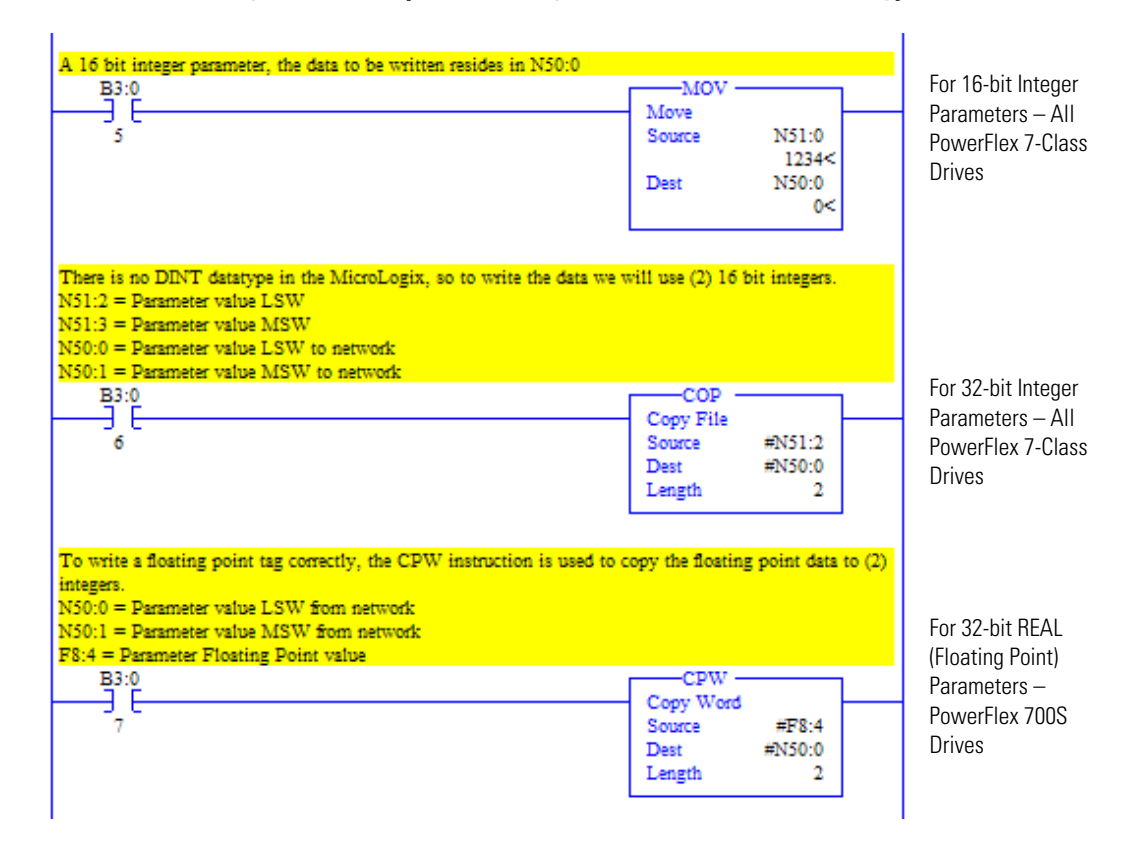

### Figure 68 - Example Ladder Logic to Format Parameter Data Types for Sets

*MicroLogix 1100/1400 Controller Example Ladder Logic Program to Read Multiple Parameters Using Generic Get/Set Attribute Service* 

A Custom scattered read message is used to read the values of multiple parameters. This read message example reads the values of these five parameters.

#### PowerFlex 7-Class Drive

- Parameter 001 [Output Freq]
- Parameter 003 [Output Current]
- Parameter 006 [Output Voltage]
- Parameter 012 [DC Bus Voltage]
- Parameter 017 [Analog In1 Value]

See <u>DPI Parameter Object on page 198</u> (Class code 0x93) for parameter numbering.

**Important:** See <u>Table 17 on page 106</u> for limitations of PowerFlex 7-Class drives when using Class code 0x93 for explicit messaging.

### Figure 69 - Example Ladder Logic to Read Multiple Parameters

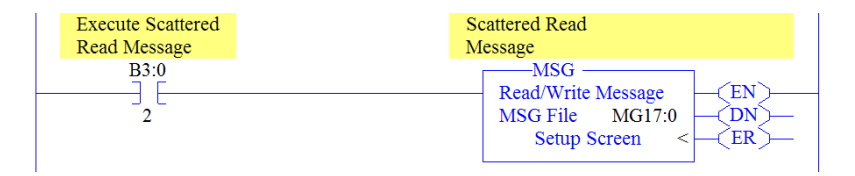

*MicroLogix 1100/1400 Controller – Formatting a Message to Read Multiple Parameters Using Generic Get/Set Attribute Service* 

Figure 70 - Custom Scattered Read Message Configuration Screens

| MSG - MG17:0 : (1 Elements)                                                                                                    |                                                                                                    |                                                |
|----------------------------------------------------------------------------------------------------|----------------------------------------------------------------------------------------------------|------------------------------------------------|
| General MultiHop Send Data Receive Data                                                                                                    |                                                                                                    |                                                |
| Ins = Add Hop                                                                                                    | Del = Remove                                                                                                    | Нор                                            |
| From Device From Port This MicroLogix Channel 1                                                                                                    | o Address Type<br>EtherNet/IP Device (str.)                                                                                                    | To Address<br>10.91.100.79                     |
| 🖹 MSG - MG17:0 : (1 Elements)                                                                                                    |                                                                                                    |                                                |
| General MultiHop Send Data Receive Data                                                                                                    |                                                                                                    |                                                |
| This Controller Channel: [Integral] Communication Command: [IP Generic Data Table Address (Receive): N60.0 (Send): [N70.0 Size in Bytes (Receive): 30 (Send): 30 Target Device Message Timeout: 33                                                                                                    | Control Bits<br>Ignore if timed out (<br>Break Connection )<br>Awaiting Execution (f<br>Error (<br>Message done (<br>Message Transmitting )<br>Message Enabled | TO:0<br>(BK;0<br>ER;0<br>DN;0<br>(ST:0<br>EN;0 |
| Local / Remote         Local         MultiHop:         Yes           Extended Routing Info FIe(RIX)         Rix19.0         Service:         2           Service:         Class (hex):         93         (dec):         147           Instance (hex):         0         (dec):         0         48           Attribute (hex):         0         (dec):         0         48 | Error Code(Hex): 0                                                                                                    |                                                |
| Error Description<br>No errors                                                                                                    |                                                                                                    |                                                |

| General Tab            | Example Value                  | Description                                                                                                    |
|------------------------|--------------------------------|----------------------------------------------------------------------------------------------------|
| Channel                | 1                              | Controller port to which the network is connected.                                                                                        |
| Comm Command           | CIP Generic                    | Used to access the Parameter Object in the adapter.                                                                                       |
| Data Table Address     | N60:0                          | An unused controller data table address containing the message<br>instruction. This address is the starting word of the destination file. |
| Size in Bytes          | 30 <sup>(2)</sup>              | Number of bytes to be transferred. Each byte size is an 8-bit integer.                                                                    |
| Extended Routing       | RIX19:0                        | An unused routing information file for the controller.                                                                                    |
| Service <sup>(1)</sup> | Custom                         | Required for scattered messages.                                                                                                    |
| Service Code           | 4B (Hex.)                      | Code for the requested service.                                                                                                    |
| Class                  | 93 or 9F (Hex.) <sup>(3)</sup> | Class ID for the DPI Parameter Object.                                                                                                    |
| Instance               | 0 (Dec.)                       | Required for scattered messages.                                                                                                    |
| Attribute              | 0 (Dec.)                       | Required for scattered messages.                                                                                                    |
| MultiHop Tab           | Example Value                  | Description                                                                                                    |
| To Address             | 10.91.100.79                   | IP address of the adapter connected to the drive.                                                                                         |

The following table identifies the data that is required in each box to configure a message to read multiple parameters.

(1) The default setting for Service is 'Custom', enabling entry of a Service Code not available from the Service pull-down menu. When choosing a Service other than 'Custom' from the pull-down menu, an appropriate Hex. value is automatically assigned to the Service Code box which is dimmed (unavailable).

- (2) In this example, we are reading five parameters. Each parameter being read requires three contiguous 16-bit words. Scattered read messages always assume that every parameter being read is a 32-bit parameter, regardless of its actual size. Therefore, the Size in Bytes must be set to 30. The data structure format is the same as shown on page 141. Maximum length is 66 words (132 bytes), which equates to 22 parameters. For parameter numbering, see <u>DPI Parameter Object on page 198</u> (Class code 0x93).
- (3) See <u>Table 17 on page 106</u> for limitations of PowerFlex 7-Class drives when using DPI Parameter Object Class code 0x93 for explicit messaging.

### MicroLogix 1100/1400 Controller Example Scattered Read Request Data

In this message example, we use the data table addresses in <u>Figure 71</u> or <u>Figure 71</u> to store the request values to be read from these drive parameters.

#### PowerFlex 7-Class Drive

- Parameter 001 [Output Freq]
- Parameter 003 [Output Current]
- Parameter 006 [Output Voltage]
- Parameter 012 [DC Bus Voltage]
- Parameter 017 [Analog In1 Value]

See <u>DPI Parameter Object on page 198</u> (Class code 0x93) for parameter numbering.

### Figure 71 - Example Scattered Read Request Data File for PowerFlex 7-Class Drive

| 🖀 Data File I | N70 (dec | :)    |        |   |             |    |   |             | [       |             |
|---------------|----------|-------|--------|---|-------------|----|---|-------------|---------|-------------|
| Offset        | 0        | 1     | 2      | 3 | 4           | 5  | 6 | 7           | 8       | 9           |
| N70:0         | 1        | 0     | 0      | 3 | 0           | 0  | 6 | 0           | 0       | 12          |
| N70:10        | 0        | 0     | 17     | 0 | 0           |    |   |             |         |             |
| N70:0         |          |       |        |   |             |    |   | Radi        | x Decim | → —<br>al → |
| Symbol:       |          |       |        |   |             |    |   |             | Colum   | ins: 10 💌   |
| Desc:         |          |       |        |   |             |    |   |             |         |             |
| N70           |          | Prope | erties |   | <u>U</u> sa | ge |   | <u>H</u> el | Р       |             |

MicroLogix 1100/1400 Controller Example Scattered Read Response Data

In this message example, we use the data table addresses in <u>Figure 72</u> to store the response values that were read from the requested drive parameters.

# Figure 72 - Example Scattered Read Response Data File for PowerFlex 7-Class Drive

| 闣 Data Fil          | le N60 (de | c)    |        |   |             |     |   |            | (     |           |
|---------------------|------------|-------|--------|---|-------------|-----|---|------------|-------|-----------|
| Offset              | 0          | 1     | 2      | 3 | 4           | 5   | 6 | 7          | 8     | 9         |
| N60:0               | 1          | 600   | 0      | 3 | 13          | 0   | 6 | 2189       | 0     | 12        |
| N60:10              | 3284       | 0     | 17     | 0 | 0           |     |   |            |       |           |
| N60.0 Radix Decimal |            |       |        |   |             |     |   |            |       |           |
| Symbol:             |            |       |        |   |             |     |   |            | Colum | nns: 10 💌 |
| Desc:               |            |       |        |   |             |     |   |            |       |           |
| N60 ·               |            | Prope | erties |   | <u>U</u> sa | age |   | <u>H</u> e | lp 🛛  |           |

In this example, the parameters have the following values.

| PowerFlex 7-Class Drive Parameter | Address | Read Value |
|-----------------------------------|---------|------------|
| 1 - [Output Freq]                 | N60:1   | 32.5 Hz    |
| 3 - [Output Current]              | N60:4   | 0.01 Amp   |
| 6 - [Output Voltage]              | N60:7   | 118.7 VAC  |
| 12 - [DC Bus Voltage]             | N60:10  | 329.2 VDC  |
| 17 - [Analog In2 Value]           | N60:13  | 8.318 mA   |

*MicroLogix 1100/1400 Controller Example Ladder Logic Program to Write Multiple Parameters Using Generic Get/Set Attribute Service* 

A Custom scattered write message is used to write to multiple parameters. This write message example writes the following values to these five parameters.

| PowerFlex 7-Class<br>Drive Parameter | Write Value |
|--------------------------------------|-------------|
| 141 - [Accel Time 2]                 | 11.1 Sec.   |
| 143 - [Decel Time 2]                 | 22.2 Sec.   |
| 105 - [Preset Speed 5]               | 33.3 Hz.    |
| 106 - [Preset Speed 6]               | 44.4 Hz.    |
| 107 - [Preset Speed 7]               | 55.5 Hz.    |

See <u>DPI Parameter Object on page 198</u> (Class code 0x93) for parameter numbering.

**Important:** See <u>Table 17 on page 106</u> for limitations of PowerFlex 7-Class drives when using Class code 0x93 for explicit messaging.

# Execute Scattered Scattered Write Write Message Message B3:0 MSG Image: Scattered Write Message MSG Image: Scattered Write Message MSG Image: Scattered Write Message MSG Image: Scattered Write Message MSG Image: Scattered Write Message MSG Image: Scattered Write Message Image: Scattered Write Message Image: Scattered Wr

Important: If the explicit message scattered write must be written continuously, then use a separate Generic Set service explicit message single write for each parameter using DPI Parameter Object Class code 0x93 and attribute A (10 decimal; see <u>page 133</u>). Attribute A writes to RAM—not NVS (EEPROM) memory. This example scattered write message using attribute 0 writes to NVS. Over time, continuous writes will exceed the EEPROM life cycle and cause the drive to malfunction.

*MicroLogix 1100/1400 Controller – Formatting a Message to Write Multiple Parameters Using Generic Get/Set Attribute Service* 

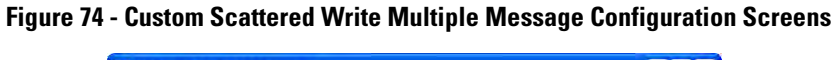

| MSG - MG18:0 : (1 Elements)                                                                                                    |                                                                                                    |                                                                               |
|----------------------------------------------------------------------------------------------------|----------------------------------------------------------------------------------------------------|-------------------------------------------------------------------------------|
| General MultiHop Send Data Receive Data                                                                                                    | Del = Remove                                                                                                    | Нор                                                                           |
| From Device From Port                                                                                                    | To Address Type                                                                                                    | To Address                                                                    |
| This MicroLogis     Channel 1       MSG - MG18:0 : (1 Elements)     General       MultiHop     Send Data     Receive Data       This Controller     Channel: 1 (Integral)       Communication Command: [CIP Generic     Data Table Address (Receive): 1N80.0       Size in Bytes (Receive): 30     (Send): 30       Target Device     Message Timeout: 33 | EtherNet/IP Device (str.) Control Bits Ignore if timed out Break Connection Awaiting Execution Error Message Transmitting Message Enabled | (TO) C<br>((8K) D<br>(EV) D<br>(EV) D<br>(EV) T<br>(EV) T<br>(EV) T<br>(EV) D |
| Local / Remote : [Local MultiHop: Yes<br>Extended Routing Info File(RIX): [FIX-21:0]<br>Service: Custom Service Code (hex): [4C<br>Class (hex): [33] (dec): [147<br>Instance (hex): [0] (dec): [0]<br>Attribute (hex): [0] (dec): [0]<br>Error Description<br>No errors                                                                                   | Error Code(Hex): 0                                                                                                    |                                                                               |

| General Tab        | Example Value                  | Description                                                                                                    |
|--------------------|--------------------------------|----------------------------------------------------------------------------------------------------|
| Channel            | 1                              | Controller port to which the network is connected.                                                                                        |
| Comm Command       | CIP Generic                    | Used to access the Parameter Object in the adapter.                                                                                       |
| Data Table Address | N80:0                          | An unused controller data table address containing the message<br>instruction. This address is the starting word of the destination file. |
| Size in Bytes      | 30 <sup>(2)</sup>              | Number of bytes to be transferred. Each byte size is an 8-bit integer.                                                                    |
| Extended Routing   | RIX21:0                        | An unused routing information file for the controller.                                                                                    |
| Service (1)        | Custom                         | Required for scattered messages.                                                                                                    |
| Service Code       | 4C (Hex.)                      | Code for the requested service.                                                                                                    |
| Class              | 93 or 9F (Hex.) <sup>(3)</sup> | Class ID for the DPI Parameter Object.                                                                                                    |
| Instance           | 0 (Dec.)                       | Required for scattered messages.                                                                                                    |
| Attribute          | 0 (Dec.)                       | Required for scattered messages.                                                                                                    |
| MultiHop Tab       | Example Value                  | Description                                                                                                    |
| To Address         | 10.91.100.79                   | IP address of the adapter connected to the drive.                                                                                         |

The following table identifies the data that is required in each box to configure a message to write multiple parameters.

(1) The default setting for Service is 'Custom', enabling entry of a Service Code not available from the Service pull-down menu. When choosing a Service other than 'Custom' from the pull-down menu, an appropriate Hex. value is automatically assigned to the Service Code box which is dimmed (unavailable).

(2) In this example, we are writing to five parameters. Each parameter being written to requires three contiguous 16-bit words. Scattered write messages always assume that every parameter being written to is a 32-bit parameter, regardless of its actual size. Therefore, the Size in Bytes must be set to 30. The data structure format is the same as shown on page 120. Maximum length is 66 words (132 bytes), which equates to 22 parameters. For parameter numbering, see <u>DPI Parameter Object on page 198</u> (Class code 0x93).

(3) See <u>Table 17 on page 106</u> for limitations of PowerFlex 7-Class drives when using DPI Parameter Object Class code 0x93 for explicit messaging.

MicroLogix 1100/1400 Controller Example Scattered Write Request Data

In this message example, we use the data table addresses in <u>Figure 75</u> to store the request values to be written to these drive parameters.

See <u>DPI Parameter Object on page 198</u> (Class code 0x93) for parameter numbering.

Figure 75 or Figure 76 shows the parameter values.

### Figure 75 - Example Scattered Write Request Data File for PowerFlex 7-Class Drive

| 🔁 Data File N90 (dec) |     |      |        |     |             |     |     |     |       |           |
|-----------------------|-----|------|--------|-----|-------------|-----|-----|-----|-------|-----------|
| Offset                | 0   | 1    | 2      | 3   | 4           | 5   | 6   | 7   | 8     | 9         |
| N90:0                 | 141 | 111  | 0      | 143 | 222         | 0   | 105 | 333 | 0     | 106       |
| N90:10                | 444 | 0    | 107    | 555 | 0           |     |     |     |       |           |
| N900 Radix Decimal    |     |      |        |     |             |     |     |     |       |           |
| Symbol:               |     |      |        |     |             |     |     |     | Colur | nns: 10 💌 |
| Desc:                 |     |      |        |     |             |     |     |     |       |           |
| N90                   |     | Prop | erties |     | <u>U</u> s. | age |     | He  | lp 🛛  |           |

MicroLogix 1100/1400 Controller Example Scattered Write Response Data

In this message example, we use the data table addresses in <u>Figure 76</u> to store the response values that were written to the requested drive parameters. Values of '0' indicate no errors occurred.

Figure 76 - Example Scattered Write Response Data File for PowerFlex 7-Class Drive

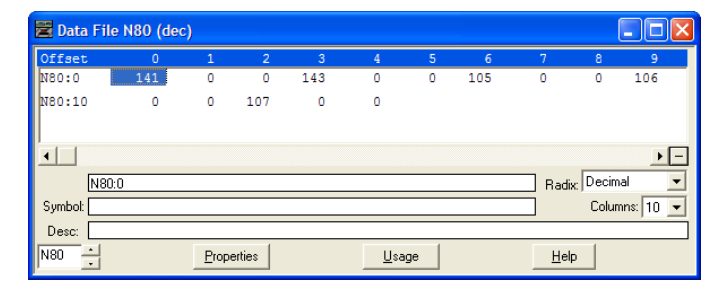

The results of the explicit message appear in the destination tag array N80 (<u>Figure</u> <u>76</u>). Values of '0' indicate no errors occurred.

# *MicroLogix 1100/1400 Controller – Explanation of Request and Response Data for Read/Write Multiple Messaging*

The data structures in <u>Figure 77</u> and <u>Figure 78</u> use 16-bit words and can accommodate up to 22 parameters in a single message. In the Response Message, a parameter number with the high bit set indicates that the associated parameter value field contains an error code (parameter number in response data will be negative).

**Important:** See <u>Table 17 on page 106</u> for limitations of PowerFlex 7-Class drives when using Class code 0x93 for explicit messaging.

Figure 77 - Data Structures for Scattered Read Messages

|        | Request (Source Data) |   |
|--------|-----------------------|---|
| Word 0 | Parameter Number      | W |
| 1      | Pad Word              |   |
| 2      | Pad Word              |   |
| 3      | Parameter Number      | _ |
| 4      | Pad Word              | _ |
| 5      | Pad Word              |   |
| 6      | Parameter Number      | _ |
| 7      | Pad Word              | _ |
| 8      | Pad Word              | _ |
| 9      | Parameter Number      | _ |
| 10     | Pad Word              | _ |
| 11     | Pad Word              |   |
| 12     | Parameter Number      | _ |
| 13     | Pad Word              | _ |
| 14     | Pad Word              |   |
| :      |                       |   |

|       | Response (Destination Data) |
|-------|-----------------------------|
| ord 0 | Parameter Number            |
| 1     | Parameter Value LSW         |
| 2     | Parameter Value MSW         |
| 3     | Parameter Number            |
| 4     | Parameter Value LSW         |
| 5     | Parameter Value MSW         |
| 6     | Parameter Number            |
| 7     | Parameter Value LSW         |
| 8     | Parameter Value MSW         |
| 9     | Parameter Number            |
| 10    | Parameter Value LSW         |
| 11    | Parameter Value MSW         |
| 12    | Parameter Number            |
| 13    | Parameter Value LSW         |
| 14    | Parameter Value MSW         |
| :     |                             |

| 63 | Parameter Number | 63 | Parameter Number    |
|----|------------------|----|---------------------|
| 64 | Pad Word         | 64 | Parameter Value LSW |
| 65 | Pad Word         | 65 | Parameter Value MSW |

65 Parameter Value MSW

### Figure 78 - Data Structures for Scattered Write Messages

|        | Request (Source Data) |        | <b>Response (Destination Data)</b> |
|--------|-----------------------|--------|------------------------------------|
| Word 0 | Parameter Number      | Word 0 | Parameter Number                   |
| 1      | Parameter Value LSW   | 1      | Pad Word                           |
| 2      | Parameter Value MSW   | 2      | Pad Word                           |
| 3      | Parameter Number      | 3      | Parameter Number                   |
| 4      | Parameter Value LSW   | 4      | Pad Word                           |
| 5      | Parameter Value MSW   | 5      | Pad Word                           |
| 6      | Parameter Number      | 6      | Parameter Number                   |
| 7      | Parameter Value LSW   | 7      | Pad Word                           |
| 8      | Parameter Value MSW   | 8      | Pad Word                           |
| 9      | Parameter Number      | 9      | Parameter Number                   |
| 10     | Parameter Value LSW   | 10     | Pad Word                           |
| 11     | Parameter Value MSW   | 11     | Pad Word                           |
| 12     | Parameter Number      | 12     | Parameter Number                   |
| 13     | Parameter Value LSW   | 13     | Pad Word                           |
| 14     | Parameter Value MSW   | 14     | Pad Word                           |
| :      |                       | :      |                                    |
| 63     | Parameter Number      | 63     | Parameter Number                   |
| 64     | Parameter Value LSW   | 64     | Pad Word                           |
| 65     | Parameter Value MSW   | 65     | Pad Word                           |
|        |                       |        |                                    |

Rockwell Automation Publication 20COMM-UM015B-EN-P - July 2013

# Troubleshooting

This chapter provides information for diagnosing and troubleshooting potential problems with the adapter and network.

| Торіс                               | Page       |
|-------------------------------------|------------|
| Understanding the Status Indicators | <u>143</u> |
| Port Status Indicator               | <u>144</u> |
| Network Status Indicator            | <u>145</u> |
| Link (LS1, LS2) Status Indicator    | <u>145</u> |
| NET A Status Indicator              | <u>145</u> |
| Hardware Reset via Node Switches    | <u>146</u> |
| Viewing Adapter Diagnostic Items    | <u>146</u> |
| Viewing and Clearing Events         | <u>149</u> |

### Understanding the Status Indicators

The adapter has four status indicators. They can be viewed on the adapter or through the device cover.

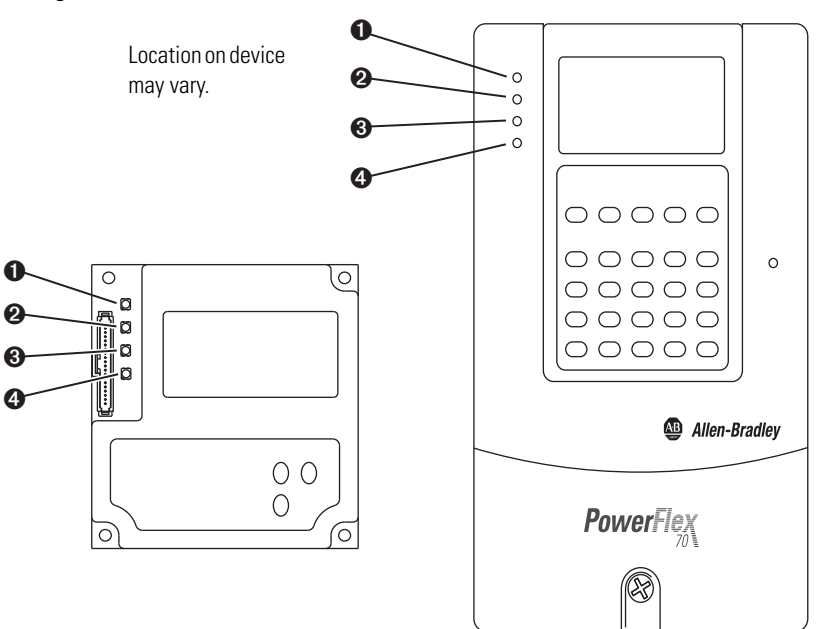

| ltem | Indicator Name | Description           | See      |
|------|----------------|-----------------------|----------|
| 0    | PS             | DPI Connection Status | page 144 |
| 0    | NS             | Network Status        | page 145 |
| 8    | LS1            | Link Status 1         | page 145 |
| 4    | LS2            | Link Status 2         | page 145 |

### **Port Status Indicator**

The LED indicates the status of the adapter's connection to the device as shown in the table below.

| Status                    | Cause                                                                                   | Corrective Action                                                                                                    |
|---------------------------|-----------------------------------------------------------------------------------------|----------------------------------------------------------------------------------------------------|
| Off                       | No power                                                                                | Securely connect the adapter to the drive using the internal interface (ribbon) cable.                                                                                                    |
| Orange                    | Peripheral is Connected to an incompatible product, or no DPI ping events are detected. | Verify that cables are securely connected and not damaged.<br>Replace cables if necessary.<br>Cycle power to the device.<br>Verify that Host is an Allen-Bradley compatible product.                                                                                                    |
| Flashing Orange           | Requesting DPI I/O Connections                                                          | No action required this is normal operation if No DPI IO is enabled                                                                                                    |
| Flashing Green            | Normal Operation (DPI connected) - No I/O, or PLC in Program                            | Place the scanner in RUN mode.<br>Program the controller to recognize and transmit I/O to the adapter. Configure<br>the adapter for the program in the controller.<br>Normal behavior if no DPI I/O is enabled.                                                                                                    |
| Green                     | Normal Operation (DPI connected) - I/O<br>Operational                                   | No action required.                                                                                                    |
| Red                       | DPI Problem, Bad CRC of Adapter Parameters or<br>Flash Program                          | Replace adapter                                                                                                    |
| Flashing Red              | DPI Failure or Failed power-on diagnostic test<br>(hardware failure)                    | Clear faults in the adapter.<br>Verify that all DPI cables on the drive are securely connected and not<br>damaged. Replace cables if necessary.<br>Verify that the DPI drive supports Datalinks.<br>Configure the adapter to use a Datalink that is not already being used by<br>another peripheral.<br>Check mode switch settings.<br>Cycle power to the device<br>If cycling power does not correct the problem, the adapter parameter settings<br>may have been corrupted. Reset defaults and reconfigure the adapter.<br>If resetting defaults does not correct the problem, flash the adapter with the<br>latest firmware release. |
| Flashing Green and<br>Red | Flash update in progress                                                                | Normal during flash update process of application firmware                                                                                                    |
## **Network Status Indicator**

The LED indicates the status of the adapter's connection to the device as shown in the table below.

| Status             | Cause                                                                                                    | Corrective Action                                                                                                    |
|--------------------|----------------------------------------------------------------------------------------------------|----------------------------------------------------------------------------------------------------|
| Steady Off         | No power OR No IP Address                                                                                                    | Securely connect the adapter to the drive using the Internal Interface (ribbon)<br>cable and to the network using an Ethernet cable.<br>Correctly connect the Ethernet cable to the Ethernet connector.<br>Set a unique IP address and disable BOOTP using a BOOTP server, or set a<br>unique IP address by using adapter parameters.<br>Apply power to the drive (or adapter if mounted in a DPI External Comms Kit). |
| Flashing Green     | An IP address is configured, but no CIP<br>connections are established, and an Exclusive<br>Owner connection has not timed out         | Place the controller in RUN mode, or apply power to the peer device that will send I/O.<br>Program the controller or peer device to recognize and transmit I/O or make a messaging connection to the adapter.<br>Configure the adapter for the program in the controller or the I/O from the peer device.                                                                                                    |
| Steady Green       | At least one CIP connection (any transport class) is<br>established, and an Exclusive Owner connection<br>has not timed out            | No Action Required                                                                                                    |
| Flashing Red       | Connection has timed out see the "The EtherNet<br>Adaptation of CIP" Specification sections 9-4.4 for<br>detailed behavior description | Place the scanner in RUN mode, or apply power to the peer device that will send I/O.<br>Check the IGMP Snooping/Ethernet Switches for correct operation.<br>Check the amount of traffic on the network.                                                                                                    |
| Steady Red         | Duplicate IP Address detected                                                                                                    | Configure the adapter to use a unique IP address and cycle power.                                                                                                    |
| Orange             | Adapter Failure (used in conjunction with PS orange)                                                                                   | Verify that cables are securely connected and not damaged.<br>Replace cables if necessary.<br>Cycle power to the drive.<br>Verify that Host is a Scanport or Allen-Bradley compatible product.<br>Replace Adapter                                                                                                    |
| Flashing Green/Red | Self-test on power up                                                                                                    | No action required                                                                                                    |

## Link (LS1, LS2) Status Indicator

The LED indicates the status of the adapter's connection to the device as shown in the table below.

| Status          | Cause                 | Corrective Action |
|-----------------|-----------------------|-------------------|
| Blinking Yellow | Network at 10M Baud   | Normal Operation  |
| Blinking Green  | Network at 100M Baudr | Normal Operation  |

## **NET A Status Indicator**

This red/green bicolor LED indicates the status of the network connection as shown in the table below.

| Status       | Cause                                                                                                    | Corrective Actions                                                                                                    |
|--------------|----------------------------------------------------------------------------------------------------|----------------------------------------------------------------------------------------------------|
| Off          | The adapter is not powered, the<br>adapter is not properly connected to<br>the network, the adapter needs an IP<br>address, or BOOTP is enabled. | <ul> <li>Securely connect the adapter to the drive using the Internal<br/>Interface (ribbon) cable and to the network using an Ethernet cable.</li> <li>Correctly connect the Ethernet cable to the Ethernet connector.</li> <li>Set a unique IP address and disable BOOTP using a BOOTP server,<br/>or set a unique IP address by using adapter parameters.</li> <li>Apply power to the drive (or adapter if mounted in a DPI External<br/>Comms Kit).</li> </ul> |
| Steady Red   | The adapter failed the duplicate IP address detection test.                                                                                      | Configure the adapter to use a unique IP address and cycle power.                                                                                                    |
| Flashing Red | An EtherNet/IP connection has timed out.                                                                                                    | <ul> <li>Place the scanner in RUN mode, or apply power to the peer device that will send I/O.</li> <li>Check the IGMP Snooping/Ethernet Switches for correct operation.</li> <li>Check the amount of traffic on the network.</li> </ul>                                                                                                    |

| Status                 | Cause                                                                                                    | Corrective Actions                                                                                                    |
|------------------------|----------------------------------------------------------------------------------------------------|----------------------------------------------------------------------------------------------------|
| Flashing Red/<br>Green | The adapter is performing a self-test.                                                                                                    | No action required.                                                                                                    |
| Flashing Green         | The adapter is properly connected, has<br>an IP address, and is connected to an<br>EtherNet/IP network but does not have<br>an I/O connection. | <ul> <li>Place the controller in RUN mode, or apply power to the peer device that will send I/O.</li> <li>Program the controller or peer device to recognize and transmit I/O or make a messaging connection to the adapter.</li> <li>Configure the adapter for the program in the controller or the I/O from the peer device.</li> </ul> |
| Steady Green           | The adapter is properly connected and<br>communicating on the network to a<br>controller.                                                      | No action required.                                                                                                    |

#### Hardware Reset via Node Switches

The special switch value of 888 allows the user to return the module to its factory default configuration. The setting of 888 shall reset all local configuration parameters on the adapter,

The setting of 888 is useful in situations where the user wishes to decommission an adapter (but may use it again later, e.g., as a spare module), or when the user wishes to commission a previously-used module that has unknown configuration parameters.

When the switches are set to 888, upon the next power up, a module shall behave as follows:

- Return to factory default settings local to the adapter.
- Cease communications on all communication ports.
- The Port Status LED shall transition to blinking red.
- The Network Status LED shall transition to off.

The purpose of the above behavior is to prevent the user from resetting the module and then never changing the switch setting from 888. Upon the next power up, the module would simply reset itself again.

#### Viewing Adapter Diagnostic Items

If you encounter unexpected communications problems, the adapter's diagnostic items may help you or Rockwell Automation personnel troubleshoot the problem. Adapter diagnostic items can be viewed with any of these drive configuration tools:

- LCD PowerFlex 7-Class HIM (Diagnostics/Device Items)
- Connected Components Workbench software, version 1.02 or later
- DriveExplorer software, version 2.01 or later
- DriveExecutive software, version 3.01 or later

## Using the HIM to View Adapter Diagnostic Items

| Step                                                                                                    | Example Screen                                                                          |
|----------------------------------------------------------------------------------------------------|-----------------------------------------------------------------------------------------|
| <ol> <li>Access parameters in the adapter. See <u>Using the PowerFlex 7-Class HIM on page 28</u>.</li> <li>Press the or key to scroll to <b>Diagnostics</b>.</li> <li>Press the (Enter) key to display the Diagnostics menu in the adapter.</li> <li>Repeat steps 2 and 3 to enter the <b>Device Items</b> option.</li> <li>Press the or key to scroll through the items.</li> </ol> | Main Menu:<br>Diagnostics<br>Parameter<br>Device Select<br>Device Item # 3<br>Reference |

#### Table 24 - Adapter Diagnostic Items

| No. | Name             | Description                                                                                                    |
|-----|------------------|----------------------------------------------------------------------------------------------------|
| 1   | Common Logic Cmd | The present value of the Common Logic Command being transmitted to the drive by this adapter.                                                                              |
| 2   | Prod Logic Cmd   | The present value of the Product Logic Command being transmitted to the drive by this adapter from the controller.                                                         |
| 3   | Reference        | The present value of the Reference being transmitted to the drive by this adapter. Note that a 16-bit value will be sent as the Most Significant Word of the 32-bit field. |
| 4   | Common Logic Sts | The present value of the Common Logic Status being received from the drive by this adapter.                                                                                |
| 5   | Prod Logic Sts   | The present value of the Product Logic Status being received from the drive by this adapter to the controller.                                                             |
| 6   | Feedback         | The present value of the Feedback being received from the drive by this adapter. Note that a 16-bit value will be sent as the Most Significant Word of the 32-bit field.   |
| 7   | Datalink A1 In   |                                                                                                    |
| 8   | Datalink A2 In   |                                                                                                    |
| 9   | Datalink B1 In   |                                                                                                    |
| 10  | Datalink B2 In   | The present value of respective Datalink In being transmitted to the drive by this adapter. (If not using a Datalink,                                                      |
| 11  | Datalink C1 In   | this parameter should have a value of zero.)                                                                                                    |
| 12  | Datalink C2 In   |                                                                                                    |
| 13  | Datalink D1 In   |                                                                                                    |
| 14  | Datalink D2 In   |                                                                                                    |
| 15  | Datalink A1 Out  |                                                                                                    |
| 16  | Datalink A2 Out  |                                                                                                    |
| 17  | Datalink B1 Out  |                                                                                                    |
| 18  | Datalink B2 Out  | The present value of respective Datalink Out being received from the drive by this adapter. (If the drive indicates a                                                      |
| 19  | Datalink C1 Out  | 16 bits of this diagnostic item are zero )                                                                                                    |
| 20  | Datalink C2 Out  |                                                                                                    |
| 21  | Datalink D1 Out  |                                                                                                    |
| 22  | Datalink D2 Out  |                                                                                                    |
| 23  | DPI Rx Errors    | The present value of the DPI Receive error counter.                                                                                                    |
| 24  | DPI Rx Error Max | The maximum value (since reset) of the DPI Receive error counter.                                                                                                    |
| 25  | DPI Tx Errors    | The present value of the DPI Transmit error counter.                                                                                                    |
| 26  | DPI Tx Error Max | The maximum value (since reset) of the DPI Transmit error counter.                                                                                                    |
| 27  | Boot Flash Count | Number of times the boot firmware in the adapter has been flash updated.                                                                                                   |
| 28  | App Flash Count  | Number of times the application firmware in the adapter has been flash updated.                                                                                            |
| 29  | M-S Input Size   | Size of data transferred from the network to the drive.                                                                                                    |
| 30  | M-S Output Size  | Size of data transferred from the drive to the network.                                                                                                    |

| No.                              | Name                                                                       | Description                                                                                                    |
|----------------------------------|----------------------------------------------------------------------------|----------------------------------------------------------------------------------------------------|
|                                  |                                                                            | Decimal value of each byte in the adapter's Ethernet hardware address.                                                                                                    |
| 31<br>32<br>33<br>34<br>35<br>36 | HW Addr 1<br>HW Addr 2<br>HW Addr 3<br>HW Addr 4<br>HW Addr 5<br>HW Addr 6 | 255:255:255:255:255<br>[HW Addr 1]<br>[HW Addr 2]<br>[HW Addr 3]<br>[HW Addr 4]<br>HW Addr 5]<br>[HW Addr 6]                                                                                                    |
| 37<br>38<br>39<br>40             | IP Addr Act 1<br>IP Addr Act 2<br>IP Addr Act 3<br>IP Addr Act 4           | Value of each byte in the adapter's present IP address. A value of '0' appears if the adapter does not currently have<br>an IP address.<br>255.255.255.255.255<br>[IP Addr Act 1]<br>[IP Addr Act 2]<br>[IP Addr Act 3]<br>[IP Addr Act 4] |
| 41<br>42<br>43<br>44             | Subnet Act 1<br>Subnet Act 2<br>Subnet Act 3<br>Subnet Act 4               | Value of each byte in the adapter's present subnet mask. A value of '0' appears if the adapter does not currently have a subnet mask.  255.255.255.255 [Subnet Act 1] [Subnet Act 2] [Subnet Act 3] [Subnet Act 4]                         |
| 45<br>46<br>47<br>48             | Gateway Act 1<br>Gateway Act 2<br>Gateway Act 3<br>Gateway Act 4           | Value of each byte in the adapter's present gateway address. A value of '0' appears if the adapter does not currently have a gateway address.                                                                                              |
| 49                               | EN Rx Overruns                                                             | Number of receive buffer overruns reported by the Ethernet hardware.                                                                                                    |
| 50                               | EN Rx Packets                                                              | Number of Ethernet packets that the adapter has received.                                                                                                    |
| 51                               | EN Rx Errors                                                               | Number of receive errors reported by the Ethernet hardware.                                                                                                    |
| 52                               | EN Tx Packets                                                              | Number of Ethernet packets that the adapter has sent.                                                                                                    |
| 53                               | EN Tx Errors                                                               | Number of transmit errors reported by the Ethernet hardware.                                                                                                    |
| 54                               | Last TCP Reset                                                             | Last reason that the adapter reset or rejected a TCP/IP connection.                                                                                                    |
| 55                               | Missed IO Pkts                                                             | Number of incoming I/O connection packets that the adapter did not receive.                                                                                                    |
| 56                               | OPT Status                                                                 | Operating status of optional I/O board in DPI External Comms Kit. For the meanings of the individual bits, see<br><u>Viewing Adapter Diagnostic Items on page 146</u> .                                                                    |
| 57                               | OPT RX Errors                                                              | Number of optional I/O board receive errors.                                                                                                    |
| 58                               | OPT FW Version                                                             | Firmware version of optional I/O board (in DPI External Comms Kit).                                                                                                    |

#### Viewing and Clearing Events

The adapter has an event queue to record significant events that occur in the operation of the adapter. When such an event occurs, an entry is put into the event queue. You can view the event queue with any of these drive configuration tools:

- LCD PowerFlex 7-Class HIM
- Connected Components Workbench software, version 1.02 or later
- DriveExplorer software, version 2.01 or later
- DriveExecutive software, version 1.01 or later
- Other clients using the DPI Fault object

The event queue can contain up to 32 entries. Eventually the event queue will become full, since its contents are retained through adapter resets. At that point, a new entry replaces the oldest entry. Only an event queue clear operation or adapter power cycle will clear the event queue contents.

Resetting the adapter to defaults has no effect on the event queue.

#### Using the HIM to View and Clear Events

| Step                                                                                                    | Example Screen                                                    |
|----------------------------------------------------------------------------------------------------|-------------------------------------------------------------------|
| <ul> <li>Viewing Events <ol> <li>Access parameters in the adapter. See <u>Using the PowerFlex 7-Class HIM on page 28</u>.</li> <li>Press the  or  key to scroll to <b>Diagnostics</b>.</li> <li>Press the  (A) or  key to display the Diagnostics menu in the adapter.</li> </ol> </li> <li>Repeat steps 2 and 3 to enter the Events option and then View Event Queue option.</li> <li>Press the  or  key to scroll through events. The most recent event is Event 1.</li> </ul>                                                                                                    | Main Menu:<br>Diagnostics<br>Parameter<br>Device Select           |
| <ul> <li>Clearing Events</li> <li>Access parameters in the adapter. See Using the PowerFlex 7-Class HIM on page 28.</li> <li>Press the or key to scroll to Diagnostics.</li> <li>Press the content (Enter) key to display the Diagnostics menu in the adapter.</li> <li>Repeat steps 2 and 3 to enter the Events option and then the Clear Event option or Clr Event Queue option. A message will pop up to confirm that you want to clear the message or queue.</li> <li>Press the confirm that you confirm your request. If Clr Event Queue was selected, all event queue entries will then display 'No Event'.</li> </ul> | Event Q: E3<br>Ping Time Flt                                      |
|                                                                                                    | Dgn: Events<br>View Event Queue<br>Clear Event<br>Clr Event Queue |

#### **Events**

Many events in the event queue occur under normal operation. If you encounter unexpected communications problems, the events may help you or Allen-Bradley personnel troubleshoot the problem. The following events may appear in the event queue.

| Code | Event            | Description                                                                                                    |
|------|------------------|----------------------------------------------------------------------------------------------------|
| 1    | No Event         | Empty event queue entry.                                                                                        |
| 2    | Device Power Up  | Cold/hard boot.                                                                                                 |
| 3    | Device Reset     | Warm/soft boot.                                                                                                 |
| 4    | Config CRC Error | Startup sequence detected corrupt NV storage.                                                                   |
| 5    | App Updated      | Startup sequence detected new application firmware in candidate area.                                           |
| 6    | Boot Updated     | Startup sequence detected new boot firmware in candidate area.                                                  |
| 7    | FATAL Error      | A FATAL error was reported by the operating system.                                                             |
| 8    | DPI Bus Off      | A bus-off condition is detected on DPI.                                                                         |
| 9    | DPI Ping Timeout | No Ping message was received on DPI for longer than the maximum time allowed                                    |
| 10   | DPI Port Invalid | The debounced DPI Pin ID is read as zero or seven after the peripheral has completed startup.                   |
| 11   | DPI Port Changed | The debounced DPI Pin ID has changed after the peripheral has completed startup.                                |
| 12   | DPI Host Reset   | The drive issued a reset event.                                                                                 |
| 13   | DPI Baud 125K    | The peripheral detects that the host is at 125 kbps.                                                            |
| 14   | DPI Baud 500K    | The peripheral detects that the host is at 500 kbps.                                                            |
| 15   | DPI Host Invalid | Connected to a SCANport product and peripheral does not support a SCANport mode.                                |
| 16   | DPI Dup Port     | Another peripheral with the same port number is already present.                                                |
| 17   | DPI Type 0 Logon | The peripheral successfully logs in for Type 0 control.                                                         |
| 18   | DPI Type 0 Time  | The peripheral has not received a Type 0 status message for longer than the maximum Type 0 time.                |
| 19   | DPI DL Logon     | The peripheral successfully logs into a data link.                                                              |
| 20   | DPI DL Error     | The host rejects a login to a data link (e.g., data link not supported or already in use)                       |
| 21   | DPI DL Time      | No Datalink status message is received on DPI for longer than the maximum time allowed                          |
| 22   | DPI Ctrl Disable | The peripheral has sent a "Soft Control Disable" command to the host.                                           |
| 23   | DPI Ctrl Enable  | The peripheral has sent a "Soft Control Enable" command to the host.                                            |
| 24   | DPI Msg Timeout  | A Client-Server message sent by the peripheral has not completed within one second.                             |
| 25   | DPI Manual Reset | Manual reset via DPI triggered.                                                                                 |
| 31   | Net Dup Address  | IP address conflict.                                                                                            |
| 32   | Net Comm Fault   | The peripheral detected a communications fault on the network.                                                  |
| 33   | Net Sent Reset   | The peripheral received a reset from the network.                                                               |
| 34   | Net IO Close     | An I/O connection from the network to the peripheral was closed.                                                |
| 35   | Net Idle Fault   | The peripheral is receiving "Idle" packets from the network.                                                    |
| 36   | Net IO Open      | An I/O connection to the peripheral from the network has been opened.                                           |
| 37   | Net IO Timeout   | An I/O connection from the network to the Peripheral has timed out.                                             |
| 38   | Net IO Size Err  | EtherNet I/P I/O connection size mismatch error.                                                                |
| 39   | PCCC IO Close    | The device sending PCCC Control messages to the Peripheral has set the PCCC Control Timeout to a value of zero. |

#### Table 25 - Adapter Events

| Code | Event             | Description                                                                                                    |
|------|-------------------|----------------------------------------------------------------------------------------------------|
| 40   | PCCC IO Open      | The Peripheral has begun receiving PCCC Control messages (the PCCC Control Timeout was previously set to a non-zero value).                 |
| 41   | PCCC IO Timeout   | The Peripheral has not received a PCCC control message for longer than the PCCC Control Timeout.                                            |
| 42   | Msg Ctrl Open     | The peripheral has sent a "Soft Control Enable" command to the host.                                                                        |
| 43   | Msg Ctrl Close    | The peripheral has sent a "Soft Control Disable" command to the host.                                                                       |
| 44   | Msg Ctrl Timeout  | A Client-Server message sent by the peripheral has not completed within one second.                                                         |
| 45   | Peer IO Open      | The peripheral has received the first peer I/O message.                                                                                     |
| 46   | Peer IO Timeout   | The Peripheral has not received a Peer I/O message for longer than the Peer I/O Timeout.                                                    |
| 56   | Email Failed      | E-mail send failure.                                                                                                    |
| 58   | Adapter Defaulted | Adapter parameters has been reset to default.                                                                                               |
| 61   | Net Link 1 Up     | Link has been established on Eth Port 1                                                                                                    |
| 62   | Net Link 1 Down   | Link was lost on Eth Port 1.                                                                                                    |
| 63   | Net Link 2 Up     | Link has been established on Eth Port 2                                                                                                    |
| 64   | Net Link 2 Down   | Link was lost on Eth Port 2.                                                                                                    |
| 67   | Net Ring Up       | The Device Level Ring (DLR) status is Normal.                                                                                               |
| 68   | Net Ring Down     | The Device Level Ring (DLR) status is Faulted.                                                                                              |
| 69   | Invalid Net Cfg   | The adapter's network address configuration parameters are invalid, or the network address provided by the BOOTP or DHCP server is invalid. |
| 70   | DHCP Response     | The adapter received a response to its DHCP request.                                                                                        |

#### Table 25 - Adapter Events (Continued)

## Notes:

# **Viewing the Adapter Web Pages**

This chapter provides instructions on how to monitor the adapter and connected PowerFlex drive by using the adapter's web interface.

| Торіс                               | Page       |
|-------------------------------------|------------|
| Accessing the Adapter Web Home Page | <u>153</u> |
| Viewing the Web Pages               | <u>153</u> |
| Process Display Home Page           | <u>156</u> |
| Browse DPI Device Folder            | <u>156</u> |
| Diagnostics Web Page                | <u>157</u> |
| Administrative Web Pages            | <u>160</u> |

Future enhancements may result in adapter web pages that look different than the examples shown in this chapter.

| Accessing the Adapter Web<br>Home Page | After configuring the adapter, you can view its web pages. These pages present information about the adapter, the device to which it is connected, and other DPI devices connected to or installed in the device such as a HIM or I/O card.                                                                                           |
|----------------------------------------|----------------------------------------------------------------------------------------------------|
|                                        | The adapter can be configured to automatically send email messages to desired addresses when selected device faults occur and/or are cleared when the adapter rakes a communication or idle fault action. Bit 0 of <b>Parameter 57-[Web Features]</b> can be used to protect the configured settings. For more details, see page 162. |
| Viewing the Web Pages                  | The adapter can be configured to automatically send e-mail messages to desired addresses when selected drive faults occur and/or are cleared, and/or when the adapter takes a communication or idle fault action.                                                                                                    |
|                                        | Bit 0 of <b>Parameter 57 - [Web Features]</b> can be used to protect the configured settings. For more details, see <u>page 162</u> .                                                                                                    |
|                                        | <ol> <li>On a computer with access to the EtherNet/IP network on which the<br/>adapter/device is installed, launch a web browser such as Microsoft<sup>™</sup><br/>Internet Explorer, version 5.0 or later.</li> </ol>                                                                                                    |

The computer can access the adapter web pages if it is connected to:

- The same network as the adapter.
- A network with access to the adapter's network via a gateway device (for example, a router).
- 2. In the Address box, type the IP address of the adapter.
- 3. Press ENTER.

The adapter web Home Page (Figure 79) appears.

**Important:** Using the browser's View >Refresh function will always redisplay the adapter home page while viewing any of the adapter's web pages.

| Reclovel Automation - Windows | Internet Explorer provided by Riclowell Automa | tion                                                |                                                             |
|-------------------------------|------------------------------------------------|-----------------------------------------------------|-------------------------------------------------------------|
| • C Mtp://192.168.1.101/      |                                                | 2 8                                                 | 😽 🗙 🖓 Google                                                |
| Edit Www Fevorites Tools H    | eb                                             |                                                     |                                                             |
|                               | area Mi and IDVI I The Decimelines             | Environmental and                                   |                                                             |
|                               |                                                |                                                     | n                                                           |
| Rodovell Automation           |                                                |                                                     | <ul> <li>         — · · · · · · · · · · · · · · ·</li></ul> |
| Allen-Bradley                 | OMM-ER EtherNet/IP Ada                         | anter                                               | Rock                                                        |
| 20.0                          | OPIPIER Etherney IF Add                        | ipter                                               | Autom                                                       |
| Erpend Minimize               | - Home                                         |                                                     |                                                             |
| Home                          |                                                |                                                     |                                                             |
| Process display               | Adapter - 20-COMM-ER EtherNet/1P               |                                                     |                                                             |
| Disconsting                   | Revisión                                       | 1-001 Bulle 4                                       |                                                             |
| Administrative Settings       | Device IP Address                              | 192.168.1.101                                       |                                                             |
| Online user manuals           | Inhernet Address (MAG)                         | D0:10:9C/F2:44:75                                   |                                                             |
| Software tools Web site       | Serial Number                                  | BOOBD099                                            | Resources                                                   |
|                               | Blatus                                         | Operational                                         | Visit All. com for additional                               |
|                               | DO Connection Italus                           | No I/O connections established                      | information                                                 |
|                               | Liptime                                        | D days. Shi4mi38s                                   | Contacts                                                    |
|                               | Host - SHC Hex Standard                        |                                                     | Contactor                                                   |
|                               | Revision                                       | 6.025                                               |                                                             |
|                               | alativa                                        | Morped                                              |                                                             |
|                               | Commances Direction                            | Keverse                                             |                                                             |
|                               | Rotation Dreition                              | Forward                                             |                                                             |
|                               | Drockers Thibur                                | 0.0 Amps                                            |                                                             |
|                               |                                                | 0 NMTU                                              |                                                             |
|                               |                                                |                                                     |                                                             |
|                               |                                                | Seconds Batween Refresh: 15 Disable Refresh with 0. |                                                             |

#### Figure 79 - Adapter Web Home Page Example

#### **Title Bar on Adapter Web Pages**

The title bar appears on the adapter Home Page and all of the adapter's other web pages. The title bar consists of three elements as shown in <u>Figure 79</u>.

| Title Bar Element                      | Description                                                                       |
|----------------------------------------|-----------------------------------------------------------------------------------|
| <ul> <li>Allen-Bradley logo</li> </ul> | This logo is a hyperlink. Click it to view the ab.com web Home Page.              |
| Adapter Title                          | Shows the adapter type or user-configurable title.                                |
| Rockwell Automation logo               | This logo is a hyperlink. Click it to view the Rockwell Automation web Home Page. |

#### **Navigation Pane on Adapter Web Pages**

The navigation pane appears on the left side of the adapter Home Page and all of the adapter's other web pages. The navigation pane consists of links and link folders which can be expanded or minimized. The following table shows all navigation pane links and link folders.

| Navigation Pane Link/<br>Folder | Description                                                                                                    |
|---------------------------------|----------------------------------------------------------------------------------------------------|
| Home link                       | Click this link to view the adapter's Home Page (Figure 79).                                                                                                    |
| Process display link            | Click this link to view the host drive's Process Display pop-up window (Figure 81).                                                                                      |
| Browse DPI devices folder       | Click this folder to expand and view the Port folders for all present DPI devices, including the drive, adapter, and other devices connected to the drive such as a HIM. |
| Diagnostics                     | Displays Ethernet/IP diagnostic information to aid in monitoring and troubleshooting the Ethernet/IP network.                                                            |
| Administrative Settings         | Manage adapter settings such as password, IP address, and network configuration. Password Authorization is required to access subfolders.                                |
| Online user manuals link        | Click this link to view Rockwell Automation's web page with documentation for drives, SMCs, and other devices.                                                           |
| Software tools Web site link    | Click this link to view Allen-Bradley's web page with information about software tools such as DriveExplorer and DriveExecutive.                                         |

#### Figure 80 - Adapter Web Home Page Example

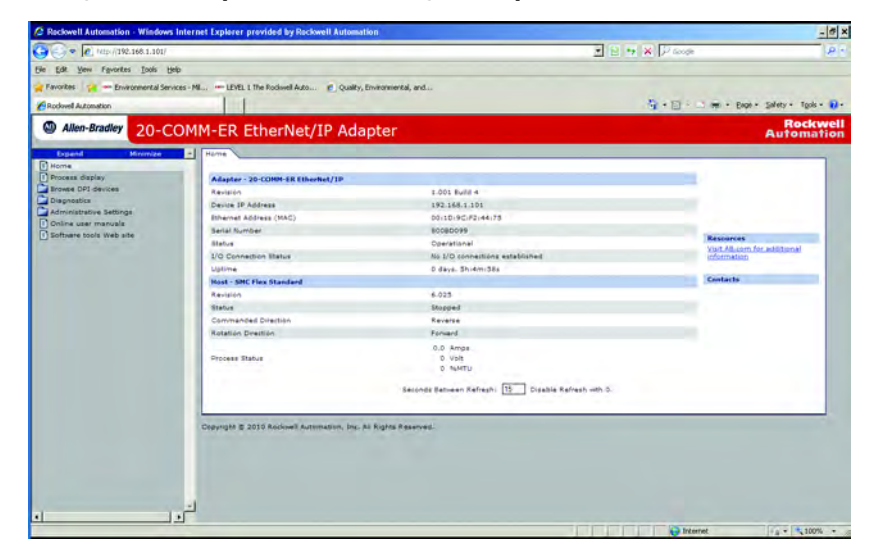

#### Process Display Home Page

The Process Display pop-up window dynamically shows the host drive's information. To view this window, click the 'Process display' link in the navigation pane.

#### Figure 81 - Example of Process Display Pop-up Window

| rocess Display         | http://192.168.1.101/popup.htm | ni - Windo |
|------------------------|--------------------------------|------------|
| Product Text           | SMC Flex Standard              |            |
| Status                 | Stopped                        |            |
| Commanded Direction    | Reverse                        |            |
| Rotation Direction     | Forward                        |            |
| Process Status         | 0.0 Amps<br>0 Volt<br>0 %MTU   |            |
| Seconds between refres | h: 15 Disable with 0.          | 14         |

### **Browse DPI Device Folder**

This folder gives access to the databases, fault and alarm queues and diagnostic data (if applicable) to all the devices connected to the DPI network.

Each Device on the DPI network has its own folder that has links to module information, parameters, diagnostic information, fault queues and alarm queue. The Parameters are further organized into the DPI groups defined for the specific device.

<u>Figure 82</u> shows an example of an SMC-50 device acting as the DPI host on port 0 of the DPI network.

| C Rockwell Automation - Windows Internet Explorer provided by Rockwell Automation                                                                                                    |                           | - 8 ×            |
|----------------------------------------------------------------------------------------------------|---------------------------|------------------|
| 🕒 🗇 💌 [ett.p://192.168.1.101/                                                                                                    | E + × P Googe             | P.               |
| Ele Edit your Fgrontes Icols Help                                                                                                    |                           |                  |
| 👷 Pavorites 🙀 🛥 Environmental Services - Mi 🛥 LEVEL I The Rodwell Auto 🥐 Quality, Environment                                                                                                    | al, and                   |                  |
| Pochwell Automation                                                                                                    | 🛐 - 🖂 - 🖂 🖛 - Bage - Safe | ty - Tgols - 📦 - |
| Allen-Bradley 20-COMM-ER EtherNet/IP Adapter                                                                                                    | Au                        | Rockwell         |
| Expand Minimize Port 0 - Module Information                                                                                                    |                           |                  |
| () Home                                                                                                    |                           |                  |
| Process display Product Text                                                                                                    | SMC Flex Standard         |                  |
| Wendor ID                                                                                                    | 1                         |                  |
| Device Type                                                                                                    | 132                       |                  |
| Product Code                                                                                                    | 0x005A                    |                  |
| Parameters Revision                                                                                                    | 6.025                     |                  |
| Earl Number                                                                                                    | Not Available             |                  |
| Alarm queue     Status                                                                                                    | Stooped                   |                  |
| Pert 3 - 10 Markett     Pert 3 - 10 Markett     P |                           |                  |
|                                                                                                    |                           |                  |

Figure 82 - Example of an SMC-50 Controller Acting as DPI Host

Parameters for the SMC-50 can be changed via the parameters web page by clicking on the Edit button near the bottom of the web page and entering the correct username and password when the authorization pop up window appears.

**Note:** PowerFlex drives on the network will not allow parameters to be changed via the Parameter Web page.

Figure 83 - Example of Parameter Web Page

| C Rockwell Automation - Windows Internet Explor                                                            | er provided by Rockwell Au | Iomation             |                |       |                 | - 6 ×                       |
|----------------------------------------------------------------------------------------------------|----------------------------|----------------------|----------------|-------|-----------------|-----------------------------|
| G . / http://192.168.1.101/                                                                                |                            |                      |                |       | 💌 🔛 👐 🗙 🖓 Scope | 23                          |
| Bie Edit Yew Favorites Iools Help                                                                          |                            |                      |                |       |                 |                             |
| 🖌 Pavorites 👔 🚥 Environmental Services - Mil 🚥 LE                                                          | VEL 1 The Rockwell Auto    | uality, Environmenta | l, and,        |       |                 |                             |
| C Rodwell Automation                                                                                       | 1                          |                      |                |       | \$ · @ · 0 # ·  | Bage + Safety + Tgols + 👔 + |
| Allen-Bradley 20-COMM-ER                                                                                   | EtherNet/IP A              | dapter               |                |       |                 | Automation                  |
| Expand Minimize - Port 0 -                                                                                 | All Paramietera/           |                      |                |       |                 |                             |
| D Home Ide d                                                                                               | 122325212 F H              |                      |                |       |                 |                             |
| Port 0 - SMC Flex Param                                                                                    | eter Neme                  | Data Type            | Value          | Unit  |                 |                             |
| Module info                                                                                                | Volta Phase A-B            | UDWT                 | 0              | Volt  |                 |                             |
| All Parameters 2                                                                                           | Volta Phase B-C            | UDVT                 | 9              | voit  |                 |                             |
| Munitioning 3                                                                                              | Volta Phase C-A            | UDVT.                | 0              | Volt  |                 |                             |
| Motor Protection 4                                                                                         | Current Phase A            | LINT                 | 0.0            | Ampri |                 |                             |
| Communications. 5                                                                                          | Current Phase 8            | Utive                | 0.0            | Amps  |                 |                             |
| Linear List 8                                                                                              | Current Phase C            | UINT                 | 0.0            | Amps  |                 |                             |
| Disgnostics 7                                                                                              | Watt Meter                 | UDIT                 | 6.6            | *W    |                 |                             |
| T Alarm queue 8                                                                                            | Kilowatt Hours             | UINT                 | 0.0            | KWH   |                 |                             |
| Port 1 - Not Present                                                                                       | Dapaed Time                | UINT                 | 0.0            | Hour  |                 |                             |
| Port 3 - Not Present 10*                                                                                   | Meter Reset                | UDIT                 | tion           |       |                 |                             |
| Port 4 - Not Present                                                                                       | Power Factor               | UDVT                 | 0.00           |       |                 |                             |
| Port & - Not Present 12                                                                                    | Ntr Therm Usage            | UDAT                 | ō              | NMTU  |                 |                             |
| Disgnostics                                                                                                | Motor Speed                | UDVT                 | 0.0            |       |                 |                             |
| Device Identity                                                                                            | SMC Cation                 | Linker               | Standard       |       |                 |                             |
| Bill Network Configuration                                                                                 | une opposi                 | 1000                 | and the second |       |                 |                             |
| Contract Configuration     Password Configuration     Online user manuals     Online user manuals     Edit | eler editable              |                      |                |       |                 | -                           |
| C BORDERS DOCE THEN DOCE                                                                                   |                            |                      |                |       |                 |                             |
| http://192.166.1.101/navtree/navtree.html#                                                                 |                            |                      |                |       | C Internet      | Fa + 100% +                 |

## **Diagnostics Web Page**

The diagnostics web page provides the user with Adapter performance on the network detailing the configuration, status and traffic information about the EtherNet/IP network communications.

#### **Diagnostic Overview link**

This link provides a general overview of the Adapter's activity on the EtherNet/IP network.

#### Figure 84 - Diagnostic Overview Page

| 🔾 🔍 💌 http://192.168.1.101/     |                                 |                                            |                                        |             |                             |
|---------------------------------|---------------------------------|--------------------------------------------|----------------------------------------|-------------|-----------------------------|
|                                 |                                 |                                            | 2 B 🖬                                  | Coople      | 2                           |
| He Edit Hew Favorites Look Help |                                 |                                            |                                        |             |                             |
| Faunches Internet Manufacture   | Ministration 1 The Decimel Auto | Coulty Engenerated and                     |                                        |             |                             |
|                                 |                                 | C. Quarty, consideration and a second      |                                        |             |                             |
| Rackwell Automation             |                                 |                                            |                                        | 9 · D · D · | Page - Safety - Tools - 🚺 - |
| Allen-Bradley 20-CO             | MM-ER EtherNet/I                | P Adapter                                  |                                        |             | Rockwell<br>Automation      |
| Expand Minimize                 | Disgnostic Overview Network 5   | attings V Ethernet Statistics V Ring Stati | atters                                 |             |                             |
| A Home                          |                                 |                                            |                                        |             |                             |
| Drocess display                 | Sustain Resource Militation     |                                            | CIR Connection Statistics              |             | -                           |
| Browse DPI devices              | CPU                             | 10.15                                      | Established (Taxa) Consertions         |             |                             |
| Diagnostics                     |                                 | 10.5                                       | Established Class 2 Connections        | 0           |                             |
| Diagnostic Overview             | Web Server                      |                                            | Timed out Class1 Connections           | 0           |                             |
| D Ethernet Statistics           | Server Errors                   | ¢.                                         | Timed out ClassI Connections           | B           |                             |
| Aing Statistics                 | Page Hits                       | 300                                        | Connection Open Requests               | 0           |                             |
| Miscellaneous                   | Connections Established         | 1                                          | Connection Open Format Rejecta         | 0           |                             |
| Administrative Settings         |                                 |                                            | Connection Open Resource Rejects       | 0           |                             |
| Device Identity                 | Email statistics                |                                            | Connection Open Other Rejects          | 0           |                             |
| 1 Network Configuration         | Fault emails                    | ¢                                          | Connection Close Requests              | 0           |                             |
| Dismail Configuration           | Fault cleared emails            | 0                                          | <b>Connection Close Format Rejects</b> | 0           |                             |
| Colors user reasonals           | Alarm emails                    | 9                                          | Connection Close Other Rejects         | 0           |                             |
| Software tools Web site         | Alarm cleared emails            | 0                                          | Connection Timeouts                    | 0           | G. / .                      |
| Channes a new marked            | Comm fault emails               | 0                                          |                                        |             |                             |
|                                 | Idle fault emails               | 0                                          |                                        |             |                             |
|                                 | Email send failures             | 0                                          |                                        |             |                             |
|                                 | Latest SMTP error               | No error                                   |                                        |             |                             |
|                                 |                                 | Seconda Between Re                         | fresh: 15 Disable Refresh with 0.      |             |                             |
|                                 |                                 |                                            |                                        |             |                             |

#### **Network Setting Link**

This link provides information about the adapter's Ethernet settings and network activities.

#### Figure 85 - Network Setting Page

|                                    | terret explorer provided by backwei | a stormer part                     |                                  |                          | -101                  |
|------------------------------------|-------------------------------------|------------------------------------|----------------------------------|--------------------------|-----------------------|
| C http://192.168.1.101/            |                                     |                                    | 게 면                              | 😽 🗙 🖓 Google             | 18                    |
| Be Edit yew Figvorites Icols Help  |                                     |                                    |                                  |                          |                       |
| Favorites - Environmental Services | - Mil LEVEL 1 The Rockwell Auto     | Quality, Environmental, and        |                                  |                          |                       |
| Rectivel Automation                |                                     |                                    |                                  | 4 + 121 - 121 (m + Page  | + Salety + Tools + D+ |
|                                    |                                     |                                    |                                  | A 10                     | Destaural             |
| Allen-Bradley 20-CO                | MM-ER EtherNet/IF                   | P Adapter                          |                                  |                          | Automation            |
|                                    | 11-                                 | Net of the                         |                                  |                          |                       |
| Expand Ninimize                    | Diagnostic Overview Network Se      | ttings Themet Statistics Ring Stat | atics \                          |                          | 1                     |
| Process display                    | -                                   |                                    |                                  |                          |                       |
| Browse DPI devices                 | Network Interface                   |                                    | Ethernet Port I                  |                          |                       |
| Disphostics                        | Ethernet Address (MAC)              | 0011D19C1F2144175                  | Unk Status                       | Active                   |                       |
| Diagnostic Overview                | 1P Address                          | 192.168.1.101                      | Speed                            | to Maps                  |                       |
| Network Settings                   | Subnet Mask                         | 255-255-255-0                      | Duples                           | Full Duplex              |                       |
| 1 Inhemet Statistics               | Default Gateway                     | 0.0.0.0                            | Autonegotiate Status             | Forced Speed and Duplex: |                       |
| Ring Statistics                    | Enmary Name Server                  | 0.0.0.0                            | 201                              |                          |                       |
| Miscellaneous                      | Secondary Name Server               | 0,0,0,0                            | Ethernet Port 2                  |                          |                       |
| Downe Identi                       | Default Domain Name                 |                                    | Link Status                      | Dedree                   |                       |
| D Network Configuration            | Host Name                           |                                    | speed                            |                          |                       |
| Dimail Configuration               | SMTP Server                         |                                    | Duplex                           |                          |                       |
| Password Configuration             | Ethernet Interface Configuratio     |                                    | Autonegotiste distus             | 3                        |                       |
| Online user manuals                | Obtain Network Configuration        | Static                             |                                  |                          |                       |
| Software tools Web site            | Switches                            | 800                                |                                  |                          |                       |
|                                    |                                     |                                    |                                  |                          |                       |
|                                    |                                     | Seconda Between R                  | fresh: 15 Disable Refresh with D |                          |                       |
|                                    |                                     |                                    |                                  |                          |                       |
|                                    |                                     |                                    |                                  |                          |                       |

#### **EtherNet/IP Statistics Link**

This links displays information about the traffic activity on the EtherNet/IP network.

Figure 86 - EtherNet/IP Statistics Page

| C Rockwell Automation - Windows      | Internet Explorer provided by Rock     | well Automation                                                                                                |                       |                 | - e x                       |
|--------------------------------------|----------------------------------------|----------------------------------------------------------------------------------------------------|-----------------------|-----------------|-----------------------------|
| C                                    |                                        |                                                                                                    |                       | + × D Googe     | P .                         |
| Fig. Edd Univ. Envirober Tools Hab   | h                                      |                                                                                                    |                       |                 |                             |
| De for Den (Barres Dors Co           |                                        | A to be an an and the second second                                                                            |                       |                 |                             |
| M Pavores 30 Enveronmental Servic    | ces - Mit He LEVEL 1 The Rockwell Auto | . C. Qualty, Environmerical, and                                                                               |                       |                 | and the second second       |
| Rockwell Automation                  |                                        |                                                                                                    |                       | 1 · D · 1 · · · | Bage - Safety - Tools - 💎 - |
| Allen-Bradley 20-CO                  | OMM-ER EtherNet/                       | 'IP Adapter                                                                                                    |                       |                 | Rockwell<br>Automation      |
| Extrand Minimum                      | - Disonistic Overview Nation           | Battings N Ethernet Statistics N Ring Statistics                                                               | \                     |                 |                             |
| Hime                                 |                                        |                                                                                                    |                       |                 | 1                           |
| Drocess display                      |                                        |                                                                                                    |                       |                 |                             |
| Browse DP1 devices                   | Ethernet Port 1                        | 100.0                                                                                                    | Ethernet Port 2       | Income.         |                             |
| Diagnostics                          | Lonk Status                            | Active                                                                                                    | Unit Status           | Energive.       |                             |
| Diagnostic Overview                  | spees                                  | 10 Heps                                                                                                    | speed                 |                 |                             |
| 1) Network Settings                  | Duplex                                 | For Doplex                                                                                                    | Duplex                |                 |                             |
| B Ring Resisting                     | eutonegobace status                    | Forced speed and pupper                                                                                        | Autonegotiate status  |                 |                             |
| Misrellaneous                        | Media Counters Port 1                  | the second second second second second second second second second second second second second second second s | Media Counters Port 2 |                 |                             |
| Administrative Settings              | Alignment Errors                       | ¢                                                                                                    | Blanment Errors       | 0               |                             |
| Device Identity                      | FCS Bridge                             | 21                                                                                                    | FCS Errors            | 0               |                             |
| Network Configuration                | Single Collisions                      | 0'                                                                                                    | Single Collisions     | 0               |                             |
| D S-mell Configuration               | Multiple Collisions                    | 0                                                                                                    | Multiple Collisions   | 0               |                             |
| Password Configuration               | Excessive Collisions.                  | 0                                                                                                    | Excessive Collisions  | 0               |                             |
| 1 Online user manuals                | NAC Transmit Errors                    | 0                                                                                                    | MAC Transmit Errors   | 0               |                             |
| Dorbiere tools web site              | Frame Too Long                         | 0                                                                                                    | Frame Too Long        | 0               |                             |
|                                      | HAC Receive Errors                     | 41                                                                                                    | MAC Receive Brrors    | 0               |                             |
|                                      |                                        |                                                                                                    |                       |                 |                             |
|                                      | Interface Counters                     |                                                                                                    |                       |                 |                             |
|                                      | In Octets                              | 322404                                                                                                    |                       |                 |                             |
|                                      | In Ucast Packets                       | 1901                                                                                                    |                       |                 |                             |
|                                      | In NUcest Packets                      | 26                                                                                                    |                       |                 |                             |
|                                      | In Discards                            | 0.                                                                                                    |                       |                 |                             |
|                                      | In Errors                              | ¢.                                                                                                    |                       |                 |                             |
|                                      | In Unknown Protos                      | \$                                                                                                    |                       |                 | -                           |
|                                      | Out Octets                             | 396163                                                                                                    |                       |                 |                             |
|                                      | Out Ucast Packets                      | 1634                                                                                                    |                       |                 |                             |
|                                      | Out huicast Packets                    | 34                                                                                                    |                       |                 |                             |
| 1                                    | Out Decards                            | 0                                                                                                    |                       |                 |                             |
| New JI102 168 1 101 Althurstate himi |                                        |                                                                                                    |                       | C Internet      | 1 a + 15 100% + 4           |

#### **Ring Statistics link**

This page displays configuration and status of the network and identifies the ring supervisor if the Ethernet network is configured as a ring.

Figure 87 - Ring Statistics Page

| C Rockwell Automation - Windows    | Internet Explorer provided by Ro   | ckwell Automation                                  | the second second second second second second second second second second second second second second second se | - 6 ×                       |
|------------------------------------|------------------------------------|----------------------------------------------------|----------------------------------------------------------------------------------------------------|-----------------------------|
| 🕒 💭 💌 🙋 http://192.168.1.101/      |                                    |                                                    | 💌 🖻 🥶 🛪 🖓 Google                                                                                                | <i>.</i> و                  |
| Ble Edit Yew Favorites Jools He    | elp                                |                                                    |                                                                                                    |                             |
| 🙀 Favorites 🙀 🚥 Environmental Serv | ices - ML LEVEL 1 The Rockwell Aut | o 🍯 Quality, Environmental, and                    |                                                                                                    |                             |
| Rockwell Automation                | 11                                 |                                                    | \$.D                                                                                                    | Bage - Safety - Tools - 🕡 - |
| Allen-Bradley 20 C                 | OMM-ED EtherNet                    | t/ID Adaptor                                       |                                                                                                    | Rockwell                    |
| 20-0                               | OMM-EK Etherne                     | UTP Adapter                                        |                                                                                                    | Automation                  |
| Expand Minimize                    | + Diagnostic Overview Natio        | ork Settings & Rhemet Statistics N Ring Statistics |                                                                                                    |                             |
| D Process diables                  |                                    |                                                    |                                                                                                    |                             |
| Browse DP1 devices                 | Network                            |                                                    |                                                                                                    |                             |
| Diagnostics                        | Network Topology                   | Unear/Star                                         |                                                                                                    |                             |
| Diagnostic Overview                | Network Status                     | Normal                                             |                                                                                                    |                             |
| 1 Network Settings                 |                                    |                                                    |                                                                                                    |                             |
| 1) Ethernet Statistics             | Active King Supervisor             |                                                    |                                                                                                    |                             |
| Alog Statistics                    | MAC Address                        | 00.00.00.00.00.00                                  |                                                                                                    |                             |
| Administrative Settings            | Presentance                        | A                                                  |                                                                                                    |                             |
| Device Identity                    |                                    |                                                    |                                                                                                    |                             |
| Network Configuration              |                                    | Seconds Between Refreshi                           | 15 Disable Kefresh with 0.                                                                                      |                             |
| D S-mail Configuration             |                                    |                                                    |                                                                                                    |                             |
| Password Configuration             |                                    |                                                    |                                                                                                    |                             |
| Online user manuals                | Copyright is 2010 Rockies A        | utomation, Inc. all Rights Reserved.               |                                                                                                    |                             |
| D sousse toos neo site             |                                    |                                                    |                                                                                                    |                             |
|                                    |                                    |                                                    |                                                                                                    |                             |
|                                    |                                    |                                                    |                                                                                                    |                             |
|                                    |                                    |                                                    |                                                                                                    |                             |
|                                    |                                    |                                                    |                                                                                                    |                             |
|                                    |                                    |                                                    |                                                                                                    |                             |
|                                    |                                    |                                                    |                                                                                                    |                             |
|                                    |                                    |                                                    |                                                                                                    |                             |
|                                    |                                    |                                                    |                                                                                                    |                             |
|                                    |                                    |                                                    |                                                                                                    |                             |
|                                    |                                    |                                                    |                                                                                                    |                             |
|                                    |                                    |                                                    |                                                                                                    |                             |
|                                    | -                                  |                                                    |                                                                                                    |                             |
| 1                                  | 2                                  |                                                    |                                                                                                    |                             |
| ,                                  | -                                  |                                                    |                                                                                                    | In the second               |

#### **Crash Display Link**

#### Figure 88 - Crash Display Page

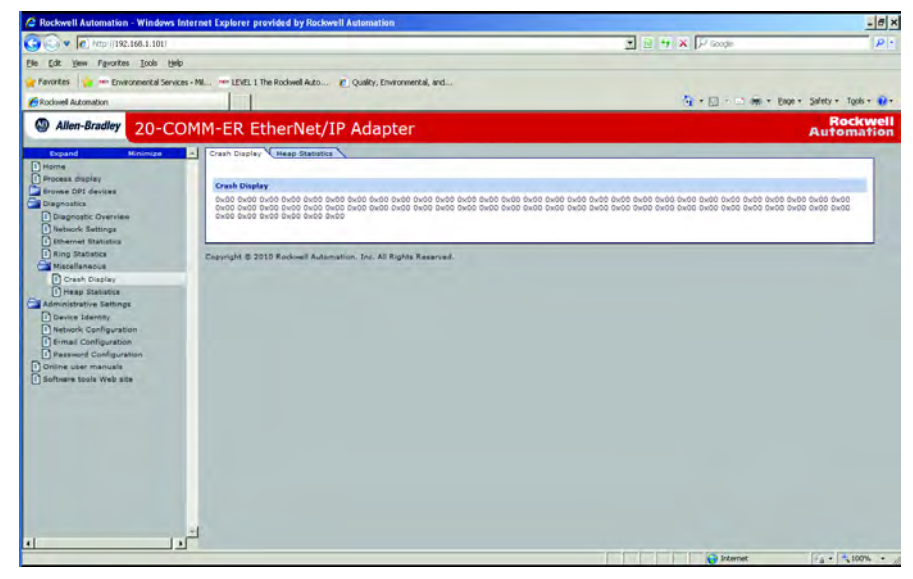

#### **Heap Statistics Display link**

| Figure 8 | 9 - H | leap | Statistics | : Page |  |
|----------|-------|------|------------|--------|--|
|----------|-------|------|------------|--------|--|

| S Rockwell Automation - Windows Interne                                                                                                    | t Explorer provis | ded by Ro   | ckwell As | nomation                                                                                                    |                         | - 8 ×                  |
|----------------------------------------------------------------------------------------------------|-------------------|-------------|-----------|----------------------------------------------------------------------------------------------------|-------------------------|------------------------|
| G C + Mart//192.168.1.101/                                                                                                    |                   |             |           |                                                                                                    | E + × P Googe           | . 9                    |
| File Edit View Favorites Tools Help                                                                                                    |                   |             |           |                                                                                                    |                         |                        |
|                                                                                                    |                   |             |           | - Barran and and                                                                                                |                         |                        |
| Pavores 2 Environmental Services - Pa.                                                                                                    | LEVEL 1 the P     | LOCIWEE AUL | e.c       | juarty, Environmerical, and                                                                                     |                         | and the second         |
| Rockwell Automation                                                                                                    |                   |             |           |                                                                                                    | Sir • [] · ⊃ int • Boot | - Safety - Tools - 🕐 - |
| Allen-Bradley 20-COMN                                                                                                    | 1-ER Eth          | erNet       | :/IP /    | Adapter                                                                                                    |                         | Rockwell<br>Automation |
| Espand Minimum                                                                                                    | Crash Display     | Heap State  | 100       |                                                                                                    |                         |                        |
| Hama                                                                                                    |                   |             |           |                                                                                                    |                         |                        |
| Drocess display                                                                                                    | Static Heap       |             |           |                                                                                                    |                         |                        |
| Browse DP1 devices                                                                                                    | Description       | Size(By     | tes)      |                                                                                                    |                         |                        |
| Diagnostic Overview                                                                                                    | Total             | 106040      |           |                                                                                                    |                         |                        |
| 1) Network Seturge                                                                                                    | Free              | 30684       |           |                                                                                                    |                         |                        |
| Ethernet Statistics                                                                                                    | Deserves Manag    |             |           |                                                                                                    |                         |                        |
| Ring Statistics                                                                                                    | Partition Size    | Total       | Frein     | Low                                                                                                    |                         |                        |
| Miscellaneous                                                                                                    | 16                | 500         | 483       | 365                                                                                                    |                         |                        |
| D views Bistantia                                                                                                    | 46                | 600         | 529       | 433                                                                                                    |                         |                        |
| Administrative Settings                                                                                                    | 96                | 150         | 145       | 129                                                                                                    |                         |                        |
| Device Litentity                                                                                                    | 176               | 250         | 222       | 220                                                                                                    |                         |                        |
| Network Configuration                                                                                                    | 512               | 64          | 54        | 61                                                                                                    |                         |                        |
| Dimail Configuration                                                                                                    | 1552              | 30          | 25        | 22                                                                                                    |                         |                        |
| 1 Password Configuration                                                                                                    | 1008              | 23          | 17        | 15                                                                                                    |                         |                        |
| 1 Online user manuals                                                                                                    | 10000             | 3           | 3         | 3                                                                                                    |                         |                        |
| D somere cors web site                                                                                                    | Taxon de Babie    | an Falint   | 115 1     | Paulla Palant with 5                                                                                            |                         |                        |
| and the second second se |                   |             |           | Contra contra contra contra contra contra contra contra contra contra contra contra contra contra contra contra |                         |                        |
|                                                                                                    |                   |             |           |                                                                                                    |                         |                        |
|                                                                                                    | Cooverant E 2010  | Rockmell As | Aomation  | Inc. All Kights Reserved.                                                                                       |                         |                        |
|                                                                                                    |                   |             |           |                                                                                                    |                         |                        |
|                                                                                                    |                   |             |           |                                                                                                    |                         |                        |
|                                                                                                    |                   |             |           |                                                                                                    |                         |                        |
|                                                                                                    |                   |             |           |                                                                                                    |                         |                        |
|                                                                                                    |                   |             |           |                                                                                                    |                         |                        |
|                                                                                                    |                   |             |           |                                                                                                    |                         |                        |
| التي ر                                                                                                    |                   |             |           |                                                                                                    |                         |                        |
| 1                                                                                                    |                   |             |           |                                                                                                    |                         |                        |
| http://192.168.1.101/heap.html                                                                                                    |                   |             |           |                                                                                                    | Conternet.              | B . 100% ·             |

## **Administrative Web Pages**

Administrative Web pages give the user access to the 20-COMM-ER module for the purpose of configuring the device for network operation and messaging.

#### **Device Identity Link**

The Device Identity link is used to give the Adapter an identity on the EtherNet/ IP network that will be recognized by the user, software tools, and other devices on the network.

Figure 90 - Device Identity Page

| C Rockwell Automation - Windows                                                                                                    | Internet Explorer provided by Rockwell Automation                                                                                                    |                   | - # ×                       |
|----------------------------------------------------------------------------------------------------|----------------------------------------------------------------------------------------------------|-------------------|-----------------------------|
| C C +ttp://192.166.1.101/                                                                                                    |                                                                                                    | 🗶 🖻 🤫 🛪 🖓 Soode   | P                           |
| Bie Edit View Figurarites Icols He                                                                                                    | Þ                                                                                                    |                   |                             |
| 🙀 Fevorites 🙀 🖛 Environmental Servi                                                                                                    | zes - Mil 😁 LEVEL 1 The Rockwell Auto 🔊 Quality, Environmental, and                                                                                                    |                   |                             |
| Rociovel Automation                                                                                                    |                                                                                                    | A                 | Eage + Safety + Tools + 😯 + |
| Allen-Bradley 20-CO                                                                                                    | OMM-ER EtherNet/IP Adapter                                                                                                    |                   | Rockwell<br>Automation      |
| Prome     Browne       Prome     Browne       Prome     Browne       Prome     Browne       Prome     Browne       Prome     Browne       Prome     Browne       Prome     Browne       Prome     Browne       Prome     Browne       Browne     Browne       Browne     Browne       Browne     Browne       Browne     Browne | Device Löhnfry <u>Kentenk Cönfiguretten Einsä Cönfiguretten</u> Mann und Contact Lähfemation      Device Rame      Device Rame      Devic | Perret Carlyerson |                             |
| 1                                                                                                    | 18                                                                                                    |                   | 12                          |

#### **Network Configuration Link**

The network configuration link allows setting of the TCP/IP layer of the Adapter, including IP address, Subnet mask, and gateway address.

Figure 91 - Network Configuration Page

| Control (1922/04.1301)      Control (1922/04.1301)        | Bier - Salety - Tools - Di-<br>Rockwell<br>Automation |
|----------------------------------------------------------------------------------------------------|-------------------------------------------------------|
|                                                                                                    | Exer - Sainty - Tools - Dr<br>Rockwell<br>Automation  |
| Prontes Protes Protes  | Exer Salety Task<br>Rockwell<br>Automation            |
|                                                                                                    | Exet · Salety · Tools · @ ·<br>Rockwell<br>Automation |
| Allers-Bradey     20-COMM-ER EtherNet/IP Adapter      20-Common and a state of the state of the state of     | Rockwell<br>Automation                                |
| Topand         Monimum         Device 3dentity         Nencore Configuration         Ermail Configuration         Personal Configuration           Dimme         Dimons Child Aniver         Ermail Configuration         Ermail Configuration         Personal Configuration           Dimons Child Aniver         Ermail Configuration         Ermail Configuration         Ermail Configuration           Dimons Child Aniver         Ermail Configuration         State         Ermail Configuration                                                                                                    |                                                       |
| D Yennes Process Stratigy Disons CPT devices Disonstats Disonstat |                                                       |
| Dense Of General     Dense Of General     Dens     |                                                       |
| Dispositica Ethernet Interface Configuration State                                                                                                    |                                                       |
|                                                                                                    |                                                       |
| Device Identity Network Interface                                                                                                    |                                                       |
| termatical Configuration     IP Address     192 168 1101                                                                                                    |                                                       |
| D Password Configuration Subnet Mask 255 255 255 0                                                                                                    |                                                       |
| Dischweisen manuals Default Gateway 2000                                                                                                    |                                                       |
| Primary Name Server 2000                                                                                                    |                                                       |
| Secondary Name Server (5000                                                                                                    |                                                       |
| Oefault Domain Name                                                                                                    |                                                       |
| Most tame                                                                                                    |                                                       |
| Ethernat Link                                                                                                    |                                                       |
| Ethemat Unic Configuration P1 10 FDX                                                                                                    |                                                       |
| Ethernet Link Configuration P2 10 FDX 👱                                                                                                    |                                                       |
| Apple Charges                                                                                                    |                                                       |

#### **Email Configuration Link**

The Configure E-mail Notification web page contains selections and data fields for configuring the adapter to automatically send email messages to desired addresses when selected types of events occur. To view this web page, click the 'Configure e-mail...' link (highlighted in Figure 92) in the navigation pane.

Figure 92 - E-mail Configuration Page

| C Rockwell Automation - Windows Int    | ernet Explorer provided by Rockw                                               | ell Autometion                                                                                                    |                      | and the second second se | - 6 ×                       |
|----------------------------------------|--------------------------------------------------------------------------------|----------------------------------------------------------------------------------------------------|----------------------|----------------------------------------------------------------------------------------------------|-----------------------------|
| 😋 🕞 💌 🙋 http://192.166.1.101/          |                                                                                |                                                                                                    |                      | 2 2 4 × P soots                                                                                                    | P .                         |
| Elle Edit. Yew Figurantes Icols Help   |                                                                                |                                                                                                    |                      |                                                                                                    |                             |
| 🙀 Favorites 🙀 🖛 Environmental Services | • Mil LEVEL 1 The Rockwell Auto                                                | 🕐 Quality, Environmental, and                                                                                                    |                      |                                                                                                    |                             |
| Rockwell Automation                    |                                                                                | The state of the state of the s |                      | · · · · · · · · · · · · · · · · · · ·                                                                                                    | Eage + Safety + Tools + 📦 + |
| Allen-Bradley 20-CO                    | MM-ER EtherNet/I                                                               | P Adapter                                                                                                    |                      |                                                                                                    | Rockwell<br>Automation      |
| Expand Minimize                        | E-mail trig configuration                                                      |                                                                                                    |                      |                                                                                                    |                             |
| Nome                                   | E Band an armail message                                                       | when a fault (trip) is dellared o                                                                                                    | the DPI Nost (drive) |                                                                                                    |                             |
| Browse DPI devices                     | C For any fault                                                                |                                                                                                    |                      |                                                                                                    |                             |
| Administrative Settings                | C Only for aslanted fau                                                        | ba .                                                                                                    |                      |                                                                                                    |                             |
| Device Identity                        | E Send an e-mail message                                                       | when a fault on the since is she                                                                                                    | red                  |                                                                                                    |                             |
| E-mail Configuration                   | E Send an ermail message when an alarm is declared on the DPI host (drive)     |                                                                                                    |                      |                                                                                                    |                             |
| Online user manuals                    | C for any alarm                                                                |                                                                                                    |                      |                                                                                                    |                             |
| Software tools Web site                | Conty for aslasted ala                                                         | Conty for talented alarma                                                                                                    |                      |                                                                                                    |                             |
|                                        | F Send an e-mail message when an alarm on the drive is cleared                 |                                                                                                    |                      |                                                                                                    |                             |
|                                        | E Send an e-mail message when the adapter takes its communication fault action |                                                                                                    |                      |                                                                                                    |                             |
|                                        | F Send an e-mail message                                                       | when the adapter takes its idle                                                                                                    | ault action          |                                                                                                    |                             |
|                                        | E-mail client configuration                                                    |                                                                                                    |                      |                                                                                                    |                             |
|                                        | Ermail Recipient                                                               |                                                                                                    |                      |                                                                                                    |                             |
|                                        | E-mail Sender                                                                  | 20-COMMERCENTS2 168-1-10                                                                                                    |                      |                                                                                                    |                             |
|                                        | SMTP Server.                                                                   |                                                                                                    |                      |                                                                                                    |                             |
|                                        | SMTP Usemame                                                                   |                                                                                                    |                      |                                                                                                    |                             |
|                                        | SMTP Password                                                                  |                                                                                                    |                      |                                                                                                    | -                           |
|                                        | EMTP Port                                                                      | 25                                                                                                    |                      |                                                                                                    |                             |
| 1                                      | Subject of e-mail message                                                      |                                                                                                    | (30 shar. max)       |                                                                                                    |                             |
|                                        |                                                                                |                                                                                                    |                      | C Internet                                                                                                    | Fa + + 100% + 4             |

To configure email notification, perform the following steps.

- 1. Click the desired 'Send an e-mail message when...' check boxes you want to occur that will send email notification. If you only want email notification when selected faults/alarms occur:
- **a.** Click the respective fault and/or alarm radio buttons.
- **b.** Click the 'selected faults' link and/or 'selected alarms' link. Figure 93 shows an example faults configuration page.

| http://192.168.1.1011                           |                                            |                               | · D · X D costs         | 0                        |
|-------------------------------------------------|--------------------------------------------|-------------------------------|-------------------------|--------------------------|
| in Edt View Energies Tools Hill                 |                                            |                               |                         | (e.)                     |
| Reventes                                        | ar Mil an 1949 I The Reduct & to all Could | - Federated and               |                         |                          |
| Rockwell Automation                             | as the second record of Quar               | y, Distriction, and           | A . D . D               | age + Safety + Tools + 😱 |
| Allen-Bradley 20-CO                             | OMM-ER EtherNet/IP Ad                      | apter                         |                         | Rockwel                  |
| Dopand Minimize                                 | A Select Faults                            | apro.                         |                         | Automation               |
| Home     Process display     Browse DPI devices | cc Return IF Remove duplicates             | Carlos and                    |                         |                          |
| Diagnostica                                     | Choose the Faults for which you would be   | ke e-mail notification below. |                         |                          |
| Administrative Settings                         | 027 - Coms Loss P2                         | 1016 - No Lord A              | E 026 - Phase Reversal  |                          |
| I Network Configuration                         | F 028 - Come Loss P3                       | 017 - No Loed B               | T 035 - Power Loss A    |                          |
| Password Configuration                          | C 029 - Come Loss P5                       | 010 - No Load C               | III 036 - Povier Loss B |                          |
| Online user manuals     Software tools Web site | F 034 - Excess Starts                      | F 013 - Open Bypase A         | C 027 - Power Loss C    |                          |
|                                                 | 033 - Ground Fault                         | 🗐 014 - Open Bypass B         | C 011 - SCR Overtemp    |                          |
|                                                 | F 028 - HAL ID                             | T 015 - Open Bypass C         | T 004 - Shorted SCR A   |                          |
|                                                 | E 024 - 29m                                | T 007 - Open Gete A           | T 003 - Shorted SCR 8   |                          |
|                                                 | C 019 - Line Imbalance                     | F pos - Open Gets B           | F cos - shorted SCR C   |                          |
|                                                 | 012 - Motor PTC                            | 1009 - Open Gate C            | E 025 - Stall           |                          |
|                                                 | F 039 - NVS Error                          | C 048 - Option Input 1        | T 047 - System Error    |                          |
|                                                 | C 030 - Network P2                         | 049 - Option Input 2          | C 023 - Underload       |                          |
|                                                 | F 031 - Network P3                         | C 022 - Overload              | T 021 - Undervoltage    |                          |
|                                                 | 032 - Network P5                           | E 020 - Overvoltage           | E 046 - V Control Loss  |                          |
|                                                 | F 040 - No Load                            | T 010 - PTC Power Pole        |                         |                          |
|                                                 |                                            |                               |                         |                          |

Figure 93 - Example of Selected Faults Configuration Page

- c. Click the desired fault/alarm check boxes.
- d. Click Apply Changes.
- e. Click the 'Back to E-mail Configuration Page' link.
- 2. Type the following information in their respective boxes.

| Information                 | Description                                                                                                    |
|-----------------------------|----------------------------------------------------------------------------------------------------|
| 'SMTP Server'               | Type in the address of the mail server that will be used to deliver<br>the email messages. (When the IP address is unknown, read the<br>TIP shown below this table to determine the mail server address.) |
| 'TO email recipient'        | Type in addresses to where you want email messages to be sent.<br>Multiple addresses can be used, but they must be separated by<br>commas (comma delimited).                                              |
| 'Subject of e-mail message' | Type in the desired subject text for the email message.                                                                                                    |

Figure 94 shows an example email message automatically sent by the adapter in response to selected events.

| igure 94 - Exam <sup>:</sup> | ple of E-mail | Message Sent b | by the Ad | apter |
|------------------------------|---------------|----------------|-----------|-------|
|------------------------------|---------------|----------------|-----------|-------|

|                                                                                                    | 20-COMM-E@10.91.100.79                                                                                                    | To                                   | jdoe@example.com                                                                                                    |
|----------------------------------------------------------------------------------------------------|----------------------------------------------------------------------------------------------------|--------------------------------------|----------------------------------------------------------------------------------------------------|
|                                                                                                    | 01/10/2007 03-17 PM                                                                                                    | cc                                   |                                                                                                    |
| Contraction of the second second seco | 01/10/2007 03:171101                                                                                                    | bcc                                  |                                                                                                    |
|                                                                                                    | 5                                                                                                    | Bubject                              | Notice from example drive                                                                                                    |
| Seq 0 -<br>This is<br>10.91.2<br>replies<br>The DP<br>Fault o<br>Fault o<br>See th:                                                                                                    | - Drive at 10.91.100.79 repo<br>s an automated message from<br>100.79. Please do not reply<br>s.<br>I host has logged the follow<br>rode: 81<br>rext: Port 1 DPI Loss<br>is device's Web page at <u>http</u> | rted i<br>the 20<br>to the<br>ing fa | <pre>fault 81 - Port 1 DPI Loss<br/>D-COMM-E EtherNet/IP adapter at IP address<br/>is message, as the adapter cannot process<br/>ault (trip):<br/>.91.100.79/.</pre> |

TIPTo stop email messages, uncheck all of the 'Send an e-mail message when...' boxes.Disabling the adapter web pages by setting the Web Pages Switch (SW2 in Figure 2) to the 'Disable<br/>Web' position will not stop the adapter from sending email messages.

## **Password Configuration**

The Password Configuration Link allows the user to set or change a password. The factory default configuration is:

Username: Administrator

Password: <none> no password is set

Figure 95 - Password Configuration Page

| C Rockwell Automation - Windows I               | nternet Explorer provided by Rockwell Automation                                  |                   | - 6 ×                       |
|-------------------------------------------------|-----------------------------------------------------------------------------------|-------------------|-----------------------------|
| G @ + 10 http://192.168.1.101/                  |                                                                                   | 💌 🖻 😽 🗶 🔎 Google  | P :                         |
| Ele Edit View Favorites Icols Hele              | 9                                                                                 |                   |                             |
| 🙀 Favorites 🙀 🖛 Environmental Servic            | es - ML 🚥 LEVEL 1 The Rockwell Auto 🕐 Quality, Environmental, and                 |                   |                             |
| Rodwell Automation                              |                                                                                   | · · ·             | Eage - Safety - Tools - 😱 - |
| Allen-Bradley 20-CO                             | DMM-ER EtherNet/IP Adapter                                                        |                   | Rockwell<br>Automation      |
| Expand Minimize                                 | Device Identity Network Configuration E-mail Configuration Password configuration |                   | _                           |
| 1 Home                                          |                                                                                   |                   |                             |
| Erowew DPI devices                              | Admin password configuration                                                      |                   |                             |
| Administrative Settings                         | *assword                                                                          |                   |                             |
| Device Identity                                 | Apply Changes                                                                     |                   |                             |
| Retwork Configuration     B-mail Configuration  |                                                                                   |                   |                             |
| Password Configuration                          | Copyright @ 2010 Rockwell Automation. Inc. All Rights Reserved.                   |                   |                             |
| Online user manuals     Software tools Web atte |                                                                                   |                   |                             |
| Comment and the set                             |                                                                                   |                   |                             |
|                                                 |                                                                                   |                   |                             |
|                                                 |                                                                                   |                   |                             |
|                                                 |                                                                                   |                   |                             |
|                                                 |                                                                                   |                   |                             |
|                                                 |                                                                                   |                   |                             |
|                                                 |                                                                                   |                   |                             |
|                                                 |                                                                                   |                   |                             |
|                                                 |                                                                                   |                   |                             |
|                                                 |                                                                                   |                   |                             |
|                                                 |                                                                                   |                   |                             |
|                                                 |                                                                                   |                   |                             |
|                                                 |                                                                                   |                   |                             |
| 4                                               |                                                                                   |                   |                             |
| http://192.168.1.101/admin/passwordconf.html    |                                                                                   | Contract Internet | Fa - + 100% + /             |

## Notes:

# Using the Adapter in a DPI External Comms Kit (20-XCOMM-DC-BASE)

This chapter provides information and examples that explain how to use the adapter in a DPI External Comms Kit (20-XCOMM-DC-BASE).

The adapter is typically installed in the internal communication slot on the PowerFlex 7-Class drive. However, an externally-mounted adapter may be desired when:

- The PowerFlex drive is already connected to an existing network, such as Remote I/O, and a second network is desired for a DriveExplorer or DriveExecutive software tool, data collection, and so forth.
- The PowerFlex drive is remotely located next to some I/O devices that also need to be networked. The DPI External Comms Kit has an option slot for general-purpose network I/O that a controller can use. Both the drive and I/O devices are handled as one node on the network to reduce the network node count.

| Торіс                  | Page       |
|------------------------|------------|
| Installing the Adapter | <u>167</u> |

#### **Installing the Adapter**

The adapter can be installed in a DPI External Comms Kit.

#### Figure 96 - Mounting and Connecting the Adapter

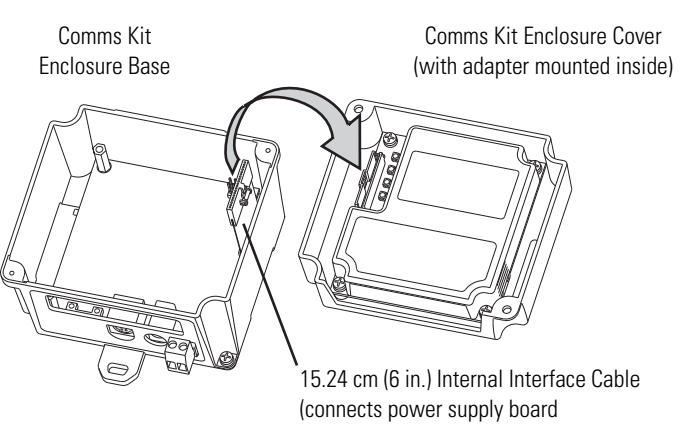

For more information, see the DPI External Communications Kit Installation Instructions, publication 20COMM-IN001.

# **Specifications**

This appendix presents the specifications for the adapter.

| Торіс                 | Page       |
|-----------------------|------------|
| Communications        | <u>169</u> |
| Electrical            | <u>169</u> |
| Mechanical            | <u>170</u> |
| Environmental         | <u>170</u> |
| Regulatory Compliance | <u>170</u> |

## Communications

| Network                            |                                                                                                    |
|------------------------------------|----------------------------------------------------------------------------------------------------|
| Protocol                           | EtherNet/IP                                                                                                    |
| Data Rates                         | 10 Mbps Full Duplex<br>10 Mbps Half Duplex<br>100 Mbps Full Duplex<br>100 Mbps Half Duplex                                                                                           |
| Connection Limits                  | 30 TCP connections                                                                                                    |
|                                    | Two 'class 1' connections and 14 'class 3' connections are supported.<br>The following activities use a CIP connection:                                                              |
|                                    | <ul> <li>Explicit messaging where 'connected' is chosen (for example, in a checkbox in RSLogix 5000)</li> </ul>                                                                      |
|                                    | The following activities do not use a CIP connection:                                                                                                    |
|                                    | <ul> <li>Explicit messaging-based control using PCCC or the Register or<br/>Assembly objects, including the PLC-5, SLC 500, and MicroLogix 1100<br/>examples in Chapter 4</li> </ul> |
|                                    | <ul> <li>Explicit messaging where 'connected' is <b>not</b> chosen, which is typically<br/>the default</li> </ul>                                                                    |
| Requested Packet<br>Interval (RPI) | 2 ms minimum                                                                                                    |
| Drive<br>Protocol<br>Data Rates    | DPI<br>125 kbps or 500 kbps                                                                                                    |

#### Electrical

| Consumption |                                                                        |
|-------------|------------------------------------------------------------------------|
| Drive       | 482 mA at 5V DC supplied by the host (drive or DPI External Comms Kit) |
| Network     | N/A                                                                    |

#### Mechanical

| Dimensions<br>Height<br>Length<br>Width | 19 mm (0.75 inches)<br>86 mm (3.39 inches)<br>78.5 mm (3.09 inches) |
|-----------------------------------------|---------------------------------------------------------------------|
| Shipping Weight                         | 150 g (5.2 oz.)                                                     |

### Environmental

| Temperature<br>Operating<br>Storage | -1050 °C (14122 °F)<br>-4085 °C (-40185 °F)                                                                                                    |
|-------------------------------------|----------------------------------------------------------------------------------------------------|
| Relative Humidity                   | 595% non-condensing                                                                                                    |
| Atmosphere                          | <b>Important:</b> The adapter <b>must not</b> be installed in an area where the ambient atmosphere contains volatile or corrosive gas, vapors or dust. If the adapter is not going to be installed for a period of time, it must be stored in an area where it will not be exposed to a corrosive atmosphere. |

## **Regulatory Compliance**

| Certification | Drive Specification   | SMC Specification   |
|---------------|-----------------------|---------------------|
| UL            | UL508C                | UL508               |
| cUL           | CSA C22.2 No. 14-2010 | CSA C22.2 No. 14-10 |
| CE            | EN61800-3             | EN60947-4-2         |
| CTick         | EN61800-3             | EN60947-4-2         |

**NOTE:** This is a product of category C2 according to IEC 61800-3. In a domestic environment this product may cause radio interference in which case supplementary mitigation measures may be required.

# **Adapter Parameters**

This appendix provides information about the adapter parameters.

| Торіс                   | Page       |
|-------------------------|------------|
| About Parameter Numbers | <u>171</u> |
| Parameter List          | <u>171</u> |

#### **About Parameter Numbers**

The parameters in the adapter are numbered consecutively. However, depending on which configuration tool you use, they may have different numbers.

| Configuration Tool                                                                                                    | Numbering Scheme                                                                                                    |  |
|----------------------------------------------------------------------------------------------------|----------------------------------------------------------------------------------------------------|--|
| <ul> <li>HIM</li> <li>Connected Components Workbench software</li> <li>DriveExplorer</li> <li>DriveExecutive</li> </ul> | The adapter parameters begin with parameter 01. For example, <b>Parameter 01 - [DPI Port]</b> is parameter 01 as indicated by this manual. |  |
| Explicit Messaging                                                                                                    | See <u>Chapter 6</u> , <u>Using Explicit Messaging</u> and <u>Appendix C</u> , <u>EtherNet/IP Objects</u> for details.                     |  |

#### **Parameter List**

| Parameter |                                                                                                    |                                                 |                                                                 |  |
|-----------|----------------------------------------------------------------------------------------------------|-------------------------------------------------|-----------------------------------------------------------------|--|
| No.       | Name and Description                                                                                                    | Details                                         |                                                                 |  |
| 01        | [ <b>DPI Port</b> ]<br>Displays the port to which the adapter is<br>connected. This will usually be port 5.                                         | Default:<br>Minimum:<br>Maximum:<br>Type:       | 5<br>0<br>7<br>Read Only                                        |  |
| 02        | [DPI Data Rate]<br>Displays the data rate used by the drive. This data<br>rate is set in the drive and the adapter detects it.                      | Default:<br>Values:<br>Type:                    | 0 = 125 kbps<br>0 = 125 kbps<br>1 = 500 kbps<br>Read Only       |  |
| 03        | [BOOTP/DHCP]<br>Configures the adapter to use BOOTP so that you<br>can set its IP address, subnet mask, and gateway<br>address with a BOOTP server. | Default:<br>Values:<br>Type:<br>Reset Required: | 1 = Enabled<br>0 = Disabled<br>1 = Enabled<br>Read/Write<br>Yes |  |

| Parai<br>No.         | neter<br>Name and Description                                                                                                    | Details                                                                              |                                                                                                    |
|----------------------|----------------------------------------------------------------------------------------------------|--------------------------------------------------------------------------------------|----------------------------------------------------------------------------------------------------|
| 04<br>05<br>06<br>07 | [IP Addr Cfg 1]<br>[IP Addr Cfg 2]<br>[IP Addr Cfg 3]<br>[IP Addr Cfg 4]<br>Sets the IP address bytes for the adapter's network<br>address when <b>Parameter 03 - [BOOTP]</b> is set to<br>'0' (Disabled).<br>255 . 255 . 255 . 255<br>[IP Addr Cfg 1]<br>[IP Addr Cfg 2]<br>[IP Addr Cfg 3]<br>[IP Addr Cfg 4]                                            | Default:<br>Default:<br>Default:<br>Minimum:<br>Maximum:<br>Type:<br>Reset Required: | 0<br>0<br>0<br>0<br>255<br>Read/Write<br>Yes                                                                                                    |
| 08<br>09<br>10<br>11 | [Subnet Cfg 1]<br>[Subnet Cfg 2]<br>[Subnet Cfg 3]<br>[Subnet Cfg 4]<br>Sets the subnet mask bytes for the adapter's<br>network address when <b>Parameter 03 - [BOOTP]</b> is<br>set to '0' (Disabled).<br>255 . 255 . 255 . 255<br>[Subnet Cfg 1]<br>[Subnet Cfg 2]<br>[Subnet Cfg 3]<br>[Subnet Cfg 4]                                                   | Default:<br>Default:<br>Default:<br>Minimum:<br>Maximum:<br>Type:<br>Reset Required: | 0<br>0<br>0<br>255<br>Read/Write<br>Yes                                                                                                    |
| 12<br>13<br>14<br>15 | [Gateway Cfg 1]<br>[Gateway Cfg 2]<br>[Gateway Cfg 3]<br>[Gateway Cfg 3]<br>[Gateway Cfg 4]<br>Sets the gateway address bytes for the adapter's<br>network address when <b>Parameter 03 - [BOOTP]</b> is<br>set to '0' (Disabled).<br>255 . 255 . 255 . 255<br>[Gateway Cfg 1]<br>[Gateway Cfg 2]<br>[Gateway Cfg 2]<br>[Gateway Cfg 3]<br>[Gateway Cfg 4] | Default:<br>Default:<br>Default:<br>Minimum:<br>Maximum:<br>Type:<br>Reset Required: | 0<br>0<br>0<br>255<br>Read/Write<br>Yes                                                                                                    |
| 16                   | [EN P1 Rate Cfg]<br>Sets the speed and duplex network data rate at<br>which the adapter communicates. (Updates<br>Parameter 17 - [EN P1 Rate Act] after a reset.)                                                                                                    | Default:<br>Values:<br>Type:<br>Reset Required:                                      | $\begin{array}{l} 0 = \text{Autodetect} \\ 0 = \text{Autodetect} \\ 1 = 10 \text{ Mbps Full} \\ 2 = 10 \text{ Mbps Full} \\ 3 = 100 \text{ Mbps Full} \\ 4 = 100 \text{ Mbps Half} \\ \text{Read/Write} \\ \text{Yes} \end{array}$ |

| No. | Name and Description                                                                                                    | Details                                         |                                                                                                    |
|-----|----------------------------------------------------------------------------------------------------|-------------------------------------------------|----------------------------------------------------------------------------------------------------|
| 17  | [EN P1 Rate Act]<br>Displays the actual speed and duplex network data<br>rate used by the adapter.                                                                                                    | Default:<br>Values:<br>Type:                    | $\begin{array}{l} 0 = \text{No Link} \\ 0 = \text{No Link} \\ 1 = 10 \ \text{Mbps Full} \\ 2 = 10 \ \text{Mbps Half} \\ 3 = 100 \ \text{Mbps Full} \\ 4 = 100 \ \text{Mbps Half} \\ \text{Read Only} \end{array}$                  |
| 18  | [EN P2 Rate Cfg]<br>Sets the speed and duplex network data rate at<br>which the adapter communicates. (Updates<br>Parameter 19 - [EN PI Rate Act] after a reset.)                                                                                                    | Default:<br>Values:<br>Type:<br>Reset Required: | $\begin{array}{l} 0 = \text{Autodetect} \\ 0 = \text{Autodetect} \\ 1 = 10 \text{ Mbps Full} \\ 2 = 10 \text{ Mbps Half} \\ 3 = 100 \text{ Mbps Full} \\ 4 = 100 \text{ Mbps Half} \\ \text{Read/Write} \\ \text{Yes} \end{array}$ |
| 19  | [EN P2 Rate Act]<br>Displays the actual speed and duplex network data<br>rate used by the adapter.                                                                                                    | Default:<br>Values:<br>Type:                    | $\begin{array}{l} 0 = \text{No Link} \\ 0 = \text{No Link} \\ 1 = 10 \ \text{Mbps Full} \\ 2 = 10 \ \text{Mbps Half} \\ 3 = 100 \ \text{Mbps Full} \\ 4 = 100 \ \text{Mbps Half} \\ \text{Read Only} \end{array}$                  |
| 20  | [Ref/Fdbk Size]<br>Displays the size of the Reference/Feedback. The<br>drive determines the size of the Reference/<br>Feedback.                                                                                                    | Default:<br>Values:<br>Type:                    | 0 = 16-bit<br>0 = 16-bit<br>1 = 32-bit<br>Read Only                                                                                                    |
| 21  | <b>[Datalink Size]</b><br>Displays the size of each Datalink word. The drive<br>determines the size of Datalinks.                                                                                                    | Default:<br>Values:<br>Type:                    | 0 = 16-bit<br>0 = 16-bit<br>1 = 32-bit<br>Read Only                                                                                                    |
| 22  | [Reset Module]<br>No action if set to '0' (Ready). Resets the adapter if<br>set to '1' (Reset Module). Restores the adapter to<br>its factory default settings if set to '2' (Set Defaults).<br>This parameter is a command. It will be reset to '0'<br>(Ready) after the command has been performed. | Default:<br>Values:<br>Type:<br>Reset Required: | 0 = Ready<br>0 = Ready<br>1 = Reset Module<br>2 = Set Defaults<br>Read/Write<br>No                                                                                                    |

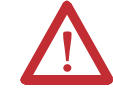

**ATTENTION:** Risk of injury or equipment damage exists. If the adapter is transmitting I/O that controls the drive, the drive may fault when you reset the adapter. Determine how your drive will respond before resetting a connected adapter.

| Parameter |                                                                                                    |                                                                                                    |  |
|-----------|----------------------------------------------------------------------------------------------------|----------------------------------------------------------------------------------------------------|--|
| No.       | Name and Description                                                                                                    | Details                                                                                                    |  |
| 23        | [Comm Flt Action]<br>Sets the action that the adapter and drive will take<br>if the adapter detects that I/O communication has<br>been disrupted. This setting is effective only if I/O<br>that controls the drive is transmitted through the<br>adapter. When communication is re-established,<br>the drive will automatically receive commands over<br>the network again.                       | Default: 0 = Fault<br>Values: 0 = Fault<br>1 = Stop<br>2 = Zero Data<br>3 = Hold Last<br>4 = Send Flt Cfg<br>Type: Read/Write<br>Reset Required: No                                                                                                    |  |
|           | ATTENTION: Risk of injury or equipm<br>[Comm Flt Action] lets you determin<br>drive if I/O communication is disrupte<br>drive. You can set this parameter so the<br>precautions should be taken to verify<br>create a risk of injury or equipment dat<br>verify that your system responds correct<br>disconnected cable).                                                                         | nent damage exists. <b>Parameter 23 -</b><br>e the action of the adapter and connected<br>d. By default, this parameter faults the<br>that the drive continues to run, however,<br>that the setting of this parameter does not<br>amage. When commissioning the drive,<br>ectly to various situations (for example, a |  |
| 24        | <b>[Idle Fit Action]</b><br>Sets the action that the adapter and drive will take<br>if the adapter detects that the controller is in<br>program mode or faulted. This setting is effective<br>only if I/O that controls the drive is transmitted<br>through the adapter. When the controller is put<br>back in Run mode, the drive will automatically<br>receive commands over the network again. | Default: 0 = Fault<br>Values: 0 = Fault<br>1 = Stop<br>2 = Zero Data<br>3 = Hold Last<br>4 = Send Flt Cfg<br>Type: Read/Write<br>Reset Required: No                                                                                                    |  |
|           | ATTENTION: Risk of injury or equipm<br>Fit Action] lets you determine the ac<br>when the controller is idle. By default<br>set this parameter so that the drive co<br>should be taken to verify that the setti<br>of injury or equipment damage. Wher<br>system responds correctly to various<br>controller).                                                                                     | nent damage exists. <b>Parameter 24 - [Idle</b><br>tion of the adapter and connected drive<br>, this parameter faults the drive. You can<br>ontinues to run, however, precautions<br>ng of this parameter does not create a risk<br>n commissioning the drive, verify that your<br>situations (for example, a faulted |  |
| 25        | [DPI I/O Cfg]                                                                                                    | Default: xxx0 0001                                                                                                    |  |
|           | Sets the I/O that is transferred through the adapter.                                                                                                    | Bit Values: 0 = I/O Disabled<br>1 = I/O Enabled<br>Type: Read/Write<br>Reset Required: Yes                                                                                                    |  |
|           |                                                                                                    | Bit<br>Definition         Data<br>Not<br>Defaultik         N         Not<br>Not<br>Not<br>Not<br>Used         N         N           Defaultik         N         N         N         Not<br>Not<br>Not<br>Not<br>Not<br>Not<br>Not<br>Not<br>Not<br>Not                                                                |  |

| Para | meter                                                                                                    |                                                                                                    |
|------|----------------------------------------------------------------------------------------------------|----------------------------------------------------------------------------------------------------|
| No.  | Name and Description                                                                                                    | Details                                                                                                    |
| 26   | [DPI I/O Act]<br>Displays the I/O that the adapter is actively<br>transmitting. The value of this parameter will<br>usually be equal to the value of <b>Parameter 25</b> -<br>[DPI I/O Cfg].                                                                                                    | Default: xxx0 0001<br>Bit Values: 0 = I/O Disabled<br>1 = I/O Enabled<br>Type: Read Only                                                                                                    |
|      |                                                                                                    | Bit<br>Definition     Defaultive<br>and<br>bit     V     N     N       Defaultive<br>Defaultive     N     N     N     N       Defaultive     N     N     N     N       C     Datagritive     D     0     0     1       Defaultive     S     X     X     X     X |
| 27   | <ul> <li>[Flt Cfg Logic]</li> <li>Sets the Logic Command data that is sent to the drive if any of the following is true:</li> <li>Parameter 23 - [Comm Flt Action] is set to '4' (Send Flt Cfg) and I/O communication is disrupted.</li> <li>Parameter 24 - [Idle Flt Action] is set to '4' (Send Flt Cfg) and the controller is idle.</li> <li>Parameter 43 - [Peer Flt Action] is set to '4' (Send Flt Cfg) and peer I/O communication is disrupted.</li> <li>The bit definitions will depend on the product to which the adapter is connected. See <u>Appendix D</u> or the documentation for the drive being used.</li> </ul> | Default:         0000 0000 0000 0000           Minimum:         0000 0000 0000 0000           Maximum:         1111 1111 1111           Type:         Read/Write           Reset Required:         No                                                           |
| 28   | <ul> <li>[Flt Cfg Ref]</li> <li>Sets the Reference data that is sent to the drive if any of the following is true:</li> <li>Parameter 23 - [Comm Flt Action] is set to '4' (Send Flt Cfg) and I/O communication is disrupted.</li> <li>Parameter 24 - [Idle Flt Action] is set to '4' (Send Flt Cfg) and the controller is idle.</li> <li>Parameter 43- [Peer Flt Action] is set to '4' (Send Flt Cfg) and peer I/O communication is disrupted.</li> </ul>                                                                                                    | Default: 0<br>Minimum: 0<br>Maximum: 4294967295<br>Type: Read/Write<br>Reset Required: No<br><b>Important:</b> If the drive uses a 16-bit<br>Reference, the most significant word of<br>this value must be set to zero (0) or a<br>fault will occur.            |

| Para                                         | meter                                                                                                    |                                                                                                    |
|----------------------------------------------|----------------------------------------------------------------------------------------------------|----------------------------------------------------------------------------------------------------|
| No.                                          | Name and Description                                                                                                    | Details                                                                                                    |
| 29<br>30<br>31<br>32<br>33<br>34<br>35<br>36 | [Fit Cfg A1 In]<br>[Fit Cfg A2 In]<br>[Fit Cfg B2 In]<br>[Fit Cfg B2 In]<br>[Fit Cfg C2 In]<br>[Fit Cfg C2 In]<br>[Fit Cfg D2 In]<br>[Fit Cfg D2 In]<br>Sets the data that is sent to the Datalink in the<br>drive if any of the following is true:<br>• Parameter 23 - [Comm Fit Action] is set to '4'<br>(Send Fit Cfg) and I/O communication is<br>disrupted.<br>• Parameter 24 - [Idle Fit Action] is set to '4'<br>(Send Fit Cfg) and the controller is idle.<br>• Parameter 43 - [Peer Fit Action] is set to '4'<br>(Send Fit Cfg) and peer I/O communication is<br>disrupted. | Default:       0         Default:       0         Default:       0         Default:       0         Default:       0         Default:       0         Default:       0         Default:       0         Default:       0         Default:       0         Default:       0         Minimum:       0         Maximum:       4294967295         Type:       Read/Write         Reset Required:       No         Important:       If the drive uses 16-bit         Datalinks, the most significant word of this value must be set to zero (0) or a fault will occur. |
| 37                                           | [M-S Input]<br>Sets the Master-Slave input data. This data is<br>produced by the scanner and consumed by the<br>adapter.                                                                                                    | Default:     xxx0 0001       Bit Values:     0 = I/O disabled       1 = I/O enabled       Type:     Read/Write       Reset Required:     Yes       Bit     Definition       Default     x       X     x       Default     x       Void (12, 8, 9, 10, 10, 10, 10, 10, 10, 10, 10, 10, 10                                                                                                    |
| 38                                           | [M-S Output]<br>Sets the Master-Slave output data. This data is<br>produced by the adapter and consumed by the<br>Master device (for example, scanner).                                                                                                    | Default:     xxx0 0001       Bit Values:     0 = I/O disabled       1 = I/O enabled       Type:     Read/Write       Reset Required:     Yes       Bit     Default     x     x     0     0     1       Default     x     x     x     0     0     1                                                                                                    |
| 39                                           | [Ref Adjust]<br>Sets the percent scale factor for the Reference<br>received from the network.                                                                                                    | Default: 100.00%<br>Minimum: 0.00%<br>Maximum: 200.00%<br>Type: Read/Write<br>Reset Required: No                                                                                                    |
|                                              | ATTENTION: To guard against equip<br>that changes to <b>Parameter 39 - [Ref</b><br>receiving its Reference from the adap<br>Reference, resulting in a change of s                                                                                                    | ment damage and/or personal injury, note<br><b>Adjust</b> ] take effect immediately. A drive<br>oter will receive the newly scaled<br>peed.                                                                                                    |

| Para     | Parameter                                                                                                    |                                                                         |                                                                                                    |  |  |
|----------|----------------------------------------------------------------------------------------------------|-------------------------------------------------------------------------|----------------------------------------------------------------------------------------------------|--|--|
| No.      | Name and Description                                                                                                    | Details                                                                 |                                                                                                    |  |  |
| 40<br>41 | [Peer A Input]<br>[Peer B Input]<br>Sets the destination of the peer I/O input. The<br>adapter receives this data from the network and<br>sends it to the drive.                                                                                                    | Default:<br>Default:<br>Values:<br>Type:                                | 0 = Off<br>0 = Off<br>0 = Off<br>1 = Cmd/Ref<br>2 = Datalink A Input<br>3 = Datalink B Input<br>4 = Datalink C Input<br>5 = Datalink D Input<br>Read/Write<br>No |  |  |
|          | <b>Important:</b> Changes to these parameters are ignored when <b>Parameter 49 - [Peer Inp Enable]</b> is set to '1' (On).                                                                                                    |                                                                         |                                                                                                    |  |  |
|          | <b>Important:</b> If the parameter is set to input a Logic<br>Command, configure the mask in <b>Parameter 42</b> -<br>[ <b>Peer Cmd Mask</b> ] so that the desired bits from the<br>peer device are used.                                                                                                    | Reset Required:                                                         |                                                                                                    |  |  |
| 42       | [Peer Cmd Mask]<br>Sets the mask for the Logic Command word when<br>it is received through peer input. If the mask bit is<br>'0' (Off), the command bit is ignored and not used.<br>If the mask bit is '1' (On), the command bit is<br>checked and used.<br>Important: If the adapter receives a Logic<br>Command from both a Master device and a peer<br>device, each command bit must have only one<br>source. The source of command bits set to '0' will<br>be the Master device. The source of command bits                                                                      | Default:<br>Minimum:<br>Maximum:<br>Values:<br>Type:<br>Reset Required: | 0000 0000 0000 0000<br>0000 0000 0000 000                                                                                                    |  |  |
| 43       | [Peer Elt Action]                                                                                                    | Default:                                                                | 0 = Fault                                                                                                    |  |  |
| -10      | Sets the action that the adapter and drive will take<br>if the adapter detects that peer I/O communication<br>has been disrupted. This setting is effective only if<br>I/O is transmitted through the adapter.                                                                                                    | Values:<br>Type:<br>Reset Required:                                     | 0 = Fault<br>1 = Stop<br>2 = Zero Data<br>3 = Hold Last<br>4 = Send Flt Cfg<br>Read/Write<br>No                                                                  |  |  |
|          | ATTENTION: Risk of injury or equipment damage exists. Parameter 4<br>Flt Action] lets you determine the action of the adapter and connected<br>the adapter is unable to communicate with the designated peer. By def<br>parameter faults the drive. You can set this parameter so that the drive<br>continues to run, however, precautions should be taken to verify that the<br>of this parameter does not create a risk of injury or equipment damage<br>commissioning the drive, verify that your system responds correctly to<br>situations (for example, a disconnected cable). |                                                                         |                                                                                                    |  |  |

| Parameter            |                                                                                                    |                                                                                         |                                                                              |  |
|----------------------|----------------------------------------------------------------------------------------------------|-----------------------------------------------------------------------------------------|------------------------------------------------------------------------------|--|
| No.                  | Name and Description                                                                                                    | Details                                                                                 |                                                                              |  |
| 44<br>45<br>46<br>47 | [Peer Inp Addr 1]<br>[Peer Inp Addr 2]<br>[Peer Inp Addr 3]<br>[Peer Inp Addr 4]                                                                                                    | Default:<br>Default:<br>Default:<br>Default:                                            | 0<br>0<br>0<br>0                                                             |  |
|                      | Sets the IP address bytes that specifies the device<br>from which the adapter receives (consumes) peer<br>I/O data.<br>255 . 255 . 255 . 255                                                                                                    | Minimum:<br>Maximum:<br>Type:<br>Reset Required:                                        | 0<br>255<br>Read/Write<br>No                                                 |  |
|                      | [Peer Inp Addr 1]<br>[Peer Inp Addr 2]<br>[Peer Inp Addr 3]<br>[Peer Inp Addr 4]                                                                                                    |                                                                                         |                                                                              |  |
|                      | <b>Important:</b> The Peer Inp Addr must be on the same subnet as the 20-COMM-ER. See page 226 for more information.                                                                                                    |                                                                                         |                                                                              |  |
|                      | Changes to these parameters are ignored when <b>Parameter 49 - [Peer Inp Enable]</b> is set to '1' (On).                                                                                                    |                                                                                         |                                                                              |  |
| 48                   | [Peer Inp Timeout]                                                                                                    | Default:                                                                                | 10.00 Seconds                                                                |  |
|                      | Sets the timeout for a peer I/O connection. If the time is reached without the adapter receiving (consuming) a message, the adapter will respond with the action specified in <b>Parameter 43 - [Peer Flt Action]</b> .                                                                                                    | Minimum: 0.01 Second<br>Maximum: 10.00 Second<br>Type: Read/Write<br>Reset Required: No | 0.01 Seconds<br>10.00 Seconds<br>Read/Write<br>No                            |  |
|                      | In an adapter receiving (consuming) peer I/O, the value of this parameter must be greater than the product of the value of <b>Parameter 54 - [Peer Out Time]</b> in the adapter transmitting (producing) peer I/O multiplied by the value of <b>Parameter 55 - [Peer Out Skip]</b> in the adapter transmitting (producing) peer I/O. |                                                                                         |                                                                              |  |
| 49                   | [Peer Inp Enable]                                                                                                    | Default:                                                                                | 0 = Off                                                                      |  |
|                      | Determines if peer I/O input is on or off.                                                                                                    | values.                                                                                 | 1 = On                                                                       |  |
|                      |                                                                                                    | Type:<br>Reset Required:                                                                | Read/Write<br>No                                                             |  |
| 50                   | [Peer Inp Status]<br>Displays the status of the consumed peer I/O input<br>connection.                                                                                                    | Default:<br>Values:<br>Type:                                                            | 0 = Off<br>0 = Off<br>1 = Waiting<br>2 = Running<br>3 = Faulted<br>Read Only |  |

| Parameter |                                                                                                    |                                                             |                                                                                                    |  |
|-----------|----------------------------------------------------------------------------------------------------|-------------------------------------------------------------|----------------------------------------------------------------------------------------------------|--|
| No.       | Name and Description                                                                                                    | Details                                                     |                                                                                                    |  |
| 51<br>52  | [Peer A Output]<br>[Peer B Output]<br>Selects the source of the peer I/O output data. The<br>adapter transmits this data to the network.<br>Important: Changes to these parameters are<br>ignored when Parameter 53 - [Peer Out Enable]<br>is set to '1' (On). | Default:<br>Default:<br>Values:<br>Type:<br>Reset Required: | 0 = Off<br>0 = Off<br>0 = Off<br>1 = Cmd/Ref<br>2 = Datalink A Input<br>3 = Datalink B Input<br>4 = Datalink C Input<br>5 = Datalink C Input<br>6 = Datalink A Output<br>7 = Datalink B Output<br>8 = Datalink C Output<br>9 = Datalink D Output<br>Read/Write<br>No                                                                                                    |  |
| 53        | [Peer Out Enable]                                                                                                    | Default:                                                    | 0 = Off                                                                                                    |  |
|           | Determines if peer I/O output is on or off.                                                                                                    | T                                                           | 1 = On                                                                                                    |  |
| _         |                                                                                                    | Type:<br>Reset Required:                                    | Read/Write<br>No                                                                                                    |  |
| 54        | [Peer Out Time]                                                                                                    | Default:                                                    | 10.00 Seconds                                                                                                    |  |
|           | Sets the minimum time that an adapter will wait when transmitting data to a peer.                                                                                                    | Maximum:                                                    | 10.00 Seconds                                                                                                    |  |
|           | <b>Important:</b> Changes to these parameters are ignored when <b>Parameter 53 - [Peer Out Enable]</b> is set to '1' (On).                                                                                                    | Type:<br>Reset Required:                                    | Read/Write<br>No                                                                                                    |  |
| 55        | [Peer Out Skip]                                                                                                    | Default:                                                    | 1                                                                                                    |  |
|           | Sets the maximum time that an adapter will wait<br>when transmitting data to a peer. The value of<br><b>Parameter 54 - [Peer Out Time]</b> is multiplied by<br>the value of this parameter to set the time.                                                    | Minimum:<br>Maximum:<br>Type:<br>Reset Required:            | 1<br>16<br>Read/Write<br>No                                                                                                    |  |
|           | <b>Important:</b> Changes to these parameters are ignored when <b>Parameter 53 - [Peer Out Enable]</b> is set to '1' (On).                                                                                                    |                                                             |                                                                                                    |  |
| 56        | [Web Enable]                                                                                                    | Default:<br>Values:                                         | 0 = Disabled                                                                                                    |  |
|           | Displays the setting of the adapter Web Pages<br>Switch (SW2) when the adapter was last reset.                                                                                                    | values.                                                     | 1 = Enabled                                                                                                    |  |
| 57        |                                                                                                    | Type:                                                       | Read Only                                                                                                    |  |
| 57        | [web Features]<br>Sets the access to the Web interface and Web                                                                                                    | Default:<br>Bit Values:                                     | 0 = Disabled                                                                                                    |  |
|           | configurable email notification feature.                                                                                                    | Type:<br>Reset Required:                                    | 1 = Enabled<br>Read/Write<br>No                                                                                                    |  |
|           |                                                                                                    | Bit<br>DefinitionDefinitionDefinitionDefaultxxBit76         | r     Not Used       r     Not Used       r     x       r     x    x     x    x |  |

## Notes:
# **EtherNet/IP Objects**

This appendix presents information about the EtherNet/IP objects that can be accessed using Explicit Messages. For information on the format of Explicit Messages and example ladder logic programs, refer to <u>Chapter 6</u>, <u>Using Explicit Messaging</u>.

| Object                    | Class C | ode  | Page       | Object                  | Class C | Class Code |            |
|---------------------------|---------|------|------------|-------------------------|---------|------------|------------|
|                           | Hex.    | Dec. |            |                         | Hex.    | Dec.       |            |
| Identity Object           | 0x01    | 1    | <u>182</u> | DPI Device Object       | 0x92    | 146        | <u>196</u> |
| Assembly Object           | 0x04    | 4    | <u>183</u> | DPI Parameter Object    | 0x93    | 147        | <u>198</u> |
| Register Object           | 0x07    | 7    | <u>184</u> | DPI Fault Object        | 0x97    | 151        | <u>204</u> |
| Parameter Object          | 0x0F    | 15   | <u>185</u> | DPI Alarm Object        | 0x98    | 152        | <u>206</u> |
| Parameter Group Object    | 0x10    | 16   | <u>188</u> | DPI Diagnostic Object   | 0x99    | 153        | <u>207</u> |
| Device Level Ring Object  | 0x47    | 71   | <u>189</u> | DPI Time Object         | 0x9B    | 155        | <u>209</u> |
| Quality of Service Object | 0x48    | 72   | <u>190</u> | TCP/IP Interface Object | 0xF5    | 245        | <u>211</u> |
| PCCC Object               | 0x67    | 103  | <u>190</u> | Ethernet Link Object    | 0xF6    | 246        | <u>213</u> |

**TIP** See the EtherNet/IP specification for more information about EtherNet/IP objects. Information about the EtherNet/IP specification is available on the ODVA web site (<u>http://www.odva.org</u>).

### **Supported Data Types**

| Data Type    | Description                                           |
|--------------|-------------------------------------------------------|
| BOOL         | 8-bit value low bit is true or false                  |
| BOOL[n]      | Array of n bits                                       |
| BYTE         | 8-bit unsigned integer                                |
| CONTAINER    | 32-bit parameter value - sign extended if necessary   |
| DINT         | 32-bit signed integer                                 |
| DWORD        | 32-bit unsigned integer                               |
| INT          | 16-bit signed integer                                 |
| LWORD        | 64-bit unsigned integer                               |
| REAL         | 32-bit floating point                                 |
| SHORT_STRING | 1-byte length indicator + that many characters        |
| SINT         | 8-bit signed integer                                  |
| STRING[n]    | Array of n characters                                 |
| STRUCT       | Structure name only - no size in addition to elements |
| TCHAR        | 8 or 16-bit character                                 |
| UDINT        | 32-bit unsigned integer                               |
| UINT         | 16-bit unsigned integer                               |
| USINT        | 8-bit unsigned integer                                |
| WORD         | 16-bit unsigned integer                               |

## **Identity Object**

### **Class Code**

| Hexadecimal | Decimal |
|-------------|---------|
| 0x01        | 1       |

#### Services

|              | Implemented for: |          |                      |
|--------------|------------------|----------|----------------------|
| Service Code | Class            | Instance | Service Name         |
| 0x05         | No               | Yes      | Reset                |
| 0x0E         | Yes              | Yes      | Get_Attribute_Single |
| 0x01         | Yes              | Yes      | Get_Attributes_All   |

#### Instances

The number of instances depends on the number of components in the device connected to the adapter. This number of components can be read in Instance 0, Attribute 2.

| Instance | Description              |
|----------|--------------------------|
| 0        | Class                    |
| 1        | Host                     |
| 215      | Peripherals on Ports 114 |

### **Class Attributes**

| Attribute ID | Access Rule | Name         | Data Type | Description               |
|--------------|-------------|--------------|-----------|---------------------------|
| 2            | Get         | Max Instance | WORD      | Total number of instances |

### **Instance Attributes**

| Attribute ID | Access Rule | Name                               | Data Type                  | Description                                                                                                    |
|--------------|-------------|------------------------------------|----------------------------|----------------------------------------------------------------------------------------------------|
| 1            | Get         | Vendor ID                          | WORD                       | 1 = Allen-Bradley                                                                                                    |
| 2            | Get         | Device Type                        | WORD                       | 123                                                                                                    |
| 3            | Get         | Product Code                       | WORD                       | Number identifying product name and rating                                                                                                    |
| 4            | Get         | Revision:<br>Major<br>Minor        | STRUCT of:<br>BYTE<br>BYTE | Value varies<br>Value varies                                                                                                    |
| 5            | Get         | Status                             | WORD                       | Bit 0 = Owned<br>Bit 8 = Minor recoverable fault<br>Bit 10 = Major recoverable fault                                                                                                    |
| б            | Get         | Serial Number                      | DWORD                      | Unique 32-bit number                                                                                                    |
| 7            | Get         | Product Name                       | SHORT_STRING               | Product name and rating                                                                                                    |
| 8            | Get         | State                              | USINT                      | Always returns 3 (Operational)                                                                                                    |
| 9            | Get         | Configuration<br>Consistency Value | UINT                       | For the Host (Instance #1) the CCV is determined from the Host's<br>NVS Checksum along with 20-COMM-ER's NVS Checksum.<br>For DPI Peripherals (Instances 2-15) the CCV is from the<br>peripheral's NVS Checksum only. |

## Assembly Object

## **Class Code**

| Hexadecimal | Decimal |
|-------------|---------|
| 0x04        | 4       |

### Services

|              | Implemented for | r:       |                      |
|--------------|-----------------|----------|----------------------|
| Service Code | Class           | Instance | Service Name         |
| 0x0E         | Yes             | Yes      | Get_Attribute_Single |
| 0x10         | Yes             | Yes      | Set_Attribute_Single |

### Instances

| Instance | Description                                             |
|----------|---------------------------------------------------------|
| 1        | All I/O data being read from the DPI device (read-only) |
| 2        | All I/O data written to the DPI device (read/write)     |
| 191      | Input only                                              |
| 192      | Listen only                                             |

## **Class Attributes**

| Attribute ID | Access Rule | Name            | Data Type | Description                |
|--------------|-------------|-----------------|-----------|----------------------------|
| 1            | Get         | Revision        | WORD      | 2                          |
| 2            | Get         | Max Instance    | WORD      | 2                          |
| 100          | Set         | Control Timeout | WORD      | Control timeout in seconds |

### **Instance Attributes**

| Attribute ID | Access Rule                | Name                 | Data Type                                        | Description                                               |
|--------------|----------------------------|----------------------|--------------------------------------------------|-----------------------------------------------------------|
| 1            | Get                        | Number of<br>Members | WORD                                             | 1                                                         |
| 2            | Get                        | Member List          | ARRAY of STRUCT:<br>WORD<br>WORD<br>Packed EPATH | Size of member data<br>Size of member path<br>Member path |
| 3            | Conditional <sup>(1)</sup> | Data                 | Array of Bits                                    | Data to be transferred                                    |
| 4            | Get                        | Size                 | WORD                                             | Size of assembly data in bits                             |

(1) For instance 1, access rule for the data attribute is Get. For instance 2, it is Get/Set.

**Important:** Setting an assembly object attribute can be done only when the Control Timeout (class attribute 100) has been set to a non-zero value.

## **Register Object**

#### **Class Code**

| Hexadecimal | Decimal |
|-------------|---------|
| 0x07        | 7       |

### Services

| Service Code | Implemented for: |          | Service Name         |
|--------------|------------------|----------|----------------------|
|              | Class            | Instance |                      |
| 0x0E         | Yes              | Yes      | Get_Attribute_Single |
| 0x10         | Yes              | Yes      | Set_Attribute_Single |

#### Instances

| Instance | Description                                                  |
|----------|--------------------------------------------------------------|
| 1        | All I/O data being read from the DPI device (read-only)      |
| 2        | All I/O data written to the DPI device (read/write)          |
| 3        | Logic Status and Feedback data (read-only)                   |
| 4        | Logic Command and Reference data (read/write)                |
| 5        | Datalink A (input data from device to scanner) (read only)   |
| 6        | Datalink A (output data from scanner to device) (read/write) |
| 7        | Datalink B (input data from device to scanner) (read only)   |
| 8        | Datalink B (output data from scanner to device) (read/write) |
| 9        | Datalink C (input data from device to scanner) (read only)   |
| 10       | Datalink C (output data from scanner to device) (read/write) |
| 11       | Datalink D (input data from device to scanner) (read only)   |
| 12       | Datalink D (output data from scanner to device) (read/write) |
| 13       | Logic Status and Feedback Data (read-only)                   |
| 14       | Mask <sup>(1)</sup> (read/write)                             |
| 15       | Logic Status (read-only)                                     |
| 16       | Logic Command (read/write)                                   |
| 17       | Feedback (read-only)                                         |
| 18       | Reference (read/write)                                       |

(1) The mask command word is set to the value of the first word of the data where there are ones in the second word of the data. Command = (word 1 and not word 2) or (word 1 and word 2). This only controls specified bits in the Logic Command data to the DPI product and does not change the Reference value.

### **Class Attributes**

| Attribute ID | Access Rule | Name            | Data Type | Description                |
|--------------|-------------|-----------------|-----------|----------------------------|
| 100          | Set         | Control Timeout | WORD      | Control timeout in seconds |

## **Instance Attributes**

| Attribute ID | Access Rule                | Name      | Data Type     | Description                                             |
|--------------|----------------------------|-----------|---------------|---------------------------------------------------------|
| 1            | Get                        | Bad Flag  | BOOL          | If set to 1, then attribute 4 may contain invalid data. |
|              |                            |           |               | 0 = good                                                |
|              |                            |           |               | 1 = bad                                                 |
| 2            | Get                        | Direction | BOOL          | Direction of data transfer                              |
|              |                            |           |               | 0 = Producer Register (drive to network)                |
|              |                            |           |               | 1 = Consumer Register (network to drive)                |
| 3            | Get                        | Size      | WORD          | Size of register data in bits                           |
| 4            | Conditional <sup>(1)</sup> | Data      | ARRAY of BITS | Data to be transferred                                  |

(1) For this attribute, the Access Rule is Get if Direction = 0. The Access Rule is Set if Direction = 1.

**Important:** Setting a Register object attribute can be done only when the Control Timeout (class attribute 100) has been set to a non-zero value.

## **Parameter Object**

### **Class Code**

| Hexadecimal | Decimal |
|-------------|---------|
| 0x0F        | 15      |

### Services

| Service Code | Implemented for: |          | Service Name         |
|--------------|------------------|----------|----------------------|
|              | Class            | Instance |                      |
| 0x01         | Yes              | Yes      | Get_Attributes_All   |
| 0x05         | Yes              | No       | Reset                |
| 0x0E         | Yes              | Yes      | Get_Attribute_Single |
| 0x10         | Yes              | Yes      | Set_Attribute_Single |
| 0x4B         | No               | Yes      | Get_Enum_String      |

### Instances

The number of instances depends on the number of parameters in the DPI drive. The adapter parameters are appended to the list of drive parameters. The total number of parameters can be read in Instance 0, Attribute 2.

| Instance | Description                                        |
|----------|----------------------------------------------------|
| 0        | Class Attributes                                   |
| 1        | Drive Parameter 1 Attributes                       |
| ÷        | :                                                  |
| n        | Last Drive Parameter n Attributes <sup>(1)</sup>   |
| n + 1    | Adapter Parameter 1 Attributes                     |
| ÷        | :                                                  |
| n + m    | Last Adapter Parameter m Attributes <sup>(2)</sup> |

(1) n represents the number of parameters in the drive.

(2) m represents the number of parameters in the adapter.

### **Class Attributes**

| Attribute ID | Access Rule | Name                            | Data Type | Description                                                                                                    |
|--------------|-------------|---------------------------------|-----------|----------------------------------------------------------------------------------------------------|
| 1            | Get         | Revision                        | WORD      | 1                                                                                                    |
| 2            | Get         | Max Instance                    | WORD      | Number of parameters                                                                                                    |
| 8            | Get         | Parameter Class Descriptor      | WORD      | 0 = False, 1 = True<br>Bit 0 = Supports parameter instances<br>Bit 1 = Supports full attributes<br>Bit 2 = Must do NVS save command<br>Bit 3 = Parameters are stored in NVS |
| 9            | Get         | Configuration Assembly Instance | WORD      | 0                                                                                                    |
| 10           | Set         | Native Language                 | BYTE      | 0 = English<br>1 = French<br>2 = Spanish<br>3 = Italian<br>4 = German<br>5 = Japanese<br>6 = Portuguese<br>7 = Mandarin Chinese<br>8 = Russian<br>9 = Dutch                 |

| Attribute ID | Access Rule | Name                  | Data Type    | Description                          |
|--------------|-------------|-----------------------|--------------|--------------------------------------|
| 1            | (1)         | Parameter Value       | (2)          | (3)                                  |
| 2            | Get         | Link Path Size        | BYTE         | 0 = No link specified                |
|              |             |                       |              | n = The size of Attribute 3 in bytes |
| 3            | Get         | Link Path             |              | (4)                                  |
| 4            | Get         | Descriptor            | WORD         | 0 = False, 1 = True                  |
|              |             |                       |              | Bit 1 = Supports ENUMs               |
|              |             |                       |              | Bit 2 = Supports scaling             |
|              |             |                       |              | Bit $3 =$ Supports scaling links     |
|              |             |                       |              | Dil 4 = Redu Olly<br>Dit 5 - Monitor |
|              |             |                       |              | Bit 6 — Extended precision scaling   |
| 5            | Get         | Data Type             | RVTE         | 1 - WORD (16-bit)                    |
| 5            | UCI         | Data type             | DITL         | 2 = UINT(16 -bit)                    |
|              |             |                       |              | 3 = INT (16-bit)                     |
|              |             |                       |              | 5 = SINT                             |
|              |             |                       |              | 6 = DINT                             |
|              |             |                       |              | 8 = USINT                            |
|              |             |                       |              | 9 = UDINT                            |
|              |             |                       |              | 11 = REAL                            |
|              |             |                       |              | 22 = SHORI_STRING                    |
|              |             |                       |              | 24 = BYIE                            |
| 6            | Cat         | Data Siza             | DVTE         | (3)                                  |
| 0            | Get         | Data Size             |              | (3)                                  |
| 1            | Get         | Parameter Name String | SHURI_STRING | (3)                                  |
| 8            | Get         | Units String          | SHUKI_STRING |                                      |
| 9            | Get         | Help String           | SHUKI_STRING | Null string                          |
| 10           | Get         | Minimum Value         | (2)          | (3)                                  |
| 11           | Get         | Maximum Value         | (2)          | (3)                                  |
| 12           | Get         | Default Value         | (2)          | (3)                                  |
| 13           | Get         | Scaling Multiplier    | WORD         | (3)                                  |
| 14           | Get         | Scaling Divisor       | WORD         | (3)                                  |
| 15           | Get         | Scaling Base          | WORD         | (3)                                  |
| 16           | Get         | Scaling Offset        | WORD         | (3)                                  |
| 17           | Get         | Multiplier Link       | WORD         | (3)                                  |
| 18           | Get         | Divisor Link          | WORD         | (3)                                  |
| 19           | Get         | Base Link             | WORD         | (3)                                  |
| 20           | Get         | Offset Link           | WORD         | (3)                                  |
| 21           | Get         | Decimal Precision     | BYTE         | (3)                                  |

### **Instance Attributes**

(1) Access rule is defined in Bit 4 of instance attribute 4 (0 = Get/Set, 1 = Get).

(2) Specified in descriptor, data type, and data size.

(3) Value varies based on parameter instance.

(4) See the EtherNet/IP specification for a description of the link path.

## **Parameter Group Object**

### **Class Code**

| Hexadecimal | Decimal |
|-------------|---------|
| 0x10        | 16      |

#### Services

| Service Code | Implemented for: |          | Service Name         |
|--------------|------------------|----------|----------------------|
|              | Class            | Instance |                      |
| 0x0E         | Yes              | Yes      | Get_Attribute_Single |
| 0x10         | Yes              | No       | Set_Attribute_Single |

### Instances

The number of instances depends on the number of groups in the device. A group of adapter parameters is appended to the list of groups in the device. The total number of groups can be read in Instance 0, Attribute 2.

| Number | Description                 |  |  |
|--------|-----------------------------|--|--|
| 0      | Class Attributes            |  |  |
| 1      | Drive Group 1 Attributes    |  |  |
| :      | :                           |  |  |
| n      | Last Drive Group Attributes |  |  |
| n + 1  | Adapter Group Attributes    |  |  |

### **Class Attributes**

| Attribute ID | Access Rule | Name                    | Data Type | Description                                                                                                    |
|--------------|-------------|-------------------------|-----------|----------------------------------------------------------------------------------------------------|
| 1            | Get         | Parameter group version | WORD      | 1                                                                                                    |
| 2            | Get         | Max Instance            | WORD      | Total number of groups                                                                                                    |
| 8            | Set         | Native Language         | BYTE      | 0 = English<br>1 = French<br>2 = Spanish<br>3 = Italian<br>4 = German<br>5 = Japanese<br>6 = Portuguese<br>7 = Mandarin Chinese<br>8 = Russian<br>9 = Dutch |

### **Instance Attributes**

| Attribute ID | Access Rule | Name                          | Data Type    | Description                   |
|--------------|-------------|-------------------------------|--------------|-------------------------------|
| 1            | Get         | Group Name String             | SHORT_STRING | Group name                    |
| 2            | Get         | Number of Members in Group    | WORD         | Number of parameters in group |
| 3            | Get         | 1st Parameter Number in Group | WORD         | (1)                           |
| 4            | Get         | 2nd Parameter Number in Group | WORD         | (1)                           |
| n            | Get         | :                             | WORD         | (1)                           |

(1) Value varies based on group instance.

## **Device Level Ring Object**

### **Class Code**

| Hexadecimal | Decimal |
|-------------|---------|
| 0x0047      | 71      |

### Services

The following common services will be implemented for the DLR Object.

| Service Code | Implemented for: |          | Service Name         |
|--------------|------------------|----------|----------------------|
|              | Class            | Instance |                      |
| 0x01         | No               | Yes      | Get_Attributes_All   |
| 0x0E         | Yes              | Yes      | Get_Attribute_Single |

#### Instances

Get\_Attribute\_ALL is implemented for instances and Get\_Attribute\_Single for both class and instance.

The adapter supports one instance of the TCP/IP Interface object.

| Number | Description       |  |
|--------|-------------------|--|
| 0      | Class Attributes  |  |
| 1      | Object Attributes |  |

### **Class Attributes**

The following class attributes will be supported for the DLR Object:

| Attribute ID | Access Rule | Name     | Data Type | Description |
|--------------|-------------|----------|-----------|-------------|
| 1            | Get         | Revision | UNIT      | 2           |

### **Instance Attributes**

A single instance (instance 1) will be supported.

| Attribute ID | Access Rule | Name                      | Data Type                                  | Description                                                                                                    |
|--------------|-------------|---------------------------|--------------------------------------------|----------------------------------------------------------------------------------------------------|
| 1            | Get         | Network Topology          | USINT                                      | 0 = Linear<br>1 = Ring                                                                                                   |
| 2            | Get         | Network Status            | USINT                                      | 0 = Normal<br>1 = Ring Fault<br>2 = Unexpected Loop Detect<br>3 = Partial Network Fault<br>4 = Rapid Fault/Restore Cycle |
| 10           | Get         | Active Supervisor Address | STRUCT of:<br>UDINT<br>Array of 6<br>USINT | Ring supervisor                                                                                                    |
| 12           | Get         | Capability Flags          | DWORD                                      | 0x0000002                                                                                                    |

## **Quality of Service Object**

### **Class Code**

| Hexadecimal | Decimal |
|-------------|---------|
| 0x0048      | 72      |

### Services

| Service Code | Implemented for: |          | Service Name         |
|--------------|------------------|----------|----------------------|
|              | Class            | Instance |                      |
| 0x0E         | Yes              | Yes      | Get_Attribute_Single |
| 0x10         | No               | Yes      | Set_Attribute_Single |

#### Instances

Get\_Attribute\_Single is implemented on both class and instance. Set\_Attribute\_Single is implemented on instances. Get\_Attribute\_All is not implemented

The adapter supports one instance of the TCP/IP Interface object.

| Number | Description       |  |
|--------|-------------------|--|
| 0      | Class Attributes  |  |
| 1      | Object Attributes |  |

## **Class Attributes**

| Attribute ID | Access Rule | Name     | Data Type | Value |
|--------------|-------------|----------|-----------|-------|
| 1            | Get         | Revision | UINT      | 1     |

#### **Instance Attributes**

| Attribute ID | Access Rule | Name              | Data Type | Description           |
|--------------|-------------|-------------------|-----------|-----------------------|
| 1            | Set         | 802.1Q Tag Enable | USINT     | 0 = Disable (default) |
|              |             |                   |           | 1 = Enable            |
| 4            | Set         | DSCP Urgent       | USINT     | Default = 55          |
| 5            | Set         | DSCP Scheduled    | USINT     | Default = 47          |
| 6            | Set         | DSCP High         | USINT     | Default = 43          |
| 7            | Set         | DSCP Low          | USINT     | Default = 31          |
| 8            | Set         | DSCP Explici      | USINT     | Default = 27          |

## **PCCC Object**

### **Class Code**

| Hexadecimal | Decimal |
|-------------|---------|
| 0x67        | 103     |

### Services

| Service Code | Implemented for: |          | Service Name |
|--------------|------------------|----------|--------------|
|              | Class            | Instance |              |
| 0x4B         | No               | Yes      | Execute_PCCC |
| 0x4C         | No               | Yes      | Execute_DH+  |

### Instances

Supports Instance 1.

### **Class Attributes**

Not supported.

### **Instance Attributes**

Not supported.

### Message Structure for Execute\_PCCC

| Request          |                     |                                                 |  |
|------------------|---------------------|-------------------------------------------------|--|
| Name             | Data Type           | Description                                     |  |
| Length           | USINT               | Length of requestor ID                          |  |
| Vendor           | UINT                | Vendor number of requestor                      |  |
| Serial<br>Number | UDINT               | ASA serial number of requestor                  |  |
| Other            | Product<br>Specific | Identifier of user, task, etc. on the requestor |  |
| CMD              | USINT               | Command byte                                    |  |
| STS              | USINT               | 0                                               |  |
| TNSW             | UINT                | Transport word                                  |  |
| FNC              | USINT               | Function code; not used for all CMDs.           |  |
| PCCC_<br>params  | ARRAY of<br>USINT   | CMD/FNC specific parameters                     |  |

| Response         |                     |                                                 |
|------------------|---------------------|-------------------------------------------------|
| Name             | Data Type           | Description                                     |
| Length           | USINT               | Length of requestor ID                          |
| Vendor           | UINT                | Vendor number of requestor                      |
| Serial<br>Number | UDINT               | ASA serial number of requestor                  |
| Other            | Product<br>Specific | Identifier of user, task, etc. on the requestor |
| CMD              | USINT               | Command byte                                    |
| STS              | USINT               | Status byte                                     |
| TNSW             | UINT                | Transport word. Same value as the request.      |
| EXT_STS          | USINT               | Extended status; not used for all CMDs.         |
| PCCC_<br>results | ARRAY of<br>USINT   | CMD/FNC specific result data                    |

## Message Structure for Execute\_DH+

| Request         |                   |                                      |  |
|-----------------|-------------------|--------------------------------------|--|
| Name            | Data Type         | Description                          |  |
| DLink           | UINT              | Destination Link ID                  |  |
| DSta            | USINT             | Destination Station number           |  |
| DUser           | USINT             | Destination "User" number            |  |
| SLink           | UINT              | Source Link ID                       |  |
| SSta            | USINT             | Source Station number                |  |
| SUser           | USINT             | Source User number                   |  |
| CMD             | USINT             | Command byte                         |  |
| STS             | USINT             | 0                                    |  |
| TNSW            | UINT              | Transport word                       |  |
| FNC             | USINT             | Function code; not used for all CMDs |  |
| PCCC_<br>params | ARRAY of<br>USINT | CMD/FNC specific parameters          |  |

| Response         |                   |                                            |
|------------------|-------------------|--------------------------------------------|
| Name             | Data Type         | Description                                |
| DLink            | UINT              | Destination Link ID                        |
| DSta             | USINT             | Destination Station number                 |
| DUser            | USINT             | Destination "User" number                  |
| SLink            | UINT              | Source Link ID                             |
| SSta             | USINT             | Source Station number                      |
| SUser            | USINT             | Source User number                         |
| CMD              | USINT             | Command byte                               |
| STS              | USINT             | Status byte                                |
| TNSW             | UINT              | Transport word. Same value as the request. |
| EXT_STS          | USINT             | Extended status; not used for all CMDs     |
| PCCC_<br>results | ARRAY of<br>USINT | CMD/FNC specific result data               |

| CMD  | FNC  | Description                                         |
|------|------|-----------------------------------------------------|
| 0x06 | 0x03 | Identify host and some status                       |
| 0x0F | 0x67 | PLC-5 typed write                                   |
| 0x0F | 0x68 | PLC-5 typed read                                    |
| 0x0F | 0x95 | Encapsulate other protocol                          |
| 0x0F | 0xA2 | SLC 500 protected typed read with 3 address fields  |
| 0x0F | 0xAA | SLC 500 protected typed write with 3 address fields |
| 0x0F | 0xA1 | SLC 500 protected typed read with 2 address fields  |
| 0x0F | 0xA9 | SLC 500 protected typed write with 2 address fields |
| 0x0F | 0x00 | Word range read                                     |
| 0x0F | 0x01 | Word range write                                    |

The adapter supports the following PCCC command types:

For more information regarding PCCC commands, see DF1 Protocol and Command Set Manual, publication 1770-6.5.16.

### **N-Files**

| N-File | Description                                                                                                    |                                             |                                  |                           |  |
|--------|----------------------------------------------------------------------------------------------------|---------------------------------------------|----------------------------------|---------------------------|--|
| N40    | This N-file lets you use Emulated Block Transfer messages to read and write many types of DPI messages.<br>To use Emulated Block Transfer messages, you send a Write message to N40:0N40:63, wait until the<br>adapter responds with a reply message, and then read the response data in N40:0N40:63 with a Read<br>message.<br>For details about Block Transfer messages and the data required for each byte in the N-File, see the Remote<br>I/O Adapter User Manual, publication 20COMM-UM004. |                                             |                                  |                           |  |
|        | Write                                                                                                    | Significant byte. bits 70                   |                                  | yte.                      |  |
| Bits   | 15                                                                                                    | 0                                           | 15                               | 0                         |  |
| N40:0  | 0x00                                                                                                    | Length (in Bytes)                           | 0x00                             | Length (in Bytes)         |  |
| N40:1  | DPI Port                                                                                                    | 0x81                                        | Status Size                      | Status Type               |  |
| N40:2  | 0x00                                                                                                    | CIP Service                                 | Data                             | +                         |  |
| N40:3  | CIP Class                                                                                                    |                                             | (length varies based on message) |                           |  |
| N40:4  | CIP Instance                                                                                                    |                                             |                                  |                           |  |
| N40:5  | CIP Attribute                                                                                                    |                                             |                                  |                           |  |
| N40:6  | Data                                                                                                    |                                             |                                  |                           |  |
| ÷      | (length varies based on n                                                                                                    | nessage)                                    |                                  |                           |  |
| N40:63 |                                                                                                    |                                             |                                  |                           |  |
| N41    | This N-file lets you read a<br>of the following condition                                                                                                    | nd write control I/O messag<br>as are true: | jes. You can write control I     | /O messages only when all |  |
|        | The adapter is not receivi                                                                                                    | ng I/O from a scanner. For e                | xample, there is no scanne       | r on the network, the     |  |
|        | The adapter is not receiving peer 1/0 from another adapter.                                                                                                    |                                             |                                  |                           |  |
|        | The value of N42:3 is set to a non-zero value.                                                                                                    |                                             |                                  |                           |  |
|        | Write                                                                                                    |                                             | Read                             |                           |  |

| N-File | Description                                                                                                    |                                       |  |
|--------|----------------------------------------------------------------------------------------------------|---------------------------------------|--|
| N41:0  | Logic Command Word                                                                                                    | Logic Status Word                     |  |
| N41:1  | Reference (least significant word)                                                                                                    | Feedback (least significant word)     |  |
| N41:2  | Reference (most significant word)                                                                                                    | Feedback (most significant word)      |  |
| N41:3  | Datalink A1 (least significant word)                                                                                                    | Datalink A1 (least significant word)  |  |
| N41:4  | Datalink A1 (most significant word)                                                                                                    | Datalink A1 (most significant word)   |  |
| N41:5  | Datalink A2 (least significant word)                                                                                                    | Datalink A2 (least significant word)  |  |
| N41:6  | Datalink A2 (most significant word)                                                                                                    | Datalink A2 (most significant word)   |  |
| N41:7  | Datalink B1 (least significant word)                                                                                                    | Datalink B1 (least significant word)  |  |
| N41:8  | Datalink B1 (most significant word)                                                                                                    | Datalink B1 (most significant word)   |  |
| N41:9  | Datalink B2 (least significant word)                                                                                                    | Datalink B2 (least significant word)  |  |
| N41:10 | Datalink B2 (most significant word)                                                                                                    | Datalink B2 (most significant word)   |  |
| N41:11 | Datalink C1 (least significant word)                                                                                                    | Datalink C1 (least significant word)  |  |
| N41:12 | Datalink C1 (most significant word)                                                                                                    | Datalink C1 (most significant word)   |  |
| N41:13 | Datalink C2 (least significant word)                                                                                                    | Datalink C2 (least significant word)  |  |
| N41:14 | Datalink C2 (most significant word)                                                                                                    | Datalink C2 (most significant word)   |  |
| N41:15 | Datalink D1 (least significant word)                                                                                                    | Datalink D1 (least significant word)  |  |
| N41:16 | Datalink D1 (most significant word)                                                                                                    | Datalink D1 (most significant word)   |  |
| N41:17 | Datalink D2 (least significant word)                                                                                                    | Datalink D2 (least significant word)  |  |
| N41:18 | Datalink D2 (most significant word)                                                                                                    | Datalink D2 (most significant word)   |  |
| N42    | This N-file lets you read and write some values configuring the port.                                                                                                    |                                       |  |
| N42:3  | Time-out (read/write): Time (in seconds) allowed between messages to the N41 file. If the adapter does not receive a message in the specified time, it performs the fault action configured in its [Comm Flt Action] parameter. A valid setting is between 1 and 32767 seconds (520 seconds is recommended). |                                       |  |
| N42:7  | Adapter Port Number (read only): DPI port on the drive                                                                                                    | ve to which the adapter is connected. |  |
| N42:8  | Peer Adapters (read only): Bit field of devices having                                                                                                    | DPI Peer capabilities.                |  |

| N45    | This N-file lets you read and write control I/<br>all of the following conditions are true:<br>The adapter is not receiving I/O from a scan<br>scanner is in idle (program) mode, the scan<br>The adapter is pot receiving poor I/O from a | This N-file lets you read and write control I/O messages. You can write control I/O messages only when all of the following conditions are true:<br>The adapter is not receiving I/O from a scanner. For example, there is no scanner on the network, the scanner is in idle (program) mode, the scanner is faulted, or the adapter is not mapped to the scanner. |  |  |  |  |
|--------|----------------------------------------------------------------------------------------------------|----------------------------------------------------------------------------------------------------|--|--|--|--|
|        | The value of N42:3 is set to a non-zero value.                                                                                                    |                                                                                                    |  |  |  |  |
|        | Write                                                                                                    | Read                                                                                                    |  |  |  |  |
| N45:0  | Logic Command (least significant)                                                                                                    | Logic Status (least significant)                                                                                                    |  |  |  |  |
| N45:1  | Logic Command (most significant)                                                                                                    | Logic Status (most significant)                                                                                                    |  |  |  |  |
| N45:2  | Reference (least significant)                                                                                                    | Feedback (least significant)                                                                                                    |  |  |  |  |
| N45:3  | Reference (most significant)                                                                                                    | Feedback (most significant)                                                                                                    |  |  |  |  |
| N45:4  | DL From Net 01 (least significant)                                                                                                    | DL To Net 01 (least significant)                                                                                                    |  |  |  |  |
| N45:5  | DL From Net 01 (most significant)                                                                                                    | DL To Net 01 (most significant)                                                                                                    |  |  |  |  |
| N45:6  | DL From Net 02 (least significant)                                                                                                    | DL To Net 02 (least significant)                                                                                                    |  |  |  |  |
| N45:7  | DL From Net 02 (most significant)                                                                                                    | DL To Net 02 (most significant)                                                                                                    |  |  |  |  |
| N45:8  | DL From Net 03 (least significant)                                                                                                    | DL To Net 03 (least significant)                                                                                                    |  |  |  |  |
| N45:9  | DL From Net 03 (most significant)                                                                                                    | DL To Net 03 (most significant)                                                                                                    |  |  |  |  |
| N45:10 | DL From Net 04 (least significant)                                                                                                    | DL To Net 04 (least significant)                                                                                                    |  |  |  |  |
| N45:11 | DL From Net 04 (most significant)                                                                                                    | DL To Net 04 (most significant)                                                                                                    |  |  |  |  |
| N45:12 | DL From Net 05 (least significant)                                                                                                    | DL To Net 05 (least significant)                                                                                                    |  |  |  |  |
| N45:13 | DL From Net 05 (most significant)                                                                                                    | DL To Net 05 (most significant)                                                                                                    |  |  |  |  |
| N45:14 | DL From Net 06 (least significant)                                                                                                    | DL To Net 06 (least significant)                                                                                                    |  |  |  |  |
| N45:15 | DL From Net 06 (most significant)                                                                                                    | DL To Net 06 (most significant)                                                                                                    |  |  |  |  |
| N45:16 | DL From Net 07 (least significant)                                                                                                    | DL To Net 07 (least significant)                                                                                                    |  |  |  |  |
| N45:17 | DL From Net 07 (most significant)                                                                                                    | DL To Net 07 (most significant)                                                                                                    |  |  |  |  |
| N45:18 | DL From Net 08 (least significant)                                                                                                    | DL To Net 08 (least significant)                                                                                                    |  |  |  |  |
| N45:19 | DL From Net 08 (most significant)                                                                                                    | DL To Net 08 (most significant)                                                                                                    |  |  |  |  |
| N45:20 | DL From Net 09 (least significant)                                                                                                    | DL To Net 09 (least significant)                                                                                                    |  |  |  |  |
| N45:21 | DL From Net 09 (most significant)                                                                                                    | DL To Net 09 (most significant)                                                                                                    |  |  |  |  |
| N45:22 | DL From Net 10 (least significant)                                                                                                    | DL To Net 10 (least significant)                                                                                                    |  |  |  |  |
| N45:23 | DL From Net 10 (most significant)                                                                                                    | DL To Net 10 (most significant)                                                                                                    |  |  |  |  |
| N45:24 | DL From Net 11 (least significant)                                                                                                    | DL To Net 11 (least significant)                                                                                                    |  |  |  |  |
| N45:25 | DL From Net 11 (most significant)                                                                                                    | DL To Net 11 (most significant)                                                                                                    |  |  |  |  |
| N45:26 | DL From Net 12 (least significant)                                                                                                    | DL To Net 12 (least significant)                                                                                                    |  |  |  |  |
| N45:27 | DL From Net 12 (most significant)                                                                                                    | DL To Net 12 (most significant)                                                                                                    |  |  |  |  |
| N45:28 | DL From Net 13 (least significant)                                                                                                    | DL To Net 13 (least significant)                                                                                                    |  |  |  |  |
| N45:29 | DL From Net 13 (most significant)                                                                                                    | DL To Net 13 (most significant)                                                                                                    |  |  |  |  |
| N45:30 | DL From Net 14 (least significant)                                                                                                    | DL To Net 14 (least significant)                                                                                                    |  |  |  |  |
| N45:31 | DL From Net 14 (most significant)                                                                                                    | DL To Net 14 (most significant)                                                                                                    |  |  |  |  |
| N45:32 | DL From Net 15 (least significant)                                                                                                    | DL To Net 15 (least significant)                                                                                                    |  |  |  |  |
| N45:33 | DL From Net 15 (most significant)                                                                                                    | DL To Net 15 (most significant)                                                                                                    |  |  |  |  |
| N45:34 | DL From Net 16 (least significant)                                                                                                    | DL To Net 16 (least significant)                                                                                                    |  |  |  |  |
| N45:35 | DL From Net 16 (most significant)                                                                                                    | DL To Net 16 (most significant)                                                                                                    |  |  |  |  |

**Important:** If your controller or HMI platform supports CIP messaging, use the CIP Parameter object to get and set parameters.

| N-File    | Description                                                                                                    |
|-----------|----------------------------------------------------------------------------------------------------|
| N150N199  | These N-files let you read and write parameter values in DPI Port 0 (the host PowerFlex drive) as 32-<br>bit double words. You can interpret the data in various ways (for example, 32-bit real, 32-bit integer)<br>To read a parameter, you need to send a message with two elements. For example, to read parameter<br>1, read two elements beginning at N150:2. As another example, to read parameters 26, read ten<br>elements beginning at N150:4. |
| N150:01   | Number of parameters in the drive                                                                                                    |
| N150:2249 | Drive parameters 1124                                                                                                    |
| N151:0249 | Drive parameters 125249                                                                                                    |
| N152:0249 | Drive parameters 250374                                                                                                    |
| N153:0249 | Drive parameters 375499                                                                                                    |
| :         | :                                                                                                    |
| N199:0249 | Drive parameters 61256249                                                                                                    |

| <ul> <li>N201N212</li> <li>These N-files let you read and write values to DPI and Host parameters in Ports 114 (for example, 27-<br/>HIM or adapter) as 32-bit double words. You can interpret the data in various ways (for example, 32-<br/>bit real, 32-bit integer) To read a parameter, you need to send a message with two elements. For<br/>example, to read parameter, lin the peripheral connected to DPI port 1.</li> <li>N201:01</li> <li>Number of parameters in the DPI peripheral at DPI port 1</li> <li>Parameters 1124 in the DPI peripheral at DPI port 1</li> <li>N202:0249</li> <li>Parameters 1124 in the DPI peripheral at DPI port 1</li> <li>N203:2429</li> <li>Parameters 1124 in the DPI peripheral at DPI port 2</li> <li>N204:0249</li> <li>Parameters 1124 in the DPI peripheral at DPI port 2</li> <li>N205:2429</li> <li>Parameters 1124 in the DPI peripheral at DPI port 2</li> <li>N205:2429</li> <li>Parameters 1124 in the DPI peripheral at DPI port 3</li> <li>N205:2429</li> <li>Parameters 1124 in the DPI peripheral at DPI port 3</li> <li>N205:2429</li> <li>Parameters 1124 in the DPI peripheral at DPI port 4</li> <li>N205:2429</li> <li>Parameters 1124 in the DPI peripheral at DPI port 4</li> <li>N206:049</li> <li>Parameters 1124 in the DPI peripheral at DPI port 5</li> <li>N207:2429</li> <li>Parameters 1124 in the DPI peripheral at DPI port 5</li> <li>N209:01</li> <li>Number of parameters in the DPI peripheral at DPI port 5</li> <li>N209:0249</li> <li>Parameters 1124 in the DPI peripheral at DPI port 5</li> <li>N209:0249</li> <li>Parameters 1124 in the DPI peripheral at DPI port 5</li> <li>N210:01</li> <li>Number of parameters in the DPI peripheral at DPI port 6</li> <li>N211:01</li> <li>Number of parameters in the DPI peripheral at DPI port 7</li> <li>N210:01</li> <li>Number of parameters in th</li></ul>                                                                                                    | N-File           | Description                                                                                                    |
|----------------------------------------------------------------------------------------------------|------------------|----------------------------------------------------------------------------------------------------|
| N20101Number of parameters in the DPI peripheral at DPI port 1N2012249Parameters 125249 in the DPI peripheral at DPI port 1N2020249Parameters 125249 in the DPI peripheral at DPI port 2N20301Number of parameters in the DPI peripheral at DPI port 2N2040249Parameters 125249 in the DPI peripheral at DPI port 2N20501Number of parameters in the DPI peripheral at DPI port 2N20501Number of parameters in the DPI peripheral at DPI port 3N2050249Parameters 125249 in the DPI peripheral at DPI port 3N20701Number of parameters in the DPI peripheral at DPI port 4N2072249Parameters 1124 in the DPI peripheral at DPI port 4N2080249Parameters 1124 in the DPI peripheral at DPI port 5N20901Number of parameters in the DPI peripheral at DPI port 5N2092249Parameters 1124 in the DPI peripheral at DPI port 5N2092249Parameters 1124 in the DPI peripheral at DPI port 6N21101Number of parameters in the DPI peripheral at DPI port 6N2112249Parameters 1124 in the DPI peripheral at DPI port 6N2112249Parameters 1124 in the DPI peripheral at DPI port 7N2131Number of parameters in the DPI peripheral at DPI port 7N213249Parameters 1124 in the DPI peripheral at DPI port 7N213249Parameters 1124 in the DPI peripheral at DPI port 7N2131Number of parameters in the DPI peripheral at DPI port 7N213249Parameters 1124 in the DPI peripheral at DPI port 7N21                                                                                                    | N201N212         | These N-files let you read and write values to DPI and Host parameters in Ports 114 (for example, a HIM or adapter) as 32-bit double words. You can interpret the data in various ways (for example, 32-bit real, 32-bit integer) To read a parameter, you need to send a message with two elements. For example, to read parameter 1 in the peripheral connected to DPI port 1, read two elements beginning at N201:2. As another example, to read parameters 26 in the peripheral connected to DPI port 5 (the adapter), read ten elements beginning at N209:4. |
| <ul> <li>N2012249 Parameters 1124 in the DPI peripheral at DPI port 1</li> <li>N2020249 Parameters in the DPI peripheral at DPI port 2</li> <li>N2032249 Parameters 1124 in the DPI peripheral at DPI port 2</li> <li>N203501 Number of parameters in the DPI peripheral at DPI port 3</li> <li>N205214 Parameters 1124 in the DPI peripheral at DPI port 3</li> <li>N205214 Parameters 1124 in the DPI peripheral at DPI port 3</li> <li>N205214 Parameters 1124 in the DPI peripheral at DPI port 3</li> <li>N205214 Parameters 1124 in the DPI peripheral at DPI port 3</li> <li>N20701 Number of parameters in the DPI peripheral at DPI port 4</li> <li>Parameters 1124 in the DPI peripheral at DPI port 4</li> <li>Parameters 1124 in the DPI peripheral at DPI port 4</li> <li>N2052249 Parameters 1124 in the DPI peripheral at DPI port 4</li> <li>N2080249 Parameters 1124 in the DPI peripheral at DPI port 5</li> <li>N20701 Number of parameters in the DPI peripheral at DPI port 5</li> <li>N2092249 Parameters 1124 in the DPI peripheral at DPI port 5</li> <li>N2100249 Parameters 1124 in the DPI peripheral at DPI port 5</li> <li>N2110249 Parameters 1124 in the DPI peripheral at DPI port 6</li> <li>N2112249 Parameters 1124 in the DPI peripheral at DPI port 6</li> <li>N2112249 Parameters 1124 in the DPI peripheral at DPI port 7</li> <li>N21301 Number of parameters in the DPI peripheral at DPI port 7</li> <li>N21301 Number of parameters in the DPI peripheral at DPI port 7</li> <li>N21301 Number of parameters in the DPI peripheral at DPI port 7</li> <li>N21301 Number of parameters in the DPI peripheral at DPI port 8</li> <li>N2150249 Parameters 1124 in the DPI peripheral at DPI port 7</li> <li>N2140249 Parameters 1124 in the DPI peripheral at DPI port 8</li> <li>N2150249 Parameters 1124 in the DPI peripheral at DPI port 9</li> <li>N21501 Number of parameters in the DPI peripheral at DPI port 10</li> <li>N21501 Number of</li></ul>                    | N201:01          | Number of parameters in the DPI peripheral at DPI port 1                                                                                                    |
| <ul> <li>N2020249 Parameters 125249 in the DPI peripheral at DPI port 1</li> <li>Number of parameters in the DPI peripheral at DPI port 2</li> <li>N20301 Number of parameters in the DPI peripheral at DPI port 3</li> <li>N2052249 Parameters 1124 in the DPI peripheral at DPI port 3</li> <li>N2050249 Parameters 1124 in the DPI peripheral at DPI port 3</li> <li>N2060249 Parameters 1124 in the DPI peripheral at DPI port 4</li> <li>N2080249 Parameters 1124 in the DPI peripheral at DPI port 4</li> <li>N20701 Number of parameters in the DPI peripheral at DPI port 4</li> <li>N2080249 Parameters 1124 in the DPI peripheral at DPI port 4</li> <li>N2080249 Parameters 1124 in the DPI peripheral at DPI port 4</li> <li>N20901 Number of parameters in the DPI peripheral at DPI port 5</li> <li>N2010249 Parameters 1.2249 in the DPI peripheral at DPI port 5</li> <li>N2010249 Parameters 1.2249 in the DPI peripheral at DPI port 5</li> <li>N21101 Number of parameters in the DPI peripheral at DPI port 6</li> <li>N21101 Number of parameters in the DPI peripheral at DPI port 6</li> <li>N2110249 Parameters 1124 in the DPI peripheral at DPI port 6</li> <li>N2110249 Parameters 1124 in the DPI peripheral at DPI port 7</li> <li>N2132249 Parameters 1124 in the DPI peripheral at DPI port 7</li> <li>N2132249 Parameters 1124 in the DPI peripheral at DPI port 7</li> <li>N2132249 Parameters 1249 in the DPI peripheral at DPI port 7</li> <li>N2132249 Parameters 1249 in the DPI peripheral at DPI port 7</li> <li>N2132249 Parameters 1249 in the DPI peripheral at DPI port 8</li> <li>N21501 Number of parameters in the DPI peripheral at DPI port 8</li> <li>N21501 Number of parameters in the DPI peripheral at DPI port 9</li> <li>N21501 Number of parameters in the DPI peripheral at DPI port 9</li> <li>N2150249 Parameters 1249 in the</li></ul>                                                                                                    | N201:2249        | Parameters 1124 in the DPI peripheral at DPI port 1                                                                                                    |
| N20301Number of parameters in the DPI peripheral at DPI port 2N2032249Parameters 1124 in the DPI peripheral at DPI port 2N20501Number of parameters in the DPI peripheral at DPI port 3N2050249Parameters 1124 in the DPI peripheral at DPI port 3N2050249Parameters 1124 in the DPI peripheral at DPI port 3N2050249Parameters 1124 in the DPI peripheral at DPI port 4N20701Number of parameters in the DPI peripheral at DPI port 4N20701Number of parameters in the DPI peripheral at DPI port 4N2080249Parameters 1249 in the DPI peripheral at DPI port 5N20901Number of parameters in the DPI peripheral at DPI port 5N20901Number of parameters in the DPI peripheral at DPI port 5N20901Number of parameters in the DPI peripheral at DPI port 5N20901Number of parameters in the DPI peripheral at DPI port 6N21101Number of parameters in the DPI peripheral at DPI port 6N2112249Parameters 1249 in the DPI peripheral at DPI port 6N2112249Parameters 1124 in the DPI peripheral at DPI port 7N2132249Parameters 1124 in the DPI peripheral at DPI port 7N2132249Parameters 1124 in the DPI peripheral at DPI port 7N2132249Parameters 1124 in the DPI peripheral at DPI port 7N2132249Parameters 1124 in the DPI peripheral at DPI port 7N2132249Parameters 1124 in the DPI peripheral at DPI port 7N214.0249Parameters 1124 in the DPI peripheral at DPI port 8N215.                                                                                                    | N202:0249        | Parameters 125249 in the DPI peripheral at DPI port 1                                                                                                    |
| N2032249Parameters 1124 in the DPI peripheral at DPI port 2N2040249Parameters 1249 in the DPI peripheral at DPI port 3N2052249Parameters 1124 in the DPI peripheral at DPI port 3N2052249Parameters 1249 in the DPI peripheral at DPI port 3N20701Number of parameters in the DPI peripheral at DPI port 4N2072249Parameters 1249 in the DPI peripheral at DPI port 4N2072249Parameters 1249 in the DPI peripheral at DPI port 4N2072249Parameters 1249 in the DPI peripheral at DPI port 4N2080249Parameters 1249 in the DPI peripheral at DPI port 5N2092249Parameters 1124 in the DPI peripheral at DPI port 5N2092249Parameters 1124 in the DPI peripheral at DPI port 6N21101Number of parameters in the DPI peripheral at DPI port 6N21101Parameters 1124 in the DPI peripheral at DPI port 6N2110249Parameters 1124 in the DPI peripheral at DPI port 7N2132249Parameters 1124 in the DPI peripheral at DPI port 7N2132249Parameters 1124 in the DPI peripheral at DPI port 7N2132249Parameters 1249 in the DPI peripheral at DPI port 7N2132249Parameters 1241 in the DPI peripheral at DPI port 8N2152249Parameters 1241 in the DPI peripheral at DPI port 8N2152249Parameters 1241 in the DPI peripheral at DPI port 8N2152249Parameters 1241 in the DPI peripheral at DPI port 9N2152249Parameters 1241 in the DPI peripheral at DPI port 10N2152.                                                                                                    | N203:01          | Number of parameters in the DPI peripheral at DPI port 2                                                                                                    |
| <ul> <li>N2040249</li> <li>Parameters 125249 in the DPI peripheral at DPI port 3</li> <li>Number of parameters in the DPI peripheral at DPI port 3</li> <li>N20501</li> <li>Number of parameters in the DPI peripheral at DPI port 3</li> <li>N20701</li> <li>Number of parameters in the DPI peripheral at DPI port 4</li> <li>N20701</li> <li>Number of parameters in the DPI peripheral at DPI port 4</li> <li>N2080249</li> <li>Parameters 125249 in the DPI peripheral at DPI port 4</li> <li>N2080249</li> <li>Parameters 1124 in the DPI peripheral at DPI port 4</li> <li>N20901</li> <li>Number of parameters in the DPI peripheral at DPI port 5</li> <li>N2100249</li> <li>Parameters 1124 in the DPI peripheral at DPI port 5</li> <li>N2100249</li> <li>Parameters 1124 in the DPI peripheral at DPI port 6</li> <li>N21101</li> <li>Number of parameters in the DPI peripheral at DPI port 6</li> <li>N2112249</li> <li>Parameters 1249 in the DPI peripheral at DPI port 6</li> <li>N2112249</li> <li>Parameters 1124 in the DPI peripheral at DPI port 6</li> <li>N2112249</li> <li>Parameters 1249 in the DPI peripheral at DPI port 7</li> <li>Number of parameters in the DPI peripheral at DPI port 7</li> <li>Number of parameters in the DPI peripheral at DPI port 7</li> <li>N21301</li> <li>Number of parameters in the DPI peripheral at DPI port 8</li> <li>N2152249</li> <li>Parameters 1124 in the DPI peripheral at DPI port 8</li> <li>N2152249</li> <li>Parameters 1124 in the DPI peripheral at DPI port 9</li> <li>N2152249</li> <li>Parameters 1124 in the DPI peripheral at DPI port 10</li> <li>N2152249</li> <li>Parameters 1124 in the DPI peripheral at DPI port 10</li> <li>N2152249</li> <li>Parameters 1124 in the DPI peripheral at DPI port 10</li> <li>N2152249</li> <li>Parameters 112</li></ul>                                                                                                    | N203:2249        | Parameters 1124 in the DPI peripheral at DPI port 2                                                                                                    |
| N20501Number of parameters in the DPI peripheral at DPI port 3N2052249Parameters 125249 in the DPI peripheral at DPI port 4N20701Number of parameters in the DPI peripheral at DPI port 4N2072249Parameters 1124 in the DPI peripheral at DPI port 4N2072249Parameters 1124 in the DPI peripheral at DPI port 4N2080249Parameters 1124 in the DPI peripheral at DPI port 5N2092249Parameters 1124 in the DPI peripheral at DPI port 5N2092249Parameters 1124 in the DPI peripheral at DPI port 5N2092249Parameters 1124 in the DPI peripheral at DPI port 5N2110249Parameters 1124 in the DPI peripheral at DPI port 6N2112249Parameters 1124 in the DPI peripheral at DPI port 6N2112249Parameters 1124 in the DPI peripheral at DPI port 6N21131Number of parameters in the DPI peripheral at DPI port 7N213.01Number of parameters in the DPI peripheral at DPI port 7N213.01Number of parameters in the DPI peripheral at DPI port 7N213.01Number of parameters in the DPI peripheral at DPI port 8N215.01Number of parameters in the DPI peripheral at DPI port 8N215.2249Parameters 1124 in the DPI peripheral at DPI port 8N215.2249Parameters 1124 in the DPI peripheral at DPI port 9N215.2249Parameters 1124 in the DPI peripheral at DPI port 9N215.2249Parameters 1124 in the DPI peripheral at DPI port 10N215.2249Parameters 1124 in the DPI peripheral at DPI port 10N2                                                                                                    | N204:0249        | Parameters 125249 in the DPI peripheral at DPI port 2                                                                                                    |
| N205:2249Parameters 1124 in the DPI peripheral at DPI port 3N206:0249Parameters 125249 in the DPI peripheral at DPI port 4N207:01Number of parameters in the DPI peripheral at DPI port 4N208:0249Parameters 125249 in the DPI peripheral at DPI port 4N209:2249Parameters 1124 in the DPI peripheral at DPI port 5N209:2249Parameters 1124 in the DPI peripheral at DPI port 5N209:2249Parameters 1124 in the DPI peripheral at DPI port 5N210:0249Parameters 1124 in the DPI peripheral at DPI port 6N211:01Number of parameters in the DPI peripheral at DPI port 6N211:2249Parameters 1124 in the DPI peripheral at DPI port 6N211:2249Parameters 1249 in the DPI peripheral at DPI port 7N213:014Number of parameters in the DPI peripheral at DPI port 7N213:015Number of parameters in the DPI peripheral at DPI port 7N213:014Parameters 1124 in the DPI peripheral at DPI port 7N213:015Number of parameters in the DPI peripheral at DPI port 8N213:01Number of parameters in the DPI peripheral at DPI port 8N215:01Number of parameters in the DPI peripheral at DPI port 9N217:01Number of parameters in the DPI peripheral at DPI port 9N217:2249Parameters 1124 in the DPI peripheral at DPI port 10N216:0249Parameters 1124 in the DPI peripheral at DPI port 10N217:01Number of parameters in the DPI peripheral at DPI port 10N217:01Number of parameters in the DPI peripheral at DPI                                                                                                    | N205:01          | Number of parameters in the DPI peripheral at DPI port 3                                                                                                    |
| N2060249Parameters 125249 in the DPI peripheral at DPI port 4N207:01Number of parameters in the DPI peripheral at DPI port 4N208:0249Parameters 1124 in the DPI peripheral at DPI port 5N209:01Number of parameters in the DPI peripheral at DPI port 5N209:01Number of parameters in the DPI peripheral at DPI port 5N210:0249Parameters 125249 in the DPI peripheral at DPI port 5N210:0249Parameters 125249 in the DPI peripheral at DPI port 6N211:01Number of parameters in the DPI peripheral at DPI port 6N212:0249Parameters 125249 in the DPI peripheral at DPI port 6N212:0249Parameters 125249 in the DPI peripheral at DPI port 7N213:01Number of parameters in the DPI peripheral at DPI port 7N213:01Number of parameters in the DPI peripheral at DPI port 7N213:2249Parameters 1124 in the DPI peripheral at DPI port 7N213:2249Parameters 1124 in the DPI peripheral at DPI port 7N214:0249Parameters 1124 in the DPI peripheral at DPI port 8N215:01Number of parameters in the DPI peripheral at DPI port 8N215:01Number of parameters in the DPI peripheral at DPI port 9N217:2249Parameters 1124 in the DPI peripheral at DPI port 9N217:2249Parameters 1124 in the DPI peripheral at DPI port 10N217:2249Parameters 1124 in the DPI peripheral at DPI port 10N217:2249Parameters 1249 in the DPI peripheral at DPI port 10N220:0249Parameters 1124 in the DPI peripheral at                                                                                                    | N205:2249        | Parameters 1124 in the DPI peripheral at DPI port 3                                                                                                    |
| N207:01Number of parameters in the DPI peripheral at DPI port 4N207:2249Parameters 1124 in the DPI peripheral at DPI port 4N208:0249Parameters 125249 in the DPI peripheral at DPI port 5N209:2249Parameters 1124 in the DPI peripheral at DPI port 5N209:2249Parameters 1124 in the DPI peripheral at DPI port 5N211:2249Parameters 1124 in the DPI peripheral at DPI port 6N211:2249Parameters 1124 in the DPI peripheral at DPI port 6N211:2249Parameters 1249 in the DPI peripheral at DPI port 6N211:2249Parameters 1249 in the DPI peripheral at DPI port 6N11:2249Parameters 1249 in the DPI peripheral at DPI port 7N13:01Number of parameters in the DPI peripheral at DPI port 7N13:2249Parameters 1124 in the DPI peripheral at DPI port 7N21:2249Parameters 1124 in the DPI peripheral at DPI port 7N21:2249Parameters 1124 in the DPI peripheral at DPI port 7N21:2249Parameters 1124 in the DPI peripheral at DPI port 8N21:2249Parameters 1124 in the DPI peripheral at DPI port 8N21:2249Parameters 1249 in the DPI peripheral at DPI port 9N21:2249Parameters 1124 in the DPI peripheral at DPI port 9N21:2249Parameters 1124 in the DPI peripheral at DPI port 10Number of parameters in the DPI peripheral at DPI port 10N21:2249Parameters 1124 in the DPI peripheral at DPI port 10N21:2249Parameters 1249 in the DPI peripheral at DPI port 10N21:2                                                                                                    | N206:0249        | Parameters 125249 in the DPI peripheral at DPI port 3                                                                                                    |
| <ul> <li>N207:2249 Parameters 1124 in the DPI peripheral at DPI port 4</li> <li>N208:0249 Parameters 125249 in the DPI peripheral at DPI port 5</li> <li>N209:0249 Parameters 1124 in the DPI peripheral at DPI port 5</li> <li>N210:0249 Parameters 1124 in the DPI peripheral at DPI port 5</li> <li>N211:01 Number of parameters in the DPI peripheral at DPI port 6</li> <li>N211:2249 Parameters 1124 in the DPI peripheral at DPI port 6</li> <li>N211:2249 Parameters 1.24 in the DPI peripheral at DPI port 6</li> <li>N211:2249 Parameters 125249 in the DPI peripheral at DPI port 6</li> <li>N211:2249 Parameters 125249 in the DPI peripheral at DPI port 6</li> <li>N121:3249 Parameters 125249 in the DPI peripheral at DPI port 7</li> <li>N121:3249 Parameters 1124 in the DPI peripheral at DPI port 7</li> <li>N21:3249 Parameters 1124 in the DPI peripheral at DPI port 7</li> <li>N21:3249 Parameters 1124 in the DPI peripheral at DPI port 7</li> <li>N21:3249 Parameters 1124 in the DPI peripheral at DPI port 8</li> <li>N21:5249 Parameters 1249 in the DPI peripheral at DPI port 8</li> <li>N21:5249 Parameters 1249 in the DPI peripheral at DPI port 8</li> <li>N21:5249 Parameters 1249 in the DPI peripheral at DPI port 9</li> <li>N21:5249 Parameters 1124 in the DPI peripheral at DPI port 9</li> <li>N21:5249 Parameters 1124 in the DPI peripheral at DPI port 9</li> <li>N21:5249 Parameters 1124 in the DPI peripheral at DPI port 10</li> <li>N22:0249 Parameters 1249 in the DPI peripheral at DPI port 10</li> <li>N22:0249 Parameters 1249 in the DPI peripheral at DPI port 10</li> <li>N22:0249 Parameters 124 in the DPI peripheral at DPI port 10</li> <li>N22:0249 Parameters 124 in the DPI peripheral at DPI port 11</li> <li>N22:0249 Parameters 1249 in the DPI peripheral at DPI port 11</li> <li>N22:0249 Parameters 1249 in the DPI peripheral at DPI port 12</li> <li>Parameters 124 in the DPI peripheral</li></ul>                                          | N207:01          | Number of parameters in the DPI peripheral at DPI port 4                                                                                                    |
| <ul> <li>N208:0249 Parameters 12249 in the DPI peripheral at DPI port 4</li> <li>N209:01 Number of parameters in the DPI peripheral at DPI port 5</li> <li>N209:2249 Parameters 1124 in the DPI peripheral at DPI port 5</li> <li>N211:01 Number of parameters in the DPI peripheral at DPI port 6</li> <li>Parameters 1124 in the DPI peripheral at DPI port 6</li> <li>Parameters 1124 in the DPI peripheral at DPI port 6</li> <li>Parameters 125249 in the DPI peripheral at DPI port 6</li> <li>Parameters 125249 in the DPI peripheral at DPI port 6</li> <li>Parameters 125249 in the DPI peripheral at DPI port 7</li> <li>Number of parameters in the DPI peripheral at DPI port 7</li> <li>Parameters 1124 in the DPI peripheral at DPI port 7</li> <li>Number of parameters in the DPI peripheral at DPI port 7</li> <li>Nu13:01 Number of parameters in the DPI peripheral at DPI port 7</li> <li>N214:0249 Parameters 1124 in the DPI peripheral at DPI port 8</li> <li>N215:01 Number of parameters in the DPI peripheral at DPI port 8</li> <li>N216:0249 Parameters 1124 in the DPI peripheral at DPI port 9</li> <li>N217:2249 Parameters 1124 in the DPI peripheral at DPI port 9</li> <li>N217:2249 Parameters 1124 in the DPI peripheral at DPI port 9</li> <li>N217:2249 Parameters 1124 in the DPI peripheral at DPI port 10</li> <li>Number of parameters in the DPI peripheral at DPI port 10</li> <li>N219:01 Number of parameters in the DPI peripheral at DPI port 10</li> <li>N219:01 Number of parameters in the DPI peripheral at DPI port 10</li> <li>N219:01 Number of parameters in the DPI peripheral at DPI port 10</li> <li>N221:0249 Parameters 1124 in the DPI peripheral at DPI port 10</li> <li>N221:0249 Parameters 1124 in the DPI peripheral at DPI port 11</li> <li>N222:0249 Parameters 1124 in the DPI peripheral at DPI port 11</li> <li>N22:0249 Parameters 1124 in the DPI peripheral at DPI port 10</li> <li>N22:0249 Parameters 1124 in the DPI peripheral</li></ul> | N207:2249        | Parameters 1124 in the DPI peripheral at DPI port 4                                                                                                    |
| N209:01Number of parameters in the DPI peripheral at DPI port 5N209:2249Parameters 1124 in the DPI peripheral at DPI port 5N211:0249Parameters 125249 in the DPI peripheral at DPI port 6N211:2249Parameters 1124 in the DPI peripheral at DPI port 6N211:2249Parameters 1124 in the DPI peripheral at DPI port 6N211:2249Parameters 1124 in the DPI peripheral at DPI port 6N213:0249Parameters 125249 in the DPI peripheral at DPI port 7N213:2249Parameters 1124 in the DPI peripheral at DPI port 7N213:2249Parameters 1124 in the DPI peripheral at DPI port 7N213:2249Parameters 1124 in the DPI peripheral at DPI port 7N213:2249Parameters 1124 in the DPI peripheral at DPI port 7N215:2249Parameters 1124 in the DPI peripheral at DPI port 8N216:0249Parameters 1124 in the DPI peripheral at DPI port 8N216:0249Parameters 1124 in the DPI peripheral at DPI port 9N217:2249Parameters 1124 in the DPI peripheral at DPI port 9N217:2249Parameters 1124 in the DPI peripheral at DPI port 10Number of parameters in the DPI peripheral at DPI port 10N220:01Number of parameters in the DPI peripheral at DPI port 10N221:2249Parameters 1249 in the DPI peripheral at DPI port 10N221:2249Parameters 124 in the DPI peripheral at DPI port 10N221:2249Parameters 124 in the DPI peripheral at DPI port 10N221:2249Parameters 124 in the DPI peripheral at DPI port 11 <tr< td=""><td>N208:0249</td><td>Parameters 125249 in the DPI peripheral at DPI port 4</td></tr<>                                                                                                    | N208:0249        | Parameters 125249 in the DPI peripheral at DPI port 4                                                                                                    |
| <ul> <li>N209:2249 Parameters 1124 in the DPI peripheral at DPI port 5</li> <li>N210:0249 Parameters 1124 in the DPI peripheral at DPI port 6</li> <li>N211:2249 Parameters 1124 in the DPI peripheral at DPI port 6</li> <li>N211:2249 Parameters 1124 in the DPI peripheral at DPI port 6</li> <li>Parameters 1124 in the DPI peripheral at DPI port 6</li> <li>The following N-Files are supported only when the adapter is used with a PowerFlex 750-Series drive.</li> <li>N213:01 Number of parameters in the DPI peripheral at DPI port 7</li> <li>N213:2249 Parameters 1124 in the DPI peripheral at DPI port 7</li> <li>N213:2249 Parameters 1124 in the DPI peripheral at DPI port 7</li> <li>N213:2249 Parameters 1124 in the DPI peripheral at DPI port 7</li> <li>N215:01 Number of parameters in the DPI peripheral at DPI port 8</li> <li>N215:2249 Parameters 1124 in the DPI peripheral at DPI port 8</li> <li>N216:0249 Parameters 1124 in the DPI peripheral at DPI port 8</li> <li>N216:0249 Parameters 1124 in the DPI peripheral at DPI port 9</li> <li>N217:2249 Parameters 1124 in the DPI peripheral at DPI port 9</li> <li>N217:2249 Parameters 1124 in the DPI peripheral at DPI port 9</li> <li>N217:2249 Parameters 1124 in the DPI peripheral at DPI port 10</li> <li>Number of parameters in the DPI peripheral at DPI port 10</li> <li>N219:01 Number of parameters in the DPI peripheral at DPI port 10</li> <li>N220:0249 Parameters 1124 in the DPI peripheral at DPI port 10</li> <li>N221:01 Number of parameters in the DPI peripheral at DPI port 11</li> <li>N221:01 Number of parameters in the DPI peripheral at DPI port 12</li> <li>N22:0249 Parameters 1124 in the DPI peripheral at DPI port 12</li> <li>N22:0249 Parameters 1124 in the DPI peripheral at DPI port 12</li> <li>N22:0249 Parameters 1124 in the DPI peripheral at DPI port 11</li> <li>N22:0249 Parameters 1124 in the DPI peripheral at DPI port 12</li> <li>N22:0249 Paramete</li></ul>                 | N209:01          | Number of parameters in the DPI peripheral at DPI port 5                                                                                                    |
| N210:0249Parameters 125249 in the DPI peripheral at DPI port 5N211:01Number of parameters in the DPI peripheral at DPI port 6N21:2249Parameters 1124 in the DPI peripheral at DPI port 6N21:2249Parameters 1124 in the DPI peripheral at DPI port 6N21:3249Parameters 1124 in the DPI peripheral at DPI port 7N21:3249Parameters 1124 in the DPI peripheral at DPI port 7N21:3249Parameters 1124 in the DPI peripheral at DPI port 7N21:3249Parameters 1124 in the DPI peripheral at DPI port 7N21:5249Parameters 1124 in the DPI peripheral at DPI port 8N21:0249Parameters 1124 in the DPI peripheral at DPI port 8N21:0249Parameters 1124 in the DPI peripheral at DPI port 9N21:0249Parameters 1124 in the DPI peripheral at DPI port 9N21:0249Parameters 1124 in the DPI peripheral at DPI port 9N21:0249Parameters 1124 in the DPI peripheral at DPI port 9N21:0249Parameters 1124 in the DPI peripheral at DPI port 10N21:0249Parameters 1124 in the DPI peripheral at DPI port 10N21:0249Parameters 1124 in the DPI peripheral at DPI port 10N21:0249Parameters 1124 in the DPI peripheral at DPI port 11N22:0249Parameters 1124 in the DPI peripheral at DPI port 11N22:0249Parameters 1124 in the DPI peripheral at DPI port 11N22:0249Parameters 1124 in the DPI peripheral at DPI port 11N22:0249Parameters 1124 in the DPI peripheral at DPI port 11 <t< td=""><td>N209:2249</td><td>Parameters 1124 in the DPI peripheral at DPI port 5</td></t<>                                                                                                    | N209:2249        | Parameters 1124 in the DPI peripheral at DPI port 5                                                                                                    |
| N211:01Number of parameters in the DPI peripheral at DPI port 6N211:2249Parameters 1124 in the DPI peripheral at DPI port 6N21:2249Parameters 1124 in the DPI peripheral at DPI port 6The following N-Files are supported only when the adapter is used with a PowerFlex 750-Series drive.N213:01Number of parameters in the DPI peripheral at DPI port 7N213:2249Parameters 1124 in the DPI peripheral at DPI port 7N214:0249Parameters in the DPI peripheral at DPI port 7N215:01Number of parameters in the DPI peripheral at DPI port 8N215:01Number of parameters in the DPI peripheral at DPI port 8N215:0249Parameters 1124 in the DPI peripheral at DPI port 9N217:01Number of parameters in the DPI peripheral at DPI port 9N217:01Number of parameters in the DPI peripheral at DPI port 9N217:01Number of parameters in the DPI peripheral at DPI port 9N218:0249Parameters 1124 in the DPI peripheral at DPI port 10N219:0249Parameters 1124 in the DPI peripheral at DPI port 10N219:01Number of parameters in the DPI peripheral at DPI port 10N219:0249Parameters 1124 in the DPI peripheral at DPI port 11N219:0249Parameters 1124 in the DPI peripheral at DPI port 11N2210:0249Parameters 1124 in the DPI peripheral at DPI port 11N2210:0249Parameters 1124 in the DPI peripheral at DPI port 11N2210:0249Parameters 1124 in the DPI peripheral at DPI port 11N2210:0249Parameters 1124 in the DP                                                                                                    | N210:0249        | Parameters 125249 in the DPI peripheral at DPI port 5                                                                                                    |
| N211:2249Parameters 1124 in the DPI peripheral at DPI port 6N212:0249Parameters 125249 in the DPI peripheral at DPI port 6The following N-Files are supported only when the adapter is used with a PowerFlex 750-Series drive.N213:01Number of parameters in the DPI peripheral at DPI port 7N213:2249Parameters 125249 in the DPI peripheral at DPI port 7N214:0249Parameters 125249 in the DPI peripheral at DPI port 7N215:01Number of parameters in the DPI peripheral at DPI port 8N215:2249Parameters 125249 in the DPI peripheral at DPI port 8N216:0249Parameters 1124 in the DPI peripheral at DPI port 9N217:2249Parameters 1124 in the DPI peripheral at DPI port 9N217:2249Parameters 1124 in the DPI peripheral at DPI port 9N217:2249Parameters 1124 in the DPI peripheral at DPI port 10N217:2249Parameters 1124 in the DPI peripheral at DPI port 10N217:2249Parameters 1124 in the DPI peripheral at DPI port 10N219:01Number of parameters in the DPI peripheral at DPI port 10N219:2249Parameters 125249 in the DPI peripheral at DPI port 10N2210249Parameters 1124 in the DPI peripheral at DPI port 10N2212249Parameters 1124 in the DPI peripheral at DPI port 10N2212249Parameters 1124 in the DPI peripheral at DPI port 11N222249Parameters 1124 in the DPI peripheral at DPI port 11N222249Parameters 1124 in the DPI peripheral at DPI port 12N223.01Number of parameters                                                                                                    | N211:01          | Number of parameters in the DPI peripheral at DPI port 6                                                                                                    |
| N212:0249Parameters 125249 in the DPI peripheral at DPI port 6The following N-Files are supported only when the adapter is used with a PowerFlex 750-Series drive.N213:01Number of parameters in the DPI peripheral at DPI port 7N213:2249Parameters 1124 in the DPI peripheral at DPI port 7N214:0249Parameters 125249 in the DPI peripheral at DPI port 7N215:01Number of parameters in the DPI peripheral at DPI port 8N216:0249Parameters 1124 in the DPI peripheral at DPI port 8N216:0249Parameters 125249 in the DPI peripheral at DPI port 8N217:01Number of parameters in the DPI peripheral at DPI port 9N217:01Number of parameters in the DPI peripheral at DPI port 9N217:01Number of parameters in the DPI peripheral at DPI port 9N217:0249Parameters 1124 in the DPI peripheral at DPI port 9N218:0249Parameters 1124 in the DPI peripheral at DPI port 10N219:01Number of parameters in the DPI peripheral at DPI port 10N219:01Number of parameters in the DPI peripheral at DPI port 10N221:01Number of parameters in the DPI peripheral at DPI port 11N221:01Number of parameters in the DPI peripheral at DPI port 12N223:0249Parameters 1124 in the DPI peripheral at DPI port 12N224:0249Parameters 1124 in the DPI peripheral at DPI port 12N225:01Number of parameters in the DPI peripheral at DPI port 12N224:0249Parameters 1124 in the DPI peripheral at DPI port 13N225:01Number of paramete                                                                                                    | N211:2249        | Parameters 1124 in the DPI peripheral at DPI port 6                                                                                                    |
| The following N-Files are supported only when the adapter is used with a PowerFlex 750-Series drive.N213:01Number of parameters in the DPI peripheral at DPI port 7N213:2249Parameters 1124 in the DPI peripheral at DPI port 7N214:0249Parameters 125249 in the DPI peripheral at DPI port 8N215:2249Parameters 1124 in the DPI peripheral at DPI port 8N215:2249Parameters 1124 in the DPI peripheral at DPI port 8N216:0249Parameters 125249 in the DPI peripheral at DPI port 8N217:01Number of parameters in the DPI peripheral at DPI port 9N217:2249Parameters 1124 in the DPI peripheral at DPI port 9N217:2249Parameters 1124 in the DPI peripheral at DPI port 9N217:2249Parameters 1124 in the DPI peripheral at DPI port 9N218:0249Parameters 125249 in the DPI peripheral at DPI port 10N219:2249Parameters 1124 in the DPI peripheral at DPI port 10N220:0249Parameters 1124 in the DPI peripheral at DPI port 10N221:01Number of parameters in the DPI peripheral at DPI port 11N221:2249Parameters 1124 in the DPI peripheral at DPI port 11N221:2249Parameters 1124 in the DPI peripheral at DPI port 12N223:01Number of parameters in the DPI peripheral at DPI port 12N224:0249Parameters 1124 in the DPI peripheral at DPI port 12N225:2249Parameters 1124 in the DPI peripheral at DPI port 13N225:2249Parameters 1124 in the DPI peripheral at DPI port 13N225:2249Par                                                                                                    | N212:0249        | Parameters 125249 in the DPI peripheral at DPI port 6                                                                                                    |
| N213:01Number of parameters in the DPI peripheral at DPI port 7N213:2249Parameters 1124 in the DPI peripheral at DPI port 7N214:0249Parameters 125249 in the DPI peripheral at DPI port 7N215:01Number of parameters in the DPI peripheral at DPI port 8N215:2249Parameters 1124 in the DPI peripheral at DPI port 8N216:0249Parameters 1124 in the DPI peripheral at DPI port 8N216:0249Parameters 1124 in the DPI peripheral at DPI port 9N217:01Number of parameters in the DPI peripheral at DPI port 9N217:2249Parameters 1124 in the DPI peripheral at DPI port 9N218:0249Parameters 1124 in the DPI peripheral at DPI port 10N219:2249Parameters 1124 in the DPI peripheral at DPI port 10N219:2249Parameters 1124 in the DPI peripheral at DPI port 10N219:2249Parameters 1124 in the DPI peripheral at DPI port 10N221:01Number of parameters in the DPI peripheral at DPI port 11N221:2249Parameters 1124 in the DPI peripheral at DPI port 11N221:2249Parameters 1124 in the DPI peripheral at DPI port 11N222:0249Parameters 1124 in the DPI peripheral at DPI port 12N223:2249Parameters 1124 in the DPI peripheral at DPI port 12N223:2249Parameters 1124 in the DPI peripheral at DPI port 12N224:0249Parameters 1124 in the DPI peripheral at DPI port 13N225:2249Parameters 1124 in the DPI peripheral at DPI port 13N225:2249Parameters 1124 in the DPI peripheral a                                                                                                    | The following N- | Files are supported only when the adapter is used with a PowerFlex 750-Series drive.                                                                                                    |
| N213:2249Parameters 1124 in the DPI peripheral at DPI port 7N214:0249Parameters 125249 in the DPI peripheral at DPI port 7N215:01Number of parameters in the DPI peripheral at DPI port 8N215:2249Parameters 1124 in the DPI peripheral at DPI port 8N216:0249Parameters 125249 in the DPI peripheral at DPI port 8N217:01Number of parameters in the DPI peripheral at DPI port 9N217:2249Parameters 1124 in the DPI peripheral at DPI port 9N217:2249Parameters 1124 in the DPI peripheral at DPI port 9N218:0249Parameters 1124 in the DPI peripheral at DPI port 9N219:01Number of parameters in the DPI peripheral at DPI port 10N219:2249Parameters 1124 in the DPI peripheral at DPI port 10N219:2249Parameters 1124 in the DPI peripheral at DPI port 10N219:2249Parameters 1124 in the DPI peripheral at DPI port 10N221:01Number of parameters in the DPI peripheral at DPI port 11N221:2249Parameters 1124 in the DPI peripheral at DPI port 11N221:2249Parameters 1124 in the DPI peripheral at DPI port 11N221:2249Parameters 1124 in the DPI peripheral at DPI port 12N223:2249Parameters 1124 in the DPI peripheral at DPI port 12N223:2249Parameters 1124 in the DPI peripheral at DPI port 12N223:2249Parameters 1124 in the DPI peripheral at DPI port 12N223:2249Parameters 1124 in the DPI peripheral at DPI port 13Number of parameters in the DPI peripheral at DPI port 13 <td>N213:01</td> <td>Number of parameters in the DPI peripheral at DPI port 7</td>                                                                                                    | N213:01          | Number of parameters in the DPI peripheral at DPI port 7                                                                                                    |
| N214:0249Parameters 125249 in the DPI peripheral at DPI port 7N215:01Number of parameters in the DPI peripheral at DPI port 8N215:2249Parameters 1124 in the DPI peripheral at DPI port 8N216:0249Parameters 125249 in the DPI peripheral at DPI port 8N217:01Number of parameters in the DPI peripheral at DPI port 9N217:2249Parameters 1124 in the DPI peripheral at DPI port 9N217:2249Parameters 1124 in the DPI peripheral at DPI port 9N218:0249Parameters 1124 in the DPI peripheral at DPI port 9N219:01Number of parameters in the DPI peripheral at DPI port 10N219:2249Parameters 1124 in the DPI peripheral at DPI port 10N219:2249Parameters 1124 in the DPI peripheral at DPI port 10N219:2249Parameters 1124 in the DPI peripheral at DPI port 10N221:01Number of parameters in the DPI peripheral at DPI port 11N221:01Number of parameters in the DPI peripheral at DPI port 11N221:01Number of parameters in the DPI peripheral at DPI port 12N223:01Parameters 1124 in the DPI peripheral at DPI port 12N223:01Number of parameters in the DPI peripheral at DPI port 12N223:01Parameters 1124 in the DPI peripheral at DPI port 13N225:01Number of parameters in the DPI peripheral at DPI port 13N225:01Number of parameters in the DPI peripheral at DPI port 13N225:01Number of parameters in the DPI peripheral at DPI port 14N225:0249Parameters 1124 in the DPI peripheral at                                                                                                    | N213:2249        | Parameters 1124 in the DPI peripheral at DPI port 7                                                                                                    |
| N215:01Number of parameters in the DPI peripheral at DPI port 8N215:2249Parameters 1124 in the DPI peripheral at DPI port 8N216:0249Parameters 125249 in the DPI peripheral at DPI port 8N217:01Number of parameters in the DPI peripheral at DPI port 9N217:2249Parameters 1124 in the DPI peripheral at DPI port 9N218:0249Parameters 1124 in the DPI peripheral at DPI port 9N218:0249Parameters 1124 in the DPI peripheral at DPI port 9N219:01Number of parameters in the DPI peripheral at DPI port 10N219:2249Parameters 1124 in the DPI peripheral at DPI port 10N219:2249Parameters 1124 in the DPI peripheral at DPI port 10N219:2249Parameters 1124 in the DPI peripheral at DPI port 10N221:01Number of parameters in the DPI peripheral at DPI port 11N221:2249Parameters 1124 in the DPI peripheral at DPI port 11N221:2249Parameters 1124 in the DPI peripheral at DPI port 11N221:2249Parameters 1124 in the DPI peripheral at DPI port 11N221:2249Parameters 1124 in the DPI peripheral at DPI port 12N223:2249Parameters 1124 in the DPI peripheral at DPI port 12N223:2249Parameters 1124 in the DPI peripheral at DPI port 13Number of parameters in the DPI peripheral at DPI port 13N225:2249Parameters 1124 in the DPI peripheral at DPI port 13N225:2249Parameters 1124 in the DPI peripheral at DPI port 14N225:2249Parameters 1124 in the DPI peripheral at DPI port 13 <td>N214:0249</td> <td>Parameters 125249 in the DPI peripheral at DPI port 7</td>                                                                                                    | N214:0249        | Parameters 125249 in the DPI peripheral at DPI port 7                                                                                                    |
| N215:2249Parameters 1124 in the DPI peripheral at DPI port 8N216:0249Parameters 125249 in the DPI peripheral at DPI port 8N217:01Number of parameters in the DPI peripheral at DPI port 9N217:2249Parameters 1124 in the DPI peripheral at DPI port 9N218:0249Parameters 1124 in the DPI peripheral at DPI port 9N219:01Number of parameters in the DPI peripheral at DPI port 10N219:2249Parameters 1124 in the DPI peripheral at DPI port 10N219:2249Parameters 1124 in the DPI peripheral at DPI port 10N219:2249Parameters 1124 in the DPI peripheral at DPI port 10N221:01Number of parameters in the DPI peripheral at DPI port 10N221:2249Parameters 1124 in the DPI peripheral at DPI port 11N221:2249Parameters 1124 in the DPI peripheral at DPI port 11N221:2249Parameters 1124 in the DPI peripheral at DPI port 11N221:2249Parameters 1124 in the DPI peripheral at DPI port 11Number of parameters in the DPI peripheral at DPI port 12N223:01Number of parameters in the DPI peripheral at DPI port 12N223:01Number of parameters in the DPI peripheral at DPI port 13N225:2249Parameters 1124 in the DPI peripheral at DPI port 13N225:2249Parameters 1124 in the DPI peripheral at DPI port 13N225:01Number of parameters in the DPI peripheral at DPI port 14N225:2249Parameters 1124 in the DPI peripheral at DPI port 14N225:2249Parameters 1124 in the DPI peripheral at DPI port 14 </td <td>N215:01</td> <td>Number of parameters in the DPI peripheral at DPI port 8</td>                                                                                                    | N215:01          | Number of parameters in the DPI peripheral at DPI port 8                                                                                                    |
| N216:0249Parameters 125249 in the DPI peripheral at DPI port 8N217:01Number of parameters in the DPI peripheral at DPI port 9N217:2249Parameters 1124 in the DPI peripheral at DPI port 9N218:0249Parameters 125249 in the DPI peripheral at DPI port 9N219:01Number of parameters in the DPI peripheral at DPI port 10N219:2249Parameters 1124 in the DPI peripheral at DPI port 10N219:2249Parameters 1124 in the DPI peripheral at DPI port 10N219:2249Parameters 1124 in the DPI peripheral at DPI port 10N221:01Number of parameters in the DPI peripheral at DPI port 11N221:2249Parameters 1124 in the DPI peripheral at DPI port 11N221:2249Parameters 1124 in the DPI peripheral at DPI port 11N221:2249Parameters 1124 in the DPI peripheral at DPI port 11N221:2249Parameters 1124 in the DPI peripheral at DPI port 12N223:2249Parameters 1124 in the DPI peripheral at DPI port 12N223:2249Parameters 1124 in the DPI peripheral at DPI port 12N223:2249Parameters 1124 in the DPI peripheral at DPI port 12N224:0249Parameters 1124 in the DPI peripheral at DPI port 13N225:2249Parameters 1124 in the DPI peripheral at DPI port 13N225:2249Parameters 1124 in the DPI peripheral at DPI port 14N227:01Number of parameters in the DPI peripheral at DPI port 14N227:01Number of parameters in the DPI peripheral at DPI port 14N227:01Number of parameters in the DPI perip                                                                                                    | N215:2249        | Parameters 1124 in the DPI peripheral at DPI port 8                                                                                                    |
| Number of parameters in the DPI peripheral at DPI port 9N217:2249Parameters 1124 in the DPI peripheral at DPI port 9N218:0249Parameters 124 in the DPI peripheral at DPI port 9N219:01Number of parameters in the DPI peripheral at DPI port 10N219:2249Parameters 1124 in the DPI peripheral at DPI port 10N219:2249Parameters 1124 in the DPI peripheral at DPI port 10N219:2249Parameters 1124 in the DPI peripheral at DPI port 10N221:01Number of parameters in the DPI peripheral at DPI port 10N221:2249Parameters 1124 in the DPI peripheral at DPI port 11N221:2249Parameters 1124 in the DPI peripheral at DPI port 11N221:2249Parameters 1124 in the DPI peripheral at DPI port 11N221:2249Parameters 1124 in the DPI peripheral at DPI port 11N223:01Number of parameters in the DPI peripheral at DPI port 12N223:2249Parameters 1124 in the DPI peripheral at DPI port 12N223:2249Parameters 1124 in the DPI peripheral at DPI port 12N224:0249Parameters 1124 in the DPI peripheral at DPI port 13N225:2249Parameters 1124 in the DPI peripheral at DPI port 13N225:2249Parameters 1124 in the DPI peripheral at DPI port 13N226:0249Parameters 1124 in the DPI peripheral at DPI port 14Number of parameters in the DPI peripheral at DPI port 14Number of parameters in the DPI peripheral at DPI port 14Number of parameters in the DPI peripheral at DPI port 14Number of parameters in the DPI peripheral                                                                                                    | N216:0249        | Parameters 125249 in the DPI peripheral at DPI port 8                                                                                                    |
| N21/:2249Parameters 1124 in the DPI peripheral at DPI port 9N218:0249Parameters 125249 in the DPI peripheral at DPI port 9N219:01Number of parameters in the DPI peripheral at DPI port 10N219:2249Parameters 1124 in the DPI peripheral at DPI port 10N220:0249Parameters 1124 in the DPI peripheral at DPI port 10N221:01Number of parameters in the DPI peripheral at DPI port 10N221:01Number of parameters in the DPI peripheral at DPI port 11N221:2249Parameters 1124 in the DPI peripheral at DPI port 11N221:2249Parameters 1124 in the DPI peripheral at DPI port 11Number of parameters in the DPI peripheral at DPI port 11Number of parameters in the DPI peripheral at DPI port 11Number of parameters in the DPI peripheral at DPI port 12N223:01Number of parameters in the DPI peripheral at DPI port 12N224:0249Parameters 1124 in the DPI peripheral at DPI port 12N225:01Number of parameters in the DPI peripheral at DPI port 13N225:01Number of parameters in the DPI peripheral at DPI port 13N225:0249Parameters 1124 in the DPI peripheral at DPI port 13N226:0249Parameters 1124 in the DPI peripheral at DPI port 14Number of parameters in the DPI peripheral at DPI port 14Number of parameters in the DPI peripheral at DPI port 14Number of parameters in the DPI peripheral at DPI port 14Number of parameters in the DPI peripheral at DPI port 14Number of parameters in the DPI periphera                                                                                                    | N217:01          | Number of parameters in the DPI peripheral at DPI port 9                                                                                                    |
| N218:0249Parameters 125249 in the DPI peripheral at DPI port 9N219:01Number of parameters in the DPI peripheral at DPI port 10N219:2249Parameters 1124 in the DPI peripheral at DPI port 10N220:0249Parameters 124 in the DPI peripheral at DPI port 10N221:01Number of parameters in the DPI peripheral at DPI port 11N221:2249Parameters 1124 in the DPI peripheral at DPI port 11N221:2249Parameters 1124 in the DPI peripheral at DPI port 11N221:2249Parameters 1124 in the DPI peripheral at DPI port 11N222:2249Parameters 1124 in the DPI peripheral at DPI port 11Number of parameters in the DPI peripheral at DPI port 12N223:2249Parameters 1124 in the DPI peripheral at DPI port 12N223:2249Parameters 1124 in the DPI peripheral at DPI port 12N224:0249Parameters 1124 in the DPI peripheral at DPI port 12N225:2249Parameters 1124 in the DPI peripheral at DPI port 13N225:2249Parameters 1124 in the DPI peripheral at DPI port 13N225:2249Parameters 1124 in the DPI peripheral at DPI port 13N226:0249Parameters 1124 in the DPI peripheral at DPI port 14Number of parameters in the DPI peripheral at DPI port 14N227:01Number of parameters in the DPI peripheral at DPI port 14N227:0249Parameters 1124 in the DPI peripheral at DPI port 14N227:01Number of parameters in the DPI peripheral at DPI port 14N227:0249Parameters 1124 in the DPI peripheral at DPI port 14                                                                                                    | N217:2249        | Parameters 1124 in the DPI peripheral at DPI port 9                                                                                                    |
| Number of parameters in the DPI peripheral at DPI port 10N219:2249Parameters 1124 in the DPI peripheral at DPI port 10N220:0249Parameters 125249 in the DPI peripheral at DPI port 10Number of parameters in the DPI peripheral at DPI port 10Number of parameters in the DPI peripheral at DPI port 11Number of parameters in the DPI peripheral at DPI port 11Number of parameters in the DPI peripheral at DPI port 11Number of parameters in the DPI peripheral at DPI port 11Number of parameters in the DPI peripheral at DPI port 11Number of parameters in the DPI peripheral at DPI port 11Number of parameters in the DPI peripheral at DPI port 12N223:01Number of parameters in the DPI peripheral at DPI port 12N224:0249Parameters 1124 in the DPI peripheral at DPI port 12N225:01Number of parameters in the DPI peripheral at DPI port 13N225:01Number of parameters in the DPI peripheral at DPI port 13N225:0249Parameters 1124 in the DPI peripheral at DPI port 13N225:01Number of parameters in the DPI peripheral at DPI port 13N226:0249Parameters 1124 in the DPI peripheral at DPI port 14Number of parameters in the DPI peripheral at DPI port 14Number of parameters in the DPI peripheral at DPI port 14Number of parameters in the DPI peripheral at DPI port 14Number of parameters in the DPI peripheral at DPI port 14Number of parameters in the DPI peripheral at DPI port 14Number of parameters in the DPI peripheral at DPI port 14 <t< td=""><td>N218:0249</td><td>Parameters 125249 in the DPI peripheral at DPI port 9</td></t<>                                                                                                    | N218:0249        | Parameters 125249 in the DPI peripheral at DPI port 9                                                                                                    |
| N219:2249Parameters 1124 in the DPI peripheral at DPI port 10N220:0249Parameters 125249 in the DPI peripheral at DPI port 10Number of parameters in the DPI peripheral at DPI port 11N221:2249Parameters 1124 in the DPI peripheral at DPI port 11N221:2249Parameters 1124 in the DPI peripheral at DPI port 11N221:2249Parameters 1124 in the DPI peripheral at DPI port 11N223:01Number of parameters in the DPI peripheral at DPI port 12N223:2249Parameters 1124 in the DPI peripheral at DPI port 12N223:2249Parameters 1124 in the DPI peripheral at DPI port 12N224:0249Parameters 1124 in the DPI peripheral at DPI port 12N225:01Number of parameters in the DPI peripheral at DPI port 13N225:2249Parameters 1124 in the DPI peripheral at DPI port 13N225:2249Parameters 1124 in the DPI peripheral at DPI port 13N226:0249Parameters 1124 in the DPI peripheral at DPI port 14Number of parameters in the DPI peripheral at DPI port 14Number of parameters in the DPI peripheral at DPI port 14N227:01Number of parameters in the DPI peripheral at DPI port 14N227:01Parameters 1124 in the DPI peripheral at DPI port 14N227:01Parameters 1124 in the DPI peripheral at DPI port 14N227:01Parameters 1124 in the DPI peripheral at DPI port 14N227:0249Parameters 1124 in the DPI peripheral at DPI port 14N228:0249Parameters 124 in the DPI peripheral at DPI port 14                                                                                                    | N219:01          | Number of parameters in the DPI peripheral at DPI port 10                                                                                                    |
| N220:0249Parameters 125249 in the DPI peripheral at DPI port 10N221:01Number of parameters in the DPI peripheral at DPI port 11N221:2249Parameters 1124 in the DPI peripheral at DPI port 11N222:0249Parameters 1124 in the DPI peripheral at DPI port 11N223:01Number of parameters in the DPI peripheral at DPI port 12N223:2249Parameters 1124 in the DPI peripheral at DPI port 12N223:2249Parameters 1124 in the DPI peripheral at DPI port 12N224:0249Parameters 1124 in the DPI peripheral at DPI port 12N225:01Number of parameters in the DPI peripheral at DPI port 13N225:2249Parameters 1124 in the DPI peripheral at DPI port 13N226:0249Parameters 1124 in the DPI peripheral at DPI port 13N226:0249Parameters 1124 in the DPI peripheral at DPI port 14Number of parameters in the DPI peripheral at DPI port 14N227:01Number of parameters in the DPI peripheral at DPI port 14N227:0249Parameters 1124 in the DPI peripheral at DPI port 14N227:0249Parameters 1124 in the DPI peripheral at DPI port 14N228:0249Parameters 124 in the DPI peripheral at DPI port 14N227:0249Parameters 124 in the DPI peripheral at DPI port 14N228:0249Parameters 124 in the DPI peripheral at DPI port 14                                                                                                    | N219:2249        | Parameters 1124 in the DPI peripheral at DPI port 10                                                                                                    |
| Number of parameters in the DPI peripheral at DPI port 11N221:2249Parameters 1124 in the DPI peripheral at DPI port 11N223:01Number of parameters in the DPI peripheral at DPI port 11N223:01Number of parameters in the DPI peripheral at DPI port 11N223:01Number of parameters in the DPI peripheral at DPI port 12N223:2249Parameters 1124 in the DPI peripheral at DPI port 12N224:0249Parameters 125249 in the DPI peripheral at DPI port 12N225:01Number of parameters in the DPI peripheral at DPI port 13N225:2249Parameters 1124 in the DPI peripheral at DPI port 13N226:0249Parameters 1.5249 in the DPI peripheral at DPI port 13N226:0249Parameters 1124 in the DPI peripheral at DPI port 14Number of parameters in the DPI peripheral at DPI port 14Number of parameters in the DPI peripheral at DPI port 14Number of parameters in the DPI peripheral at DPI port 14Number of parameters 1124 in the DPI peripheral at DPI port 14N227:01Parameters 1124 in the DPI peripheral at DPI port 14N228:0Parameters 1124 in the DPI peripheral at DPI port 14N228:0Parameters 1124 in the DPI peripheral at DPI port 14N228:0Parameters 1124 in the DPI peripheral at DPI port 14                                                                                                    | N220:0249        | Parameters 125249 In the DPI peripheral at DPI port 10                                                                                                    |
| N2212249Parameters 1124 in the DPI peripheral at DPI port 11N222:0249Parameters 125249 in the DPI peripheral at DPI port 12N223:01Number of parameters in the DPI peripheral at DPI port 12N224:0249Parameters 1124 in the DPI peripheral at DPI port 12N225:01Number of parameters in the DPI peripheral at DPI port 13N225:0249Parameters 1124 in the DPI peripheral at DPI port 13N225:01Number of parameters in the DPI peripheral at DPI port 13N226:0249Parameters 1.5249 in the DPI peripheral at DPI port 13N226:0249Parameters 1.124 in the DPI peripheral at DPI port 13N227:01Number of parameters in the DPI peripheral at DPI port 14N227:01Parameters 1124 in the DPI peripheral at DPI port 14N227:0249Parameters 1124 in the DPI peripheral at DPI port 14N227:0249Parameters 1124 in the DPI peripheral at DPI port 14N227:0249Parameters 1124 in the DPI peripheral at DPI port 14N228:0249Parameters 1124 in the DPI peripheral at DPI port 14                                                                                                    | NZZ I:UI         | Number of parameters in the DPI peripheral at DPI port 11                                                                                                    |
| Number of parameters in the DPI peripheral at DPI port 11Number of parameters in the DPI peripheral at DPI port 12N223:01Number of parameters in the DPI peripheral at DPI port 12N224:0249Parameters 125249 in the DPI peripheral at DPI port 12Number of parameters in the DPI peripheral at DPI port 13N225:01Number of parameters in the DPI peripheral at DPI port 13N225:0249Parameters 125249 in the DPI peripheral at DPI port 13N226:0249Parameters 125249 in the DPI peripheral at DPI port 13Number of parameters in the DPI peripheral at DPI port 14Number of parameters in the DPI peripheral at DPI port 14N227:01Number of parameters in the DPI peripheral at DPI port 14N227:0249Parameters 1124 in the DPI peripheral at DPI port 14N227:0249Parameters 1124 in the DPI peripheral at DPI port 14N228:0N228:0N228:0N228:0N228:0N228:0N228:0N228:0N228:0N228:0N228:0N228:0N228:0N228:0N228:0N228:0N228:0N228:0N228:0N228:0N228:0N228:0N228:0N228:0N228:0N228:0N228:0N228:0N228:0N228:0N228:0N228:0N228:0N228:0N228:0 <td>NZZ1:ZZ49</td> <td>Parameters 1 124 in the DPI peripheral at DPI port 11</td>                                                                                                    | NZZ1:ZZ49        | Parameters 1 124 in the DPI peripheral at DPI port 11                                                                                                    |
| Number of parameters in the DPI peripheral at DPI port 12N223:01Parameters 1124 in the DPI peripheral at DPI port 12N224:0249Parameters 125249 in the DPI peripheral at DPI port 12Number of parameters in the DPI peripheral at DPI port 13N225:01Number of parameters in the DPI peripheral at DPI port 13N225:0249Parameters 1124 in the DPI peripheral at DPI port 13N226:0249Parameters 125249 in the DPI peripheral at DPI port 13Number of parameters in the DPI peripheral at DPI port 14N227:01Number of parameters in the DPI peripheral at DPI port 14N227:0249Parameters 1124 in the DPI peripheral at DPI port 14N228:0249Parameters 1.25N228:0249Parameters 1.25N228:                                                                                                    | NZZZ:0249        | Parameters 125249 in the DPI peripheral at DPI port 11                                                                                                    |
| N223:2249       Parameters 125249 in the DPI peripheral at DPI port 12         N224:0249       Parameters 125249 in the DPI peripheral at DPI port 13         N225:2249       Parameters 1124 in the DPI peripheral at DPI port 13         N225:2249       Parameters 1124 in the DPI peripheral at DPI port 13         N226:0249       Parameters 1.5249 in the DPI peripheral at DPI port 13         N227:01       Number of parameters in the DPI peripheral at DPI port 14         N227:2249       Parameters 1124 in the DPI peripheral at DPI port 14         N227:01       Parameters 1124 in the DPI peripheral at DPI port 14         N227:0249       Parameters 1124 in the DPI peripheral at DPI port 14         N227:01       Parameters 1124 in the DPI peripheral at DPI port 14                                                                                                    | NZZS.UI          | Number of parameters in the DPI peripheral at DPI port 12<br>Decementary $1 = 124$ in the DPI peripheral at DDI pert 12                                                                                                    |
| Nu224:0249       Parameters 125249 in the DPI peripheral at DPI port 12         Nu25:01       Number of parameters in the DPI peripheral at DPI port 13         N225:0249       Parameters 125249 in the DPI peripheral at DPI port 13         N226:0249       Parameters 125249 in the DPI peripheral at DPI port 13         N227:01       Number of parameters in the DPI peripheral at DPI port 14         N227:2249       Parameters 1124 in the DPI peripheral at DPI port 14         N227:01       Parameters 1124 in the DPI peripheral at DPI port 14         N227:0249       Parameters 1124 in the DPI peripheral at DPI port 14                                                                                                    | N223.2249        | Parameters 125 124 in the DPI peripheral at DPI port 12                                                                                                    |
| N225:2249       Parameters 1124 in the DPI peripheral at DPI port 13         N226:0249       Parameters 125249 in the DPI peripheral at DPI port 13         N227:01       Number of parameters in the DPI peripheral at DPI port 14         N227:2249       Parameters 1124 in the DPI peripheral at DPI port 14         N227:2249       Parameters 1124 in the DPI peripheral at DPI port 14         N227:2249       Parameters 1124 in the DPI peripheral at DPI port 14         N228:0       249         Parameters 1.25       249 in the DPI peripheral at DPI port 14                                                                                                    | N224.0249        | Number of narameters in the DPI peripheral at DPI port 12                                                                                                    |
| N226:0249     Parameters 125249 in the DPI peripheral at DPI port 13       N227:01     Number of parameters in the DPI peripheral at DPI port 14       N227:2249     Parameters 1124 in the DPI peripheral at DPI port 14       N227:01     Parameters 1124 in the DPI peripheral at DPI port 14       N227:0249     Parameters 1124 in the DPI peripheral at DPI port 14                                                                                                    | N225.01          | Parameters 1 124 in the DPI peripheral at DPI port 13                                                                                                    |
| Number of parameters in the DPI peripheral at DPI port 14         N227:01         Number of parameters in the DPI peripheral at DPI port 14         N227:2249         Parameters 1124 in the DPI peripheral at DPI port 14         N228:0       249         Parameters 125       249 in the DPI peripheral at DPI port 14                                                                                                    | N225.2249        | Darameters 125 2/0 in the DDI nerinheral at DDI nort 13                                                                                                    |
| N227:2249 Parameters 1124 in the DPI peripheral at DPI port 14<br>N228:0 249 Parameters 125 249 in the DPI peripheral at DPI port 14                                                                                                    | N220.0249        | Number of parameters in the DPI peripheral at DPI port 14                                                                                                    |
| N228:0 249 Parameters 125 249 in the DPI peripheral at DPI port 14                                                                                                    | N227.01          | Parameters 1 124 in the DPI peripheral at DPI port 14                                                                                                    |
|                                                                                                    | N228.0 749       | Parameters 125 249 in the DPI nerinheral at DPI nort 14                                                                                                    |

## **DPI Device Object**

### **Class Code**

| Hexadecimal | Decimal |
|-------------|---------|
| 0x92        | 146     |

### **Services**

| Service Code | Implemented for: |          | Service Name         |
|--------------|------------------|----------|----------------------|
|              | Class            | Instance |                      |
| 0x0E         | Yes              | Yes      | Get_Attribute_Single |
| 0x10         | Yes              | Yes      | Set_Attribute_Single |

#### Instances

The number of instances depends on the number of components in the device. The total number of components can be read in Instance 0, Class Attribute 4.

| Instances (Hex.)            | (Dec.)     | Device      |
|-----------------------------|------------|-------------|
| 0x00000x3FFF                | 016383     | Host        |
| 0x40000x43FF                | 1638417407 | Adapter     |
| 0x44000x47FF                | 1740818431 | DPI Port 1  |
| 0x48000x4BFF                | 1843219455 | DPI Port 2  |
| 0x4C000x4FFF                | 1945620479 | DPI Port 3  |
| 0x50000x53FF                | 2048021503 | DPI Port 4  |
| 0x54000x57FF                | 2150422527 | DPI Port 5  |
| 0x58000x5BFF                | 2252823551 | DPI Port 6  |
| 0x5C000x5FFF <sup>(1)</sup> | 2255224575 | DPI Port 7  |
| 0x60000x63FF <sup>(1)</sup> | 2457625599 | DPI Port 8  |
| 0x64000x67FF <sup>(1)</sup> | 2560026623 | DPI Port 9  |
| 0x68000x6BFF <sup>(1)</sup> | 2662427647 | DPI Port 10 |
| 0x6C000x6FFF <sup>(1)</sup> | 2764828671 | DPI Port 11 |
| 0x70000x73FF <sup>(1)</sup> | 2867229695 | DPI Port 12 |
| 0x74000x77FF <sup>(1)</sup> | 2969630719 | DPI Port 13 |
| 0x78000x7BFF <sup>(1)</sup> | 3072031743 | DPI Port 14 |

| Example | Description                |
|---------|----------------------------|
| 0       | Class Attributes (Drive)   |
| 1       | Drive Component 1          |
| 2       | Drive Component 2          |
| ÷       | :                          |
| 16384   | Class Attributes (Adapter) |
| 16385   | Adapter Component 1        |
| :       | :                          |

(1) These instances are supported only when the adapter is used with a PowerFlex 750-Series drive.

### **Class Attributes**

| Attribute ID | Access Rule | Name        | Data Type  | Description                           |
|--------------|-------------|-------------|------------|---------------------------------------|
| 0            | Get         | Family Code | BYTE       | 0x00 = DPI Peripheral                 |
|              |             |             |            | 0x30 = PowerFlex 70                   |
|              |             |             |            | 0x34 = PowerFlex 700H                 |
|              |             |             |            | 0x38, 0x39, or 0x3A= PowerFlex 700    |
|              |             |             |            | 0x40 = PowerFlex 7000                 |
|              |             |             |            | 0x48, 0x49, or 0x4A = PowerFlex 700S  |
|              |             |             |            | 0x5A = SMC Flex                       |
|              |             |             |            | 0x68, 0x69, or 0x6A = PowerFlex 700VC |
|              |             |             |            | 0x90 = PowerFlex 753/755              |
|              |             |             |            | 0xA0 = 20-750-xxx Option Module       |
|              |             |             |            | 0xFF = HIM                            |
| 1            | Get         | Family Text | STRING[16] | Text identifying the device.          |

| Attribute ID | Access Rule | Name                              | Data Type  | Description                                                                        |
|--------------|-------------|-----------------------------------|------------|------------------------------------------------------------------------------------|
| 2            | Set         | Language Code                     | BYTE       | 0 = English                                                                        |
|              |             |                                   |            | 1 = French                                                                         |
|              |             |                                   |            | 2 = Spanish                                                                        |
|              |             |                                   |            | 3 = Italian                                                                        |
|              |             |                                   |            | 4 = Generation                                                                     |
|              |             |                                   |            | 5 - 3apartese<br>6 = Portuguese                                                    |
|              |             |                                   |            | 7 = Mandarin Chinese                                                               |
|              |             |                                   |            | 8 = Russian                                                                        |
|              |             |                                   |            | 9 = Dutch                                                                          |
| 3            | Get         | Product Series                    | BYTE       | 1 = A                                                                              |
| 4            | Cot         | Number of Components              | DVTE       | Z = D<br>Number of components (for example, main control heard, 1/0 heards, and    |
| 4            | Gel         | Number of components              | DTTE       | so forth) in the device.                                                           |
| 5            | Set         | User Definable Text               | STRING[16] | Text identifying the device with a user-supplied name.                             |
| 6            | Get         | Status Text                       | STRING[12] | Text describing the status of the device.                                          |
| 7            | Get         | Configuration Code                | BYTE       | Identification of variations.                                                      |
| 8            | Get         | Configuration Text                | STRING[16] | Text identifying a variation of a family device.                                   |
| 9            | Get         | Brand Code                        | WORD       | 0x0001 = Allen-Bradley                                                             |
| 11           | Get         | NVS Checksum                      | WORD       | Checksum of the Non-Volatile Storage in a device.                                  |
| 12           | Get         | Class Revision                    | WORD       | 2 = DPI                                                                            |
| 13           | Get         | Character Set Code                | BYTE       | 0 = SCANport HIM                                                                   |
|              |             |                                   |            | I = ISU 8859 - I (Latin I)                                                         |
|              |             |                                   |            | 2 = 1508859-2 (LdIII 2)<br>3 = 15088503 (Latin 3)                                  |
|              |             |                                   |            | $4 = 150\ 8859-4\ (1\ atin 4)$                                                     |
|              |             |                                   |            | 5 = 150 8859-5 (Cvrillic)                                                          |
|              |             |                                   |            | 6 = ISO 8859-6 (Arabic)                                                            |
|              |             |                                   |            | 7 = ISO 8859-7 (Greek)                                                             |
|              |             |                                   |            | 8 = ISO 8859-8 (Hebrew)                                                            |
|              |             |                                   |            | 9 = ISO 8859-9 (Turkish)                                                           |
|              |             |                                   |            | 10 = 150 8859-10 (Nordic)                                                          |
| 14           | Cat         | Draduct Ontion Cunnart            | DOOL [C4]  | 255 = 150 10646 (Unicode)                                                          |
| 14           | Get         | Languages Supported               | STRUCT of  |                                                                                    |
| 15           | UCI         | Languages Supported               | BYTE       | Number of Languages                                                                |
|              |             |                                   | BYTE[n]    | Language Codes (see Class Attribute 2)                                             |
| 16           | Get         | Date of Manufacture               | STRUCT of: |                                                                                    |
|              |             |                                   | WORD       | Year                                                                               |
|              |             |                                   | BYTE       | Month                                                                              |
|              |             |                                   | BYTE       | Day                                                                                |
| 17           | Get         | Product Revision                  | STRUCT of: |                                                                                    |
|              |             |                                   | BYTE       | Major Firmware Release                                                             |
| 10           | <b>c</b> .  | C : 1N 1                          | BYIE       |                                                                                    |
| 18           | Get         | Serial Number                     | DWORD      | Value between 0x00000000 and 0xFFFFFFF                                             |
| 19           | Set         | Language Selected                 | BYIE       | 0 = Default (HIM WIII prompt at start up)<br>1 = Language was selected (no prompt) |
| 20           | Set         | Customer-Generated Firmware       | STRING[36] | GUID (Globally Unique Identifier) identifying customer firmware flashed            |
| -            |             |                                   |            | into the device.                                                                   |
| 30           | Get         | International Status Text         | STRINGN    | Text describing the status of device with support for Unicode.                     |
| 31           | Get/Set     | International User Definable Text | STRINGN    | Text identifying the device with a user-supplied name with support for<br>Unicode. |

| Attribute ID | Access Rule | Name                          | Data Type  | Description                                                |
|--------------|-------------|-------------------------------|------------|------------------------------------------------------------|
| 34           | Get         | Key Information               | STRUCT of: |                                                            |
|              |             |                               | DWORD      | Rating Code                                                |
|              |             |                               | DWORD      | Device Serial Number                                       |
|              |             |                               | WORD       | Customization Code                                         |
|              |             |                               | WORD       | Customization Revision                                     |
|              |             |                               | WORD       | Brand Code                                                 |
|              |             |                               | BYTE       | Family Code                                                |
|              |             |                               | BYTE       | Config Code                                                |
|              |             |                               | BYTE       | Language Code                                              |
|              |             |                               | BYTE       | Major Revision                                             |
|              |             |                               | BYTE       | Minor Revision                                             |
|              |             |                               | BYTE[16]   | Customer-Generated Firmware UUID                           |
| 35           | Get         | NVS CRC                       | DWORD      | A 32-bit CRC of the Non-Volatile Storage in a device.      |
| 39           | Get         | SI Driver Code                | WORD       | Code identifying the protocol between the device and host. |
| 128          | Get         | Customization Code            | WORD       | Code identifying the customized device.                    |
| 129          | Get         | Customization Revision Number | WORD       | Revision of the customized device.                         |
| 130          | Get         | Customization Device Text     | STRING[32] | Text identifying the customized device.                    |

### **Instance Attributes**

| Attribute ID | Access Rule | Name                         | Data Type  | Description                                     |
|--------------|-------------|------------------------------|------------|-------------------------------------------------|
| 3            | Get         | Component Name               | STRING[32] | Name of the component                           |
| 4            | Get         | Component Firmware Revision  | STRUCT of: |                                                 |
|              |             |                              | BYTE       | Major Revision                                  |
|              |             |                              | BYTE       | Minor Revision                                  |
| 8            | Get         | Component Serial Number      | DWORD      | Value between 0x00000000 and 0xFFFFFFFF         |
| 9            | Get         | International Component Name | STRINGN    | Name of the component with support for Unicode. |

## **DPI Parameter Object**

### **Class Code**

| Hexadecimal | Decimal |
|-------------|---------|
| 0x93        | 147     |

To access 'Host Config' parameters, use the HOST DPI Parameter Object (Class code 0x9F).

#### Instances

The number of instances depends on the number of parameters in the device. The total number of parameters can be read in Instance 0, Attribute 0.

| (Dec.)     | Device                                                                                                    |                                                                                                    | Example                                                                                                    | Description                                                                                                    |
|------------|----------------------------------------------------------------------------------------------------|----------------------------------------------------------------------------------------------------|----------------------------------------------------------------------------------------------------|----------------------------------------------------------------------------------------------------|
| 016383     | Host                                                                                                    |                                                                                                    | 0                                                                                                    | Class Attributes (Drive)                                                                                                    |
| 1638417407 | Adapter                                                                                                    | _                                                                                                    | 1                                                                                                    | Drive Parameter 1 Attributes                                                                                                    |
| 1740818431 | DPI Port 1                                                                                                    | _                                                                                                    | 2                                                                                                    | Drive Parameter 2 Attributes                                                                                                    |
| 1843219455 | DPI Port 2                                                                                                    | _                                                                                                    | :                                                                                                    | :                                                                                                    |
| 1945620479 | DPI Port 3                                                                                                    | _                                                                                                    | 16384                                                                                                    | Class Attributes (Adapter)                                                                                                    |
| 2048021503 | DPI Port 4                                                                                                    |                                                                                                    | 16385                                                                                                    | Adapter Parameter 1 Attributes                                                                                                    |
| 2150422527 | DPI Port 5                                                                                                    | _                                                                                                    | :                                                                                                    | :                                                                                                    |
| 2252823551 | DPI Port 6                                                                                                    | _                                                                                                    |                                                                                                    |                                                                                                    |
| 2355224575 | DPI Port 7                                                                                                    | _                                                                                                    |                                                                                                    |                                                                                                    |
| 2457625599 | DPI Port 8                                                                                                    | _                                                                                                    |                                                                                                    |                                                                                                    |
| 2560026623 | DPI Port 9                                                                                                    | _                                                                                                    |                                                                                                    |                                                                                                    |
|            | (Dec.)           016383           1638417407           1740818431           1843219455           1945620479           2048021503           2150422527           2252823551           2355224575           2457625599           2560026623 | (Dec.)         Device           016383         Host           1638417407         Adapter           1740818431         DPI Port 1           1843219455         DPI Port 2           1945620479         DPI Port 3           2048021503         DPI Port 5           2252823551         DPI Port 6           2355224575         DPI Port 7           2457625599         DPI Port 8           2560026623         DPI Port 9 | (Dec.)         Device           016383         Host           1638417407         Adapter           1740818431         DPI Port 1           1843219455         DPI Port 2           1945620479         DPI Port 3           2048021503         DPI Port 5           2252823551         DPI Port 6           2355224575         DPI Port 7           2457625599         DPI Port 8           2560026623         DPI Port 9 | (Dec.)         Device         Example           016383         Host         0           1638417407         Adapter         1           1740818431         DPI Port 1         2           1843219455         DPI Port 2         :           1945620479         DPI Port 3         16384           2048021503         DPI Port 4         16385           2150422527         DPI Port 5         :           2252823551         DPI Port 6         2355224575           2457625599         DPI Port 8         2560026623 |

| Instances (Hex.)            | (Dec.)     | Device      |
|-----------------------------|------------|-------------|
| 0x68000x6BFF <sup>(1)</sup> | 2662427647 | DPI Port 10 |
| 0x6C000x6FFF <sup>(1)</sup> | 2764828671 | DPI Port 11 |
| 0x70000x73FF <sup>(1)</sup> | 2867229695 | DPI Port 12 |
| 0x74000x77FF <sup>(1)</sup> | 2969630719 | DPI Port 13 |
| 0x78000x7BFF <sup>(1)</sup> | 3072031743 | DPI Port 14 |

Example Description

(1) These instances are supported only when the adapter is used with a PowerFlex 750-Series drive.

## **Class Attributes**

| Attribute ID | Access Rule | Name                             | Data Type | Description                                                                                                    |
|--------------|-------------|----------------------------------|-----------|----------------------------------------------------------------------------------------------------|
| 0            | Get         | Number of Instances              | WORD      | Number of parameters in the device                                                                                                    |
| 1            | Set         | Write Protect Password           | WORD      | 0 = Password disabled<br>n = Password                                                                                                    |
| 2            | Set         | NVS Command Write                | BYTE      | 0 = No Operation<br>1 = Store values in active memory to NVS<br>2 = Load values in NVS to active memory<br>3 = Load default values to active memory |
| 3            | Get         | NVS Parameter Value Checksum     | WORD      | Checksum of all parameter values in a user set in NVS                                                                                               |
| 4            | Get         | NVS Link Value Checksum          | WORD      | Checksum of parameter links in a user set in NVS                                                                                                    |
| 5            | Get         | First Accessible Parameter       | WORD      | First parameter available if parameters are protected by passwords.<br>A '0' indicates all parameters are protected.                                |
| 7            | Get         | Class Revision                   | WORD      | 2 = DPI                                                                                                    |
| 8            | Get         | First Parameter Processing Error | WORD      | The first parameter that has been written with a value outside of its range. A 'O' indicates no errors.                                             |
| 9            | Set         | Link Command                     | BYTE      | 0 = No Operation<br>1 = Clear All Parameter Links (This does not clear links to function<br>blocks.)                                                |

| Attribute ID | Access Rule | Name                       | Data Type  | Description                                                                      |
|--------------|-------------|----------------------------|------------|----------------------------------------------------------------------------------|
| 6            | Get         | DPI Offline Read Full      | STRUCT of: |                                                                                  |
|              |             |                            | B00L[32]   | Descriptor                                                                       |
|              |             |                            | CONTAINER  | Offline minimum value                                                            |
|              |             |                            | CONTAINER  | Offline maximum value                                                            |
|              |             |                            | CONTAINER  | Offline default value                                                            |
|              |             |                            | STRING[16] | Parameter name                                                                   |
|              |             |                            | STRING[4]  | Offline parameter units                                                          |
|              |             |                            | WORD       | Online minimum parameter instance                                                |
|              |             |                            | WORD       | Online maximum parameter instance                                                |
|              |             |                            | WORD       | Online default parameter instance                                                |
|              |             |                            | WORD       | Multiple parameter instance                                                      |
|              |             |                            | WORD       | Divisor parameter instance                                                       |
|              |             |                            | WORD       | Base parameter instance                                                          |
|              |             |                            | WORD       | Offset parameter instance                                                        |
|              |             |                            | BYTE       | Formula number                                                                   |
|              |             |                            | BAIF       | Pad byte (always zero)                                                           |
|              |             |                            | WORD       | Help instance                                                                    |
|              |             |                            | WORD       | Pad word (always a value of zero)                                                |
|              |             |                            | CONTAINER  | Parameter value                                                                  |
|              |             |                            | WORD       | Multiplier                                                                       |
|              |             |                            | WORD       | Divisor                                                                          |
|              |             |                            | WORD       | Base                                                                             |
|              | -           |                            | INI        | Uffset                                                                           |
| 7            | Get         | DPI Online Read Full       | STRUCT of: |                                                                                  |
|              |             |                            | BOOL[32]   | Descriptor (see page <u>202</u> )                                                |
|              |             |                            | CONTAINER  | Parameter value                                                                  |
|              |             |                            | CONTAINER  | Minimum value                                                                    |
|              |             |                            | CONTAINER  | Maximum value                                                                    |
|              |             |                            | CUNTAINER  | Default value                                                                    |
|              |             |                            | WORD       | Next parameter                                                                   |
|              |             |                            |            | Previous parameter                                                               |
|              |             |                            |            | Units (for example, Amp, HZ)                                                     |
|              |             |                            | WORD       | Divisor <sup>(2)</sup>                                                           |
|              |             |                            | WORD       | Base <sup>(2)</sup>                                                              |
|              |             |                            |            | Offect <sup>(2)</sup>                                                            |
|              |             |                            | RVTF[3]    | Link (source of the value) $(0 - no link)$                                       |
|              |             |                            | RYTE       | Always zero $(0)$                                                                |
|              |             |                            | STRING[16] | Parameter name                                                                   |
| 8            | Get         | DPI Descriptor             | BUUI [32]  | Descriptor (see page 202)                                                        |
| 0            |             | DDI Descriptor             | Various    | Descriptor (see page $202$ )                                                     |
| 9            | Get/Set     |                            | Various    | Parameter value in two was a series of the list of the                           |
| 10           | Get/Set     | DPI RAM Parameter value    | Various    | for DPI drives.                                                                  |
| 11           | Get/Set     | DPI Link                   | BYTE[3]    | Link (parameter or function block that is the source of the value) (0 = no link) |
| 12           | Get         | Help Object Instance       | WORD       | ID for help text for this parameter                                              |
| 13           | Get         | DPI Read Basic             | STRUCT of: |                                                                                  |
|              |             |                            | B00L[32]   | Descriptor (see page <u>202</u> )                                                |
|              |             |                            | CONTAINER  | Parameter value                                                                  |
|              |             |                            | CONTAINER  | Minimum value                                                                    |
|              |             |                            | CONTAINER  | Maximum value                                                                    |
|              |             |                            | CONTAINER  | Default value                                                                    |
|              |             |                            | STRING[16] | Parameter name                                                                   |
|              | -           |                            | STRING[4]  | Units (for example, Amp, Hz)                                                     |
| 14           | Get         | DPI Parameter Name         | STRING[16] | Parameter name                                                                   |
| 15           | Get         | DPI Parameter Alias        | STRING[16] | Customer supplied parameter name.                                                |
| 16           | Get         | Parameter Processing Error | BYTE       | 0 = No error                                                                     |
|              |             |                            |            | I = Value is less than the minimum                                               |
|              |             |                            |            | 2 = value is greater than the maximum                                            |

### **Instance Attributes**

| Attribute ID | Access Rule | Name                                | Data Type  | Description                               |
|--------------|-------------|-------------------------------------|------------|-------------------------------------------|
| 18           | Get         | International DPI Offline Parameter | STRUCT of: |                                           |
|              |             | Text                                | STRINGN    | International parameter name              |
|              |             |                                     | STRINGN    | International offline units               |
| 19           | Get         | International DPI Online Parameter  | STRUCT of: |                                           |
|              |             | Text                                | STRINGN    | International parameter name              |
|              |             |                                     | STRINGN    | International offline units               |
| 20           | Get         | International DPI Online Read Full  | STRUCT of: |                                           |
|              |             |                                     | B00L[32]   | Descriptor                                |
|              |             |                                     | CONTAINER  | Parameter value                           |
|              |             |                                     | CONTAINER  | Online minimum value                      |
|              |             |                                     | CONTAINER  | Online maximum value                      |
|              |             |                                     | CONTAINER  | Online default value                      |
|              |             |                                     | WORD       | Next                                      |
|              |             |                                     | WORD       | Previous                                  |
|              |             |                                     | WORD       | Multiplier                                |
|              |             |                                     | WORD       | Divisor                                   |
|              |             |                                     | WORD       | Base                                      |
|              |             |                                     | INT        | Offset                                    |
|              |             |                                     | BYTE[3]    | Link                                      |
|              |             |                                     | BYTE       | Pad word (always zero)                    |
|              |             |                                     | BOOL[32]   | Extended descriptor                       |
|              |             |                                     | STRINGN    | International parameter name              |
|              |             |                                     | STRINGN    | International online parameter units      |
| 21           | Get         | DPI Extended Descriptor             | DWORD      | Extended descriptor (see page 203)        |
| 22           | Get         | International DPI Offline Read Full | STRUCT of: |                                           |
|              |             |                                     | BOOL       | Descriptor                                |
|              |             |                                     | CONTAINER  | Offline minimum value                     |
|              |             |                                     | CONTAINER  | Offline maximum value                     |
|              |             |                                     | CONTAINER  | Offline default value                     |
|              |             |                                     | WORD       | Online minimum parameter instance         |
|              |             |                                     | WORD       | Online maximum parameter instance         |
|              |             |                                     | WORD       | Online default parameter instance         |
|              |             |                                     | WORD       | Multiple parameter instance               |
|              |             |                                     | WORD       | Divisor parameter instance                |
|              |             |                                     | WORD       | Base parameter instance                   |
|              |             |                                     | WUKU       | Conset parameter instance                 |
|              |             |                                     |            | Portification (always zero)               |
|              |             |                                     | WODD       | Fau Dyle (always 2010)                    |
|              |             |                                     | WORD       | Pad word (always a value of zero)         |
|              |             |                                     | CONTAINER  | Parameter value                           |
|              |             |                                     | WORD       | Multinlier                                |
|              |             |                                     | WORD       | Divisor                                   |
|              |             |                                     | WORD       | Base                                      |
|              |             |                                     | INT        | Offset                                    |
|              |             |                                     | B001 [32]  | Extended DPI descriptor                   |
|              |             |                                     | STRINGN    | International DPI parameter name          |
|              |             |                                     | STRINGN    | International DPI offline parameter units |

(1) A CONTAINER is a 32-bit block of data that contains the data type used by a parameter value. If signed, the value is sign extended. Padding is used in the CONTAINER to ensure that it is always 32-bits.

(2) This value is used in the formulas used to convert the parameter value between display units and internal units. See Formulas for Converting on page 204.

(3) Do **not** continually write parameter data to NVS. See the attention on <u>page 105</u>.

## **Descriptor Attributes**

| Bit | Name                       | Description                                                                             |
|-----|----------------------------|-----------------------------------------------------------------------------------------|
| 0   | Data Type (Bit 1)          | Right bit is least significant bit (0).                                                 |
| 1   | Data Type (Bit 2)          | 000 = BYTE used as an array of Boolean                                                  |
| 2   | Data Type (Bit 3)          | 001 = WORD used as an array of Boolean                                                  |
|     |                            | 010 = BY IE (8-bit integer)                                                             |
|     |                            | 011 = WORD (10-Dil Integer)<br>100 - DWORD (32-bit integer)                             |
|     |                            | 101 = TCHAR (8-bit (not unicode) or 16-bits (unicode))                                  |
|     |                            | 110 = REAL (32-bit floating point value)                                                |
|     |                            | 111 = Use bits 16, 17, 18                                                               |
| 3   | Sign Type                  | 0 = Unsigned                                                                            |
|     |                            | 1 = Signed                                                                              |
| 4   | Hidden                     | 0 = VISIDIE<br>1 - Hidden                                                               |
| 5   | Not a Link Sink            | 0 - Parameter can sink a link                                                           |
| J   |                            | 1 = Parameter cannot sink a link                                                        |
| 6   | Not Recallable             | 0 = Recallable from NVS                                                                 |
|     |                            | 1 = Not Recallable from NVS                                                             |
| 7   | ENUM                       | 0 = No ENUM text                                                                        |
|     |                            | 1 = ENUM text                                                                           |
| 8   | Writable                   | 0 = Read only                                                                           |
|     |                            | 1 = Read/Write                                                                          |
| 9   | Not writable when Enabled  | 0 = writable when enabled (for example, drive running)<br>1 = Not writable when enabled |
| 10  | Instance                   | 0 - Parameter value is not a Reference to another parameter                             |
| 10  | instance                   | 1 = Parameter value refers to another parameter                                         |
| 11  | Uses Bit ENUM Mask         | This parameter instance supports the Bit ENUM Mask attribute. For more                  |
|     |                            | information, see the definition of the attribute.                                       |
| 12  | Decimal Place (Bit 0)      | Number of digits to the right of the decimal point. $\overline{}$                       |
| 13  | Decimal Place (Bit 1)      | 1111 = 15                                                                               |
| 14  | Decimal Place (Bit 2)      |                                                                                         |
| 15  | Decimal Place (Bit 3)      |                                                                                         |
| 10  | Extended Data Type (Bit 4) | Kight bit is least significant bit (16).                                                |
| 1/  | Extended Data Type (Bit 5) | 000 = neserved<br>001 = DWORD used as an array of Boolean                               |
| 18  | Extended Data Type (Bit 6) | 010 = Reserved                                                                          |
|     |                            | 011 = Reserved                                                                          |
|     |                            | 100 = Reserved                                                                          |
|     |                            | 101 = Keserved                                                                          |
|     |                            | 111 = Reserved                                                                          |
| 19  | Parameter Exists           | Used to mark parameters that are not available to network tools.                        |
| 20  | Not Used                   | Reserved                                                                                |
| 21  | Formula Links              | Indicates the Formula Data is derived from other parameters.                            |
| 22  | Access Level (Bit 1)       | A 3-bit field used to control access to parameter data.                                 |
| 23  | Access Level (Bit 2)       | ]                                                                                       |
| 24  | Access Level (Bit 3)       |                                                                                         |
| 25  | Writable ENUM              | ENUM text: 0 = Read Only, 1 = Read/Write                                                |
| 26  | Not a Link Source          | 0 = May be the source end of a link                                                     |
|     | 5 L D: 51                  | 1 = May not be the source end of a link                                                 |
| 27  | Enhanced Bit ENUM          | Parameter supports enhanced bit ENUMs.                                                  |
| 28  | Ennanced ENUM              | Parameter supports enhanced ENUMs.                                                      |
| 29  | Uses DPI LIMITS Ubject     | Parameter uses the UPI Limits Ubject.                                                   |
| 30  | Extended Descriptor        | the DPI Extended Descriptor attribute for this parameter.                               |
| 31  | Always Upload/Download     | Parameter shall always be included in uploads and downloads.                            |

| Bit | Name                          | Description                                                                                                    |
|-----|-------------------------------|----------------------------------------------------------------------------------------------------|
| 0   | Indirect Mode                 | 0 = Analog (selects entire parameters)                                                                                                    |
|     |                               | 1 = Digital (selects individual bits within parameters)                                                                                                    |
| 1   | Indirect Type 0               | Analog input list (Instance 0xFFFF)                                                                                                    |
| 2   | Indirect Type 1               | Digital input list (Instance 0xFFFE)                                                                                                    |
| 3   | Indirect Type 2               | Feedback list (Instance 0xFFFD)                                                                                                    |
| 4   | Indirect Type 3               | Analog output list (Instance 0xFFFC)                                                                                                    |
| 5   | Indirect Type 4               | Digital output list (Instance 0xFFFB)                                                                                                    |
| 6   | Indirect Type 5               | Undefined (Instance 0xFFFA)                                                                                                    |
| 7   | Indirect Type 6               | Undefined (Instance 0xFFF9)                                                                                                    |
| 8   | Indirect Type 7               | Undefined (Instance 0xFFF8)                                                                                                    |
| 9   | Indirect Type 8               | Undefined (Instance 0xFFF7)                                                                                                    |
| 10  | Indirect Type 9               | Undefined (Instance 0xFFF6)                                                                                                    |
| 11  | Indirect Type 10              | Undefined (Instance 0xFFF5)                                                                                                    |
| 12  | Indirect Type 11              | Undefined (Instance 0xFFF4)                                                                                                    |
| 13  | Indirect Type 12              | Undefined (Instance 0xFFF3)                                                                                                    |
| 14  | Indirect Type 13              | Undefined (Instance 0xFFF2)                                                                                                    |
| 15  | Indirect Type 14              | Parameter-specific list                                                                                                    |
| 16  | FP Max Decimals Bit 0         | These four bits are used on REAL parameters only. They indicate the maximum number of decimal places to                                                                                                    |
| 17  | FP Max Decimals Bit 1         | be displayed for small values. A value of 0 indicates to not limit the number of decimal places used.                                                                                                    |
| 18  | FP Max Decimals Bit 2         |                                                                                                    |
| 19  | FP Max Decimals Bit 1         |                                                                                                    |
| 20  |                               | 1 = Extended Parameter Reference An Extended Parameter Reference contains a reference to another parameter. The value is formatted the same as an analog mode Indirect Selector parameter (SSpppp, where SS = slot number of device to which this Extended Parameter Reference is pointing, and pppp = number of the parameter or diagnostic item to which this Extended Parameter Reference is pointing). Note that an Extended Parameter Reference can only select parameters unlike an Indirect Selector. An Extended Parameter Reference contigure a Datalink or show the source of a Beference (among other uses) |
| 21  | Uses Rating Table Object      | This parameter has rating-dependent defaults and limits that can be obtained from the Rating Table Object.<br>The Offline Read Full will include the default value for the smallest rating and limits that will accommodate<br>the full range of values allowed in the family of devices using this particular combination of Family Code and<br>Config Code. The Online Read Full will include the rating-dependent default and limit values for this<br>particular combination of Family Code, Config Code, and Rating Code.                                                                                         |
| 22  | Writable Referenced Parameter | This bit must be zero unless the parameter is an Extended Parameter Reference. If the parameter is an Extended Parameter Reference, then:<br>0 = The referenced parameter may be read-only or writable.<br>1 = The referenced parameter must always be writable (including while running).                                                                                                    |
| 23  | Disallow Zero                 | This bit must be zero unless the parameter is an Indirect Selector or Extended Parameter Reference. If the parameter is an Indirect Selector or Extended Parameter Reference, then:<br>0 = Allow zero<br>1 = Disallow zero<br>If this bit is cleared (indicating that a value of zero is allowed), the device must support the 'Zero Text' parameter attribute so that a software tool or HIM can obtain text from the Zero Text parameter attribute.<br>If this bit is set (indicating that a value of zero is disallowed), a software tool or HIM will not allow the user to enter a value of zero.                  |
| 24  | Datalink Out                  | This bit is used by offline tools and indicates that this is a Datalink Out parameter. Bit 20 must also be set.                                                                                                    |
| 25  | Datalink In                   | This bit is used by offline tools and indicates that this is a Datalink In parameter. Bits 20 and 22 must also be set.                                                                                                    |
| 26  | Not Writable While IO Active  | This parameter cannot be written if the I/O data being exchanged between the Host and the peripheral is valid.                                                                                                    |
| 27  | Command Parameter             | This parameter commands the drive to take an action, such as 'Reset Defaults' or 'Autotune', and then returns to a value of zero. Offline software tools will not allow setting this parameter to anything other than a value of zero. If an offline file contains a Command Parameter with a non-zero value, the offline software tool will change the value to zero. Note that command parameters cannot have values that do not return to zero.                                                                                                    |

## **Extended Descriptor Attributes**

| Bit   | Name                     | Description                                                                                                    |
|-------|--------------------------|----------------------------------------------------------------------------------------------------|
| 28    | Current Value Is Default | This bit identifies a parameter that will not change if a 'Reset Defaults' is commanded. For example, if a drive contains a Language parameter that is set to German, setting defaults will leave the parameter set to German. Likewise, if the parameter is set to French, setting defaults will leave the parameter set to French. |
| 29    | Use Zero Text            | If the 'Disallow Zero' bit is set, this bit must be cleared. If the 'Disallow Zero' bit is cleared, then:<br>0 = Use Disabled Text parameter class attribute.<br>1 = Use Zero Text parameter instance attribute.                                                                                                    |
| 30-31 | Reserved                 | Reserved                                                                                                    |

### **Formulas for Converting**

Display Value = ((Internal Value + Offset) x Multiplier x Base) / (Divisor x 10<sup>Decimal Places</sup>)

Internal Value = ((Display Value x Divisor x 10<sup>Decimal Places</sup>) / (Multiplier x Base)) - Offset

#### **Common Services**

| Service Code | Implemented for: |          | Service Name         |
|--------------|------------------|----------|----------------------|
|              | Class            | Instance |                      |
| 0x0E         | Yes              | Yes      | Get_Attribute_Single |
| 0x10         | Yes              | Yes      | Set_Attribute_Single |

### **Object Specific Services**

| Service Code | Implemented for: |          | Service Name             | Allocation Size | (in bytes) |
|--------------|------------------|----------|--------------------------|-----------------|------------|
|              | Class            | Instance |                          | Par. Number     | Par. Value |
| 0x4B         | Yes              | No       | Get_Attributes_Scattered | 2               | 2          |
| 0x4C         | Yes              | No       | Set_Attributes_Scattered | 2               | 2          |

The table below lists the parameters for the Get\_Attributes\_Scattered and Set\_Attributes\_Scattered object-specific service:

| Name             | Data Type | Description                                          |
|------------------|-----------|------------------------------------------------------|
| Parameter Number | DWORD     | Parameter to read or write                           |
| Parameter Value  | DWORD     | Parameter value to read or write (zero when reading) |

## **DPI Fault Object**

### **Class Code**

| Hexadecimal | Decimal |
|-------------|---------|
| 0x97        | 151     |

Products such as PowerFlex drives use this object for faults. Adapters use this object for events.

#### Services

| Service Code | Implemente | d for:   | Service Name         |
|--------------|------------|----------|----------------------|
|              | Class      | Instance |                      |
| 0x0E         | Yes        | Yes      | Get_Attribute_Single |
| 0x10         | Yes        | Yes      | Set_Attribute_Single |

### Instances

The number of instances depends on the maximum number of faults or events supported in the queue. The maximum number of faults/events can be read in Instance 0, Attribute 2.

| Instances (Hex.) | (Dec.)     | Device     |
|------------------|------------|------------|
| 0x00000x3FFF     | 016383     | Host       |
| 0x40000x43FF     | 1638417407 | Adapter    |
| 0x44000x47FF     | 1740818431 | DPI Port 1 |
| 0x48000x4BFF     | 1843219455 | DPI Port 2 |
| 0x4C000x4FFF     | 1945620479 | DPI Port 3 |
| 0x50000x53FF     | 2048021503 | DPI Port 4 |
| 0x54000x57FF     | 2150422527 | DPI Port 5 |
| 0x58000x5BFF     | 2252823551 | DPI Port 6 |

| Example | Description                    |
|---------|--------------------------------|
| 0       | Class Attributes (Drive)       |
| 1       | Most Recent Drive Fault        |
| 2       | Second Most Recent Drive Fault |
| ÷       | :                              |
| 16384   | Class Attributes (Adapter)     |
| 16385   | Most Recent Adapter Event      |
| :       | :                              |

## **Class Attributes**

| Attribute ID | Access Rule | Name                      | Data Type                             | Description                                                                                  |
|--------------|-------------|---------------------------|---------------------------------------|----------------------------------------------------------------------------------------------|
| 1            | Get         | Class Revision            | WORD                                  | Revision of object                                                                           |
| 2            | Get         | Number of Instances       | WORD                                  | Maximum number of faults/events that the device can record in its queue                      |
| 3            | Set         | Fault Command Write       | BYTE                                  | 0 = No Operation<br>1 = Clear Fault/Event<br>2 = Clear Fault/Event Queue<br>3 = Reset Device |
| 4            | Get         | Fault Trip Instance Read  | WORD                                  | Fault that tripped the device. For adapters, this value is always 1 when faulted.            |
| 5            | Get         | Fault Data List           | STRUCT of:<br>BYTE<br>BYTE<br>WORD[n] | Number of faults/events in the queue. A '0' indicates the fault queue is empty.              |
| 6            | Get         | Number of Recorded Faults | WORD                                  | Number of faults/events in the queue. A '0' indicates the fault queue is empty.              |
| 7            | Get         | Fault Parameter Reference | WORD                                  | Number of faults/events in the queue. A '0' indicates the fault queue is empty.              |

| Attribute ID | Access Rule | Name                     | Data Type                                                                                                    | Description                                                                                                    |
|--------------|-------------|--------------------------|----------------------------------------------------------------------------------------------------|----------------------------------------------------------------------------------------------------|
| 0            | Get         | Full/All Information     | STRUCT of WORD<br>STRUCT of:<br>BYTE<br>STRING[16]<br>STRUCT of:<br>LWORD<br>BOOL[16]<br>WORD<br>CONTAINER[n] | Fault code<br>Fault source<br>DPI port<br>DPI Device Object<br>Fault text<br>Fault time stamp<br>Timer value (0 = timer not supported)<br>BOOL[0]: (0 = invalid data, 1 = valid data)<br>BOOL[1]: (0 = elapsed time, 1 = real time)<br>BOOL[215]: Not used<br>Reserved<br>Reserved |
| 1            | Get         | Basic Information        | STRUCT of WORD<br>STRUCT of:<br>BYTE<br>BYTE<br>STRUCT of:<br>LWORD<br>BOOL[16]                               | Fault code<br>Fault source<br>DPI port<br>DPI Device Object<br>Fault time stamp<br>Timer value (0 = timer not supported)<br>BOOL[0]: (0 = invalid data, 1 = valid data)<br>BOOL[1]: (0 = elapsed time, 1 = real time)<br>BOOL[215]: Not used                                       |
| 2            | Get         | International Fault Text | STRINGN                                                                                                    | Text describing the fault with support for Unicode.                                                                                                    |

### **Instance Attributes**

## **DPI Alarm Object**

### **Class Code**

| Hexadecimal | Decimal |
|-------------|---------|
| 0x98        | 152     |

Products such as PowerFlex drives use this object for alarms or warnings. Adapters do not support this object.

#### Services

| Service Code | Implemented for: |          | Service Name         |
|--------------|------------------|----------|----------------------|
|              | Class            | Instance |                      |
| 0x0E         | Yes              | Yes      | Get_Attribute_Single |
| 0x10         | Yes              | Yes      | Set_Attribute_Single |

#### Instances

The number of instances depends on the maximum number of alarms supported by the queue. The maximum number of alarms can be read in Instance 0, Attribute 2.

| Instances (Hex.)      | (Dec.)         | Device |
|-----------------------|----------------|--------|
| 0x00000x3FFF          | 016383         | Host   |
| Only host devices car | n have alarms. |        |

| Example | Description              |
|---------|--------------------------|
| 0       | Class Attributes (Drive) |
| 1       | Most Recent Alarm        |
| 2       | Second Most Recent Alarm |
| ÷       |                          |

| Attribute ID | Access Rule | Name                      | Data Type                             | Description                                                                      |
|--------------|-------------|---------------------------|---------------------------------------|----------------------------------------------------------------------------------|
| 1            | Get         | Class Revision            | WORD                                  | Revision of object                                                               |
| 2            | Get         | Number of Instances       | WORD                                  | Maximum number of alarms that the device can record in its queue                 |
| 3            | Set         | Alarm Command Write       | BYTE                                  | 0 = No Operation<br>1 = Clear Alarm<br>2 = Clear Alarm Queue<br>3 = Reset Device |
| 4            | Get         | Fault Data List           | STRUCT of:<br>BYTE<br>BYTE<br>WORD[n] | Reserved                                                                         |
| 5            | Get         | Number of Recorded Alarms | WORD                                  | Number of alarms in the queue. A '0' indicates the alarm queue is empty.         |

### **Class Attributes**

## **Instance Attributes**

| Attribute ID | Access Rule | Name                     | Data Type      | Description                                         |
|--------------|-------------|--------------------------|----------------|-----------------------------------------------------|
| 0            | Get         | Full/All Information     | STRUCT of WORD | Alarm code                                          |
|              |             |                          | STRUCT of:     | Alarm source                                        |
|              |             |                          | BYTE           | DPI port                                            |
|              |             |                          | BYTE           | DPI Device Object                                   |
|              |             |                          | STRING[16]     | Alarm text                                          |
|              |             |                          | STRUCT of:     | Alarm time stamp                                    |
|              |             |                          | LWORD          | Timer value (0 = timer not supported)               |
|              |             |                          | BOOL[16]       | BOOL[0]: $(0 = invalid data, 1 = valid data)$       |
|              |             |                          |                | BOOL[1]: (0 = elapsed time, 1 = real time)          |
|              |             |                          |                | BOOL[215] Reserved                                  |
|              |             |                          | WORD           | Reserved                                            |
|              |             |                          | CONTAINER[n]   | Reserved                                            |
| 1            | Get         | Basic Information        | STRUCT of WORD | Alarm code                                          |
|              |             |                          | STRUCT of:     | Alarm source                                        |
|              |             |                          | BYTE           | DPI port                                            |
|              |             |                          | BYTE           | DPI Device Object                                   |
|              |             |                          | STRUCT of:     | Alarm time stamp                                    |
|              |             |                          | LWORD          | Timer value ( $0 =$ timer not supported)            |
|              |             |                          | BOOL[16]       | BOOL[0]: (0 = invalid data, 1 = valid data)         |
|              |             |                          |                | BOOL[1]: (0 = elapsed time, 1 = real time)          |
|              |             |                          |                | BOOL[215] Reserved                                  |
| 2            | Get         | International Alarm Text | STRINGN        | Text describing the alarm with support for Unicode. |

# **DPI Diagnostic Object**

## **Class Code**

|             | r       |
|-------------|---------|
| Hexadecimal | Decimal |
| 0x99        | 153     |

### Services

| Service Code | Implemented for: |          | Service Name         |  |
|--------------|------------------|----------|----------------------|--|
|              | Class            | Instance |                      |  |
| 0x0E         | Yes              | Yes      | Get_Attribute_Single |  |
| 0x10         | Yes              | Yes      | Set_Attribute_Single |  |

### Instances

The number of instances depends on the maximum number of diagnostic items in the device. The total number of diagnostic items can be read in Instance 0, Attribute 2.

| Instances (Hex.) | (Dec.)     | Device     |
|------------------|------------|------------|
| 0x00000x3FFF     | 016383     | Host       |
| 0x40000x43FF     | 1638417407 | Adapter    |
| 0x44000x47FF     | 1740818431 | DPI Port 1 |
| 0x48000x4BFF     | 1843219455 | DPI Port 2 |
| 0x4C000x4FFF     | 1945620479 | DPI Port 3 |
| 0x50000x53FF     | 2048021503 | DPI Port 4 |
| 0x54000x57FF     | 2150422527 | DPI Port 5 |
| 0x58000x5BFF     | 2252823551 | DPI Port 6 |

| Example | Description                |
|---------|----------------------------|
| 0       | Class Attributes (Drive)   |
| 1       | Drive Diagnostic Item 1    |
| 2       | Drive Diagnostic Item 2    |
| ÷       | :                          |
| 16384   | Class Attributes (Adapter) |
| 16385   | Adapter Diagnostic Item1   |
| :       |                            |

## **Class Attributes**

| Attribute ID | Access Rule | Name                | Data Type | Description                               |
|--------------|-------------|---------------------|-----------|-------------------------------------------|
| 1            | Get         | Class Revision      | WORD      | 1                                         |
| 2            | Get         | Number of Instances | WORD      | Number of diagnostic items in the device. |
| 3            | Get         | ENUM Offset         | WORD      | DPI ENUM object instance offset           |

### **Instance Attributes**

| Attribute ID | Access Rule | Name                 | Data Type                | Description                                  |
|--------------|-------------|----------------------|--------------------------|----------------------------------------------|
| 0            | Get         | Full/All Information | STRUCT of:               |                                              |
|              |             |                      | BOOL[32]                 | Descriptor (see page <u>202</u> )            |
|              |             |                      | CONTAINER <sup>(1)</sup> | Value                                        |
|              |             |                      | CONTAINER                | Minimum value                                |
|              |             |                      | CONTAINER                | Maximum value                                |
|              |             |                      | CONTAINER                | Default value                                |
|              |             |                      | WORD                     | Pad Word                                     |
|              |             |                      | WORD                     | Pad Word                                     |
|              |             |                      | STRING[4]                | Units (for example, Amp, Hz)                 |
|              |             |                      | WORD                     | Multiplier <sup>(2)</sup>                    |
|              |             |                      | WORD                     | Divisor <sup>(2)</sup>                       |
|              |             |                      | WORD                     | Base <sup>(2)</sup>                          |
|              |             |                      | INT                      | Offset <sup>(2)</sup>                        |
|              |             |                      | DWORD                    | Link (source of the value) ( $0 = no link$ ) |
|              |             |                      | STRING[16]               | Diagnostic name text                         |

| Attribute ID | Access Rule | Name                               | Data Type  | Description           |
|--------------|-------------|------------------------------------|------------|-----------------------|
| 1            | Get/Set     | Value                              | Various    | Diagnostic item value |
| 2            | Get         | International Diagnostic Item Text | STRUCT of: |                       |
|              |             |                                    | STRINGN    | Diagnostic name text  |
|              |             |                                    | STRINGN    | Diagnostic units text |
| 3            | Get         | International Full Read All        | STRUCT of: |                       |
|              |             |                                    | BOOL[32]   | Descriptor            |
|              |             |                                    | CONTAINER  | Value                 |
|              |             |                                    | CONTAINER  | Minimum               |
|              |             |                                    | CONTAINER  | Maximum               |
|              |             |                                    | CONTAINER  | Default               |
|              |             |                                    | WORD       | Pad Word              |
|              |             |                                    | WORD       | Pad Word              |
|              |             |                                    | WORD       | Multiplier            |
|              |             |                                    | WORD       | Divisor               |
|              |             |                                    | WORD       | Base                  |
|              |             |                                    | INT        | Offset                |
|              |             |                                    | DWORD      | Pad                   |
|              |             |                                    | B00L[32]   | Extended descriptor   |
|              |             |                                    | STRINGN    | Diagnostic name text  |
|              |             |                                    | STRINGN    | Diagnostic units text |

(1) A CONTAINER is a 32-bit block of data that contains the data type used by a value. If signed, the value is sign extended. Padding is used in the CONTAINER to ensure that it is always 32-bits.

(2) This value is used in the formulas used to convert the value between display units and internal units. See Formulas for Converting on page 204.

## **DPI Time Object**

### **Class Code**

| Hexadecimal | Decimal |
|-------------|---------|
| 0x9B        | 155     |

### Services

| Service Code | Implemented for: |          | Service Name         |
|--------------|------------------|----------|----------------------|
|              | Class            | Instance |                      |
| 0x0E         | Yes              | Yes      | Get_Attribute_Single |
| 0x10         | Yes              | Yes      | Set_Attribute_Single |

#### Instances

The number of instances depends on the number of timers in the device. Instance 1 is always reserved for a real-time clock although a device may not support it. The total number of timers can be read in Instance 0, Attribute 2.

| Instances (Hex.) | (Dec.)     | Device     | Example | Description                                            |
|------------------|------------|------------|---------|--------------------------------------------------------|
| 0x00000x3FFF     | 016383     | Host       | 0       | Class Attributes (Drive)                               |
| 0x40000x43FF     | 1638417407 | Adapter    | 1       | Real Time Clock (Predefined) (not<br>always supported) |
| 0x44000x47FF     | 1740818431 | DPI Port 1 | 2       | Timer 1                                                |
| 0x48000x4BFF     | 1843219455 | DPI Port 2 | 3       | Timer 2                                                |
| 0x4C000x4FFF     | 1945620479 | DPI Port 3 | ÷       |                                                        |
| 0x50000x53FF     | 2048021503 | DPI Port 4 |         |                                                        |
| 0x54000x57FF     | 2150422527 | DPI Port 5 |         |                                                        |
| 0x58000x5BFF     | 2252823551 | DPI Port 6 |         |                                                        |

| Attribute ID | Access Rule | Name                           | Data Type                                                            | Description                                                                          |
|--------------|-------------|--------------------------------|----------------------------------------------------------------------|--------------------------------------------------------------------------------------|
| 1            | Get         | Class Revision                 | WORD                                                                 | Revision of object                                                                   |
| 2            | Get         | Number of Instances            | WORD                                                                 | Number of timers in the object, excluding the real-time<br>clock that is predefined. |
| 3            | Get         | First Device Specific Timer    | WORD                                                                 | Instance of the first timer that is not predefined.                                  |
| 4            | Set         | Time Command Write             | BYTE                                                                 | 0 = No Operation                                                                     |
|              |             |                                |                                                                      | 1 = Clear all timers (Does not clear the real-time clock or read only timers)        |
| 5            | Get         | Number of Supported Time Zones | WORD Number of time zones described in the Time Zone List attribute. |                                                                                      |
| 6            | Get         | Time Zone List                 | STRUCT                                                               | Identifies a time zone.                                                              |
| 7            | Get/Set     | Active Time Zone ID            | WORD                                                                 | The ID field of the Time Zone List structure for the desired time zone.              |
| 8            | Get         | Active Time Zone Data          | STRUCT of:                                                           |                                                                                      |
|              |             |                                | INT                                                                  | Standard bias                                                                        |
|              |             |                                | BYTE                                                                 | Standard month                                                                       |
|              |             |                                | BYTE                                                                 | Standard day of week                                                                 |
|              |             |                                | BYTE                                                                 | Standard week                                                                        |
|              |             |                                | BYTE                                                                 | Standard hour                                                                        |
|              |             |                                | BYTE                                                                 | Standard minute                                                                      |
|              |             |                                | BYTE                                                                 | Standard second                                                                      |
|              |             |                                | INT                                                                  | Daylight offset                                                                      |
|              |             |                                | BYTE                                                                 | Daylight month                                                                       |
|              |             |                                | BYTE                                                                 | Daylight day of week                                                                 |
|              |             |                                | BYTE                                                                 | Daylight week                                                                        |
|              |             |                                | BYTE                                                                 | Daylight hour                                                                        |
|              |             |                                | BYTE                                                                 | Daylight minute                                                                      |
|              |             |                                | BYTE                                                                 | Daylight second                                                                      |
| 9            | Get/Set     | Custom Time Zone Data          | STRUCT of:                                                           |                                                                                      |
|              |             |                                | INT                                                                  | Standard bias                                                                        |
|              |             |                                | BYTE                                                                 | Standard month                                                                       |
|              |             |                                | BYTE                                                                 | Standard day of week                                                                 |
|              |             |                                | BYTE                                                                 | Standard week                                                                        |
|              |             |                                | BYTE                                                                 | Standard hour                                                                        |
|              |             |                                | BYTE                                                                 | Standard minute                                                                      |
|              |             |                                | BYTE                                                                 | Standard second                                                                      |
|              |             |                                | INT                                                                  | Daylight offset                                                                      |
|              |             |                                | BYTE                                                                 | Daylight month                                                                       |
|              |             |                                | BYTE                                                                 | Daylight day of week                                                                 |
|              |             |                                | BYIE                                                                 | Daylight week                                                                        |
|              |             |                                | BYTE                                                                 | Daylight hour                                                                        |
|              |             |                                | BYIE                                                                 | Daylight minute                                                                      |
|              |             |                                | BAIF                                                                 | Daylight second                                                                      |

### **Class Attributes**

| Attribute ID | Access Rule | Name                     | Data Type  | Description                                                                   |
|--------------|-------------|--------------------------|------------|-------------------------------------------------------------------------------|
| 0            | Get         | Read Full                | STRUCT of: |                                                                               |
|              |             |                          | STRING[16] | Name of the timer                                                             |
|              |             |                          | LWORD or   | Elapsed time in milliseconds unless timer is a real-time clock (see           |
|              |             |                          | STRUCT     | attribute 2)                                                                  |
|              |             |                          | B00L[16]   | See attribute 3                                                               |
| 1            | Get         | Timer Text               | STRING[16] | Name of the timer                                                             |
| 2            | Get/Set     | Timer Value              | LWORD -or- | Elapsed time in milliseconds unless the timer is a real-time clock.           |
|              |             |                          | STRUCT of: | Real-Time Clock Data:                                                         |
|              |             |                          | WORD       | Milliseconds (0999)                                                           |
|              |             |                          | BYTE       | Seconds (059)                                                                 |
|              |             |                          | BYTE       | Minutes (059)                                                                 |
|              |             |                          | BYTE       | Hours (023)                                                                   |
|              |             |                          | BYTE       | Days (131)                                                                    |
|              |             |                          | BYTE       | Months (1 = January, 12 = December)                                           |
|              |             |                          | BYTE       | Years (since 1972)                                                            |
| 3            | Get         | Timer Descriptor         | B00L[16]   | BOOL[0]: $(0 = invalid data, 1 = valid data)$                                 |
|              |             |                          |            | BOOL[1]: (0 = elapsed time, 1 = real time)                                    |
|              |             |                          |            | B00L[215]: Not used                                                           |
| 4            | Get         | International Read Full  | STRUCT of: |                                                                               |
|              |             |                          | STRINGN    | International timer text                                                      |
|              |             |                          | STRUCT     | Timer value                                                                   |
|              |             |                          | B00L[16]   | Timer descriptor                                                              |
| 5            | Get         | International Timer Text | STRINGN    | Name of this timer                                                            |
| 6            | Get         | Clock Status             | B00L[32]   | Identifies clock status                                                       |
| 8            | Get/Set     | Number of Leap Seconds   | INT        | Identifies the current number of Leap Seconds.                                |
| 9            | Get         | Clock Options            | BOOL[32]   | Identifies the optional functionality available in the device's System Clock. |
| 10           | Get/Set     | Clock Options Enable     | B00L[32]   | Identifies which of the clock's options are enabled.                          |

### **Instance Attributes**

## TCP/IP Interface Object

### **Class Code**

| Hexadecimal | Decimal |
|-------------|---------|
| 0xF5        | 245     |

### Services

| Service Code | Implemented for: |          | Service Name         |
|--------------|------------------|----------|----------------------|
|              | Class            | Instance |                      |
| 0x0E         | Yes              | Yes      | Get_Attribute_Single |
| 0x10         | No               | Yes      | Set_Attribute_Single |

### Instances

Get\_Attribute\_All is supported for instances. The adapter supports one instance of the TCP/IP Interface object.

| Number | Description       |  |
|--------|-------------------|--|
| 0      | Class Attributes  |  |
| 1      | Object Attributes |  |

### **Class Attributes**

| Attail at a ID | A Dula      | Nama     | Data Tana | Decarintian                 |  |  |  |
|----------------|-------------|----------|-----------|-----------------------------|--|--|--|
| Attribute ID   | Access Kule | Name     | Data Type | Description                 |  |  |  |
| 1              | Get         | Revision | WORD      | The revision of this object |  |  |  |

## **Instance Attributes**

| Attribute ID | Access Rule | Name                                  | Data Type                                                         | Description                                                                                                    |  |  |  |  |
|--------------|-------------|---------------------------------------|-------------------------------------------------------------------|----------------------------------------------------------------------------------------------------|--|--|--|--|
| 1            | Get         | Status of TCP/IP<br>Network Interface | DWORD                                                             |                                                                                                    |  |  |  |  |
| 2            | Get         | Configuration<br>Capability           | DWORD                                                             | 0x00000F4                                                                                                    |  |  |  |  |
| 3            | Get/Set     | Configuration<br>Control              | DWORD                                                             | 0 = Configuration from NVS<br>2 = Configuration from DHCP                                                                               |  |  |  |  |
| 4            | Get         | Physical Link Object                  | STRUCT of:<br>UINT<br>Padded EPATH                                | 2 words<br>20 F6 24 01 (Enet Link Object instance 1)                                                                                    |  |  |  |  |
| 5            | Get/Set     | Interface<br>Configuration            | STRUCT of:<br>UDINT<br>UDINT<br>UDINT<br>UDINT<br>UDINT<br>STRING | IP Address<br>Network Mask<br>Gateway Address<br>Primary DNS<br>Secondary DNS<br>Default Domain Name for not fully gualified host names |  |  |  |  |
| 6            | Get/Set     | Host Name                             | STRING                                                            | Host name when using DHCP                                                                                                    |  |  |  |  |
| 8            | Get/Set     | TTL Value                             | USINT                                                             | Time to Live value for EtherNet/IP multicast packets                                                                                    |  |  |  |  |
| 9            | Get/Set     | Multicast Config                      | Struct of:<br>USINT<br>USINT<br>UINT<br>UDINT                     | Allocation Control<br>Reserved<br>Number of multicast addresses to allocate (1-4)<br>Multicast starting address.                        |  |  |  |  |
| 10           | Get/Set     | SelectAcd                             | BOOL                                                              | Activates the use of ACD                                                                                                    |  |  |  |  |
| 11           |             | LastConflictDetected                  | Struct of:<br>USINT<br>USINT[6]<br>USINT[28]                      | AcdActivity<br>RemoteMAC<br>ArpPdu                                                                                                    |  |  |  |  |

## **Ethernet Link Object**

### **Class Code**

| Hexadecimal | Decimal |  |  |  |  |
|-------------|---------|--|--|--|--|
| 0xF6        | 246     |  |  |  |  |

### Services

The following common services will be implemented for the Ethernet Link Object.

| Service Code | Implement | ed for:  | Service Name         |
|--------------|-----------|----------|----------------------|
|              | Class     | Instance |                      |
| 0x0E         | Yes       | Yes      | Get_Attribute_Single |
| 0x10         | No        | Yes      | Set_Attribute_Single |
| 0x4C         | No        | Yes      | Get_and_Clear        |

#### Instances

The adapter supports one instance of the TCP/IP Interface object.

| Number | Description                       |
|--------|-----------------------------------|
| 0      | Class Attributes                  |
| 1      | Object Attributes Ethernet Port 1 |
| 2      | Object Attributes Ethernet Port 2 |

### **Class Attributes**

The following class attributes will be supported.

| Attribute ID | Access Rule | Name                | Data Type | Value |
|--------------|-------------|---------------------|-----------|-------|
| 1            | Get         | Revision            | UINT      | 3     |
| 2            | Get         | Max. Instance       | UINT      | 2     |
| 3            | Get         | Number of Instances | UINT      | 2     |

### **Instance Attributes**

Two instances of the Ethernet Link Object will be supported.

| Attribute ID | Access Rule | Name               | Data Type                                                                                            | Description                                                                                                    |
|--------------|-------------|--------------------|----------------------------------------------------------------------------------------------------|----------------------------------------------------------------------------------------------------|
| 1            | Get         | Interface Speed    | UDINT                                                                                                | 10 or 100 megabits per second (Mbs)                                                                                                    |
| 2            | Get         | Interface Flags    | DWORD                                                                                                | See EtherNet/IP specifications                                                                                                    |
| 3            | Get         | Physical Address   | Array of 6<br>USINTs                                                                                 | MAC address                                                                                                    |
| 4            | Get         | Interface Counters | STRUCT of:<br>UDINT<br>UDINT<br>UDINT<br>UDINT<br>UDINT<br>UDINT<br>UDINT<br>UDINT<br>UDINT<br>UDINT | In Octets<br>In Ucast packets<br>In NUcast packets<br>In Discards<br>In Errors<br>In Unknown Protos<br>Out Octets<br>Out Ucast packets<br>Out Ucast packets<br>Out Discards<br>Out Errors |

| Attribute ID | Access Rule | Name              | Data Type    | Description                                                        |
|--------------|-------------|-------------------|--------------|--------------------------------------------------------------------|
| 5            | Get         | Media Counters    | STRUCT of:   | RX = Received, TX = Transmitted                                    |
|              |             |                   | DWORD        | RX frames not having integral number of octets long                |
|              |             |                   | DWORD        | RX frames not passing FCS check                                    |
|              |             |                   | DWORD        | TX frames having one collision                                     |
|              |             |                   | DWORD        | TX frames having multiple collisions                               |
|              |             |                   | DWORD        | Number of times of SQE test error message                          |
|              |             |                   | DWORD        | TX Frames delayed first attempt by busy medium                     |
|              |             |                   | DWORD        | Collisions detected later than 512 bit-times in trans.             |
|              |             |                   | DWORD        | TX frames failing due to excessive collisions                      |
|              |             |                   | DWORD        | TX frames failing due to intern MAC sublayer TX error              |
|              |             |                   | DWORD        | Times of carrier sense condition loss during trans.                |
|              |             |                   | DWORD        | RX frames exceeding the maximum frame size                         |
|              |             |                   | DWORD        | RX frames failing due to intern MAC sublayer RX error              |
| 6            | Get/Set     | Interface Control | Struct of:   | Struct of:                                                         |
|              |             |                   | WORD         | Control Bits                                                       |
|              |             |                   | UINT         | Forced Interface Speed                                             |
| 7            | Get         | Interface Type    | USINT        | 2 = Twisted-pair (e.g., 10Base-T, 100Base-TX, 1000Base-T, etc.)    |
| 8            | Get         | Interface State   | USINT        | 0 = Unknown interface state                                        |
|              |             |                   |              | 1 = The interface is enabled and is ready to send and receive data |
|              |             |                   |              | 2 = The interface is disabled                                      |
|              |             |                   |              | 3 = The interface is testing                                       |
| 9            | Get/Set     | Admin State       | USINT        | 1 = Enable the interface (default)                                 |
|              |             |                   |              | 2 = Disable the interface.                                         |
| 10           | Get         | Interface Label   | SHORT_STRING | Instance 1: LS 1                                                   |
|              |             |                   |              | Instance 2: LS 2                                                   |

# Logic Command/Status Words

This appendix presents the definitions of the Logic Command and Logic Status words that are used for some products that can be connected to the adapter. If the Logic Command/Logic Status for the product that you are using is not listed, refer to your product's documentation.

## PowerFlex 70/70EC, Logic Command Word PowerFlex 700/700VC, and PowerFlex 700H Drives

| Logic Bits |    |    |    |    |    |   |   |   |   |   |   |   |   |   |   |                                 |                                                                                                    |
|------------|----|----|----|----|----|---|---|---|---|---|---|---|---|---|---|---------------------------------|----------------------------------------------------------------------------------------------------|
| 15         | 14 | 13 | 12 | 11 | 10 | 9 | 8 | 7 | 6 | 5 | 4 | 3 | 2 | 1 | 0 | Command                         | Description                                                                                                    |
|            |    |    |    |    |    |   |   |   |   |   |   |   |   |   | Х | Stop (1)                        | 0 = Not Stop<br>1 = Stop                                                                                                    |
|            |    |    |    |    |    |   |   |   |   |   |   |   |   | х |   | Start (1)(2)                    | 0 = Not Start<br>1 = Start                                                                                                    |
|            |    |    |    |    |    |   |   |   |   |   |   |   | Х |   |   | Jog                             | 0 = Not Jog (Par. 100)<br>1 = Jog                                                                                                    |
|            |    |    |    |    |    |   |   |   |   |   |   | Х |   |   |   | Clear Faults                    | 0 = Not Clear Faults<br>1 = Clear Faults                                                                                                    |
|            |    |    |    |    |    |   |   |   |   | X | x |   |   |   |   | Direction                       | 00 = No Command<br>01 = Forward Command<br>10 = Reverse Command<br>11 = Hold Direction Control                                                                                                    |
|            |    |    |    |    |    |   |   |   | Х |   |   |   |   |   |   | Local Control                   | 0 = No Local Control<br>1 = Local Control                                                                                                    |
|            |    |    |    |    |    |   |   | х |   |   |   |   |   |   |   | MOP Increment                   | 0 = Not Increment<br>1 = Increment                                                                                                    |
|            |    |    |    |    |    | х | X |   |   |   |   |   |   |   |   | Accel Rate                      | 00 = No Command<br>01 = Accel Rate 1 Command (Par. 140)<br>10 = Accel Rate 2 Command (Par. 141)<br>11 = Hold Accel Rate                                                                                                    |
|            |    |    |    | x  | X  |   |   |   |   |   |   |   |   |   |   | Decel Rate                      | 00 = No Command<br>01 = Decel Rate 1 Command (Par. 142)<br>10 = Decel Rate 2 Command (Par. 143)<br>11 = Hold Decel Rate                                                                                                    |
|            | x  | x  | x  |    |    |   |   |   |   |   |   |   |   |   |   | Reference Select <sup>(3)</sup> | 000 = No Command<br>001 = Ref A Select (Par. 90)<br>010 = Ref B Select (Par. 93)<br>011 = Preset 3 (Par. 103)<br>100 = Preset 4 (Par. 104)<br>101 = Preset 5 (Par. 105)<br>110 = Preset 6 (Par. 106)<br>111 = Preset 7 (Par. 107) |
| х          |    |    |    |    |    |   |   |   |   |   |   |   |   |   |   | MOP Decrement                   | 0 = Not Decrement<br>1 = Decrement                                                                                                    |

(1) A '0 = Not Stop' condition (logic 0) must first be present before a '1 = Start' condition will start the drive. The Start command acts as a momentary Start command. A '1' will start the drive, but returning to '0' will not stop the drive.

- (2) This Start will not function if a digital input (parameters 361...366) is programmed for 2-Wire Control (option 7, 8 or 9).
- (3) This Reference Select will not function if a digital input (parameters 361...366) is programmed for 'Speed Sel 1, 2 or 3' (option 15, 16 or 17). Note that Reference Select is 'Exclusive Ownership' see drive User Manual for more information.

| Log | .ogic Bits |    |    |    |    |   |   |   |   |   |   |   |   |   |   |                              |                                                                                                    |
|-----|------------|----|----|----|----|---|---|---|---|---|---|---|---|---|---|------------------------------|----------------------------------------------------------------------------------------------------|
| 15  | 14         | 13 | 12 | 11 | 10 | 9 | 8 | 7 | 6 | 5 | 4 | 3 | 2 | 1 | 0 | Status                       | Description                                                                                                    |
|     |            |    |    |    |    |   |   |   |   |   |   |   |   |   | х | Ready                        | 0 = Not Ready (Par. 214)<br>1 = Ready                                                                                                    |
|     |            |    |    |    |    |   |   |   |   |   |   |   |   | х |   | Active                       | 0 = Not Active (Running)<br>1 = Active                                                                                                    |
|     |            |    |    |    |    |   |   |   |   |   |   |   | х |   |   | Command<br>Direction         | 0 = Reverse<br>1 = Forward                                                                                                    |
|     |            |    |    |    |    |   |   |   |   |   |   | х |   |   |   | Actual Direction             | 0 = Reverse<br>1 = Forward                                                                                                    |
|     |            |    |    |    |    |   |   |   |   |   | х |   |   |   |   | Accel                        | 0 = Not Accelerating<br>1 = Accelerating                                                                                                    |
|     |            |    |    |    |    |   |   |   |   | х |   |   |   |   |   | Decel                        | 0 = Not Decelerating<br>1 = Decelerating                                                                                                    |
|     |            |    |    |    |    |   |   |   | х |   |   |   |   |   |   | Alarm                        | 0 = No Alarm (Par. 211 & 212)<br>1 = Alarm                                                                                                    |
|     |            |    |    |    |    |   |   | х |   |   |   |   |   |   |   | Fault                        | 0 = No Fault (Par. 243)<br>1 = Fault                                                                                                    |
|     |            |    |    |    |    |   | х |   |   |   |   |   |   |   |   | At Speed                     | 0 = Not At Reference<br>1 = At Reference                                                                                                    |
|     |            |    |    | x  | x  | x |   |   |   |   |   |   |   |   |   | Local Control <sup>(1)</sup> | 000 = Port 0 (TB)<br>001 = Port 1<br>010 = Port 2<br>011 = Port 3<br>100 = Port 4<br>101 = Port 5<br>110 = Port 6<br>111 = No Local                                                                                                    |
| X   | x          | x  | X  |    |    |   |   |   |   |   |   |   |   |   |   | Reference                    | 0000 = Ref A Auto (Par. 90)<br>0001 = Ref B Auto (Par. 93)<br>0010 = Preset 2 Auto<br>0011 = Preset 3 Auto<br>0100 = Preset 4 Auto<br>0100 = Preset 5 Auto<br>0110 = Preset 5 Auto<br>0111 = Preset 7 Auto<br>1000 = Term Blk Manual<br>1001 = DPI 1 Manual<br>1010 = DPI 2 Manual<br>1011 = DPI 3 Manual<br>1100 = DPI 4 Manual<br>1101 = DPI 5 Manual<br>1110 = DPI 6 Manual<br>1111 = Jog Ref |

## **Logic Status Word**

(1) See 'Owners' in drive User Manual for further information.
# **PowerFlex 700S Drives**

Logic Command Word (Phase II Control)

| Log | Logic Bits |    |    |    |    |   |   |   |   |   |   |   |   |   |   |                            |                                                                                                |  |
|-----|------------|----|----|----|----|---|---|---|---|---|---|---|---|---|---|----------------------------|------------------------------------------------------------------------------------------------|--|
| 15  | 14         | 13 | 12 | 11 | 10 | 9 | 8 | 7 | 6 | 5 | 4 | 3 | 2 | 1 | 0 | Command                    | Description                                                                                    |  |
|     |            |    |    |    |    |   |   |   |   |   |   |   |   |   | Х | Normal Stop                | 0 = Not Normal Stop<br>1 = Normal Stop                                                         |  |
|     |            |    |    |    |    |   |   |   |   |   |   |   |   | х |   | Start <sup>(1)</sup>       | 0 = Not Start<br>1 = Start                                                                     |  |
|     |            |    |    |    |    |   |   |   |   |   |   |   | х |   |   | Jog 1                      | 0 = Not Jog using [Jog Speed 1] (Par. 29)<br>1 = Jog using [Jog Speed 1] (Par. 29)             |  |
|     |            |    |    |    |    |   |   |   |   |   |   | х |   |   |   | Clear Fault <sup>(2)</sup> | 0 = Not Clear Fault<br>1 = Clear Fault                                                         |  |
|     |            |    |    |    |    |   |   |   |   | x | x |   |   |   |   | Unipolar Direction         | 00 = No Command<br>01 = Forward Command<br>10 = Reverse Command<br>11 = Hold Direction Control |  |
|     |            |    |    |    |    |   |   |   | х |   |   |   |   |   |   | Reserved                   |                                                                                                |  |
|     |            |    |    |    |    |   |   | х |   |   |   |   |   |   |   | Jog 2                      | 0 = Not Jog using [Jog Speed 2] (Par. 39<br>1 = Jog using [Jog Speed 2] (Par. 39)              |  |
|     |            |    |    |    |    |   | х |   |   |   |   |   |   |   |   | Current Limit Stop         | 0 = Not Current Limit Stop<br>1 = Current Limit Stop                                           |  |
|     |            |    |    |    |    | х |   |   |   |   |   |   |   |   |   | Coast Stop                 | 0 = Not Coast to Stop<br>1 = Coast to Stop                                                     |  |
|     |            |    |    |    | х  |   |   |   |   |   |   |   |   |   |   | Reserved                   |                                                                                                |  |
|     |            |    |    | х  |    |   |   |   |   |   |   |   |   |   |   | Reserved                   |                                                                                                |  |
|     |            |    | Х  |    |    |   |   |   |   |   |   |   |   |   |   | Spd Ref Sel0               |                                                                                                |  |
|     |            | х  |    |    |    |   |   |   |   |   |   |   |   |   |   | Spd Ref Sel1               |                                                                                                |  |
|     | Х          |    |    |    |    |   |   |   |   |   |   |   |   |   |   | Spd Ref Sel2               | 0 0 0 - Spd Bef A (Par 27)                                                                     |  |
|     |            |    |    |    |    |   |   |   |   |   |   |   |   |   |   |                            | $\frac{0}{0}$ $\frac{0}{0}$ $\frac{1}{1}$ = Spd Ref B (Par. 28)                                |  |
|     |            |    |    |    |    |   |   |   |   |   |   |   |   |   |   |                            | 0 1 0 = Preset 2 (Par. 15)                                                                     |  |
|     |            |    |    |    |    |   |   |   |   |   |   |   |   |   |   |                            | 0 1 1 = Preset 3 (Par. 16)                                                                     |  |
|     |            |    |    |    |    |   |   |   |   |   |   |   |   |   |   |                            | 1 0 0 = Preset 4 (Par. 17)                                                                     |  |
|     |            |    |    |    |    |   |   |   |   |   |   |   |   |   |   |                            | 1 0 1 = Preset 5 (Par. 18)                                                                     |  |
|     |            |    |    |    |    |   |   |   |   |   |   |   |   |   |   |                            | 1 1 0 = Preset 6 (Par. 19)                                                                     |  |
|     |            |    |    |    |    |   |   |   |   |   |   |   |   |   |   |                            | 1 1 1 = Preset 7 (Par. 20)                                                                     |  |
| Х   |            |    |    |    |    |   |   |   |   |   |   |   |   |   |   | Reserved                   |                                                                                                |  |

(1) A Not Stop condition (logic bit 0 = 0, logic bit 8 = 0, and logic bit 9 = 0) must first be present before a 1 = Start condition will start the drive.

(2) To perform this command, the value must switch from '0' to '1'.

| Log | Logic Bits |    |    |    |    |   |   |   |   |   |   |   |   |   |   |                         |                                                     |
|-----|------------|----|----|----|----|---|---|---|---|---|---|---|---|---|---|-------------------------|-----------------------------------------------------|
| 15  | 14         | 13 | 12 | 11 | 10 | 9 | 8 | 7 | 6 | 5 | 4 | 3 | 2 | 1 | 0 | Status                  | Description                                         |
|     |            |    |    |    |    |   |   |   |   |   |   |   |   |   | х | Active                  | 0 = Not Active<br>1 = Active                        |
|     |            |    |    |    |    |   |   |   |   |   |   |   |   | х |   | Running                 | 0 = Not Running<br>1 = Running                      |
|     |            |    |    |    |    |   |   |   |   |   |   |   | х |   |   | Command<br>Direction    | 0 = Reverse<br>1 = Forward                          |
|     |            |    |    |    |    |   |   |   |   |   |   | х |   |   |   | Actual Direction        | 0 = Reverse<br>1 = Forward                          |
|     |            |    |    |    |    |   |   |   |   |   | х |   |   |   |   | Accel                   | 0 = Not Accelerating<br>1 = Accelerating            |
|     |            |    |    |    |    |   |   |   |   | х |   |   |   |   |   | Decel                   | 0 = Not Decelerating<br>1 = Decelerating            |
|     |            |    |    |    |    |   |   |   | х |   |   |   |   |   |   | Jogging                 | 0 = Not Jogging<br>1 = Jogging                      |
|     |            |    |    |    |    |   |   | х |   |   |   |   |   |   |   | Fault                   | 0 = No Fault (Par. 323, 324, 325)<br>1 = Fault      |
|     |            |    |    |    |    |   | х |   |   |   |   |   |   |   |   | Alarm                   | 0 = No Alarm (Par. 326, 327, 328)<br>1 = Alarm      |
|     |            |    |    |    |    | х |   |   |   |   |   |   |   |   |   | Flash Mode              | 0 = Not in Flash Mode<br>1 = In Flash Mode          |
|     |            |    |    |    | х  |   |   |   |   |   |   |   |   |   |   | Run Ready               | 0 = Not Ready to Run (Par. 156)<br>1 = Ready to Run |
|     |            |    |    | х  |    |   |   |   |   |   |   |   |   |   |   | At Limit <sup>(1)</sup> | 0 = Not At Limit (Par. 304)<br>1 = At Limit         |
|     |            |    | х  |    |    |   |   |   |   |   |   |   |   |   |   | Tach Loss Sw            | 0 = Not Tach Loss Sw<br>1 = Tach Loss Sw            |
|     |            | х  |    |    |    |   |   |   |   |   |   |   |   |   |   | At Zero Spd             | 0 = Not At Zero Speed<br>1 = At Zero Speed          |
| _   | х          |    |    |    |    |   |   |   |   |   |   |   |   |   |   | At Setpt Spd            | 0 = Not At Setpoint Speed<br>1= At Setpoint Speed   |
| х   |            |    |    |    |    |   |   |   |   |   |   |   |   |   |   | Enable                  | 0 = Not Enabled<br>1 = Enabled                      |

# Logic Status Word (Phase II Control)

(1) See Parameter 304 - [Limit Status] in the PowerFlex 700S drive User Manual for a description of the limit status conditions.

# SMC Flex Controllers SMC-50 Controllers

# Logic Status Word

|    |    |    |    |    |    |   | Bi | it # |   |   |   |   |   |   |   | Status              | Description                                                                     |
|----|----|----|----|----|----|---|----|------|---|---|---|---|---|---|---|---------------------|---------------------------------------------------------------------------------|
| 15 | 14 | 13 | 12 | 11 | 10 | 9 | 8  | 7    | 6 | 5 | 4 | 3 | 2 | 1 | 0 |                     |                                                                                 |
|    |    |    |    |    |    |   |    |      |   |   |   |   |   |   | Х | Enabled             | 1 — Control Power Applied<br>0 — No Control Power                               |
|    |    |    |    |    |    |   |    |      |   |   |   |   |   | Х |   | Running             | 1 — Power Applied to Motor<br>0 — Power <b>not</b> Applied to Motor             |
|    |    |    |    |    |    |   |    |      |   |   |   |   | Х |   |   | Phasing             | 1 — ABC Phasing<br>0 — CBA Phasing                                              |
|    |    |    |    |    |    |   |    |      |   |   |   | Х |   |   |   | Phasing<br>Active   | 1 — 3-phase is valid<br>0 — No valid 3-phase detected                           |
|    |    |    |    |    |    |   |    |      |   |   | Х |   |   |   |   | Starting<br>(Accel) | 1 — Performing a Start Maneuver<br>0 — Not Performing a Start Maneuver          |
|    |    |    |    |    |    |   |    |      |   | Х |   |   |   |   |   | Stopping<br>(Decel) | 1 — Performing a Stop Maneuver<br>0 — Not Performing a Stop Maneuver            |
|    |    |    |    |    |    |   |    |      | Х |   |   |   |   |   |   | Alarm               | 1 — Alarm Present<br>0 — No Alarm Present                                       |
|    |    |    |    |    |    |   |    | Х    |   |   |   |   |   |   |   | Fault               | 1 — Fault Condition Exists<br>0 — No Fault Condition                            |
|    |    |    |    |    |    |   | Х  |      |   |   |   |   |   |   |   | At Speed            | 1 — Full Voltage Applied<br>0 — Not Full Voltage Applied                        |
|    |    |    |    |    |    | Х |    |      |   |   |   |   |   |   |   | Start/<br>Isolation | 1 — Start/Isolation Contactor Enabled<br>0 — Start/Isolation Contactor Disabled |
|    |    |    |    |    | Х  |   |    |      |   |   |   |   |   |   |   | Bypass              | 1 — External Bypass Contactor Enabled<br>0 — External Bypass Contactor Disabled |
|    |    |    |    | Х  |    |   |    |      |   |   |   |   |   |   |   | Ready               | 1 — Ready<br>0 — Not Ready                                                      |
|    |    |    | Х  |    |    |   |    |      |   |   |   |   |   |   |   | Option 1<br>Input   | 1 — Input Active<br>0 — Input Inactive                                          |
|    |    | Х  |    |    |    |   |    |      |   |   |   |   |   |   |   | Option 2<br>Input   | 1 — Input Active<br>0 — Input Inactive                                          |
| _  |    |    |    |    |    |   |    |      |   |   |   |   |   |   |   | _                   | Bits 14 and 15 — Not Used                                                       |

|    | Bit # |    |    |    |    |   |   |   |   |   |   |   |   |   | Status | Description        |                                                |
|----|-------|----|----|----|----|---|---|---|---|---|---|---|---|---|--------|--------------------|------------------------------------------------|
| 15 | 14    | 13 | 12 | 11 | 10 | 9 | 8 | 7 | 6 | 5 | 4 | 3 | 2 | 1 | 0      |                    |                                                |
|    |       |    |    |    |    |   |   |   |   |   |   |   |   |   | Х      | Stop               | 1 — Stop/Inhibit<br>0 — No Action              |
|    |       |    |    |    |    |   |   |   |   |   |   |   |   | Х |        | Start              | 1 — Start<br>0 — No Action                     |
|    |       |    |    |    |    |   |   |   |   |   |   |   | Х |   |        | Option #1<br>Input | 1 — Stop Maneuver/Inhibit<br>0 — No Action     |
|    |       |    |    |    |    |   |   |   |   |   |   | Х |   |   |        | Clear Faults       | 1 — Clear Faults<br>0 — No Action              |
|    |       |    |    |    |    |   |   |   |   |   | Х |   |   |   |        | Option #2<br>Input | 1 — Perform Option 2 function<br>0 — No Action |
| _  |       |    |    |    |    |   |   |   |   |   |   |   |   |   |        | —                  | Bits 510 — Not Used                            |
|    |       |    |    | Х  |    |   |   |   |   |   |   |   |   |   |        | Aux Enable         | 1 — Use Aux 1Aux 4<br>0 — Ignore Aux 1Aux 4    |
|    |       |    | Х  |    |    |   |   |   |   |   |   |   |   |   |        | Aux 1              | 1 — Aux 1 Active<br>0 — Aux 1 Inactive         |
|    |       | Х  |    |    |    |   |   |   |   |   |   |   |   |   |        | Aux 2              | 1 — Aux 2 Active<br>0 — Aux 2 Inactive         |
|    | Х     |    |    |    |    |   |   |   |   |   |   |   |   |   |        | Aux 3              | 1 — Aux 3 Active<br>0 — Aux 3 Inactive         |
| Х  |       |    |    |    |    |   |   |   |   |   |   |   |   |   |        | Aux 4              | 1 — Aux 4 Active<br>0 — Aux 4 Inactive         |

# Logic Command Word (Control)

## **A** Adapter

Devices such as drives, controllers, and computers usually require a network communication adapter to provide a communication interface between them and a network such as EtherNet/IP. An adapter reads data on the network and transmits it to the connected device. It also reads data in the device and transmits it to the network.

The 20-COMM-ER EtherNet/IP adapter connects PowerFlex 7-Class drives and SMC controllers to an EtherNet/IP network. Adapters are sometimes also called 'cards', 'embedded communication options', 'gateways', 'modules', or 'peripherals'.

### **B** BOOTP (Bootstrap Protocol)

BOOTP lets the adapter configure itself dynamically at restart if the network has a BOOTP server. The BOOTP server assigns the adapter a preconfigured IP address, a subnet mask, and a gateway address; therefore, you do not have to configure these with the parameters in the adapter. BOOTP can make it easier to administer an Ethernet network. A **free version** of the Rockwell Software BOOTP Server can be obtained at http://www.software.rockwell.com/support/download/detail.cfm?ID=3390.

#### Bridge

A network device that can route messages from one network to another. A bridge also refers to a communications module in a ControlLogix controller that connects the controller to a network. See also Scanner.

## **C** CIP (Common Industrial Protocol)

CIP is the transport and application layer protocol used for messaging over EtherNet/IP, ControlNet, and DeviceNet networks. The protocol is used for implicit messaging (real-time I/O) and explicit messaging (configuration, data collection, and diagnostics).

#### **Connected Components Workbench Software**

The recommended tool for monitoring and configuring Allen-Bradley products and network communication adapters. It can be used on computers running various Microsoft Windows operating systems. You can obtain a **free copy** of Connect Components Workbench software at <u>http://www.ab.com/support/abdrives/webupdate/software.html</u>.

### ControlFLASH

A **free** software tool used to electronically update firmware of Allen-Bradley products and network communication adapters. ControlFLASH software is downloaded automatically when the firmware revision file for the product being

updated is downloaded from the Allen-Bradley updates website to your computer.

#### Controller

A controller, also called programmable logic controller, is a solid-state control system that has a user-programmable memory for storage of instructions to implement specific functions such as I/O control, logic, timing, counting, report generation, communication, arithmetic, and data file manipulation. A controller consists of a central processor, input/output interface, and memory. See also Scanner.

#### **D** Data Rate

The speed at which data is transferred on the EtherNet/IP network. You can set the adapter to a data rate of 10 Mbps Full-Duplex, 10 Mbps Half-Duplex, 100 Mbps Full-Duplex, or 100 Mbps Half-Duplex. If another device on the network sets or auto-negotiates the data rate, you can set the adapter to automatically detect the data rate.

#### Datalinks

A Datalink is a type of pointer used by PowerFlex 7-Class drives and SMC controllers to transfer data to and from the controller. Datalinks allow specified parameters to be read or written to without using explicit messages. When enabled, each Datalink consumes either four bytes or eight bytes in both the input and output image table of the controller. The drive determines the size of Datalinks.

#### **Device Level Ring (DLR)**

A protocol that allows multiported EtherNet device to be connected in a ring topology, enabling broken ring connection detection and network reconfirmation to linear topology.

#### **DLR Announce Frame**

Data frame sent by the ring supervisor in a ring network to announce transition from linear to ring or ring to linear configuration.

#### **DLR Beacon Frame**

Data frame sent by the ring supervisor in a ring network used to lost connections that break the ring.

#### **DLR Ring Supervisor**

A node that sends beacon and announce frames on a ring network to monitor and maintain connectivity by re-configuring the ring while nodes are disconnected or reconnected.

#### **DPI (Drive Peripheral Interface)**

A second generation peripheral communication interface used by various Allen-Bradley drives and power products, such as PowerFlex 7-Class drives and SMC controllers. It is a functional enhancement to SCANport.

#### **DPI Peripheral**

A device that provides an interface between DPI and a network or user. Peripheral devices are also referred to as 'adapters' or 'modules'. The 20-COMM-ER adapter, 1203-USB or 1203-SSS converter, and PowerFlex 7-Class HIMs (20-HIM-xxx) are examples of DPI peripherals.

#### **DPI Product**

A device that uses the DPI communications interface to communicate with one or more peripheral devices. For example, a motor drive such as a PowerFlex 7-Class drive is a DPI product. In this manual, a DPI product is also referred to as 'drive' or 'host'.

#### **DriveExplorer Software**

A tool for monitoring and configuring Allen-Bradley products and network communication adapters. It can be used on computers running various Microsoft Windows operating systems. DriveExplorer software, version 3.xx or later, can be used to configure this adapter and PowerFlex drives. This software tool has been discontinued and is now available as **freeware** at <a href="http://www.ab.com/support/abdrives/webupdate/software.html">http://www.ab.com/support/abdrives/webupdate/software.html</a>. There are no plans to provide future updates to this tool and the download is being provided 'as-is' for users that lost their DriveExplorer CD, or need to configure legacy products not supported by Connected Components Workbench software.

#### **DriveTools SP Software**

A software suite designed for running on various Microsoft Windows operating systems. This software suite provides a family of tools, including DriveExecutive software (version 3.01 or later), that you can use to program, monitor, control, troubleshoot, and maintain Allen-Bradley products. DriveTools SP software can be used with PowerFlex 7-Class and PowerFlex 4-Class drives, and legacy drives that implement the SCANport communication interface. Information about DriveTools SP software can be accessed at <a href="http://www.ab.com/drives/drivetools">http://www.ab.com/drives/drivetools</a>.

#### Duplex

Duplex describes the mode of communication. 'Full-duplex' communication lets a device exchange data in both directions at the same time. 'Half-duplex' communication lets a device exchange data only in one direction at a time. The duplex used by the adapter depends on the type of duplex that other network devices, such as switches, support.

### **E** EDS (Electronic Data Sheet) Files

Simple text files that are used by network configuration tools to describe products so that you can easily commission them on a network. EDS files describe a product device type and revision. EDS files for many Allen-Bradley products can be found at <a href="http://www.ab.com/networks/eds">http://www.ab.com/networks/eds</a>.

#### **EtherNet/IP Network**

EtherNet/IP (Industrial Protocol) is an open producer-consumer communication network based on the Ethernet standard (IEEE 802.3), TCP/IP, UDP/IP, and CIP. Designed for industrial communication, both I/O and explicit messages can be transmitted over the network. Each device is assigned a unique IP address and transmits data on the network. The number of devices that an EtherNet/IP network can support depends on the class of IP address. For example, a network with a Class C IP address can have 254 nodes.

General information about EtherNet/IP and the EtherNet/IP specification are maintained by the Open DeviceNet Vendor's Association (ODVA). ODVA is online at <u>http://www.odva.org</u>.

#### **Explicit Messaging**

Explicit Messages are used to transfer data that does not require continuous updates. They are typically used to configure, monitor, and diagnose devices over the network.

## **F** Fault Action

A fault action determines how the adapter and connected drive act when a communication fault (for example, a disconnected cable) occurs or when the controller is switched out of run mode. The former uses a communication fault action, and the latter uses an idle fault action.

#### **Fault Configuration**

When communication is disrupted (for example, a cable is disconnected), the adapter and PowerFlex drive can respond with a user-defined fault configuration. The user sets the data that is sent to the drive using specific fault configuration parameters in the adapter. When a fault action parameter is set to use the fault configuration data and a fault occurs, the data from these parameters is sent as the Logic Command, Reference, and/or Datalinks.

### **G** Gateway

A device on a network that connects an individual network to a system of networks. When a node needs to communicate with a node on another network, a gateway transfers the data between the two networks. You need to configure the address for the gateway device in the adapter if you want the adapter to communicate with devices that are not on its network.

#### **H** Hardware Address

Each Ethernet device has a unique hardware address (sometimes called a MAC address) that is 48 bits. The address appears as six digits separated by colons (for example, xx:xx:xx:xx:xx). Each digit has a value between 0 and 255 (0x00 and 0xFF). This address is assigned in the hardware and cannot be changed. It is required to identify the device if you are using a BOOTP server.

#### HIM (Human Interface Module)

A device that can be used to configure and control a drive. PowerFlex 7-Class HIMs (catalog number 20-HIM-xx) can be used to configure PowerFlex 7-Class drives and their connected peripherals.

#### **Hold Last**

When communication is disrupted (for example, a cable is disconnected), the adapter and PowerFlex drive can respond by holding last. Hold last results in the drive receiving the last data received via the network connection before the disruption. If the drive was running and using the Reference from the adapter, it will continue to run at the same Reference.

### I Idle Action

An idle action determines how the adapter and connected drive act when the controller is switched out of run mode.

### I/O Data

I/O data, sometimes called 'implicit messages' or 'input/output', is time-critical data such as a Logic Command and Reference. The terms 'input' and 'output' are defined from the controller's point of view. Output is produced by the controller and consumed by the adapter. Input is produced by the adapter and consumed by the controller.

#### **IP Addresses**

A unique IP address identifies each node on an EtherNet/IP network. An IP address consists of 32 bits that are divided into four segments of one byte each. It appears as four decimal integers separated by periods (xxx.xxx.xxx). Each 'xxx' can have a decimal value from 0 to 255. For example, an IP address could be 192.168.0.1.

An IP address has two parts: a network ID and a host ID. The class of network determines the format of the address.

|         | 0 1              | 7       | 15      | 23      | 31 |
|---------|------------------|---------|---------|---------|----|
| Class A | 0 Network ID     | Host ID |         |         |    |
|         | · · · ·          |         |         |         |    |
|         | 0 1              | 7       | 15      | 23      | 31 |
| Class B | 1 0 Network ID   |         | Host ID |         |    |
|         |                  |         | ·       |         |    |
|         | 012              | 7       | 15      | 23      | 31 |
| Class C | 1 1 0 Network ID |         |         | Host ID |    |

The number of devices on your EtherNet/IP network will vary depending on the number of bytes that are used for the network address. In many cases you are given a network with a Class C address, in which the first three bytes contain the network address (subnet mask = 255.255.255.0). This leaves 8 bits or 256 addresses on your network. Because two addresses are reserved for special uses (0 is an address for the network usually used by the router, and 255 is an address for broadcast messages to all network devices), you have 254 addresses to use on a Class C address block.

To ensure that each device on the Internet has a unique address, contact your network administrator or Internet Service Provider for unique fixed IP addresses. You can then set the unique IP address for the adapter by using a BOOTP server or by manually configuring parameters in the adapter. The adapter reads the values of these parameters only at powerup.

### L Logic Command/Logic Status

The Logic Command is used to control the PowerFlex 7-Class drive (for example, start, stop, and direction). It consists of one 16-bit word of output to the adapter from the network. The definitions of the bits in this word depend on the drive, and are shown in <u>Appendix D</u>.

The Logic Status is used to monitor the PowerFlex 7-Class drive (for example, operating state and motor direction). It consists of one 16-bit word of input from the adapter to the network. The definitions of the bits in this word depend on the drive, and are shown in <u>Appendix D</u>.

### M Master-Slave Hierarchy

An adapter configured for a master-slave hierarchy exchanges data with the master device. Usually, a network has one scanner which is the master device, and all other devices (for example, drives connected to EtherNet/IP adapters) are slave devices.

On a network with multiple scanners (called a multimaster hierarchy), each slave device must have a scanner specified as a master.

#### **N** NVS (Nonvolatile Storage)

NVS is the permanent memory of a device. Devices such as the adapter and drive store parameters and other information in NVS so that they are not lost when the device loses power. NVS is sometimes called 'EEPROM'.

## **P** PCCC (Programmable Controller Communications Command)

PCCC is the protocol used by some controllers to communicate with devices on a network. Some software products (for example, DriveExplorer and DriveExecutive software) also use PCCC to communicate.

#### **Peer-to-Peer Hierarchy**

An adapter that is configured for a peer-to-peer hierarchy can exchange data with a device on the network that is not a scanner. This type of hierarchy can be set up so that a scanner configures or transmits data to one PowerFlex 7-Class drive which then sends the same configuration or data to other PowerFlex 7-Class drives on the network. To use a peer-to-peer hierarchy, you configure one adapter to transmit data (2 or 4 words) and one or more adapters to receive the data.

### Ping

A message that is sent by a DPI product to its peripheral devices. They use the ping to gather data about the product, including whether it can receive messages and whether they can log in for control. On EtherNet/IP, a ping can be used to determine if a node exists.

#### **PowerFlex 7-Class (Architecture Class) Drives**

The Allen-Bradley PowerFlex 7-Class family of drives supports DPI and, at the time of publication, includes the PowerFlex 70, PowerFlex 700, PowerFlex 700H, PowerFlex 700S, PowerFlex 700L, and PowerFlex 7000 drives.

### **R** Reference/Feedback

The Reference is used to send a setpoint (for example, speed, frequency, and torque) to the drive. It consists of one word of output to the adapter from the

network. The size of the word (either a 16-bit word or 32-bit word) is determined by the drive.

Feedback is used to monitor the speed of the drive. It consists of one word of input from the adapter to the network. The size of the word (either a 16-bit word or 32-bit word) is determined by the drive.

#### RSLogix 5/500/5000 Software

RSLogix software is a tool for configuring and monitoring controllers to communicate with connected devices. It is a 32-bit application that runs on various Windows operating systems. Information about RSLogix software can be found at <a href="http://www.software.rockwell.com/rslogix">http://www.software.rockwell.com/rslogix</a>.

### **S** Scanner

A scanner is a separate module (of a multi-module controller) or a built-in component (of a single-module controller) that provides communication with adapters connected to a network. See also Controller.

#### **Status Indicators**

LEDs that are used to report the status of the adapter, network, and drive. They are on the adapter and can be viewed on the front cover of the drive when the drive is powered.

#### Subnet Mask

An extension to the IP addressing scheme that lets you use a single network ID for multiple physical networks. A bit mask identifies the part of the address that specifies the network and the part of the address that specifies the unique node on the network. A '1' in the subnet mask indicates the bit is used to specify the network. A '0' in the subnet mask indicates that the bit is used to specify the node.

#### Switches

Network devices that provide virtual connections that help to control collisions and reduce traffic on the network. They are able to reduce network congestion by transmitting packets to an individual port only if they are destined for the connected device. In a control application, in which real time data access is critical, network switches may be required in place of hubs.

## **T** TCP (Transmission Control Protocol)

EtherNet/IP uses this protocol to transfer Explicit Messaging packets using IP. TCP guarantees delivery of data through the use of retries.

### **U** UDP (User Datagram Protocol)

EtherNet/IP uses this protocol to transfer I/O packets using IP. UDP provides a simple, but fast capability to send I/O messaging packets between devices. This protocol verifies that adapters transmit the most recent data because it does not use acknowledgements or retries.

#### **UDDT (User-Defined Data Type)**

A structure data type that you define during the development of an application (for example, to convert 32-bit REAL parameter data for written and read values to correctly display them in human readable format).

#### Update

The process of updating firmware in a device. The adapter and its connected PowerFlex 7-Class host drive and its peripherals can be updated using various Allen-Bradley software tools. See <u>Updating the Adapter Firmware on page 44</u> for more information.

### Z Zero Data

When communication is disrupted (for example, a cable is disconnected), the adapter and drive can respond with zero data. Zero data results in the drive receiving zero as values for Logic Command, Reference, and Datalink data. If the drive was running and using the Reference from the adapter, it will stay running but at zero Reference. Glossary

# A

adapter applying power 24 commissioning 26 compatible products 13 components 11 configuration tools 27 connecting to the drive **20** connecting to the network 23 definition 221 features 12 firmware updating 44 grounding 22 hardware address label 29 installation 17-26 IP address 29, 32 mounting on the drive 22 parameters 171-179 resetting 43 specifications 169 using in a DPI External Comms Kit 167 viewing its status 44 web pages 153-?? applying power to the adapter 24 Assembly object 183 attentions 15

## В

baud rate, *see data rate*bit definitions of Logic Command/Status word for PowerFlex 70/700/700H drives 215 PowerFlex 700S drives 217
BOOTP (Bootstrap Protocol) definition 221 disabling 32 free server application 221 using 29
BOOTP parameter 171
bridge 221

# С

cable, Ethernet cables DPI Internal Interface **20**, CIP (Common Industrial Protocol) classes of IP addresses Comm Flt Action parameter 174 commissioning the adapter 26 communications module, see adapter compatible products 13 components of the adapter 11 configuration tools 27 Connected Components Workbench software adapter configuration tool 14, 27 definition/website 221 connecting adapter to the drive 20 network 23 ControlFLASH 221 controller 222 ControlLogix controller configuring the I/O 48 explicit messaging 108 using the I/O 88

## D

data rate definition 222 setting 34 Datalink Size parameter 173 Datalinks definition 222 in I/O image 80 using 86 device-level ring (DLR) network example 23 diagnostic items 146 dimensions 170 DPI connector on adapter 11 data rates 169 definition 223 Internal Interface cable 20, 21 peripheral 223 products 13, 223 DPI Alarm object 206 DPI Data Rate parameter 171 DPI Device object **196** DPI Diagnostic object 207 DPI External Comms Kit - using adapter in 167 DPI Fault object 204

DPI I/O Act parameter 175 DPI I/O Cfg parameter 174 DPI Parameter object 198 DPI Port parameter 171 DPI Time object 209 DriveExecutive software adapter configuration tool 14, 27 definition/website 223 DriveExplorer software adapter configuration tool 14, 27 definition/website 223 free lite version 223 drives, see PowerFlex drives DriveTools SP software 223 duplex communication mode definition 224 selecting 34

## E

EDS (Electronic Data Sheet) files 224 EEPROM, see Nonvolatile Storage (NVS) EMC Conformance 17 EN Rate Act parameter 173 EN Rate Cfg parameter 172, 173 environmental specifications 170 equipment required 13 Ethernet cable 23 connector on adapter 11 Ethernet Link object 189, 190, 213 EtherNet/IP data rates 169 example network for ControlLogix controller 48 MicroLogix 1100 controller 68 network definition 224 objects - list of 181-?? specification 224 events clearing/viewing 149 list of **150** 

explicit messaging about **106** configuring for ControlLogix controller **108** MicroLogix 1100/1400 controller **124** definition **224** performing **106** 

## F

fault action configuring the adapter for 41 definition 224 fault configuration configuring the adapter for 42 definition 224 faults, see events features 12 firmware revision 7 firmware update definition 229 guidelines 44 Flt Cfg A1-D2 In parameters 176 Flt Cfg Logic parameter 175 Flt Cfg Ref parameter 175 full duplex, see duplex

## G

gateway **225** gateway address setting with BOOTP setting with parameters Gateway Cfg 1-4 parameters grounding the adapter

## Η

half duplex, *see duplex* hardware address definition **225** in diagnostic item **148** on label **29** HIM (Human Interface Module) accessing parameters with **28** definition **225** LCD model **28** LED model **28**  hold last configuring the adapter for **41** definition **225** host IDs **226** 

## I

I/O about **79** configuring for ControlLogix controller 48 MicroLogix 1100/1400 controller 68 configuring the adapter for 35 definition 225 understanding the I/O image 80 using with ControlLogix controller 88 MicroLogix 1100/1400 controller 96 PLC-5 controller 96 SLC 500 controller 96 Identity object 182 idle action 225 Idle Flt Action parameter 174 installation applying power to the adapter 24 commissioning the adapter **26** connecting to the drive 20 connecting to the network 23 preparing for 18 Internal Interface cables connecting to the adapter 21 connecting to the drive 21 illustration 21 IP Addr Cfg 1-4 parameters 172 IP address definition/classes 226 setting with BOOTP 29 setting with parameters 32

## L

LCD HIM **28** LED HIM **28** LEDs, *see status indicators* Link status indicator troubleshooting with **145**  Logic Command/Status bit definitions for PowerFlex 70/700/700H drives **215** PowerFlex 700S drives **217** definition **226** in I/O image for ControlLogix controller **80** PLC-5, SLC 500 or MicroLogix 1100 controllers **82** using **84** 

## Μ

MAC address, see hardware address manual conventions 7 related documentation 8 website 8 Master-Slave hierarchy configuring adapter for 36 definition 227 mechanical dimensions 170 messages, see explicit messaging or I/O MicroLogix 1100/1400 controller configuring the I/O 68 explicit messaging 124 limitations when using the I/O 68 using the I/O 96 mounting the adapter **22** M-S Input parameter 176 M-S Input parameter configurations 36 M-S Output parameter 176 M-S Output parameter configurations 36

## Ν

NET A status indicator troubleshooting with **145** NET B status indicator locating **144** network cable **23** network IDs **226** Network status indicator troubleshooting with **145** Non-Volatile Storage (NVS) in adapter **27** in drive **86**  Nonvolatile Storage (NVS) definition **227** 

## 0

objects - list of **181–**?? ODVA EtherNet/IP specification **224** 

## Ρ

Parameter Group object 188 Parameter object 185 parameters accessing 27 convention 7 list of 171-179 numbering scheme 171 restoring to factory-default settings 43 PCCC (Programmable Controller Communications Command) 227 PCCC object 190 Peer A Input parameter 177 Peer A Output parameter 179 Peer B Input parameter 177 Peer B Output parameter 179 Peer Cmd Mask parameter 177 Peer Flt Action parameter 177 Peer Inp Addr 1-4 parameters 178 Peer Inp Enable parameter 178 Peer Inp Status parameter 178 Peer Inp Timeout parameter 178 Peer Out Enable parameter 179 Peer Out Skip parameter 179 Peer Out Time parameter 179 Peer-to-Peer hierarchy configuring adapter to receive data 38 to transmit data 37 definition 227 ping 227 PLC-5 controller limitations when using the I/O 68 using the I/O 96 PORT status indicator locating 144 troubleshooting with 144

power consumption **169** PowerFlex drives compatible with adapter **13** definition **227** HIM **28** installing adapter on **20** preparing for an installation **18** processor, *see controller* programmable logic controller, *see controller* 

## Q

quick start **16** 

## R

Ref Adjust parameter 176 Ref/Fdbk Size parameter 173 Reference/Feedback definition 227 in I/O image for ControlLogix controller 80 PLC-5, SLC 500 or MicroLogix 1100 controllers 82 setting an adjustment 41 using 84 Register object 184 regulatory compliance 170 related documentation 8 requested packet interval 55, 65 Reset Module parameter 173 ribbon cable, see Internal Interface cable **RSLinx** Classic software documentation 9 using 47 RSLogix 5/500/5000 software 228

## S

safety precautions **15** scanner **228** SLC 500 controller limitations when using the I/O **68** using the I/O **96** specifications adapter **169** EtherNet/IP address **224** EtherNet/IP subnet mask **228**  status indicators definition 228 Link 145 NET A 145 NET B 144 Network 145 normal operation 24 PORT 144 troubleshooting with 144-??, 145-??, 145-?? understanding 143 Subnet Cfg 1-4 parameters 172 subnet mask definition 228 setting with BOOTP 29 setting with parameters 32 switches 228

## Т

TCP (Transmission Control Protocol) TCP/IP Interface object technical support tools required troubleshooting **143–151** 

## U

UDDT (User-Defined Data Type) **229** UDP (User Datagram Protocol) **229** 

## W

Web Enable parameter 179 Web Features parameter 179 web pages enabling with parameter 42 for the adapter 153-?? website BOOTP utility 221 DriveExecutive software 223 DriveExplorer software 223 DriveTools SP software 223 EDS files 224 EtherNet/IP 224 manuals 8 ODVA (Open DeviceNet Vendor's Association) 224 RSLogix 5/500/5000 software 228 wiring, see cable, Ethernet

## Ζ

zero data configuring the adapter for **41** definition **229** 

U.S. Allen-Bradley Drives Technical Support - Tel: (1) 262.512.8176, Fax: (1) 262.512.2222, Email: support@drives.ra.rockwell.com, Online: www.ab.com/support/abdrives

#### www.rockwellautomation.com

#### Power, Control and Information Solutions Headquarters

Americas: Rockwell Automation, 1201 South Second Street, Milwaukee, WI 53204-2496 USA, Tel: (1) 414.382.2000, Fax: (1) 414.382.4444 Europe/Middle East/Africa: Rockwell Automation, Pegasus Park, De Kleetlaan 12a, 1831 Diegem, Belgium, Tel: (32) 2 663 0600, Fax: (32) 2 663 0640 Asia Pacific: Rockwell Automation, Level 14, Core F, Cyberport 3, 100 Cyberport Road, Hong Kong, Tel: (852) 2887 4788, Fax: (852) 2508 1846